平成 27 年度文部科学省委託 東日本大震災からの復興を担う専門人材育成支援事業

# 自動車CAD演習テキスト

東北の復興・再生を担う自動車組込みエンジニア育成支援プロジェクト

## 【目次】

| 1章 | スケッ     | ッチャー演習問題                       | 5  |
|----|---------|--------------------------------|----|
|    | Level.1 | スケッチャー演習問題.1                   | 7  |
|    |         | 1. 【Ske_Exam_01】作成条件           | 8  |
|    |         | 2. 【Ske_Exam_01】図面             | 9  |
|    |         | 3. 【Ske_Exam_01】作成手順の流れ        | 10 |
|    |         | _4. 【Ske_Exam_01】作成手順          | 11 |
|    | Level.2 | スケッチャー演習問題.2                   | 17 |
|    |         | 1. 【Ske_Exam_02】作成条件           | 18 |
|    |         | _2. 【Ske_Exam_02】図面            | 19 |
|    |         | <u>3. 【Ske_Exam_02】作成手順の流れ</u> | 20 |
|    |         | _4. 【Ske_Exam_02】作成手順          | 21 |
|    | Level.3 | スケッチャー演習問題.3                   | 27 |
|    |         | 1. 【Ske_Exam_03】作成条件           | 28 |
|    |         | 2. 【Ske_Exam_03】図面             | 29 |
|    |         | 3. 【Ske_Exam_03】作成手順の流れ        | 30 |
|    |         | 4. 【Ske_Exam_03】作成手順           | 31 |

39

## 2章 ソリッド演習問題

\_

| level 1  | ンロッド海型問題 1                                                | 41       |
|----------|-----------------------------------------------------------|----------|
| 20101.1  |                                                           | 42       |
|          | 2 【Sol Exam_01】図面                                         | 43       |
|          | <u>2. 【Col_Exam_01】</u> 佐成手順の流れ                           | 44       |
|          |                                                           | 45       |
| Level 2  |                                                           | 49       |
| 20101.2  |                                                           | 50       |
|          |                                                           | 51       |
|          | <u></u> 3 【Sol_Exam_02】佐成壬順の法々                            | 52       |
|          | <u></u>                                                   | 53       |
|          | <u></u>                                                   | 57       |
| LC VCI.0 |                                                           | 58       |
|          | _1. [Sol_Lxdm_03]作成未什                                     | 50       |
|          | _2. 【Sol_Exam_03】因面<br>3. 【Sol_Exam_03】佐氏壬順の法ね            | <u> </u> |
|          | <u>3. [Sol_Exam_03]作成于順の流れ</u><br>4. 【Sol_Exam_03】作成于順の流れ | 61       |
|          | 4. 【SUI_EXaIII_US】作成于順                                    | 67       |
| Level.4  | <u></u>                                                   | 60       |
|          |                                                           | 09       |
|          | <u>2. 【S0] Exam_04】図面</u>                                 | 70       |
|          | <u>3. [Sol_Exam_04]作成手順の流れ</u>                            | 72       |
|          | <u>4. 【Sol_Exam_04】作成手順</u>                               | /3       |
|          | <u>4-1. おおまかな本体形状の作成</u>                                  | /4       |
|          | 4-2. 本体形状のフィレット加工                                         | 76       |
|          | 4-3. 取手部分の作成                                              | 77_      |
|          | <u>4-4. 浮出し文字の3次元化</u>                                    | 80       |
|          | <u>4-5. テクスチャの貼付け</u>                                     | 83       |
|          | 4-6. レンダリング画像の作成                                          | 84       |
|          | 5. 補足資料1(作成のヒント)                                          | 85       |

## 3章 アセンブリー演習問題

| ンフ | リー演習問題              |            | 87  |
|----|---------------------|------------|-----|
| 1. | 【Asm_Exam】作成条件      |            | 89  |
| 2. | 【Asd_Exam】図面        |            | 90  |
| 3. | 【Asm_Exam】作成手順の流れ   |            | 92  |
| 4. | 【Asm_Exam】作成手順      |            | 93  |
|    | 4-1. 各構成要素を取込む      | ···Level.1 | 94  |
|    | 4-2. ペダルとタイヤの組付け    | Ļ          | 95  |
|    | 4-3. ハンドルとサドルのモデリング | …Level.2   | 96  |
|    | 4-4. ハンドルとサドルの組付け   | Ļ          | 97  |
|    | 4-5. 保存管理           | …Level.3   | 98  |
|    | 4-6. 干渉確認と組付け       | …Level.4   | 99  |
|    | 4-7. レンダリング画像の作成    | …Level.5   | 100 |
|    | 4-8. 機構シミュレーションの定義  | Ļ          | 101 |
|    | 4-9. 機構シミュレーションの実行  | Ļ          | 104 |
|    | 4-10. 機構シミュレーションの記録 | …Level.5   | 105 |
| 5. | 補足資料1(キネマ操作方法)      |            | 106 |
|    | 補足資料2(動画保存方法)       |            | 109 |

#### 4章 サーフェス演習問題

| フェ | ス演                                                                    | <b>〔</b> 省問題                                                                                                    | 111                                                                                                    |
|----|-----------------------------------------------------------------------|----------------------------------------------------------------------------------------------------|----------------------------------------------------------------------------------------------------|
| サー | -フェン                                                                  | ス演習問題.1                                                                                                    | 113                                                                                                    |
| 1. | [Sur_                                                                 | _Exam_01】作成条件                                                                                                    | 114                                                                                                    |
| 2. | [Sur_                                                                 | _Exam_01】図面                                                                                                    | 115                                                                                                    |
| 3. | [Sur_                                                                 | _Exam_01】作成手順の流れ                                                                                                    | 116                                                                                                    |
| 4. | [Sur_                                                                 | _Exam_01】作成手順                                                                                                    | 117                                                                                                    |
|    | 4-1.                                                                  | 本体サーフェスの作成                                                                                                    | 118                                                                                                    |
|    | 4-2.                                                                  | 底面サーフェスの作成                                                                                                    | 119                                                                                                    |
|    | 4-3.                                                                  | リブサーフェスの作成                                                                                                    | 120                                                                                                    |
|    | 4-4.                                                                  | サーフェスをトリミング                                                                                                    | 124                                                                                                    |
| サー | -フェン                                                                  | ス演習問題.2                                                                                                    | 127                                                                                                    |
| 1. | [Sur_                                                                 | _Exam_02】作成条件                                                                                                    | 128                                                                                                    |
| 2. | [Sur_                                                                 | _Exam_02】図面                                                                                                    | 129                                                                                                    |
| 3. | [Sur_                                                                 | _Exam_02】作成手順の流れ                                                                                                    | 130                                                                                                    |
| 4. | [Sur_                                                                 | _Exam_02】作成手順                                                                                                    | 131                                                                                                    |
|    | 4-1.                                                                  | 側面サーフェスの作成                                                                                                    | 132                                                                                                    |
|    | 4-2.                                                                  | 上面サーフェスの作成                                                                                                    | 133                                                                                                    |
|    | 4-3.                                                                  | 背面、前面サーフェスの作成                                                                                                    | 135                                                                                                    |
|    | 4-4.                                                                  | サーフェスをトリミング                                                                                                    | 137                                                                                                    |
|    | 4-5.                                                                  | 角丸め                                                                                                    | 138                                                                                                    |
|    | <b>4-6</b> .                                                          | 厚み付けをし、タイヤ部分をカット                                                                                                    | 139                                                                                                    |
|    | <b>ノエ</b><br>サ-<br>1.<br>2.<br>3.<br>4.<br>サ-<br>1.<br>2.<br>3.<br>4. | $\begin{array}{c c} \textbf{JT} & \textbf{J} \\ \textbf{J} \\$ | ノエ人演省問題     サーフェス演習問題.1     1. 【Sur_Exam_01】作成条件     2. 【Sur_Exam_01】作成手順の流れ     4. 【Sur_Exam_01】作成手順     4-1. 本体サーフェスの作成     4-2. 底面サーフェスの作成     4-3. リブサーフェスの作成     4-4. サーフェスをトリミング     サーフェス演習問題.2     1. 【Sur_Exam_02】作成条件     2. 【Sur_Exam_02】作成条件     2. 【Sur_Exam_02】作成条件     3. 【Sur_Exam_02】作成手順     4-1. 側面サーフェスの作成     4-2. 上面サーフェスの作成     4-3. 背面、前面サーフェスの作成     4-4. サーフェスをトリミング |

## 【目次】

|    |         | _       |                        |     |
|----|---------|---------|------------------------|-----|
| 5早 | ドラフ     | ゚゚゚゚゚ティ | インク演習問題                | 143 |
|    | Level.1 | ドラ      |                        | 145 |
|    |         | 1.      | 【Dra_Exam_01】作成条件      | 146 |
|    |         | 2.      | 【Dra_Exam_01】完成図       | 147 |
|    |         | 3.      | 【Dra_Exam_01】作成の流れ     | 148 |
|    |         | 4.      | 【Dra_Exam_01】作成手順      | 149 |
|    |         |         | 4-1. 正面図の作成            | 150 |
|    |         |         | 4-2. 投影図、アイソメ図の作成      | 151 |
|    |         |         | 4-3. ドレスアップの設定         | 152 |
|    |         |         | 4-4. 寸法の作成             | 153 |
|    |         |         | 4-5. 【Dra_Exam_01】保存管理 | 154 |
|    | Level.2 | ドラ      | フティング演習問題.2            | 155 |
|    |         | 1.      | 【Dra_Exam_02】作成条件      | 156 |
|    |         | 2.      | 【Dra_Exam_02】完成図       | 157 |
|    |         | 3.      | 【Dra_Exam_02】作成の流れ     | 158 |
|    |         | 4.      | 【Dra_Exam_02】作成手順      | 159 |
|    |         |         | 4-1. 正面図の作成            | 160 |
|    |         |         | 4-2. 各図の作成             | 161 |
|    |         |         | 4-3. 基準線の作成と表示変更       | 164 |
|    |         |         | 4-4. 寸法の作成             | 167 |
|    |         |         | 4-5. ドレスアップの設定         | 169 |
|    |         |         | 4-6. 【Dra Exam 02】保存管理 | 170 |

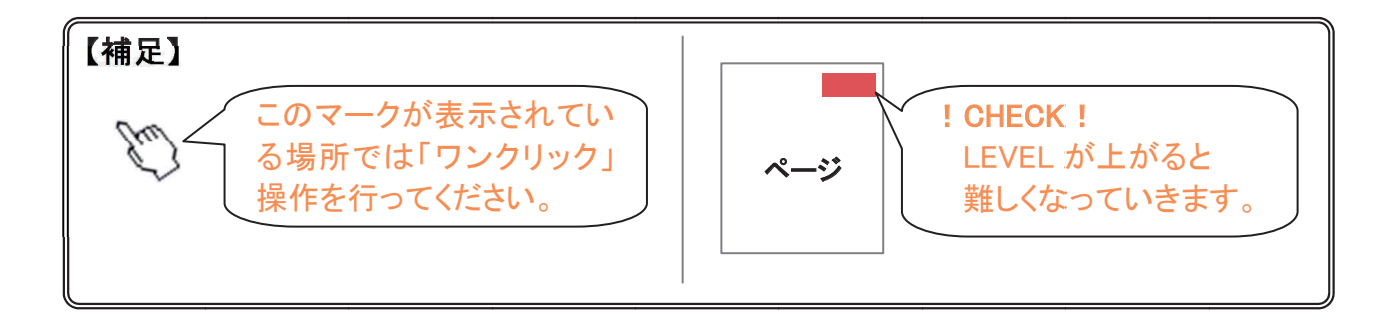

1章

# スケッチャー演習問題

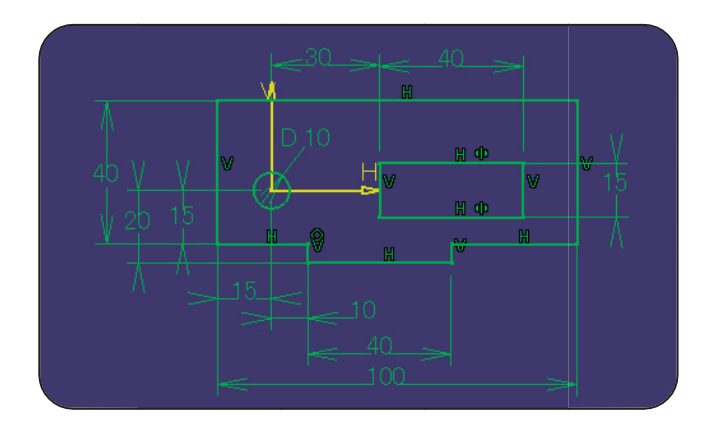

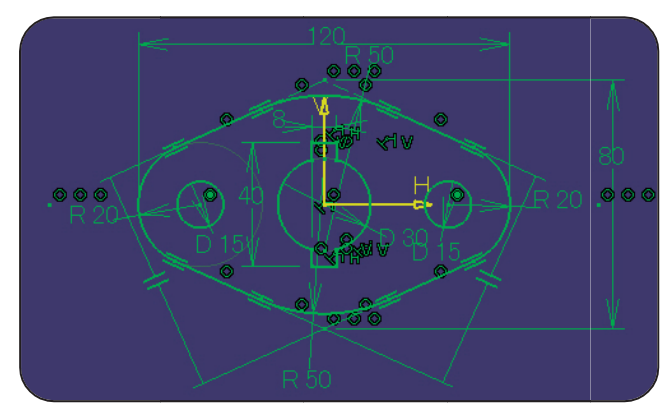

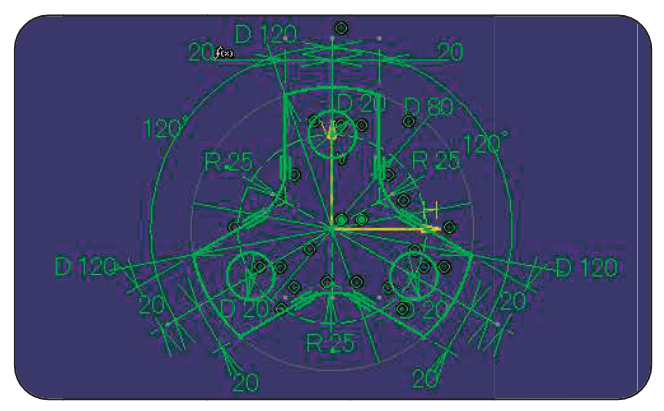

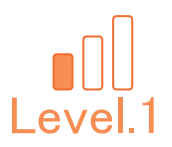

## Level.1 [Ske\_Exam\_01]

## スケッチャー演習問題.1

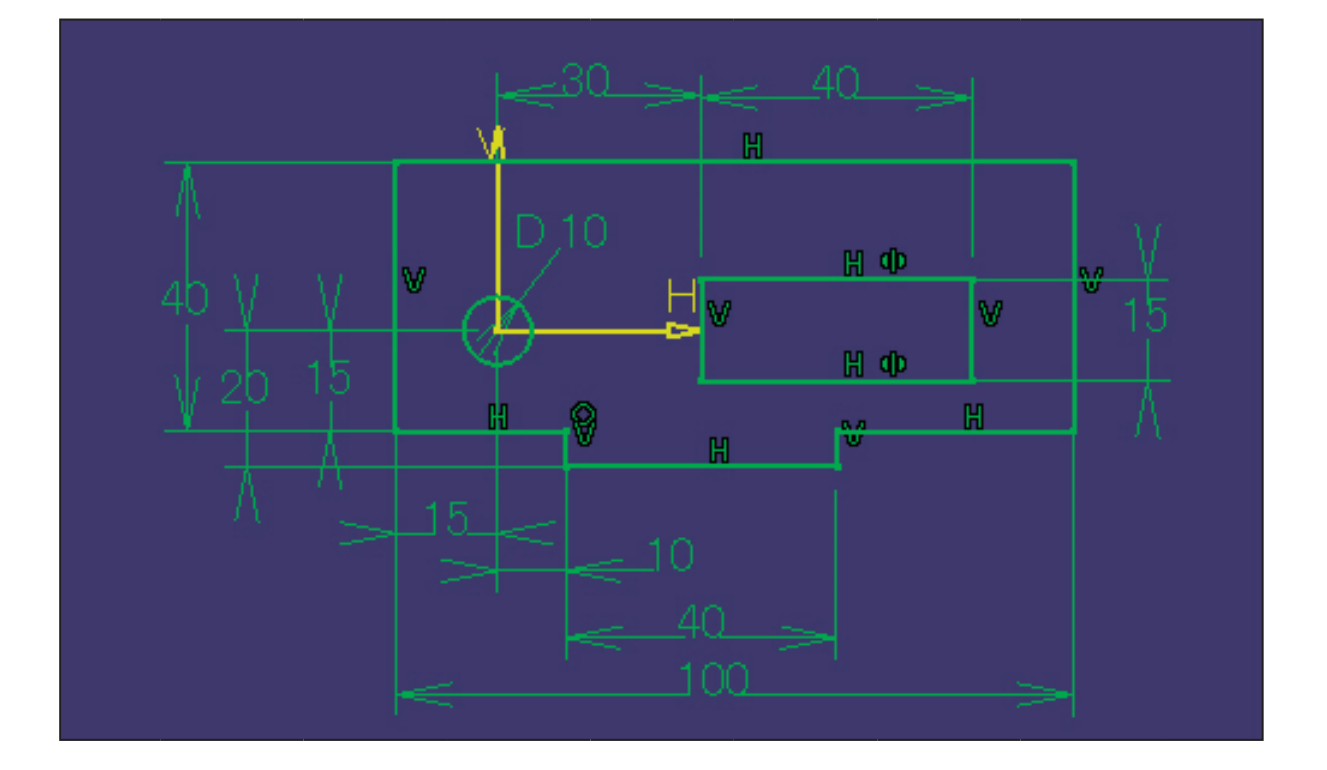

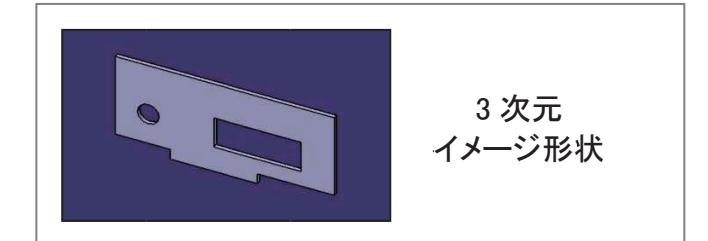

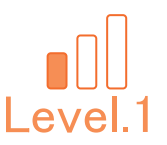

#### 1. 【Ske\_Exam\_01】作成条件

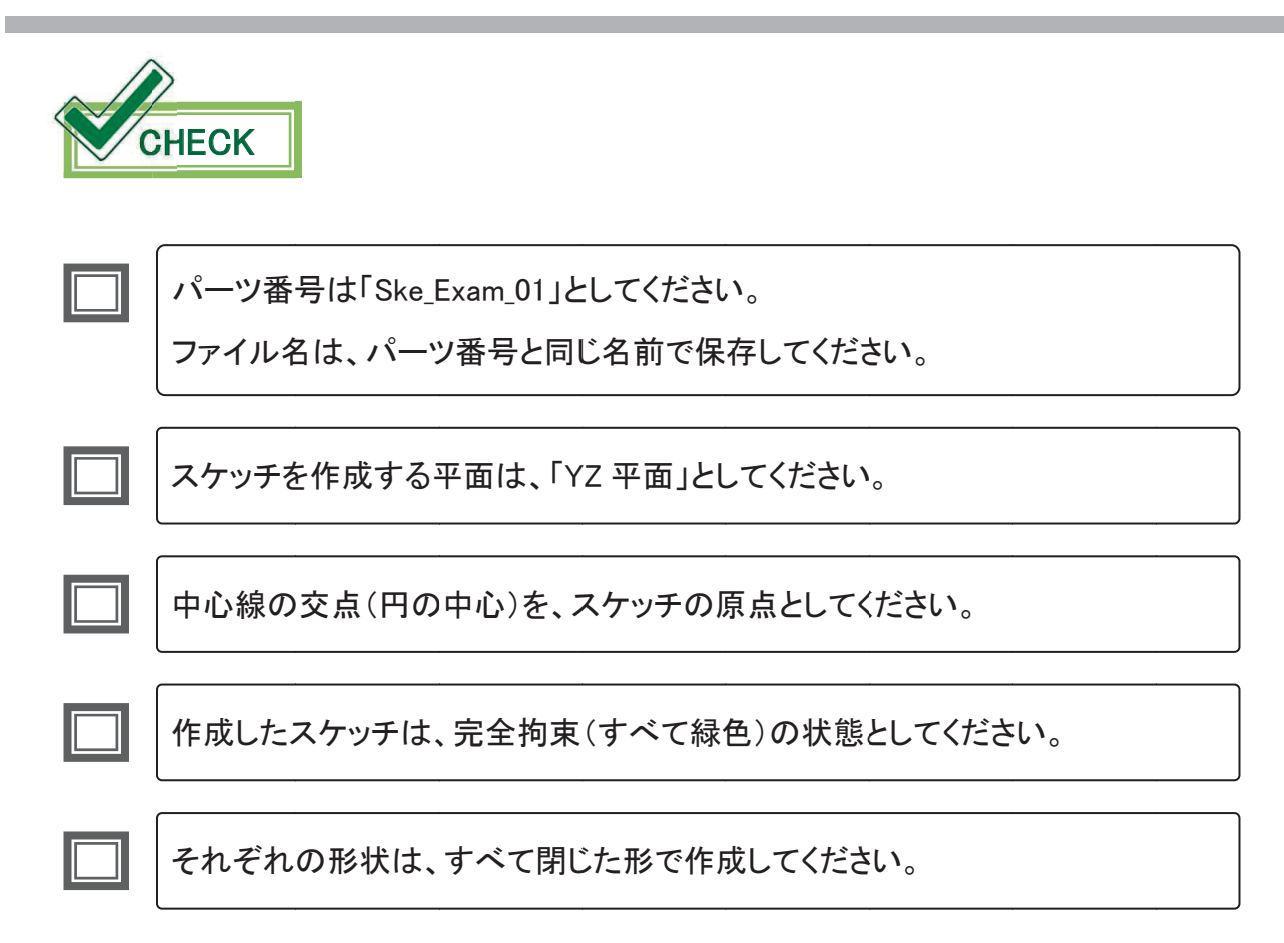

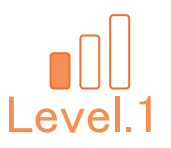

## 2. 【Ske\_Exam\_01】 図面

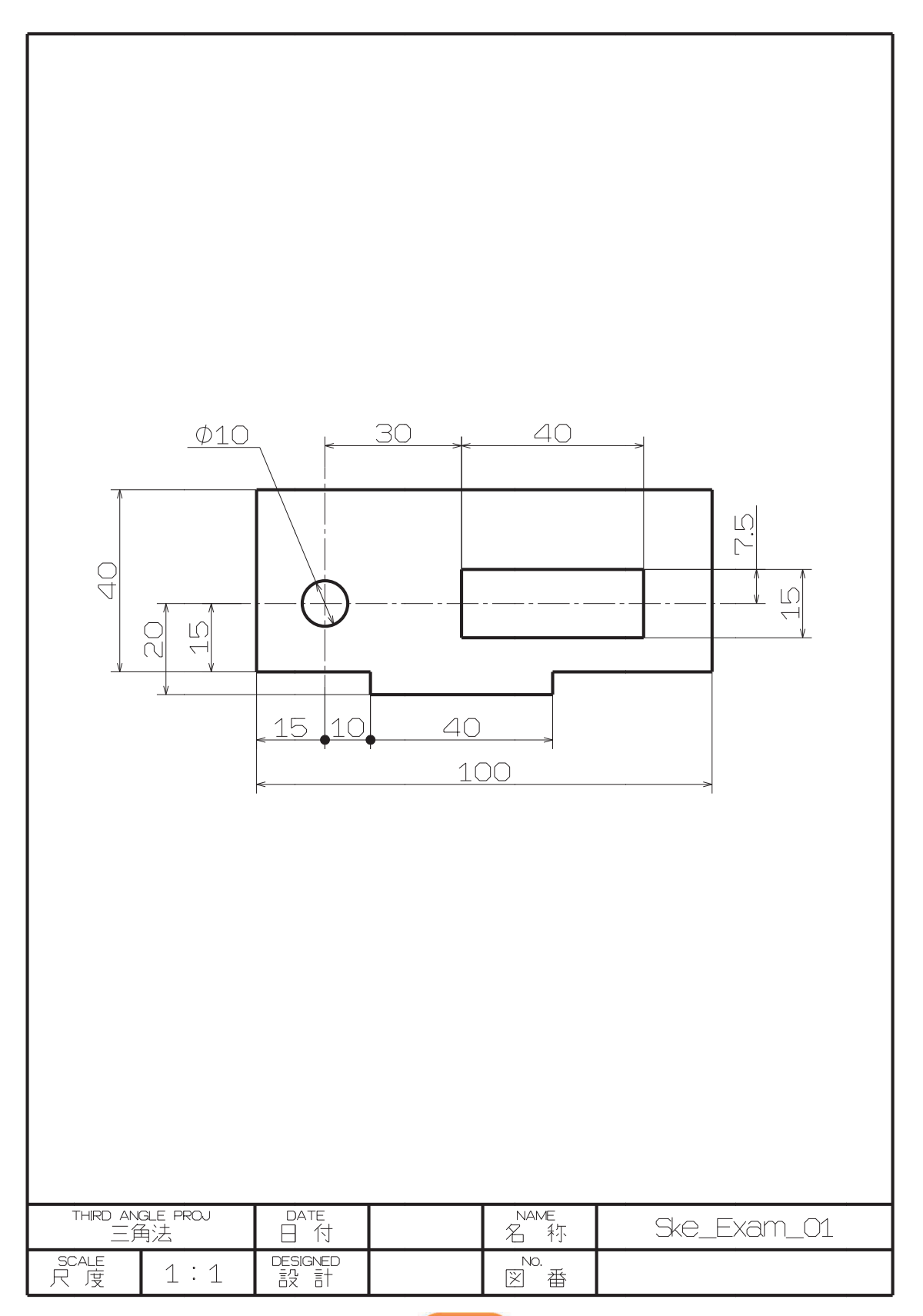

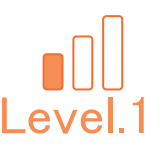

#### 【Ske\_Exam\_01】作成手順の流れ 3.

①新規 CATPart ファイルを作成します。

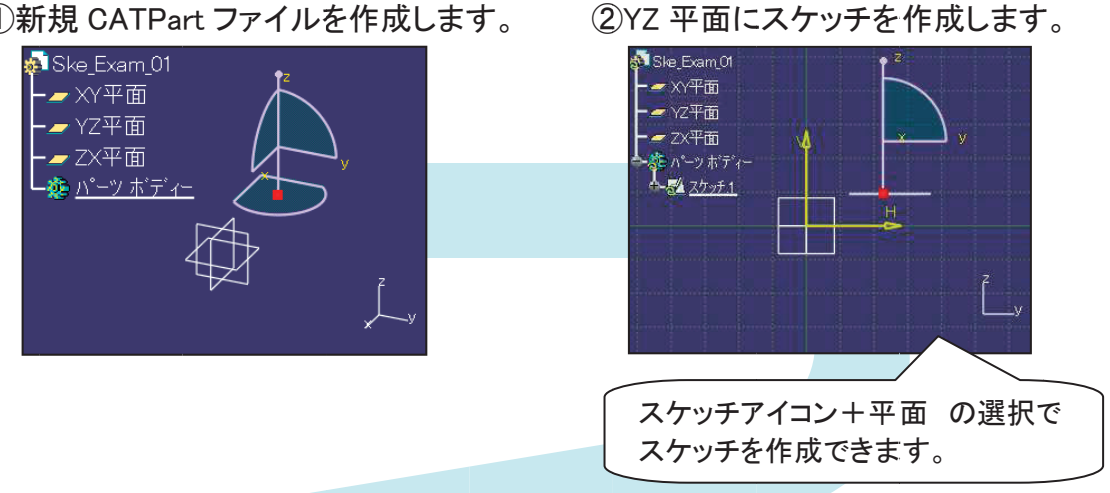

③円を作成します。

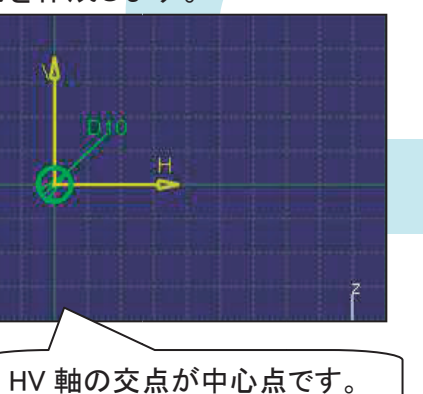

④長方形を2つ作成します。

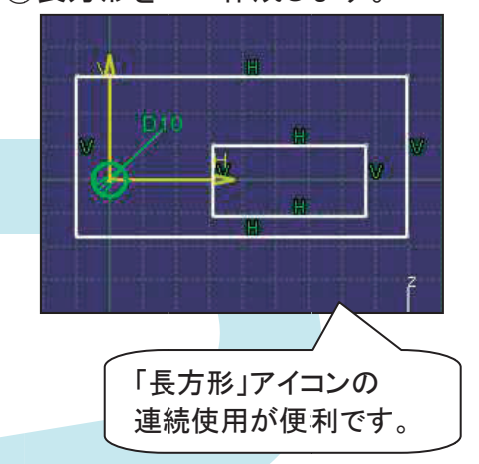

⑤残りの形状を作成します。

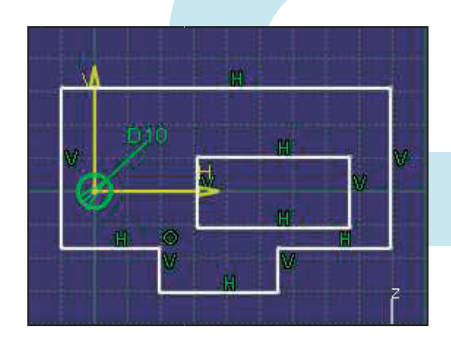

⑥足りない拘束を付加していき、完全 拘束の状態となれば完成です。

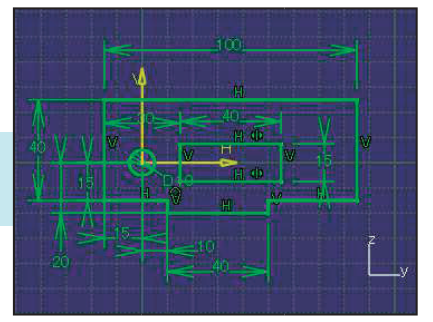

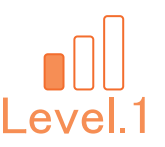

#### 新規 CATPart ファイルを作成します。

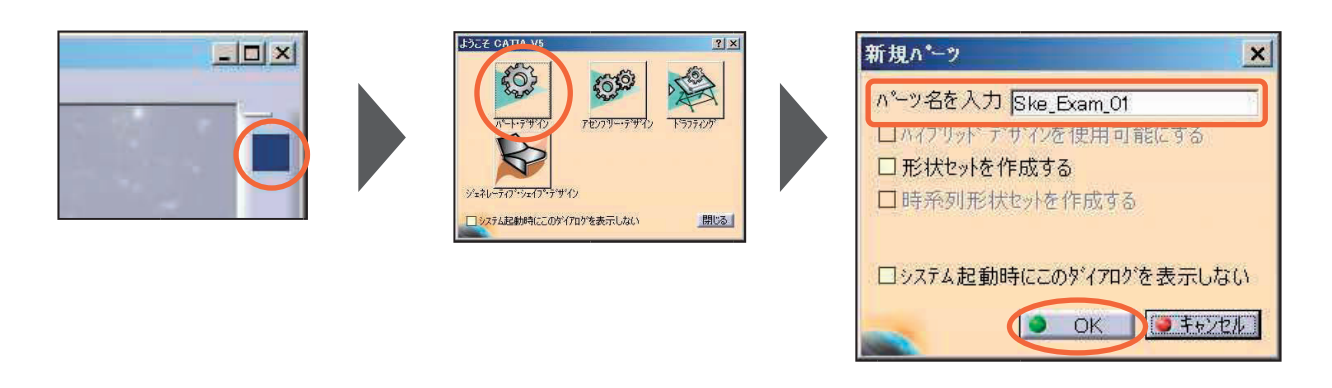

| 【補足】パーツ番号の変更<br>作成後はプロパティからパーツ番号を付けます。 | 修正できます。                                                                                                    |
|----------------------------------------|----------------------------------------------------------------------------------------------------|
|                                        | アロハライ ?×   現行の選択: Ske_Exam_01 ▼   ク'ラフィック メカニカル (質量、7ログ'クト) 色の管理     ハーッ番号 Ske_Exam_01 ●   改訂 ご表   名称 >   ソース 不明 |

#### 新規 CATPart ファイルを保存します。

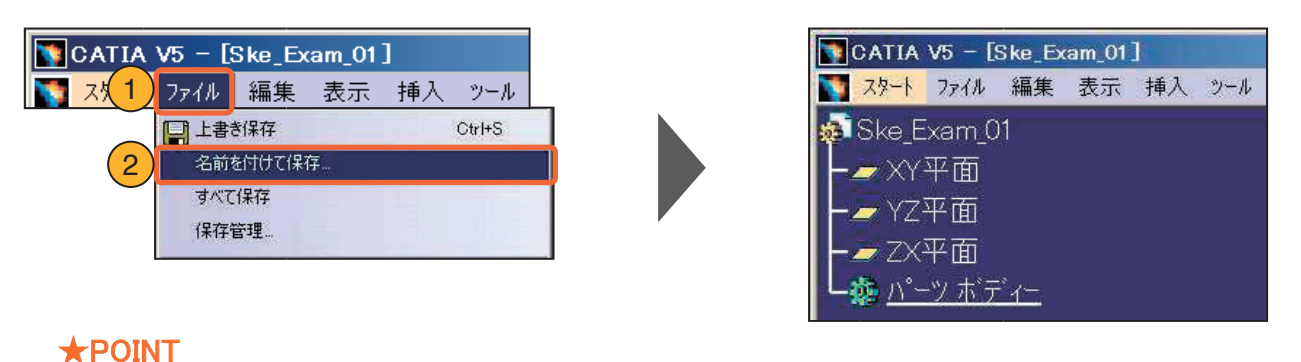

通宜、上書き保存をしながら 進めてください。

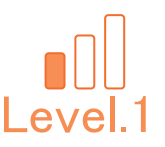

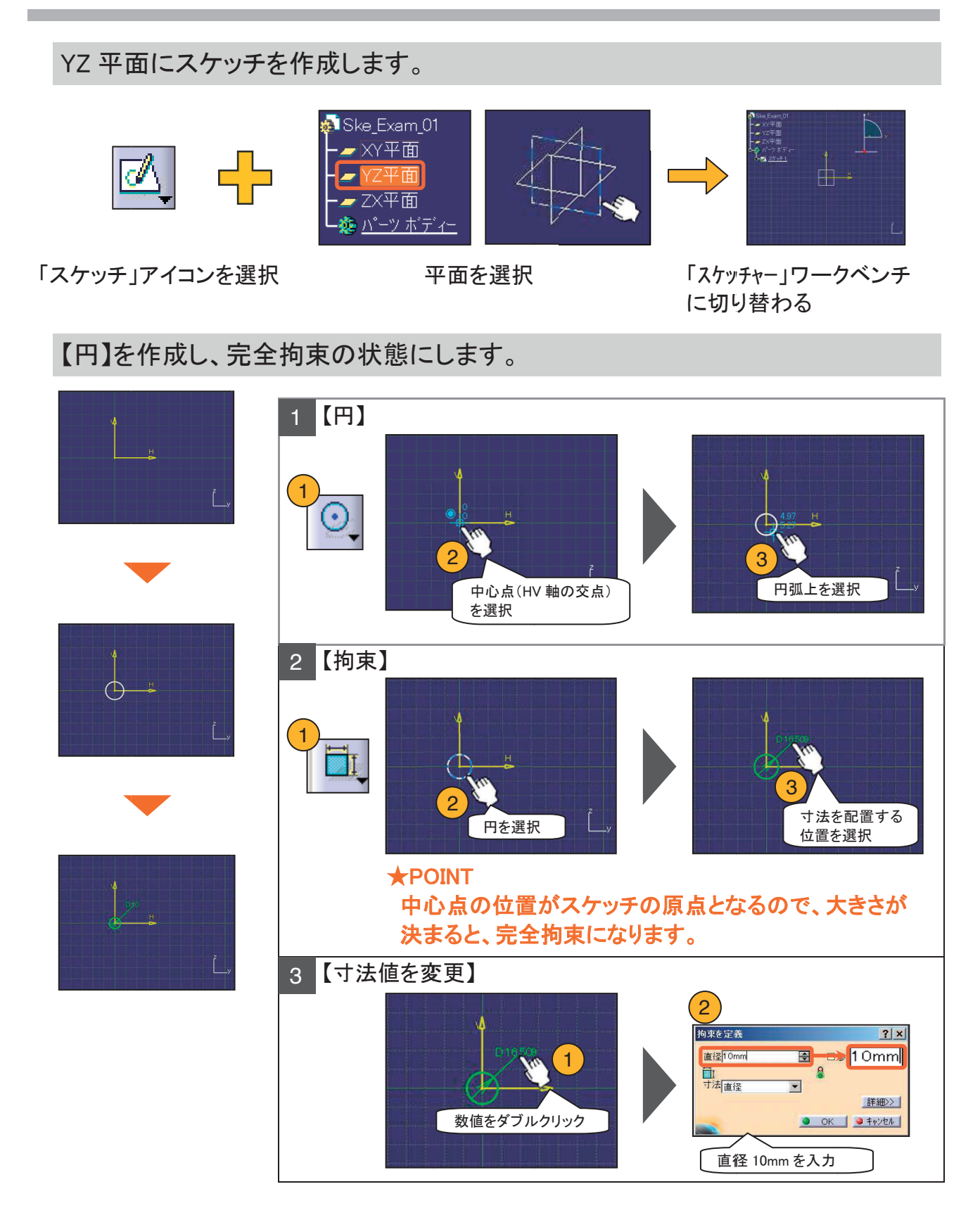

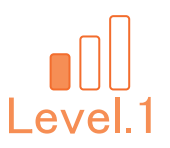

| <b>スケッチ作成のコツ!</b><br>其の1                                   |  |
|------------------------------------------------------------|--|
| スケッチで大まかに形状を描く際に、できるだけ最終形状<br>に近い大きさで描く。                   |  |
| 其の 2<br>スナップの ON/OFF を切り替えて、<br>スマートピック(水色)を上手く利用しながら作成する。 |  |
| 其の3<br>寸法拘束よりも先に幾何拘束(一致、対称、接線など)を<br>作成すると形状が崩れにくい。        |  |

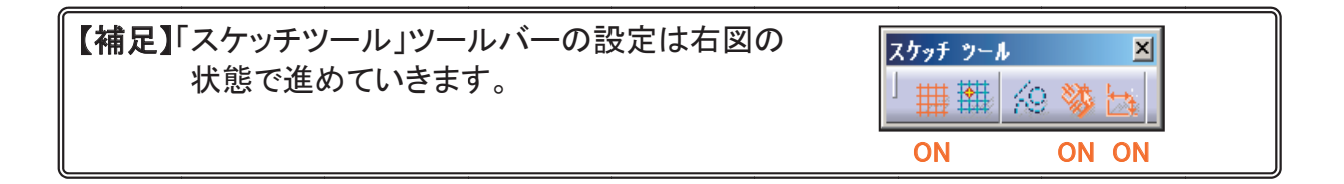

#### 【長方形】を2つ作成します。

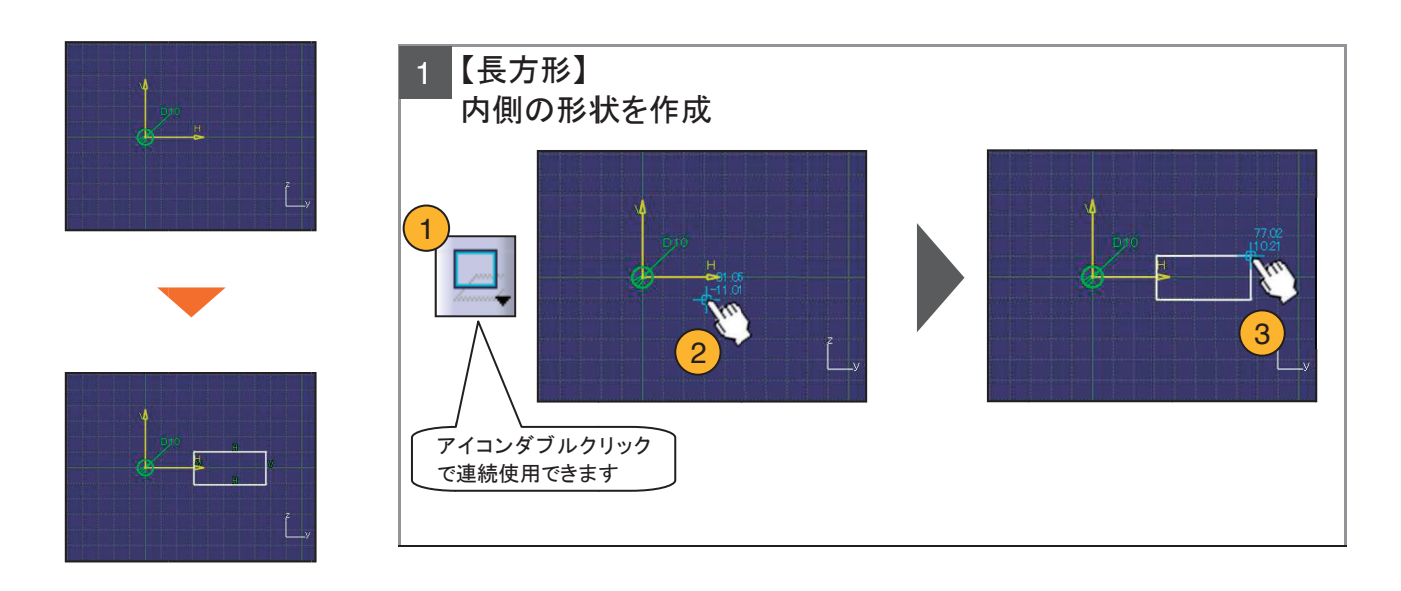

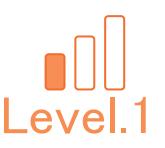

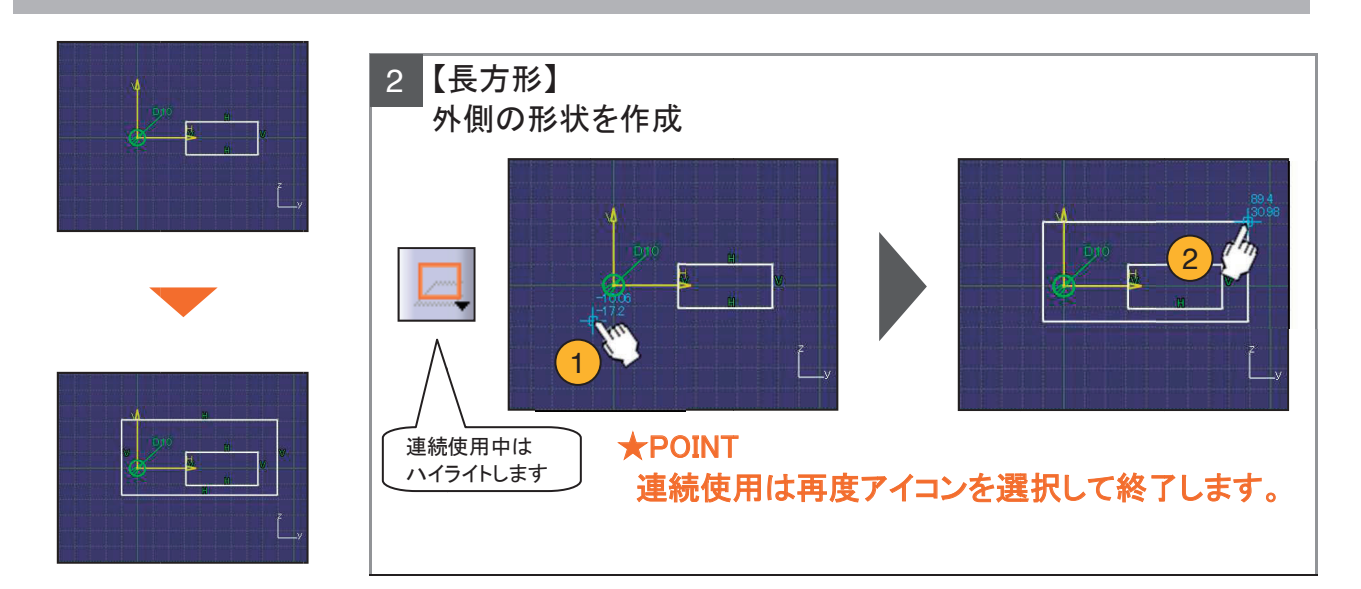

#### 残りの形状を作成します。

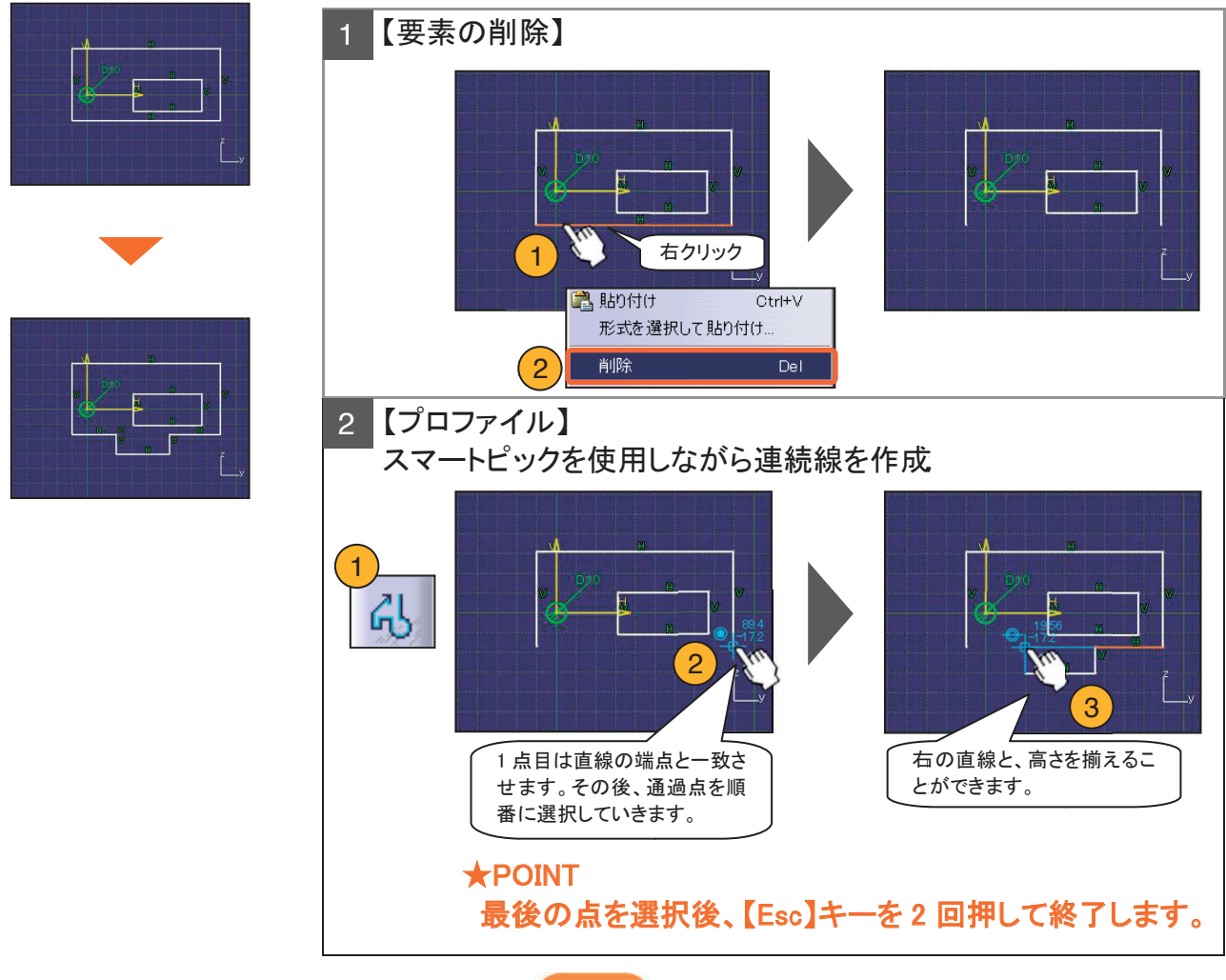

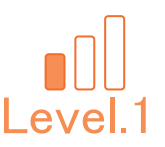

足りない拘束を付加していき、完全拘束の状態にします。

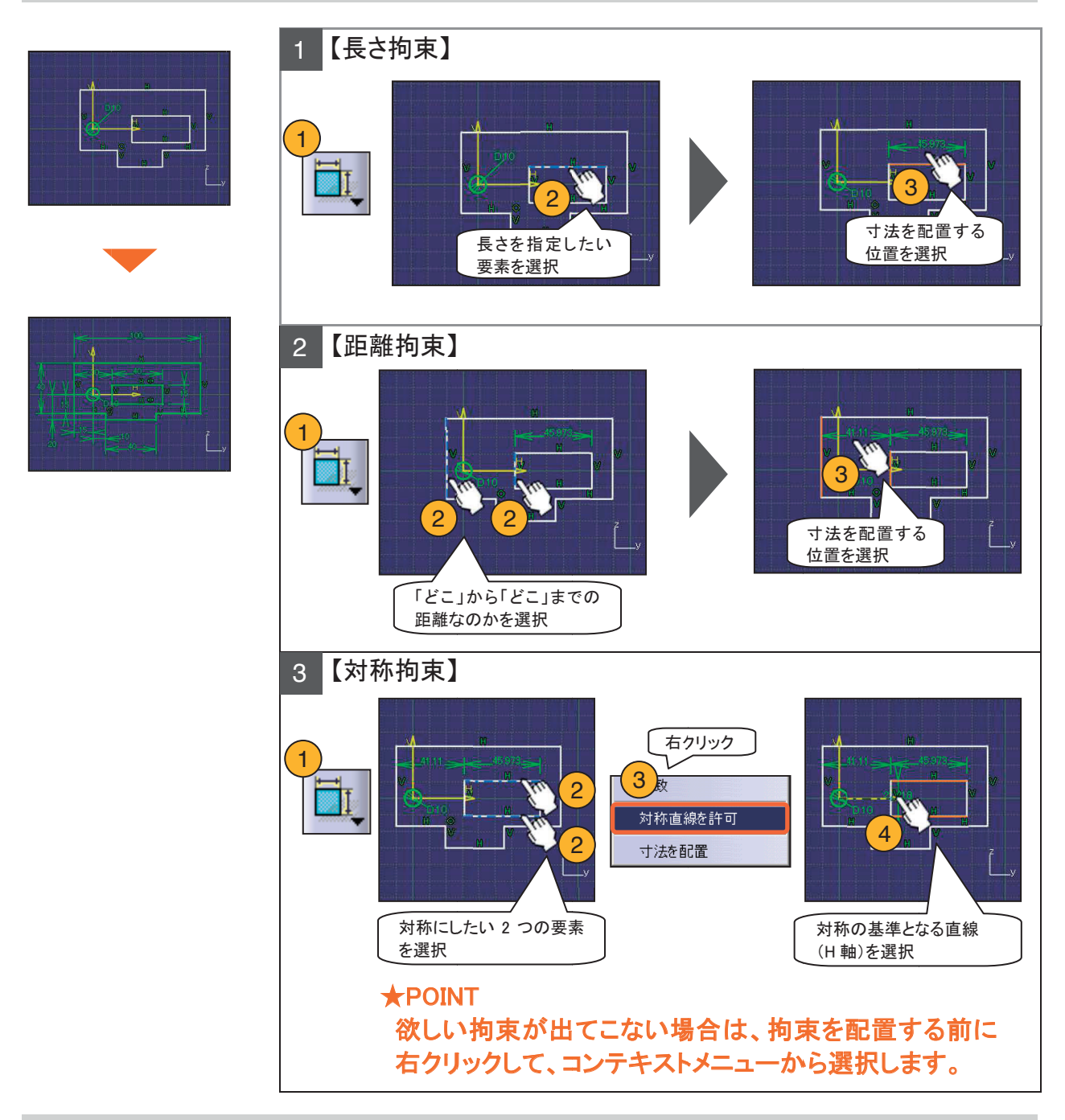

同様に足りない拘束を付加して、完全拘束の状態にしてください。 寸法値も適宜変更してください。

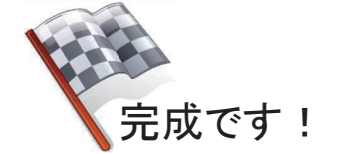

#### **\*\*\*** メモ **\*\*\***

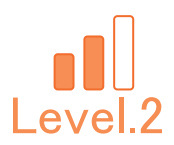

## Level.2 【Ske\_Exam\_02】

## スケッチャー演習問題.2

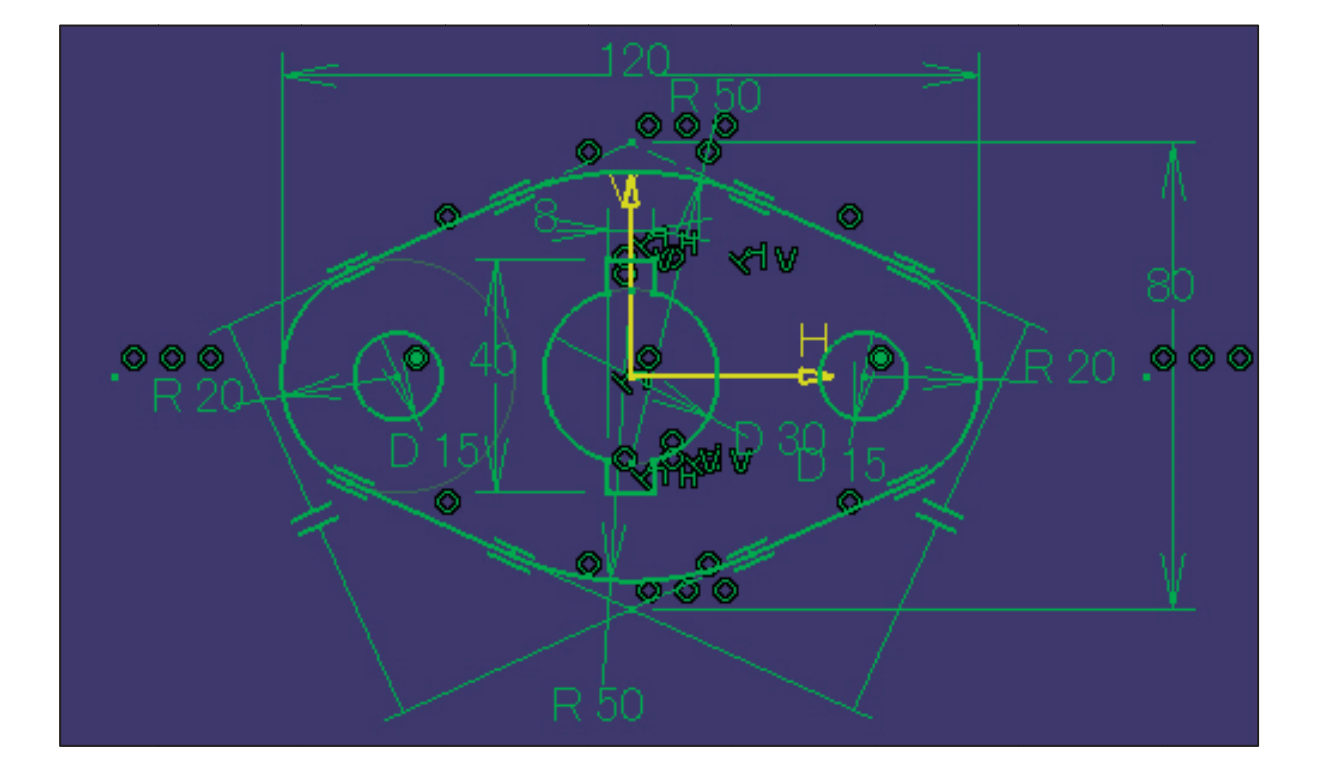

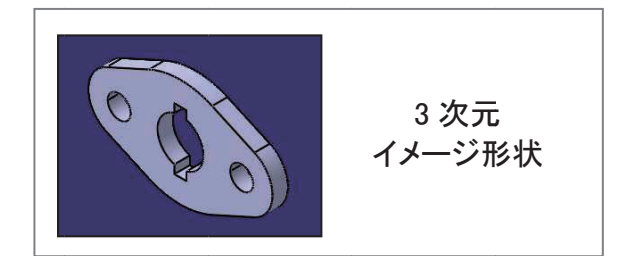

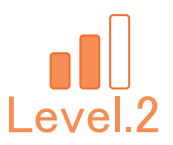

## 1. 【Ske\_Exam\_02】作成条件

| CHECK |                                   |  |  |  |
|-------|-----------------------------------|--|--|--|
|       | パーツ番号は「Ske_Exam_02」としてください。       |  |  |  |
|       | ファイル名は、パーツ番号と同じ名前で保存してください。       |  |  |  |
|       | スケッチを作成する平面は、「YZ 平面」としてください。      |  |  |  |
|       | 中心線の交点を、スケッチの原点としてください。           |  |  |  |
|       | 半径 20mm の円弧と直径 15mm の円は同心としてください。 |  |  |  |
|       | 作成したスケッチは、完全拘束(すべて緑色)の状態としてください。  |  |  |  |
|       | それぞれの形状は、すべて閉じた形で作成してください。        |  |  |  |

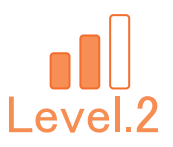

## 2. 【Ske\_Exam\_02】 図面

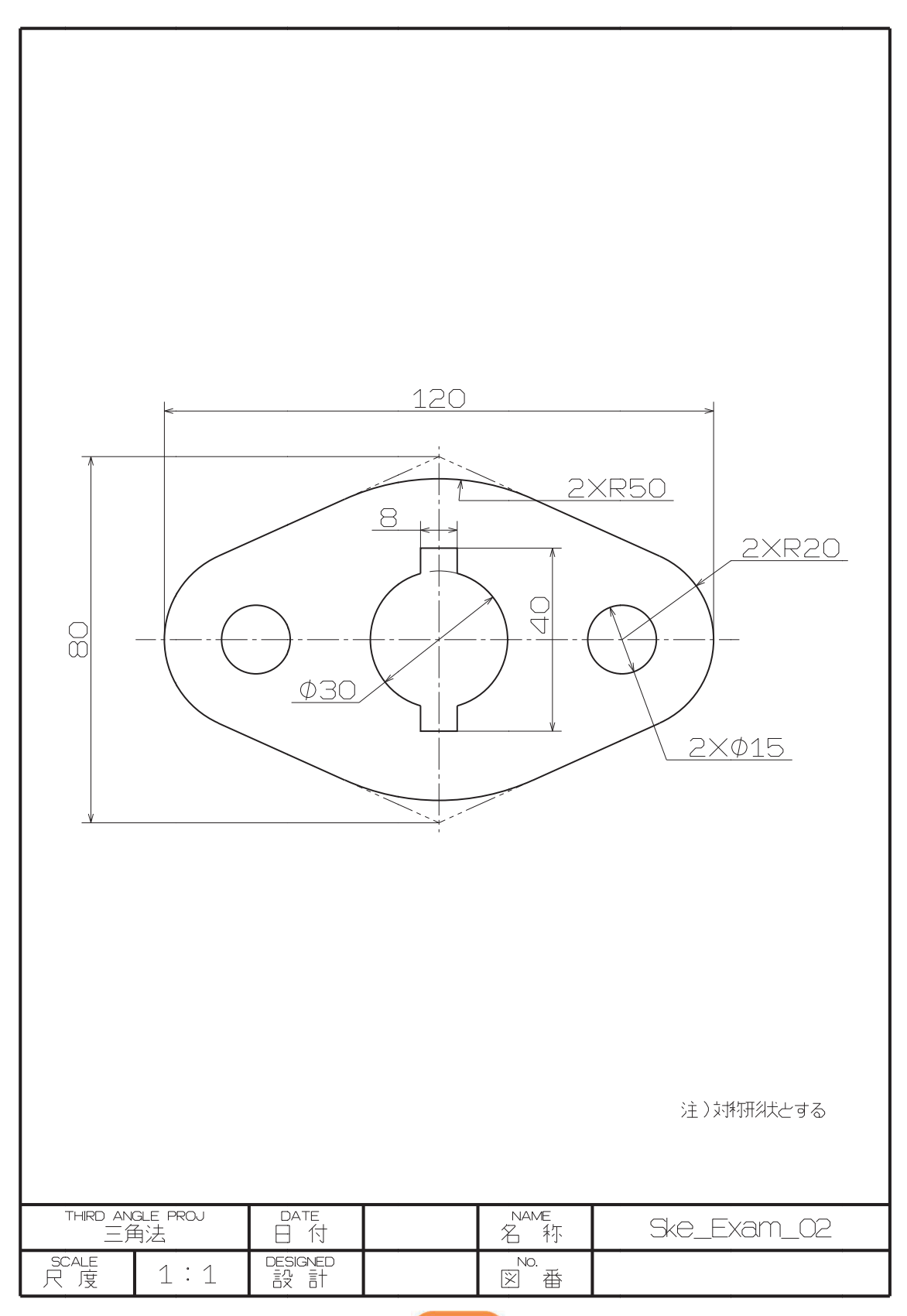

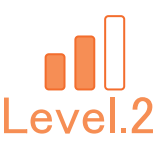

#### 【Ske\_Exam\_02】作成手順の流れ 3.

①新規 CATPart ファイルを作成します。

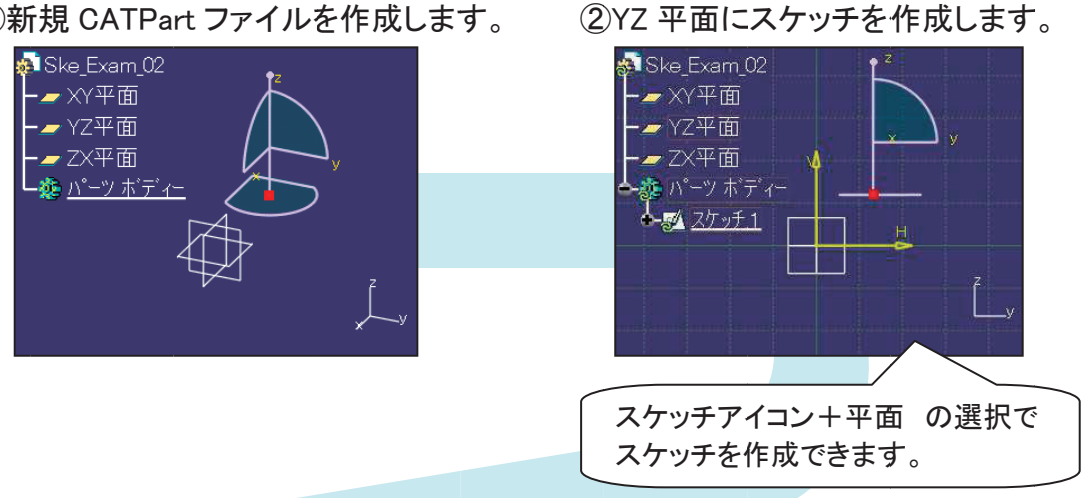

③ひし形を作成します。 ④角を丸めます。 平行拘束を作成します。 形状は接線連続しています。 欲しい拘束が出てこない場合 は配置前に右クリックします。 ⑥足りない拘束を付加していき、完全 5残りの形状を作成します。 拘束の状態となれば完成です。 不要な部分の除去は 「クイックトリム」が便利です。 20

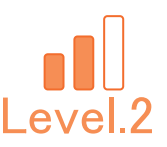

#### 新規 CATPart ファイルを作成します。

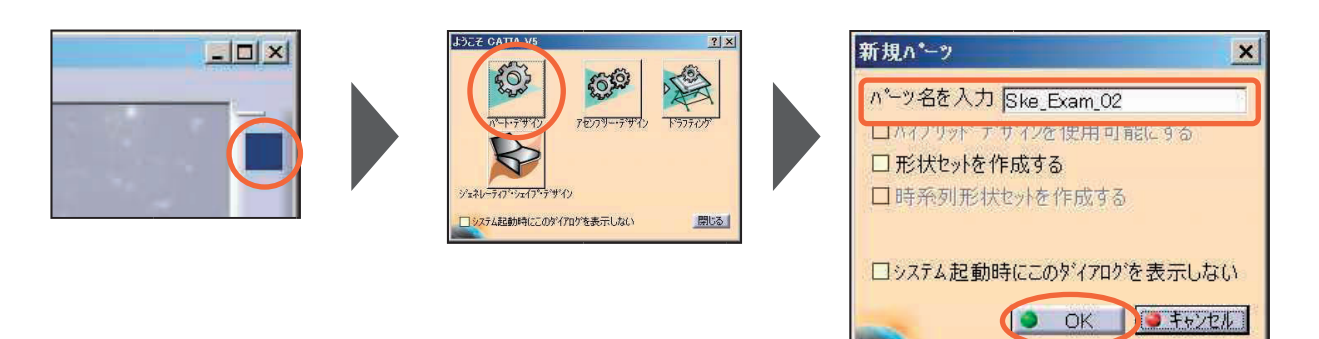

新規 CATPart ファイルを保存します。

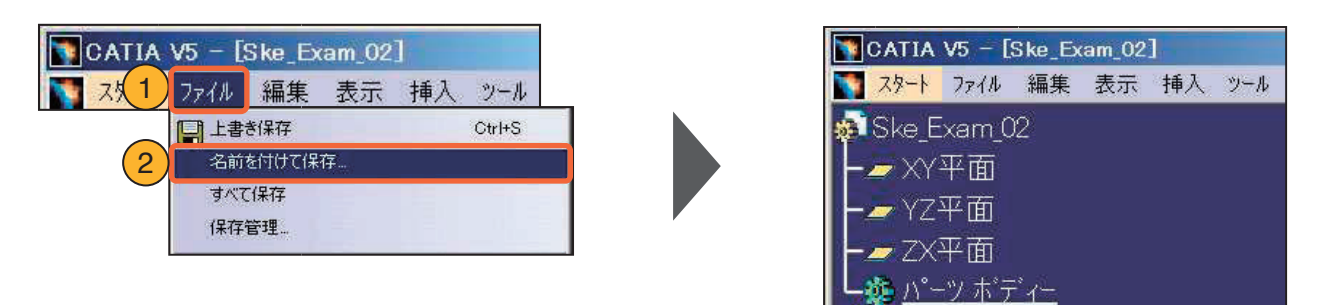

★POINT 適宜、上書き保存をしながら 進めてください。

#### YZ 平面にスケッチを作成します。

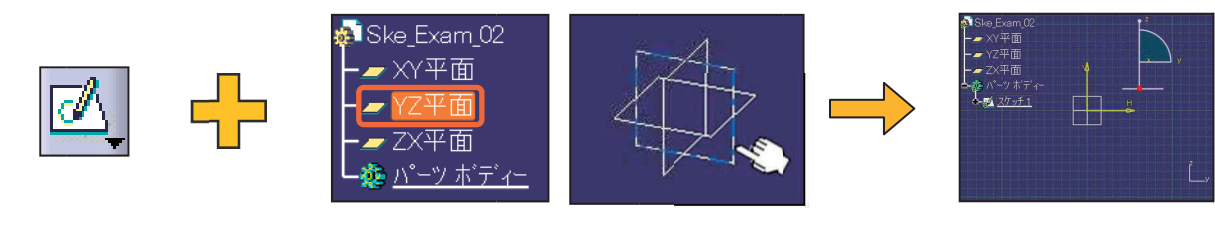

「スケッチ」アイコンを選択

平面を選択

「スケッチャー」ワークベンチ に切り替わる

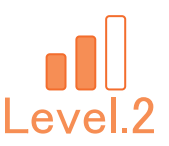

#### 【プロファイル】で、ひし形を作成します。

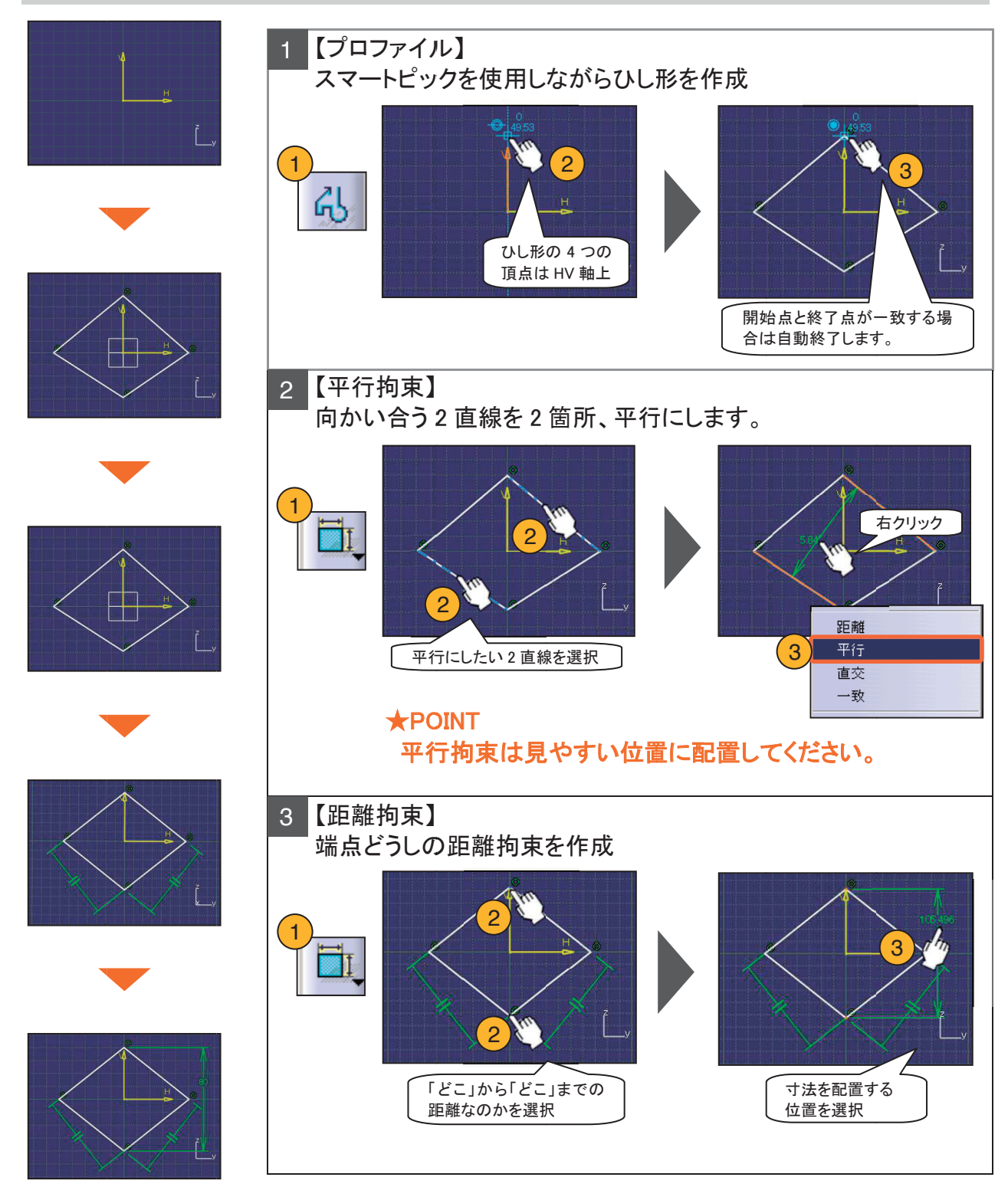

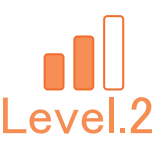

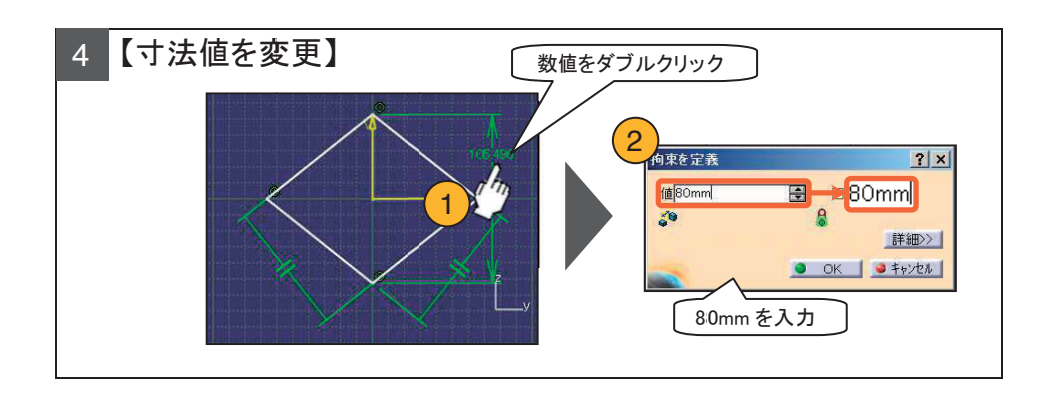

【コーナー】で、4隅の丸み付けを行います。

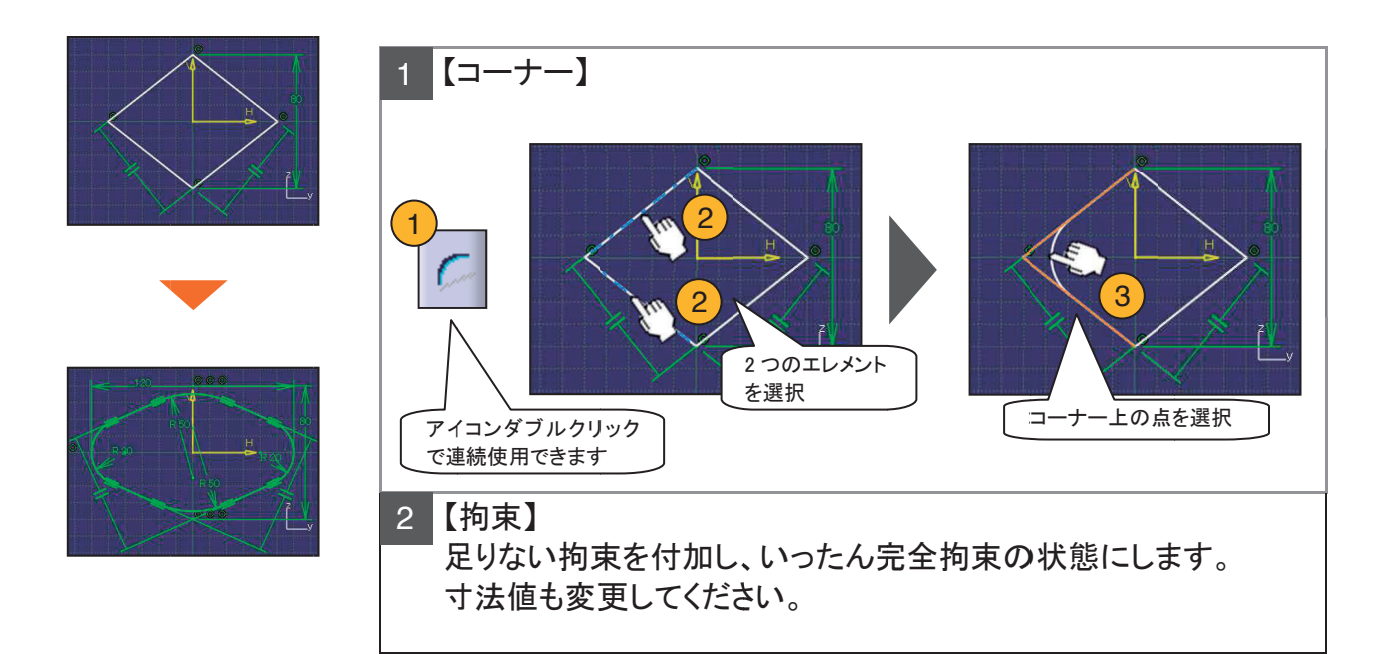

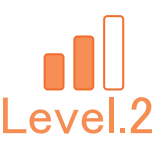

#### 残りの形状を作成します。

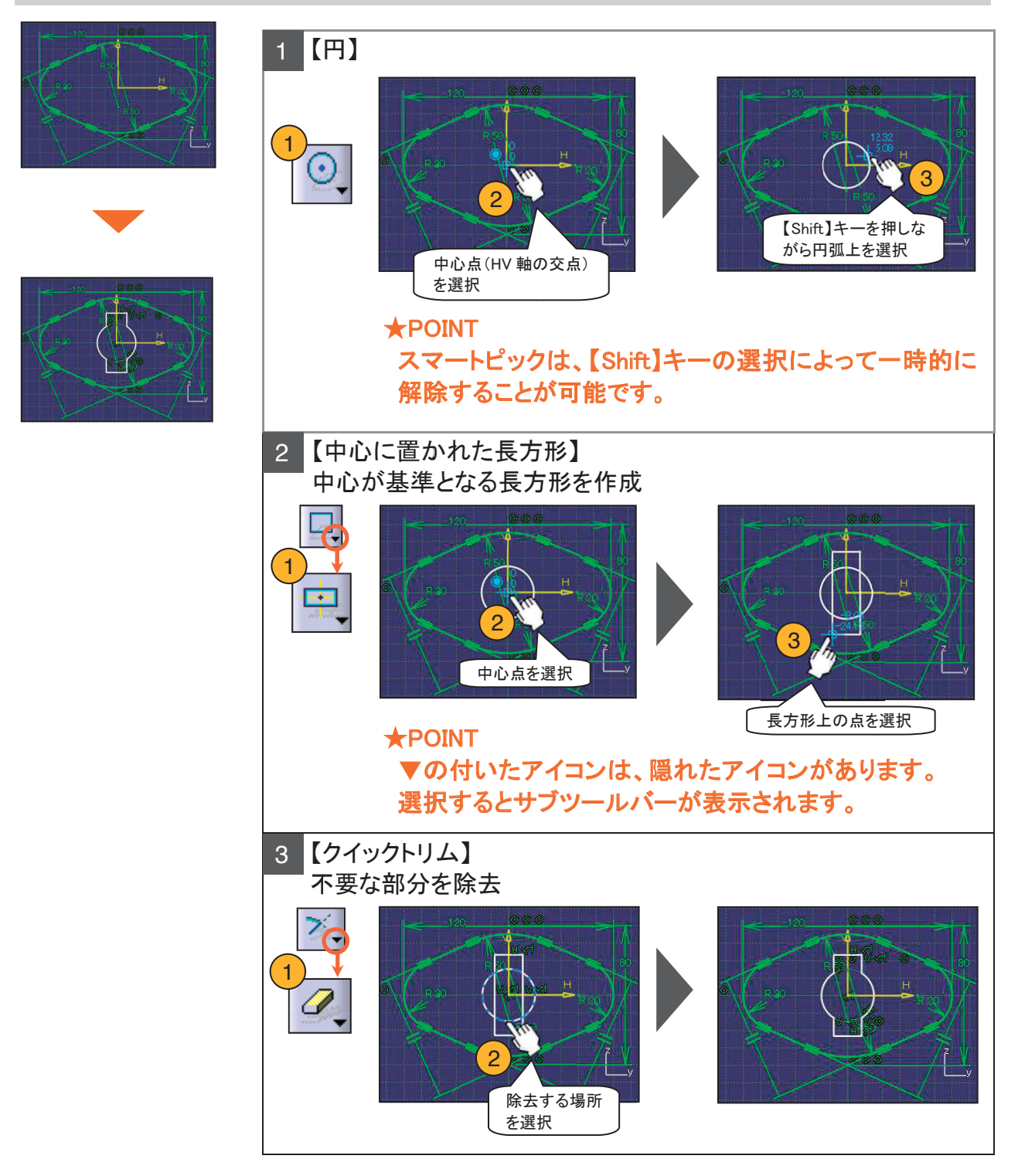

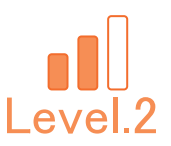

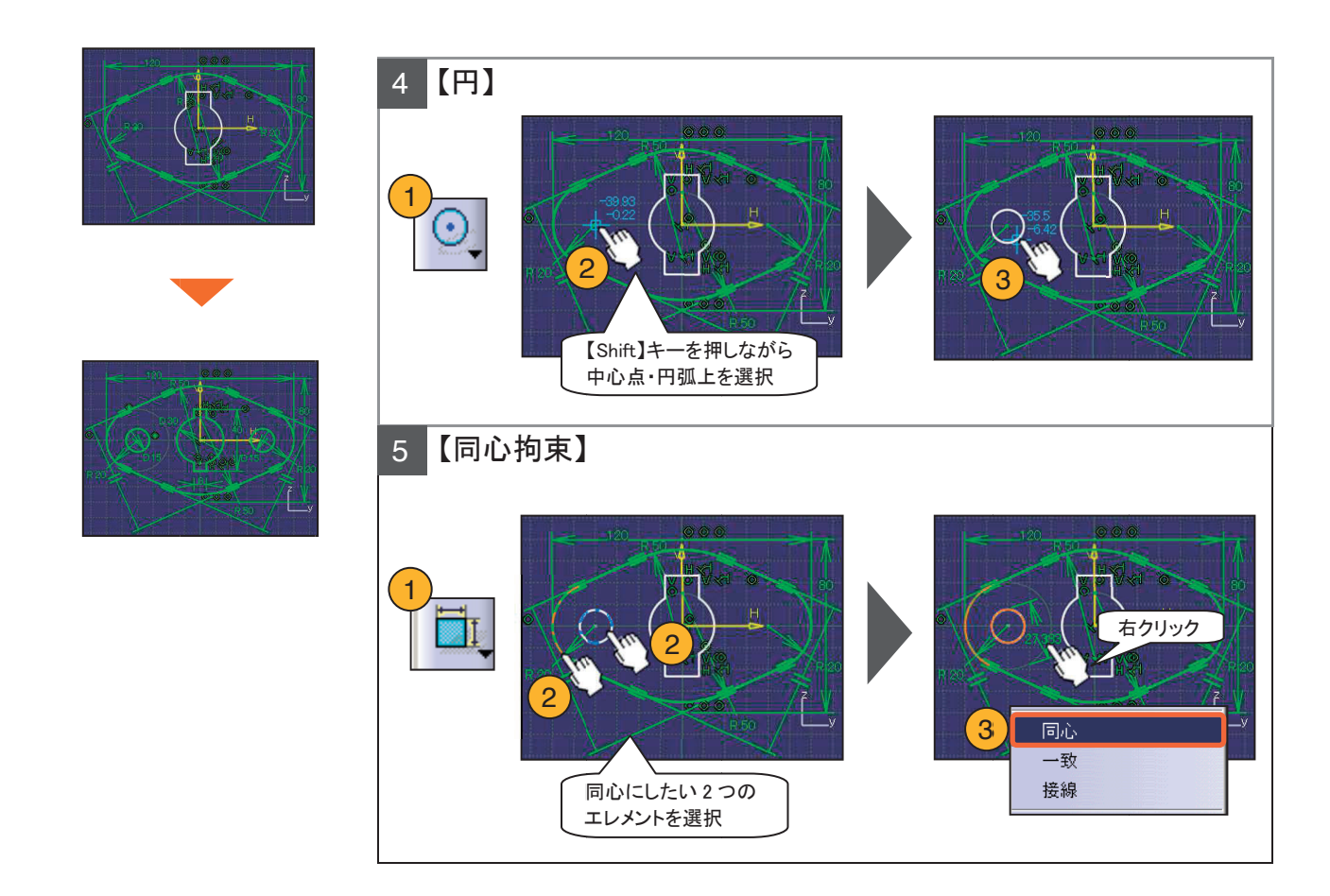

同様に足りない形状を作成し、拘束を付加して完全拘束の状態にしてください。 寸法値も適宜変更してください。

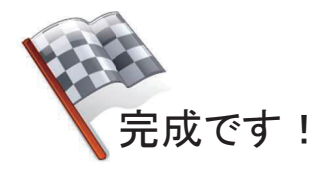

#### **\*\*\*** メモ **\*\*\***

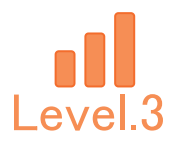

## Level.3 [Ske\_Exam\_03]

## スケッチャー演習問題.3

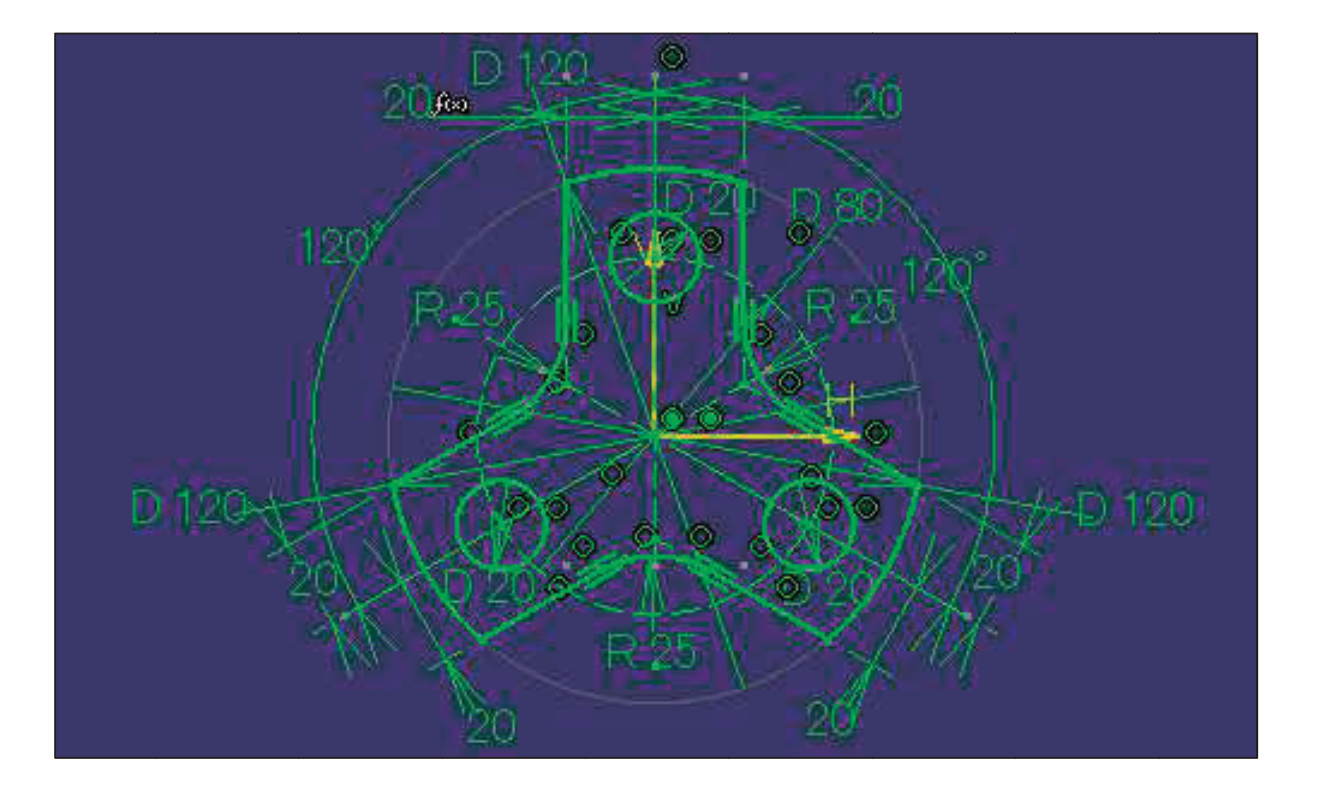

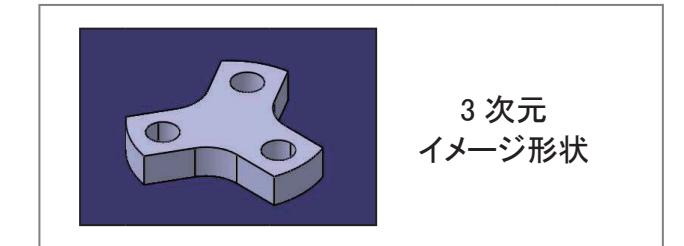

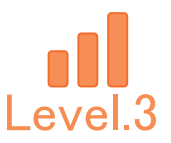

#### 1. 【Ske\_Exam\_03】作成条件

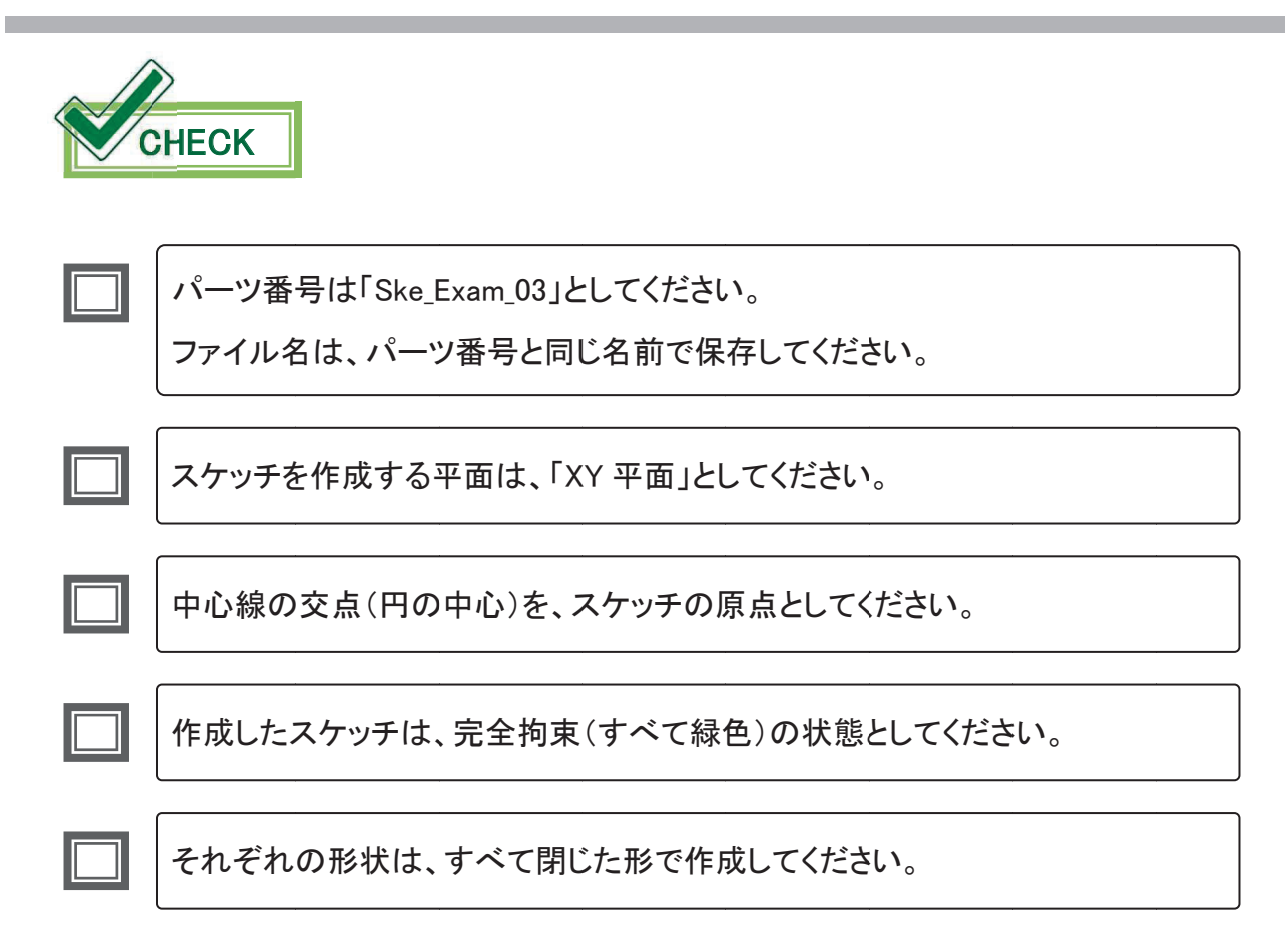

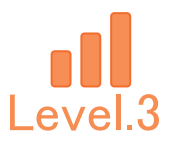

## 2. 【Ske\_Exam\_03】 図面

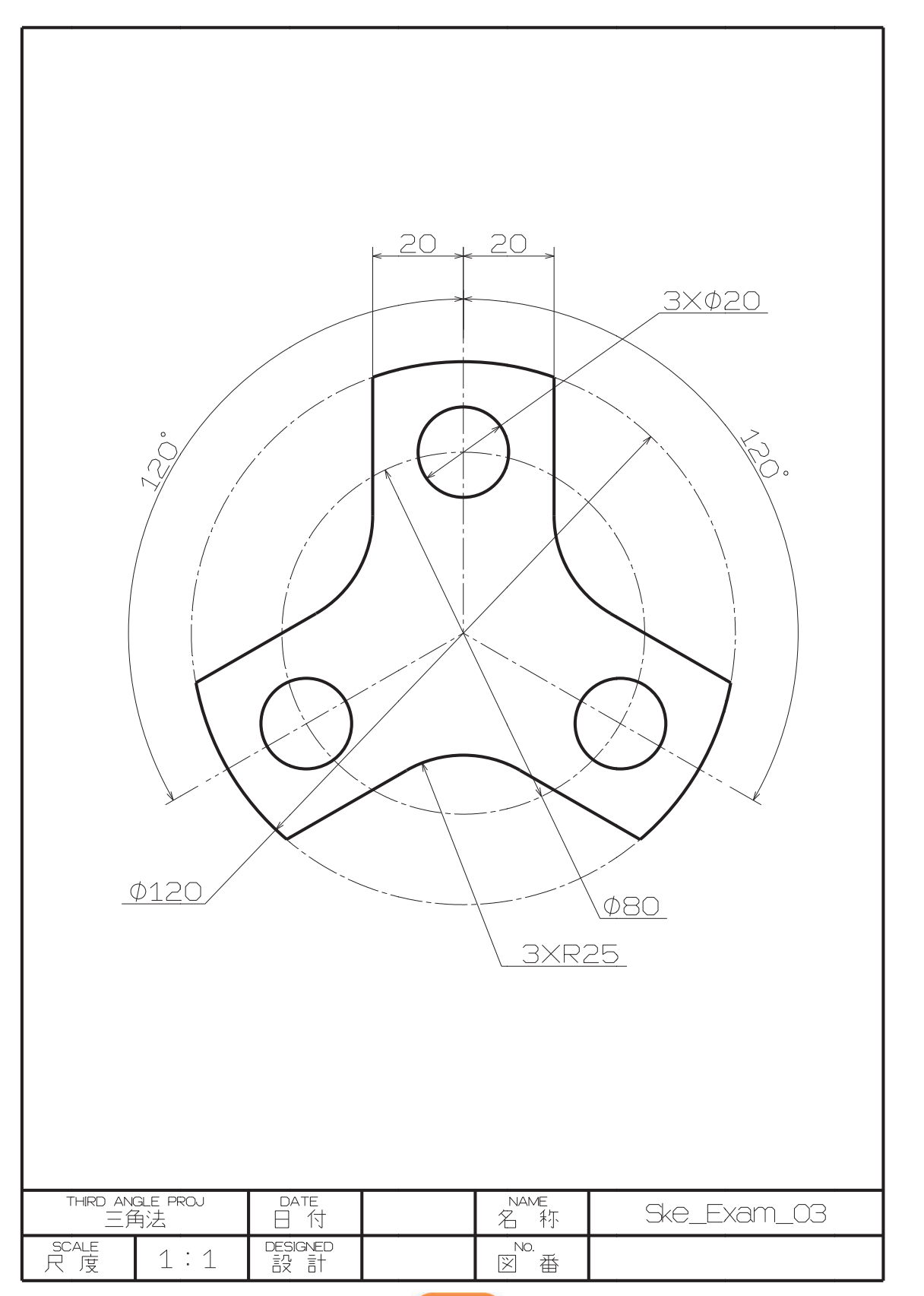

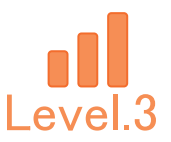

①新規 CATPart ファイルを作成します。

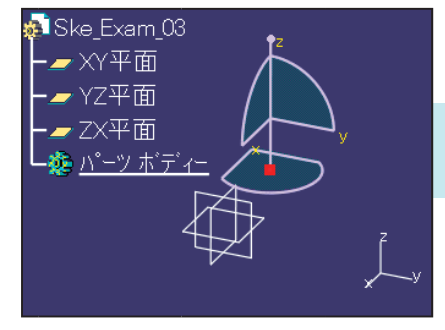

②XY 平面にスケッチを作成します。

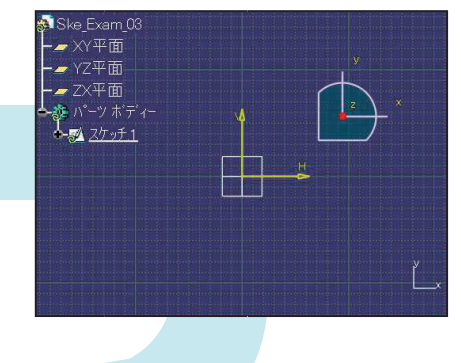

③基準となる補助線を作成します。

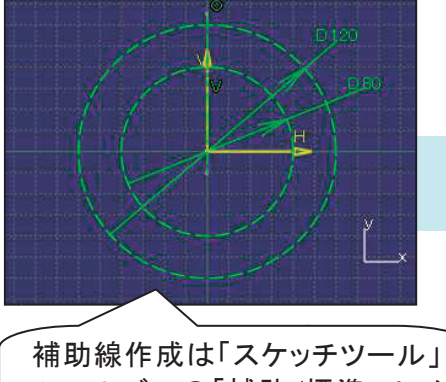

ツールバーの「補助/標準エレメ ント」で切り替えます。

⑤作成した形状を回転複写します。

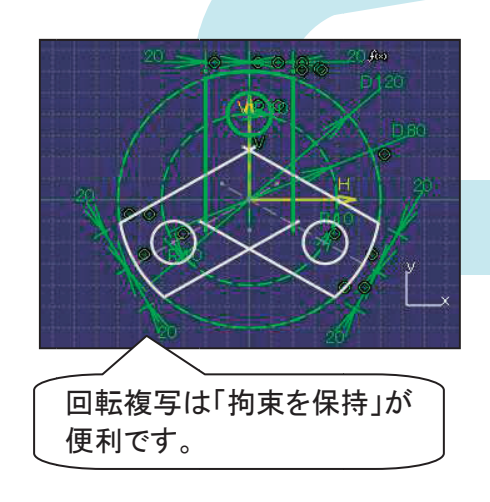

④形状を1つ作成します。

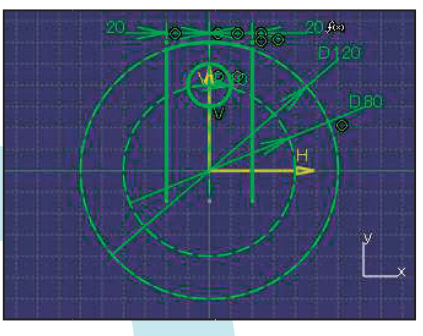

⑥加工・拘束を付加し、完全拘束の 状態となれば完成です。

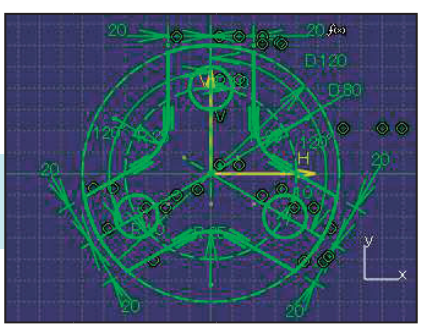

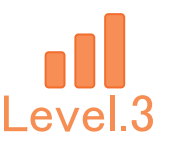

#### 新規 CATPart ファイルを作成します。

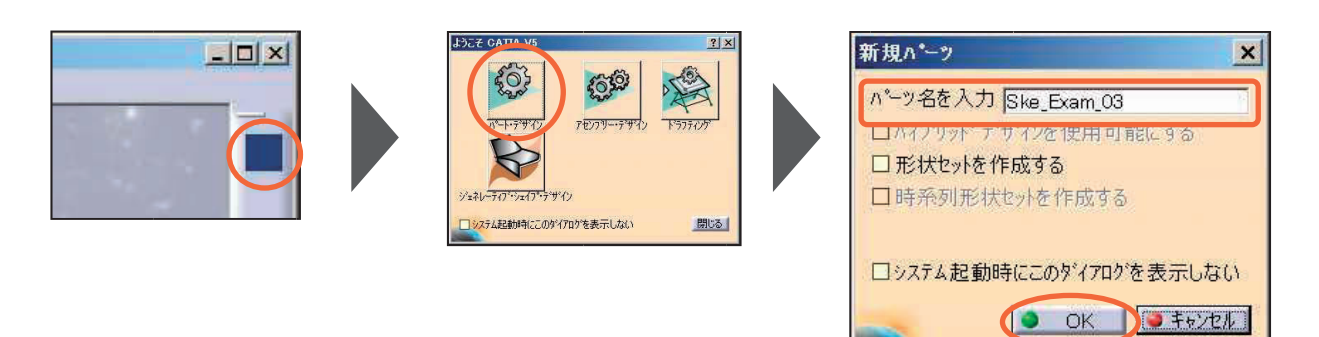

新規 CATPart ファイルを保存します。

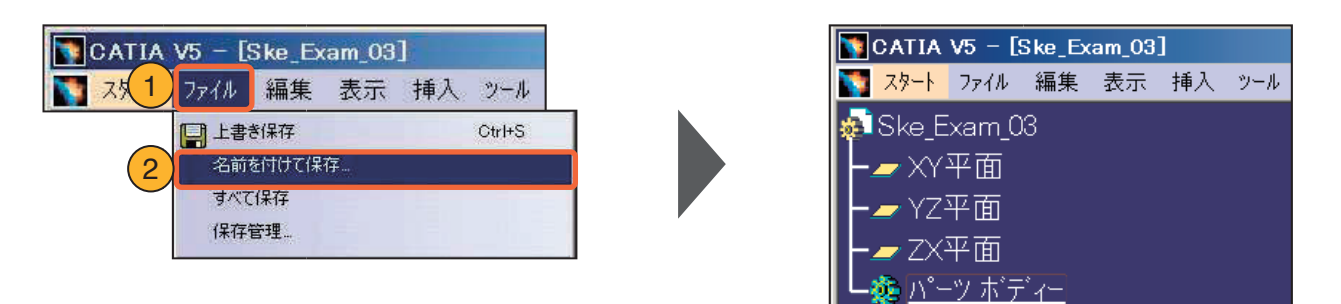

★POINT 適宜、上書き保存をしながら 進めてください。

#### YZ 平面にスケッチを作成します。

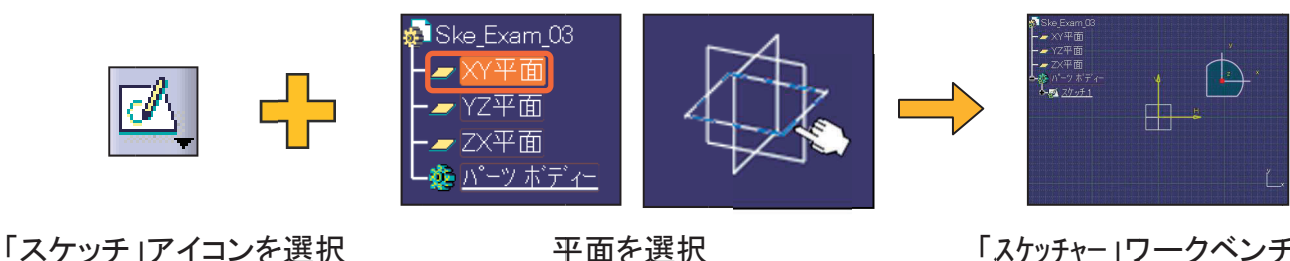

「スケッチャー」ワークベンチ に切り替わる

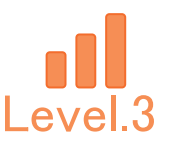

形状作成の基準となる補助線を作成します。

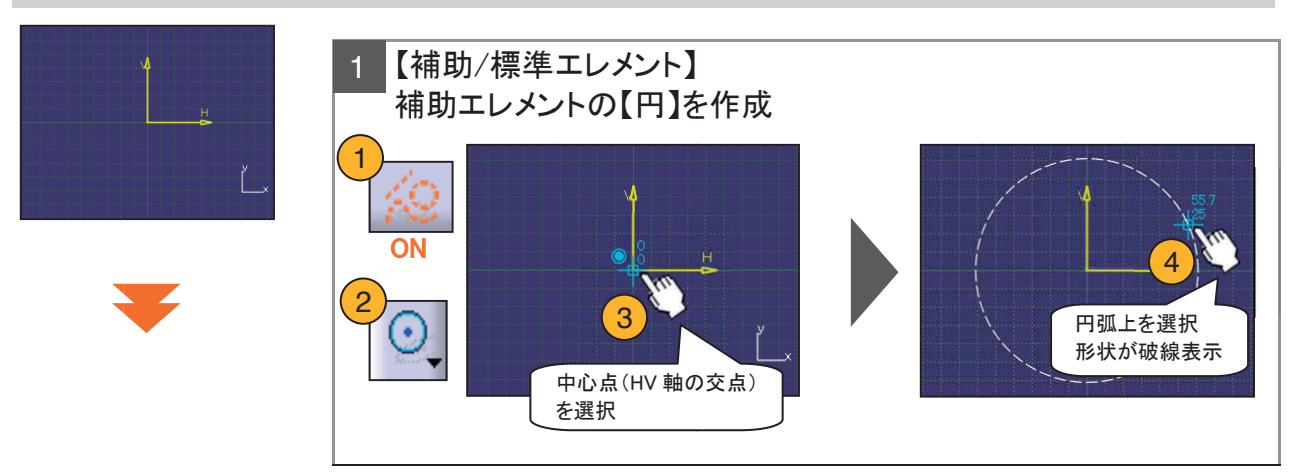

#### 【補足】【補助/標準エレメント】

エレメントには、標準エレメントと補助エレメントの2種類があります。

標準エレメント:フィーチャーの作成に利用するエレメントで、3D 空間で表示されます。 補助エレメント:位置決め等を支援する目的のエレメントで、3D 空間では表示されません。

アイコンはエレメント作成時の補助機能として使用し、ON/OFF で切り替えます。 ON :作成するエレメントは補助エレメントで、破線で表示されます。 OFF:作成するエレメントは標準エレメントで、実線で表示されます。

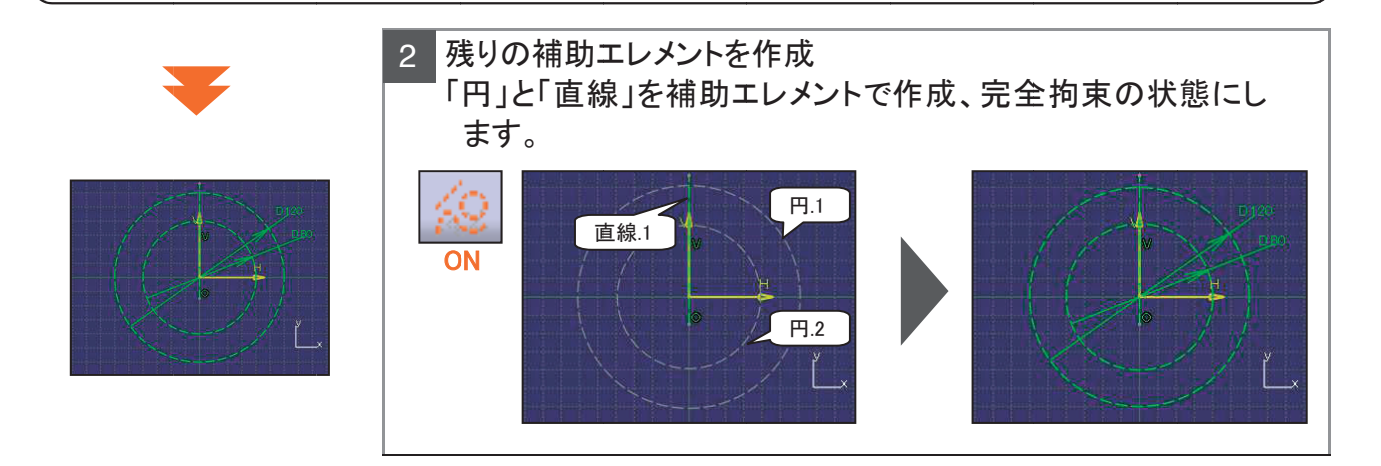

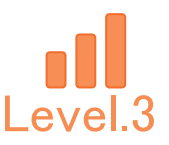

#### 形状を1つ作成します。

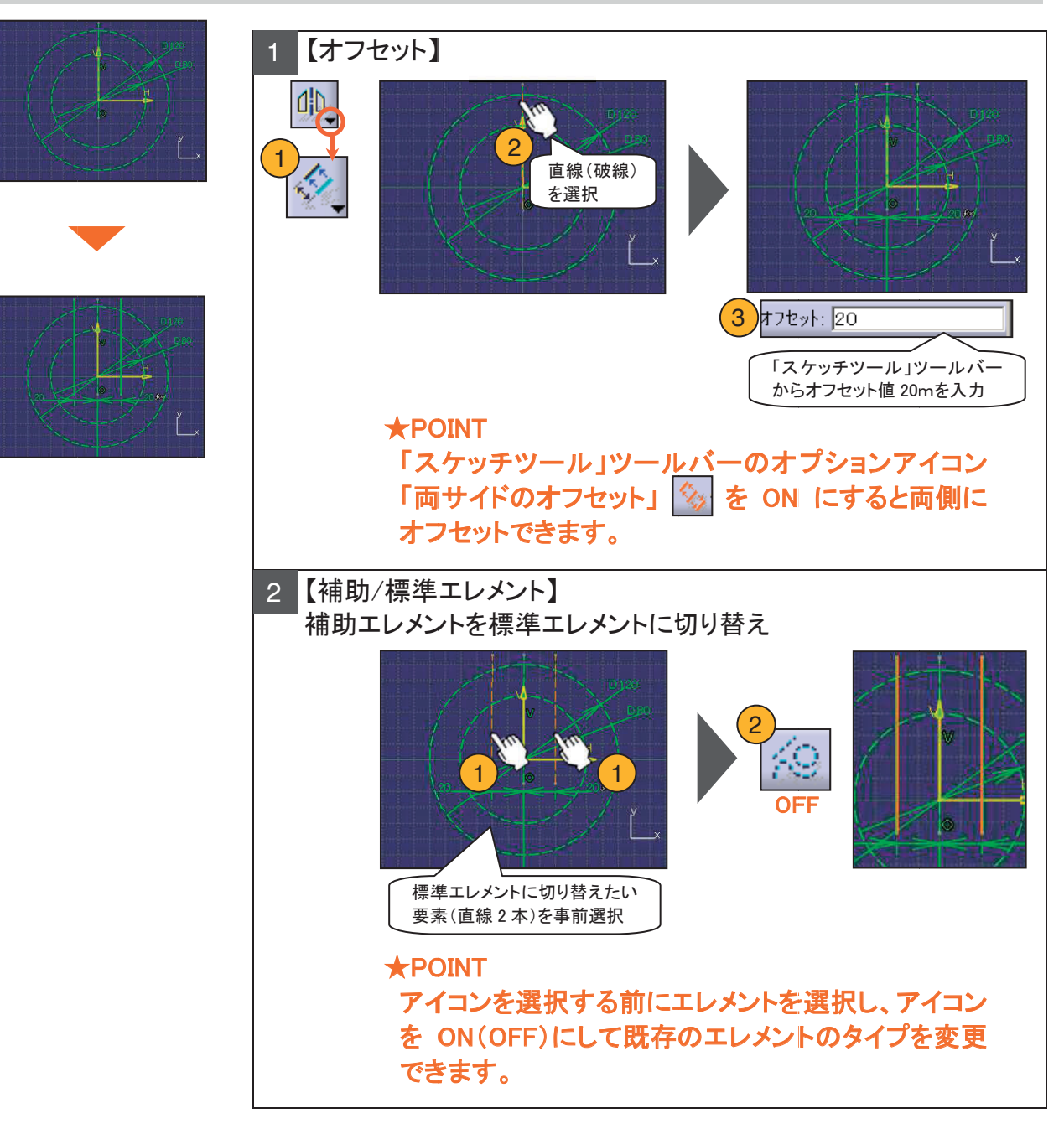

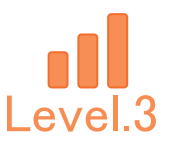

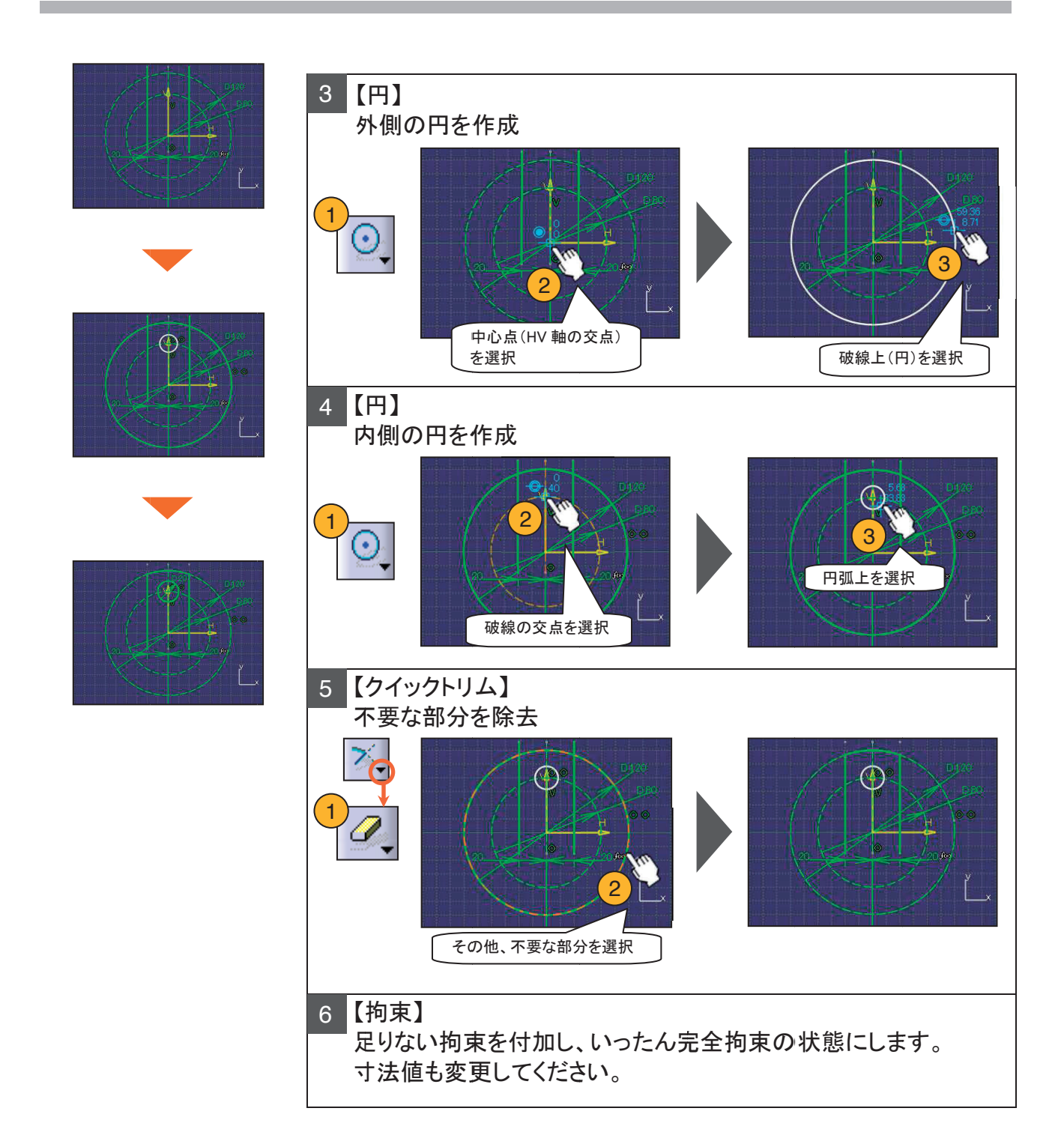
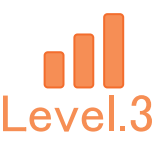

## 4. 【Ske\_Exam\_03】作成手順

作成した形状を回転複写します。

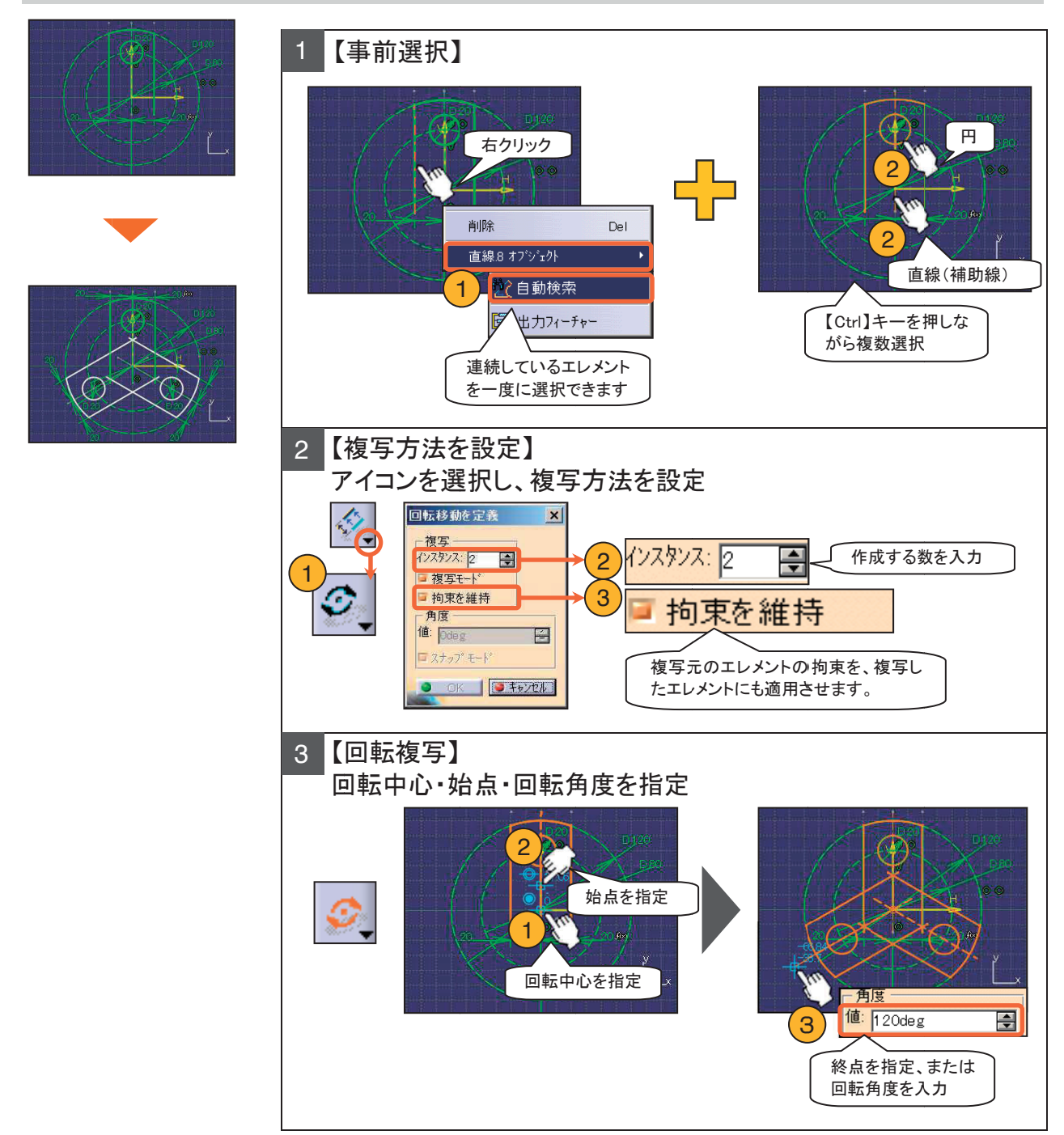

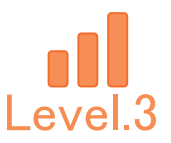

## 4. 【Ske\_Exam\_03】作成手順

足りない拘束を付加して、加工を加えます。

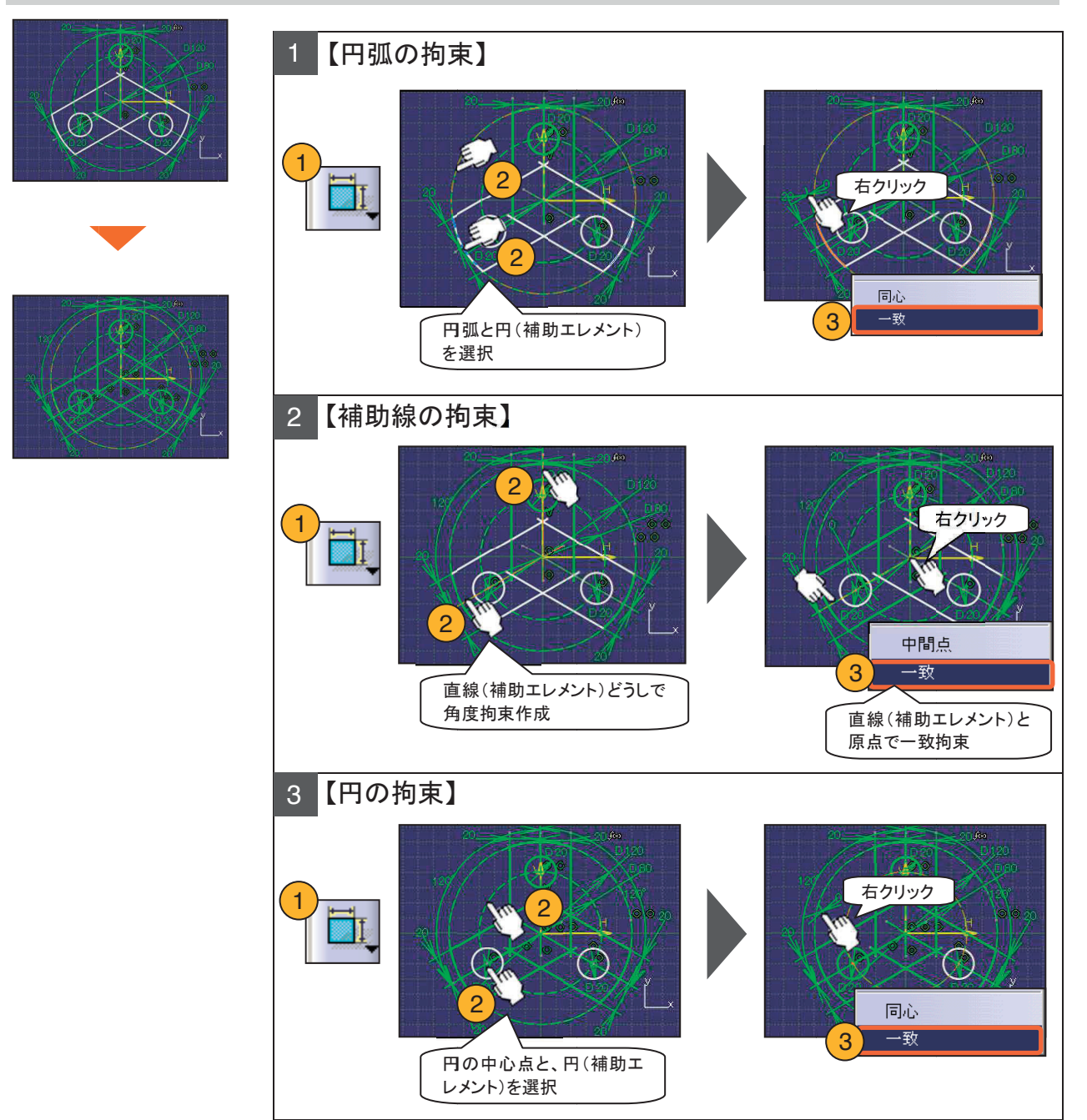

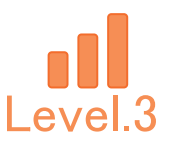

## 4. 【Ske\_Exam\_03】作成手順

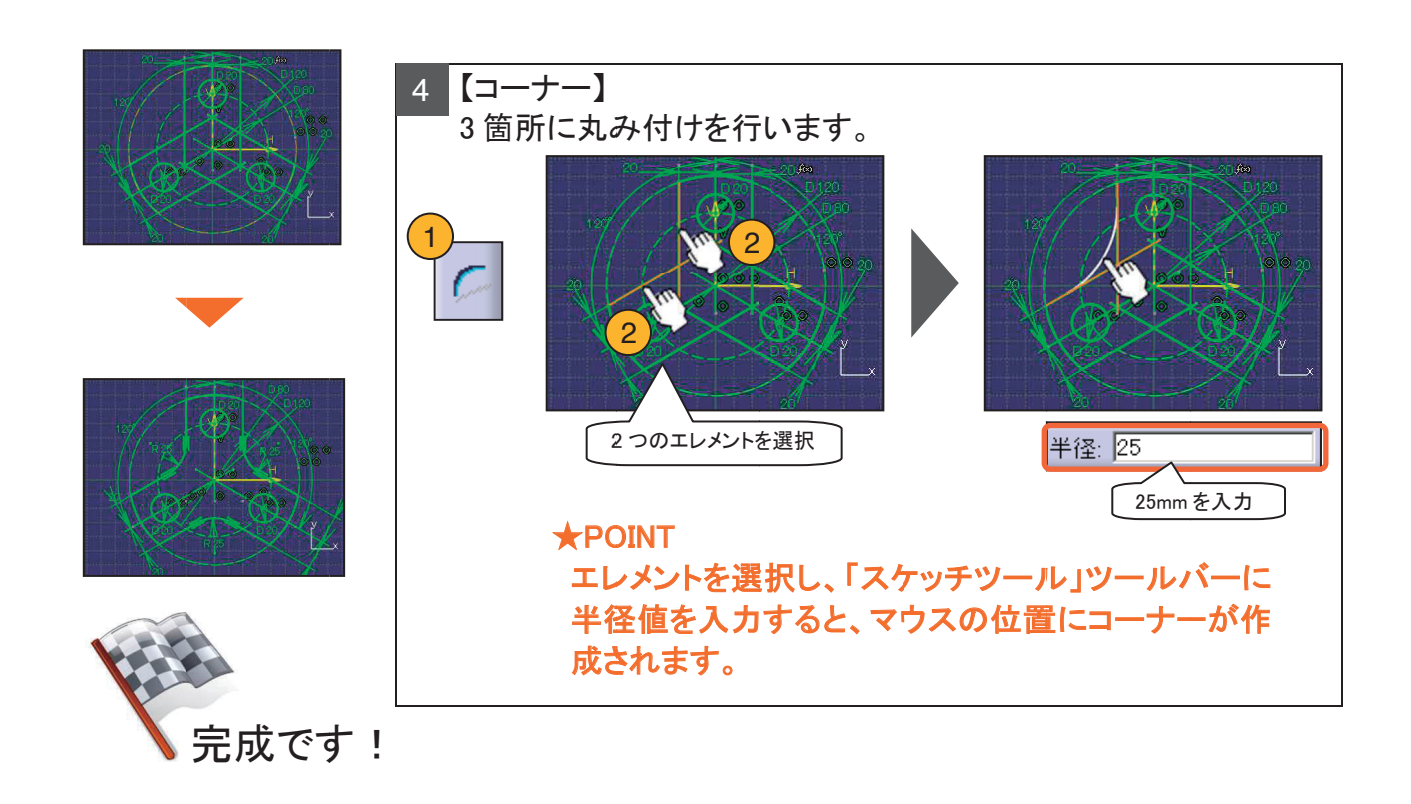

## **\*\*\*** メモ **\*\*\***

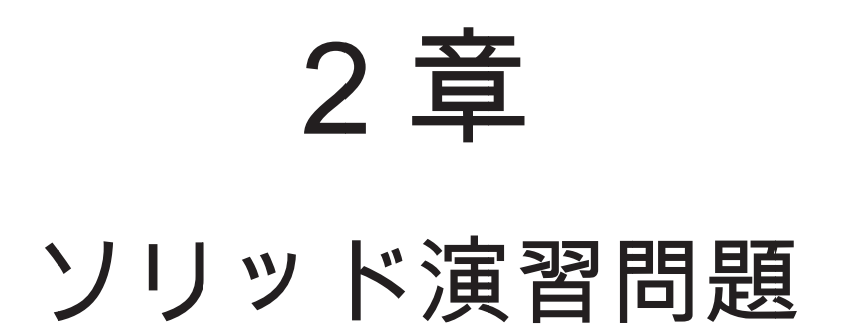

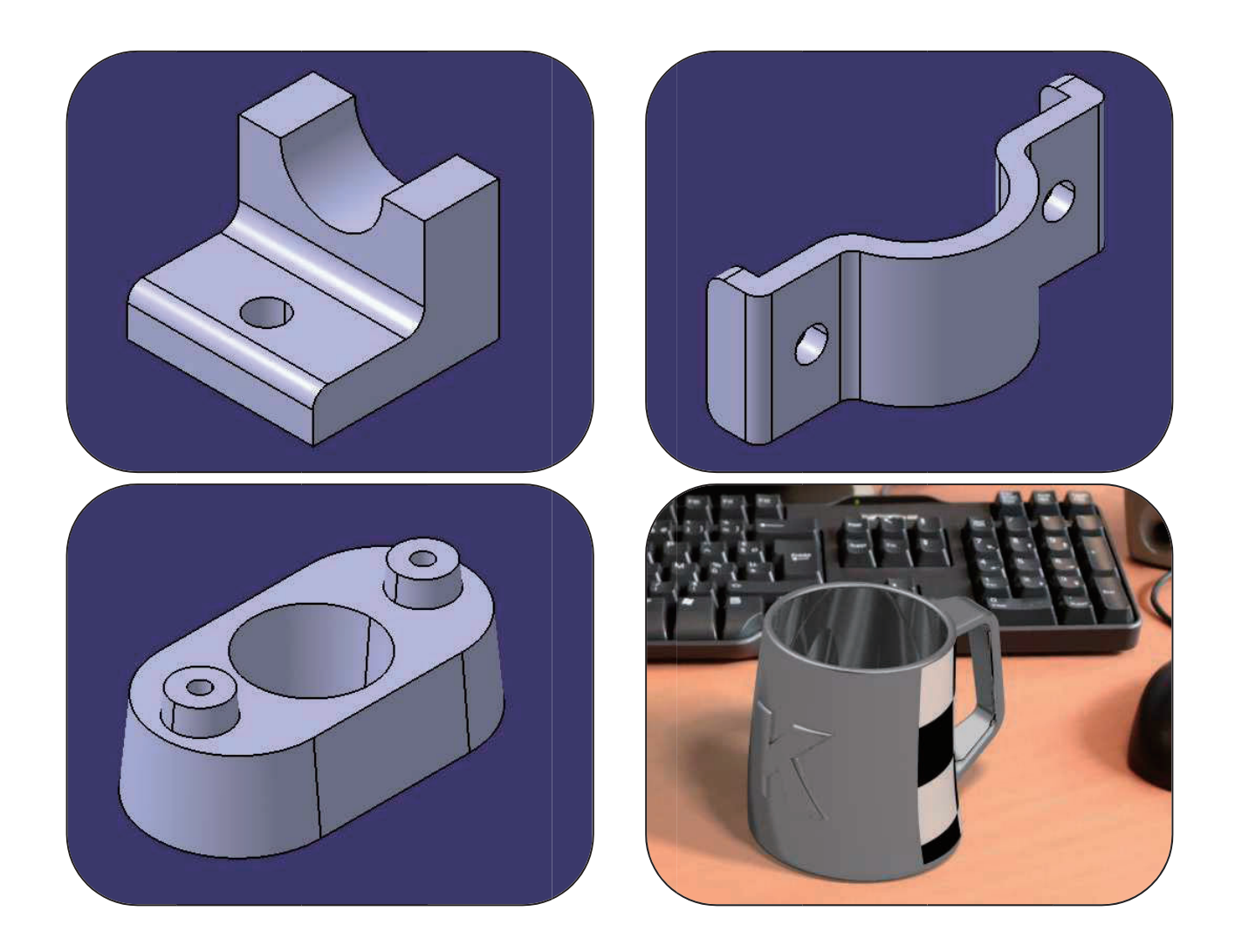

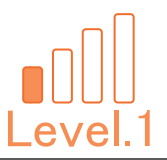

# Level.1 [Sol\_Exam\_01]

# ソリッド演習問題1

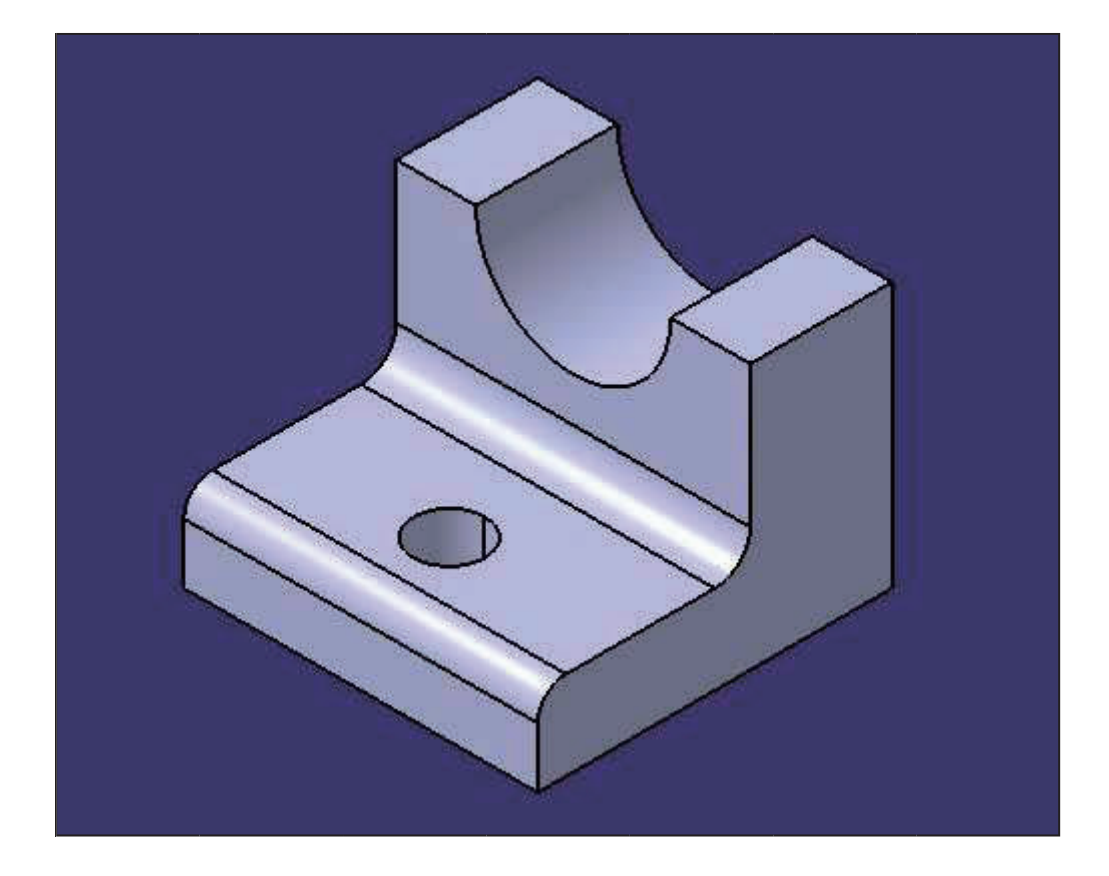

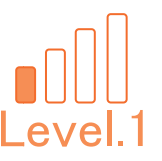

## 1. 【Sol\_Exam\_01】作成条件

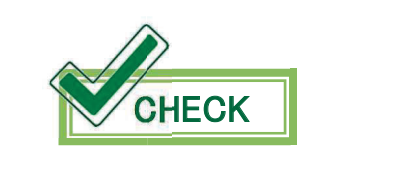

パーツ番号は「Sol\_Exam\_01」としてください。 ファイル名は、パーツ番号と同じ名前で保存してください。

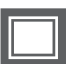

全体形状は「パッド」を使用して作成してください。

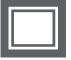

半円部分や穴は「ポケット」で作成してください。

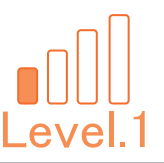

# 2. 【Sol\_Exam\_01】図面

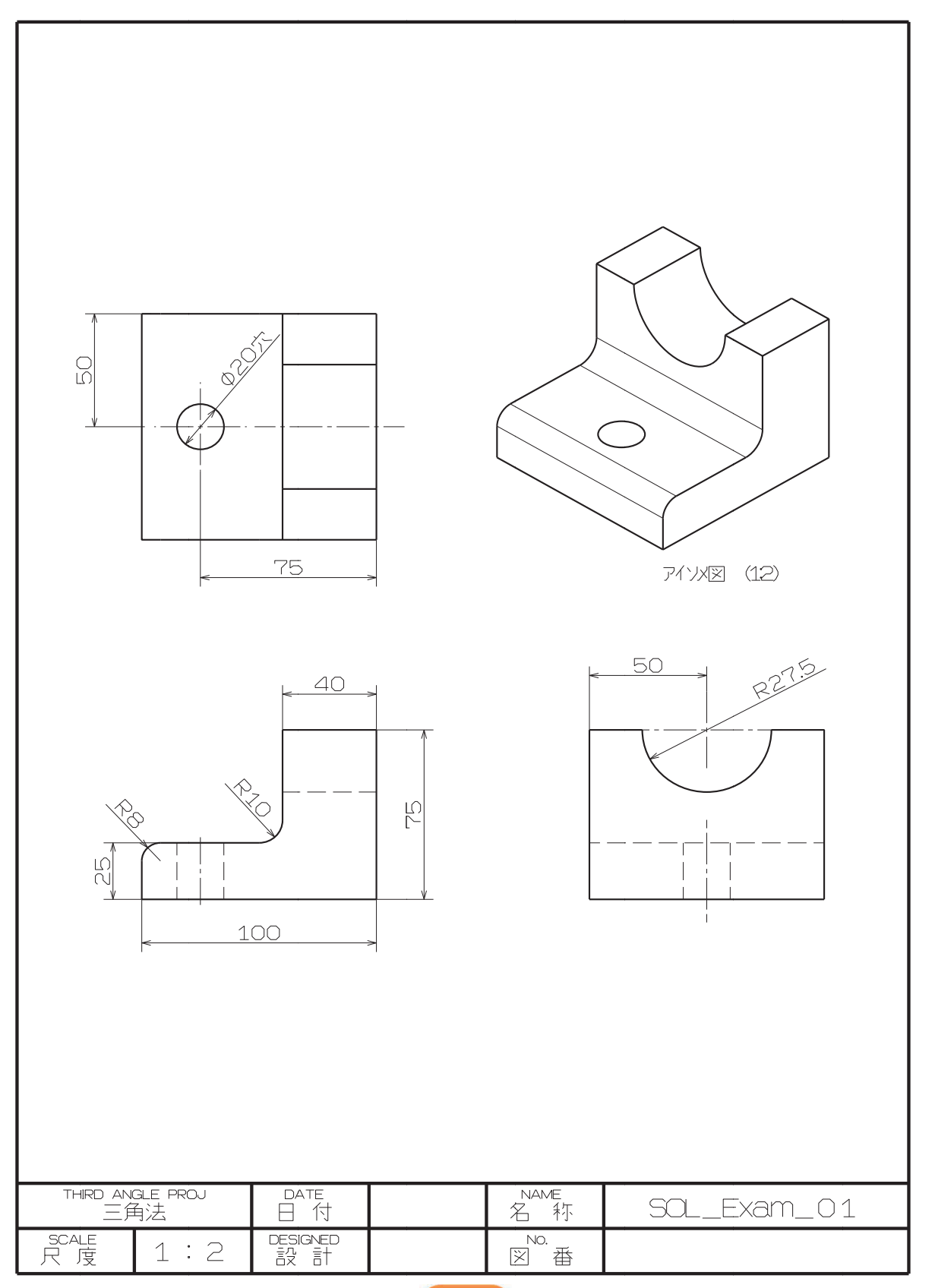

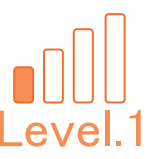

# 3. 【Sol\_Exam\_01】作成手順の流れ

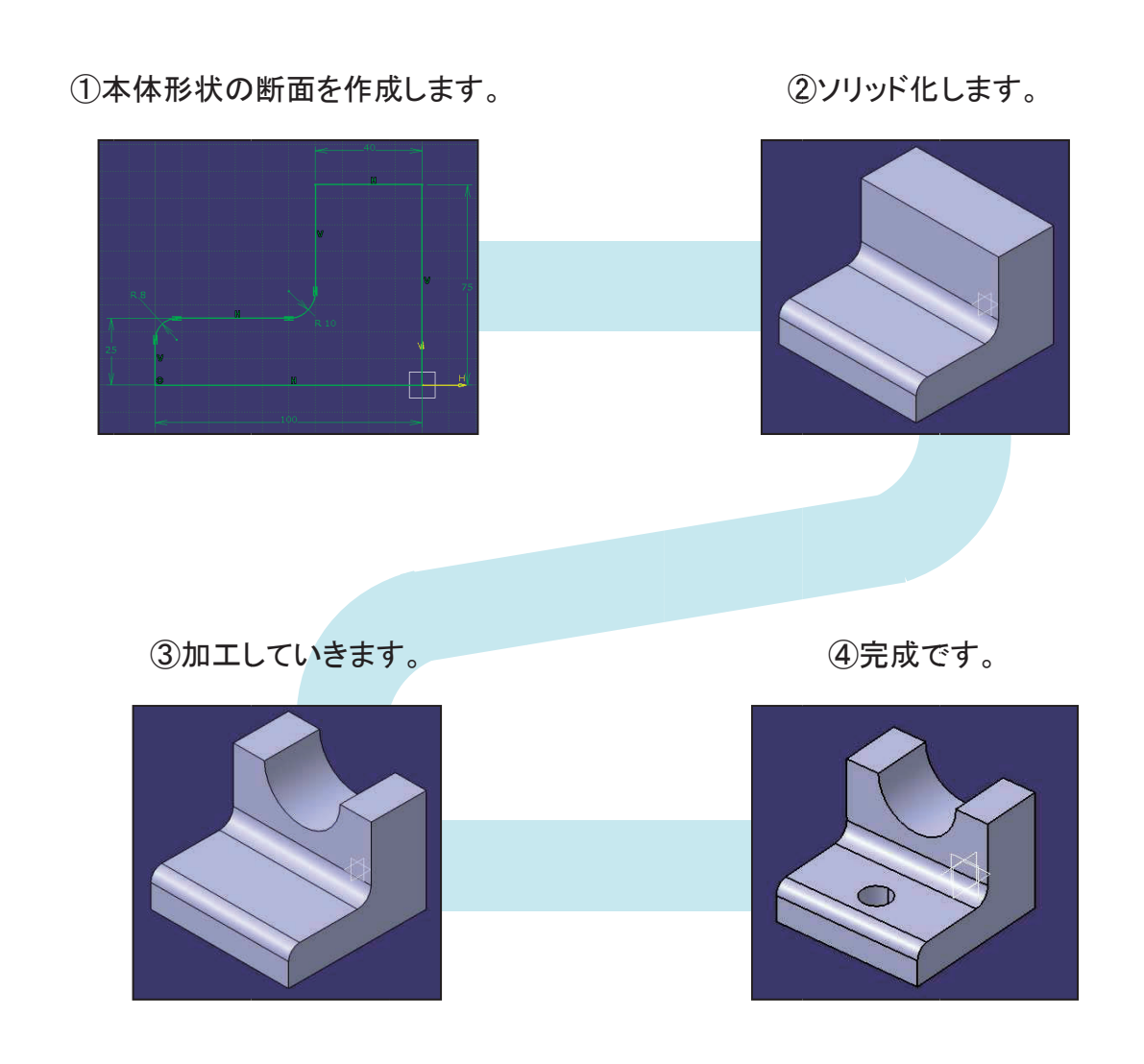

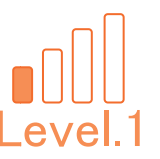

#### 新規 CATPart ファイルを作成します。

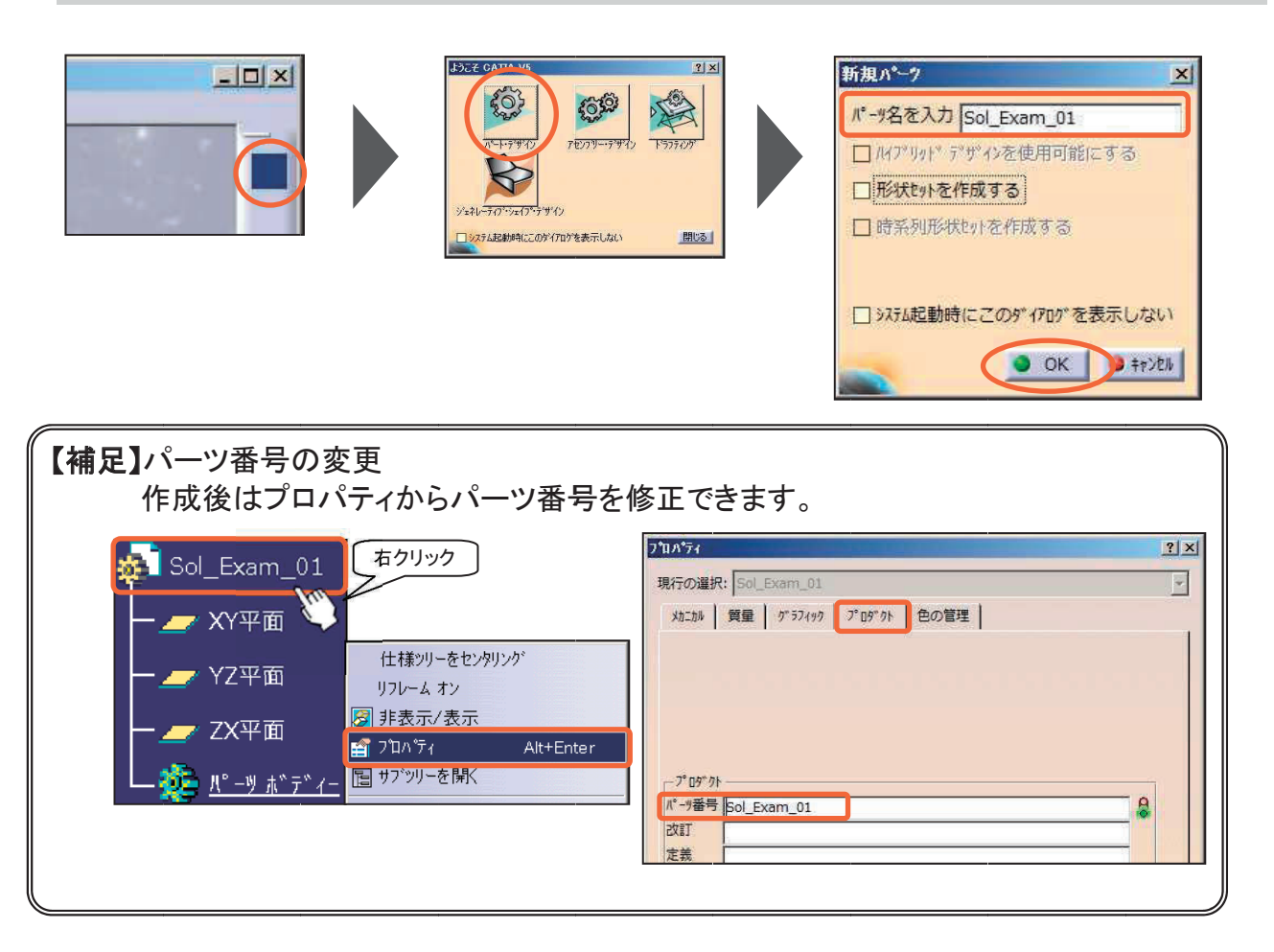

#### 新規 CATPart ファイルを保存します。

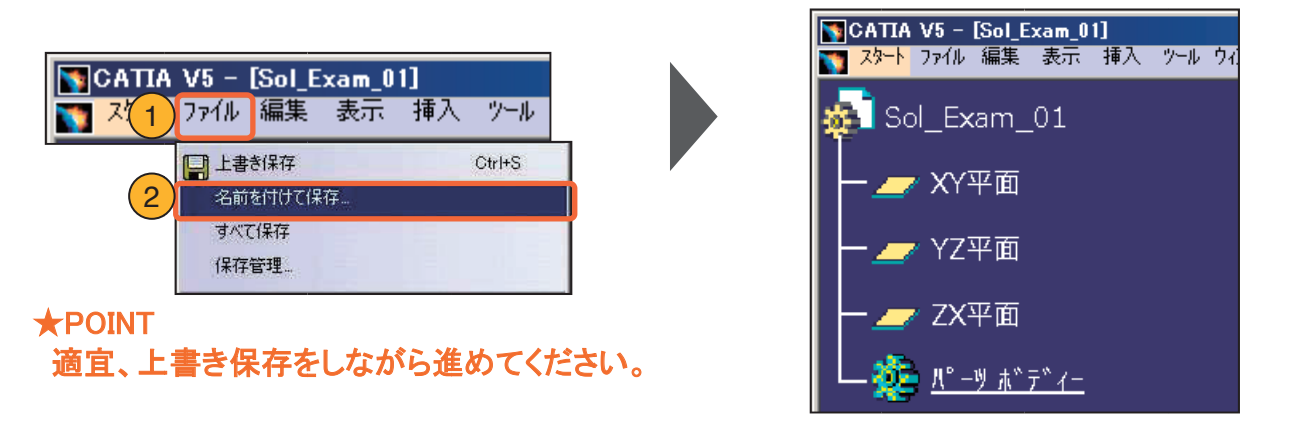

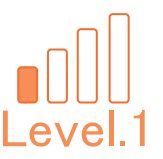

### 本体形状を作成します。

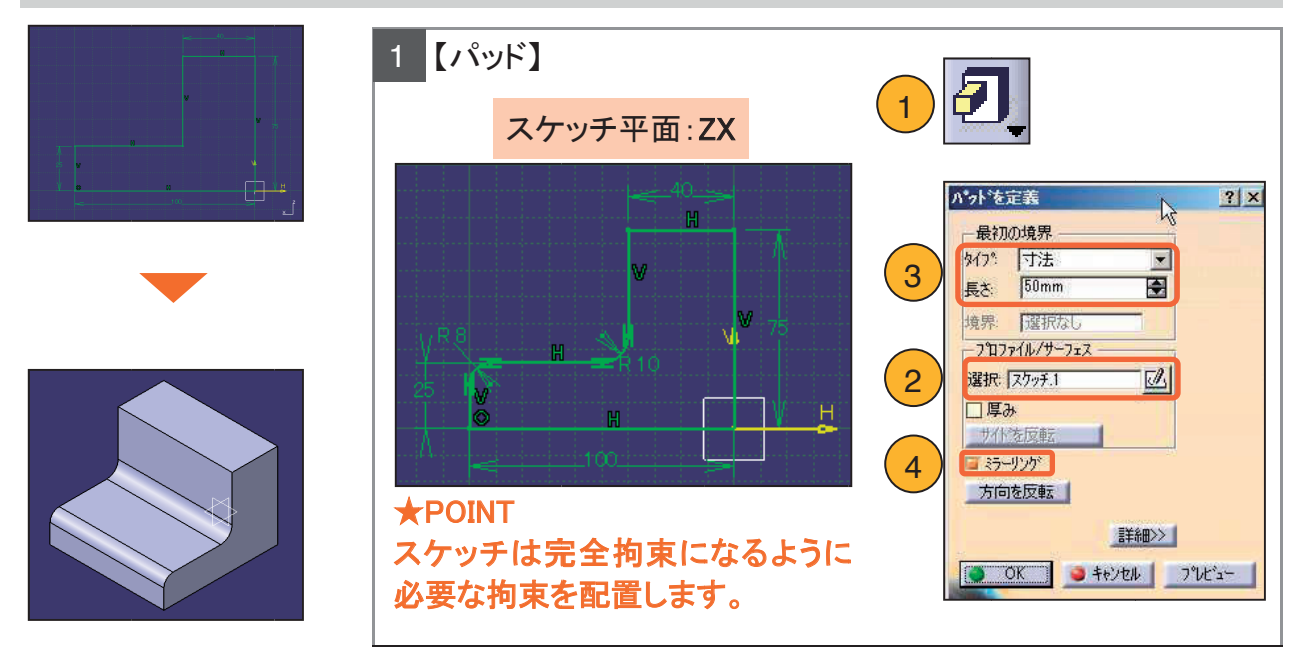

#### 受け部分を削ります。

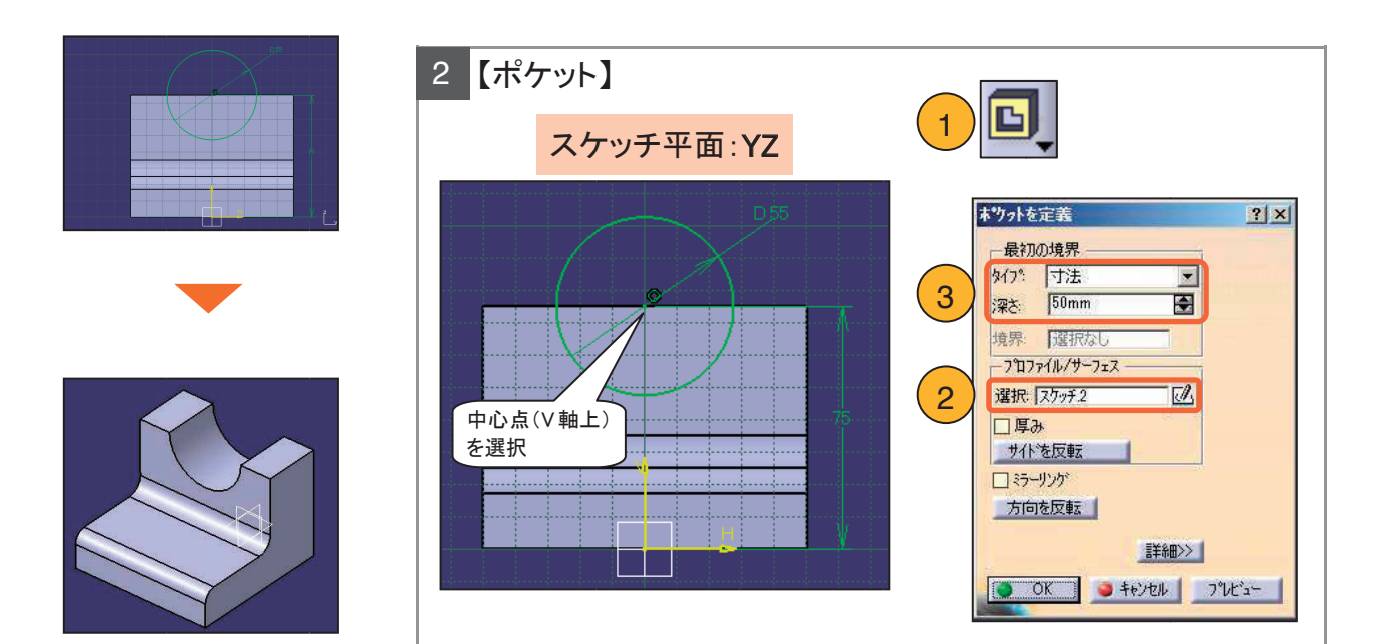

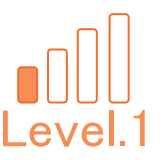

### 穴をあけます。

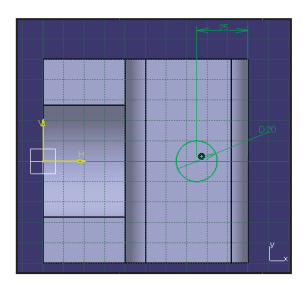

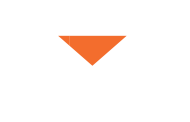

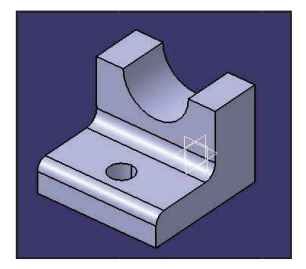

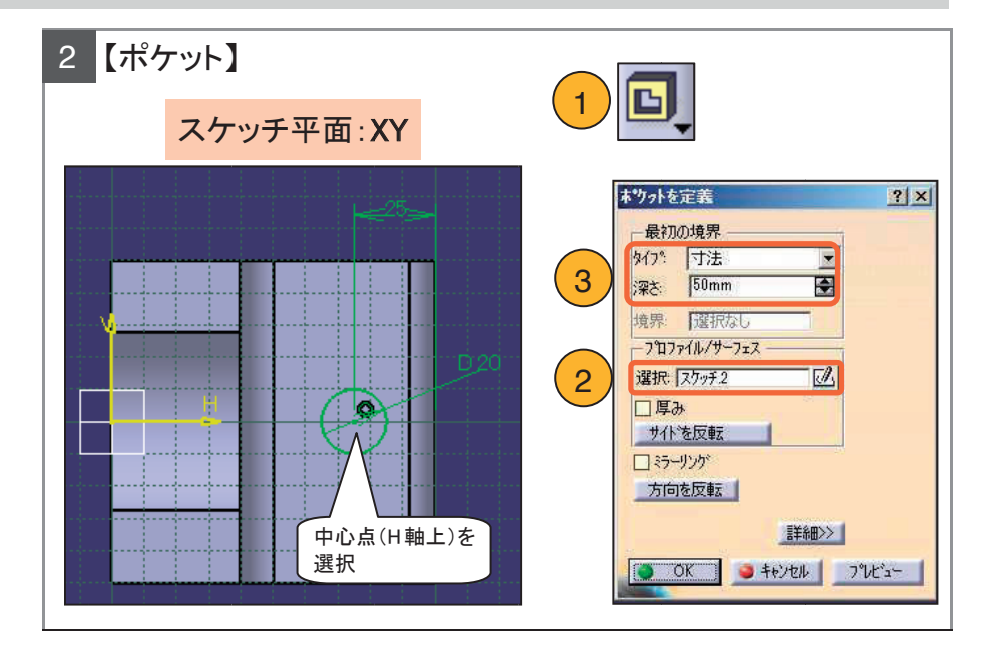

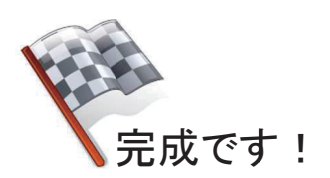

## \*\*\* メモ \*\*\*

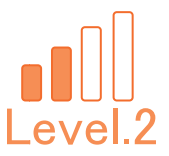

# Level.2 [Sol\_Exam\_02]

# ソリッド演習問題2

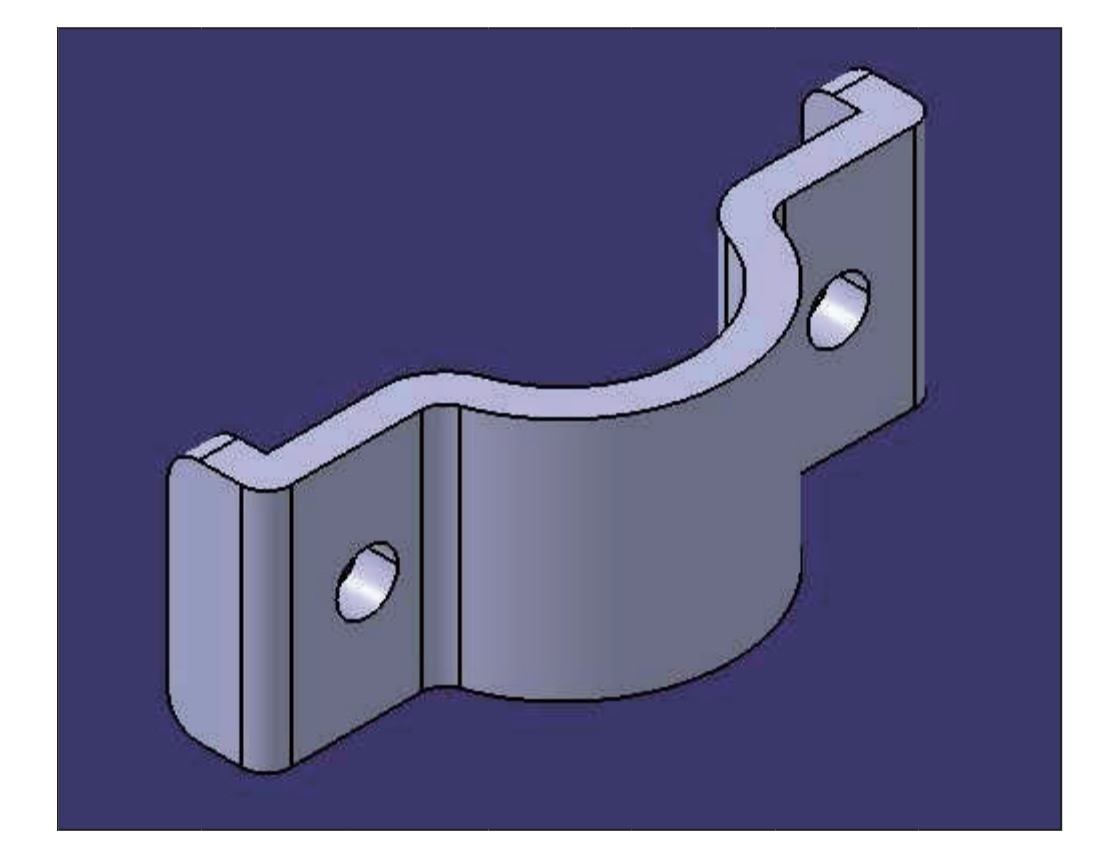

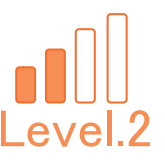

## 1. 【Sol\_Exam\_02】作成条件

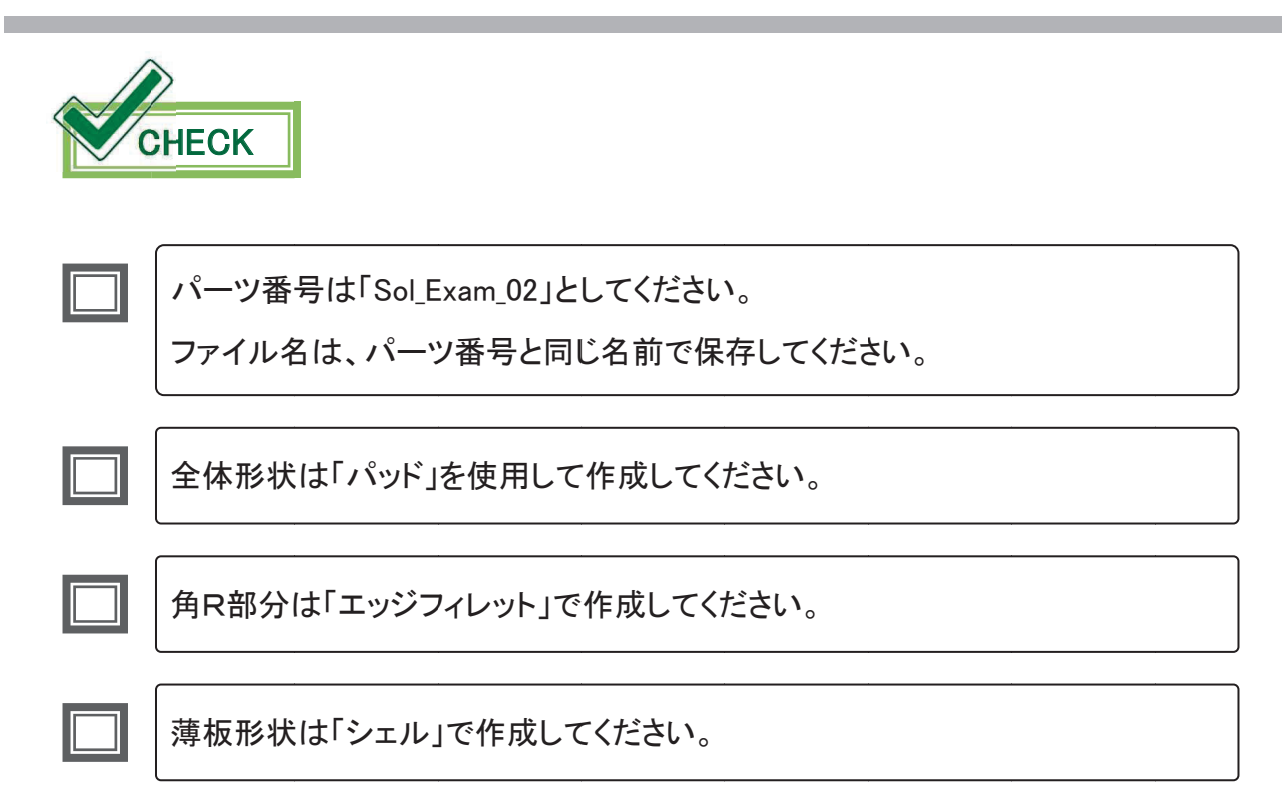

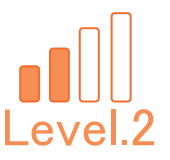

# 2. 【Sol\_Exam\_02】図面

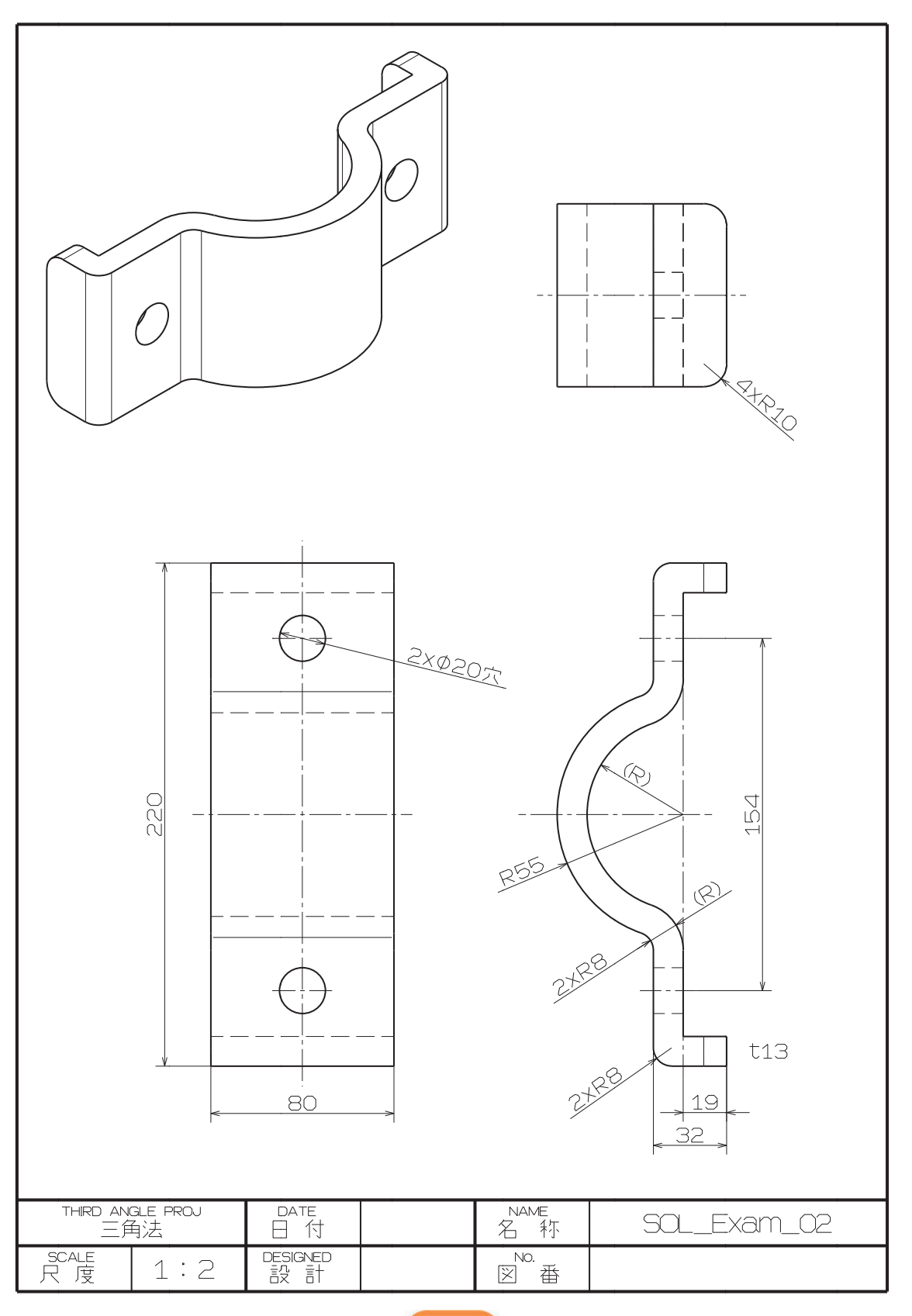

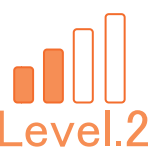

①本体形状の断面を作成します。

②ソリッド化します。

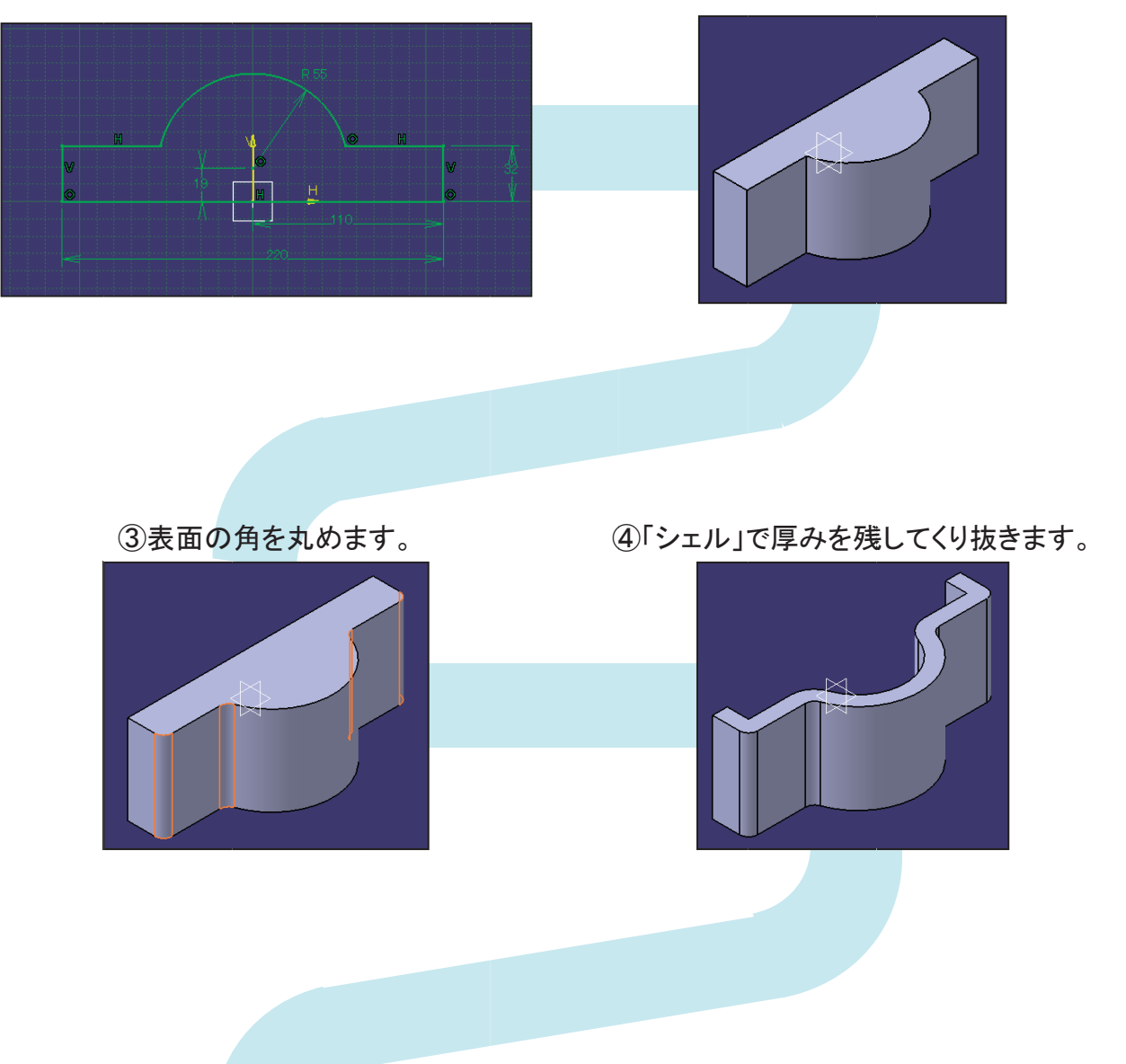

⑤残りの形状を作成し、完成です。

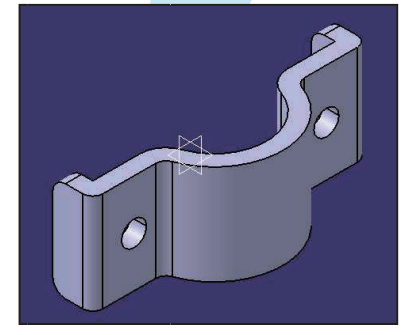

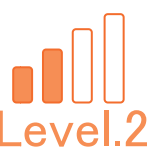

### 新規 CATPart ファイルを作成します。

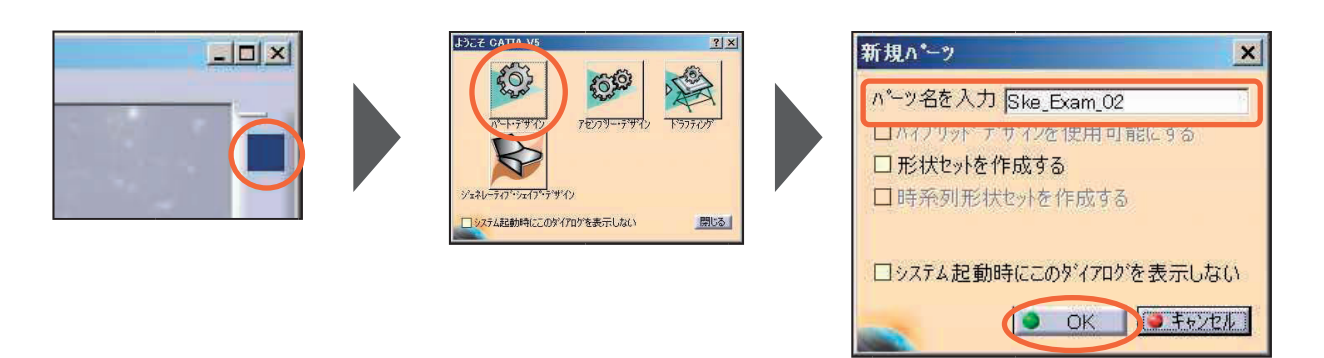

新規 CATPart ファイルを保存します。

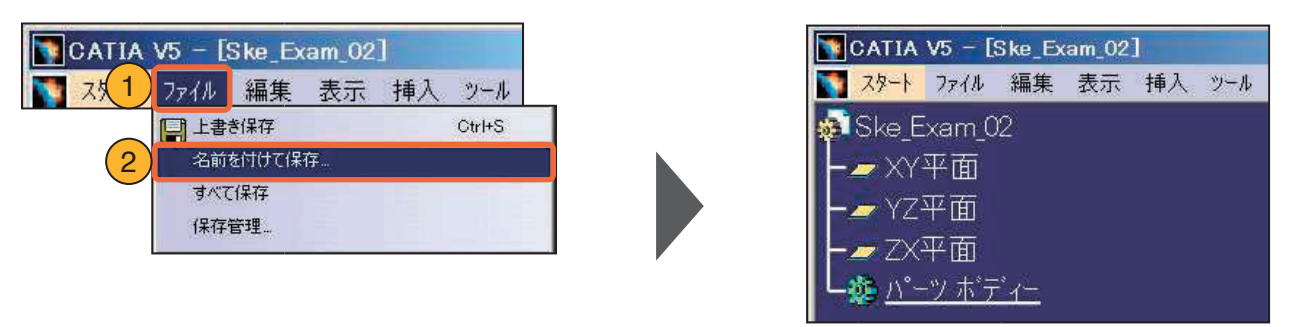

#### ★POINT 適宜、上書き保存をしながら進めてください。

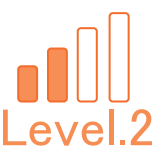

### 本体形状を作成します。

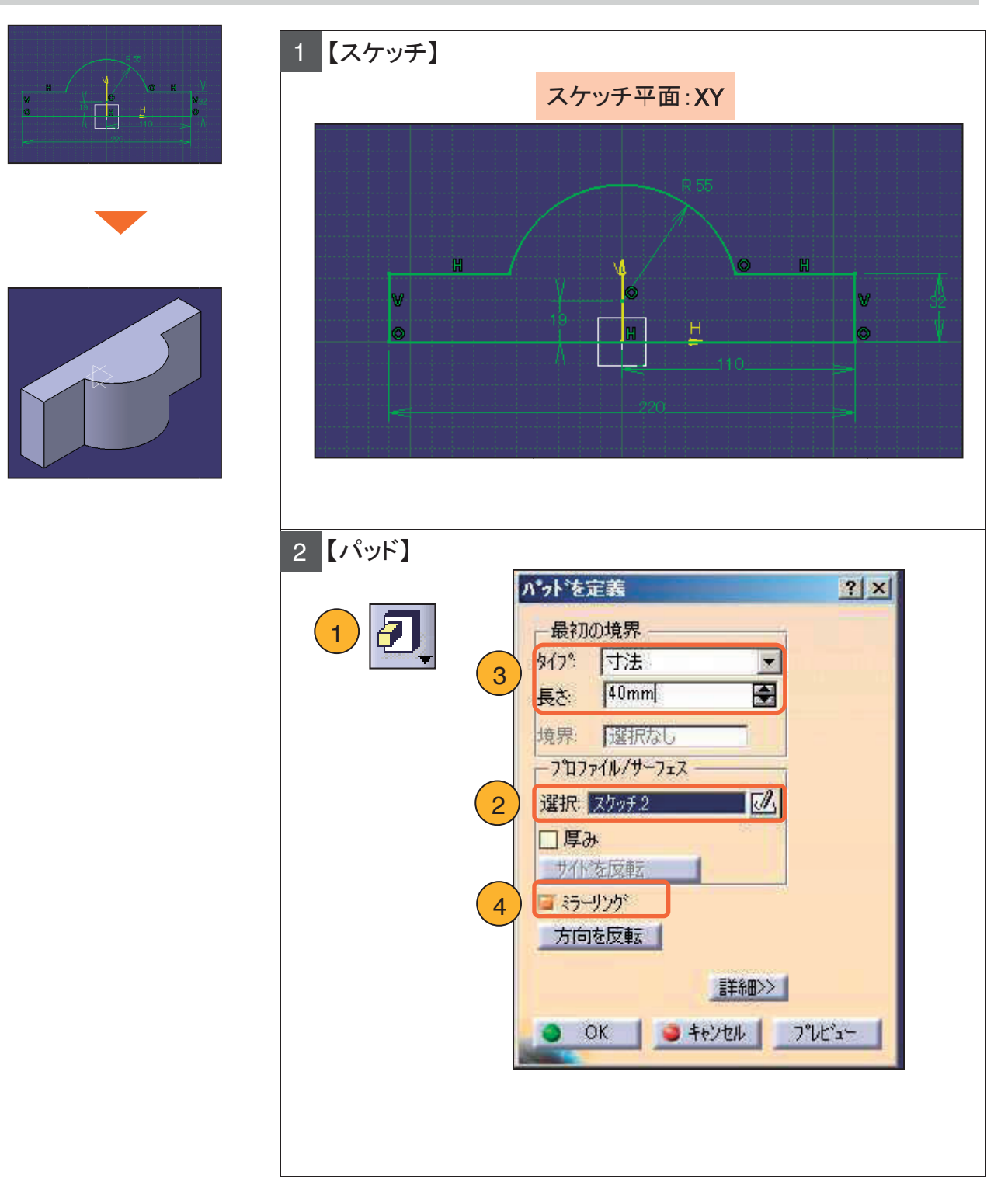

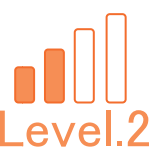

### 丸みをつけます。

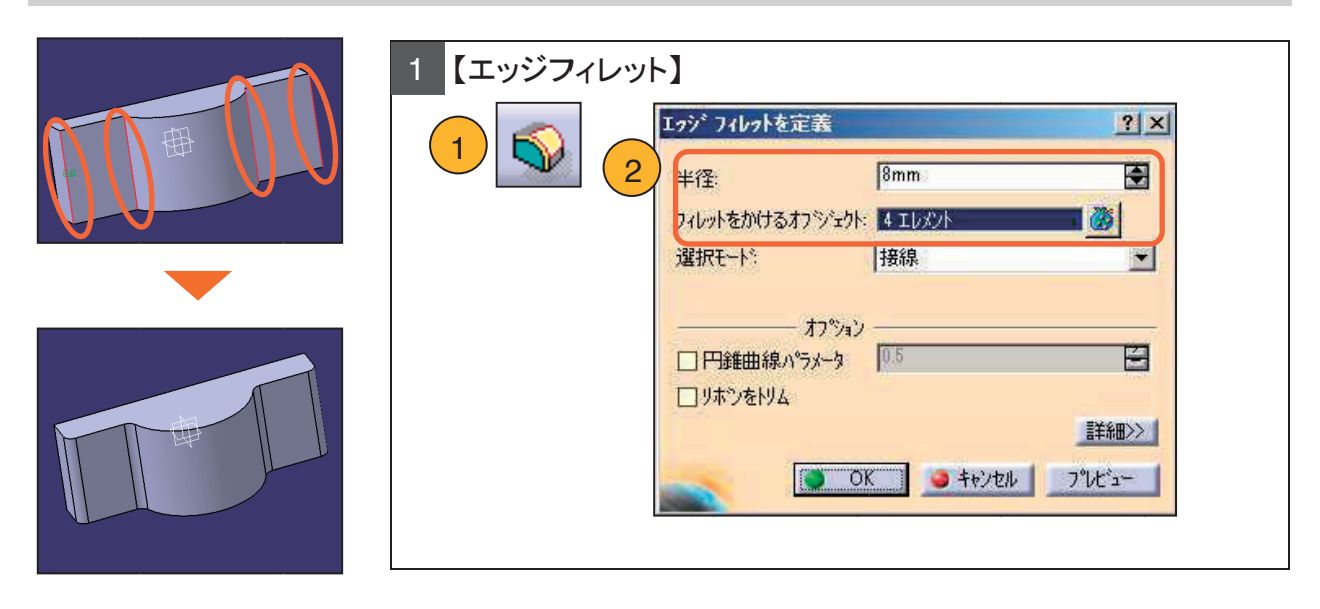

### 厚みを残して削り取ります。

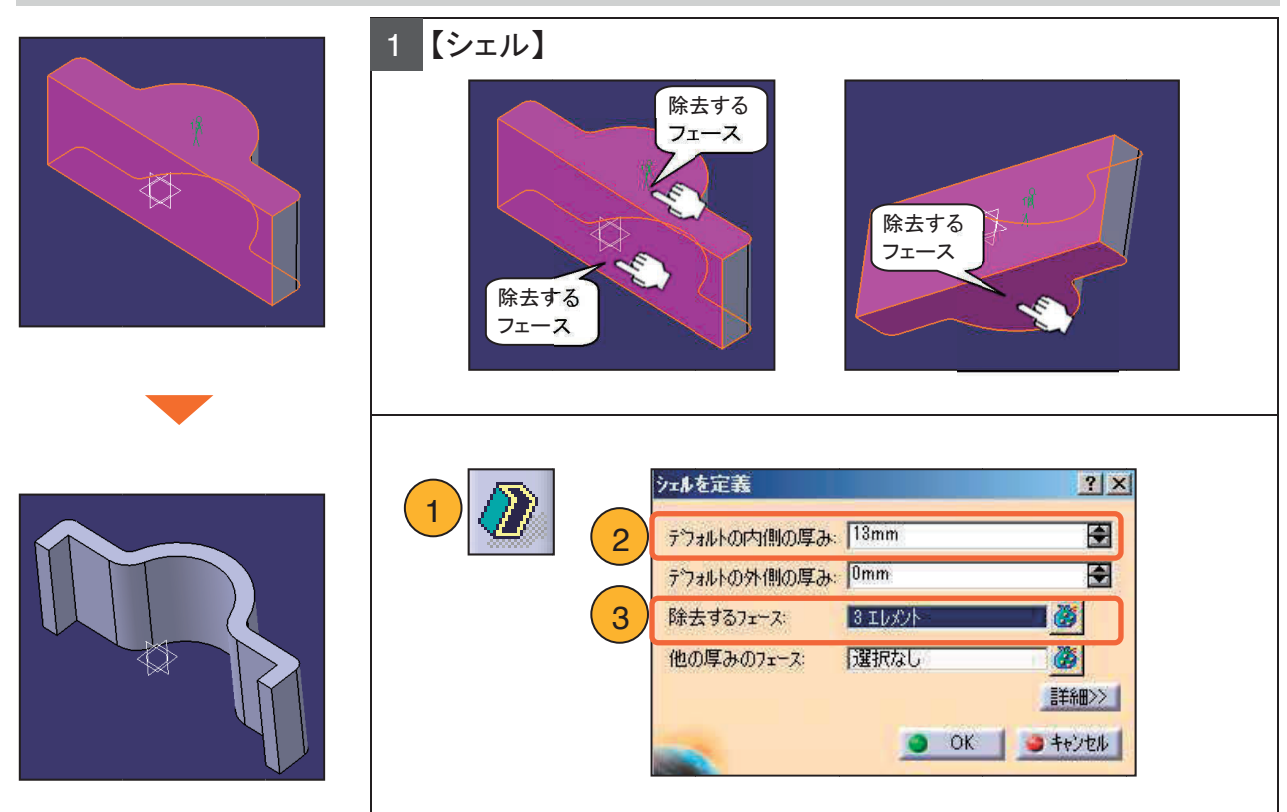

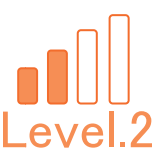

丸みをつけます。

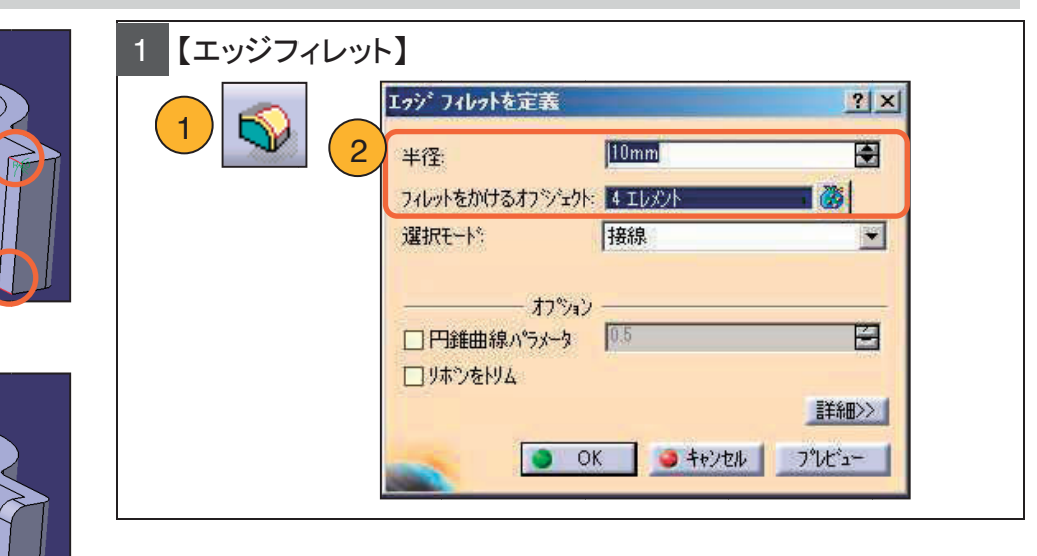

穴をあけます。

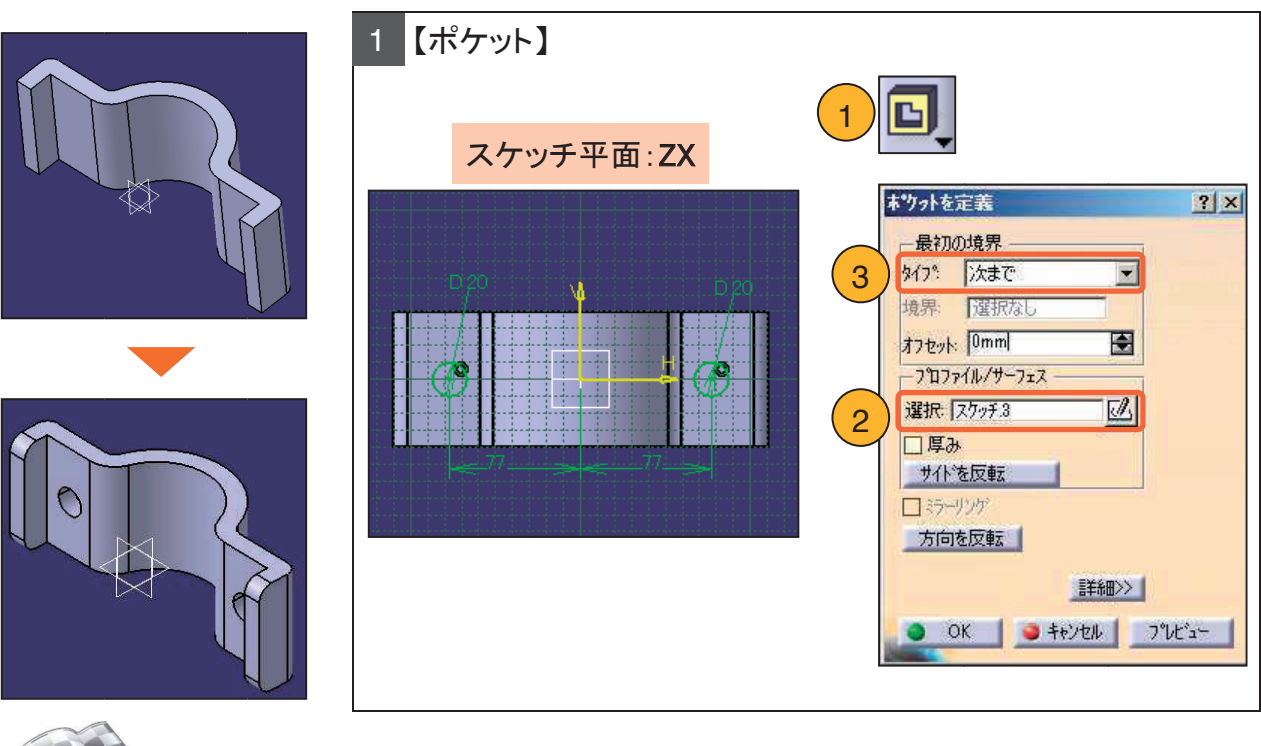

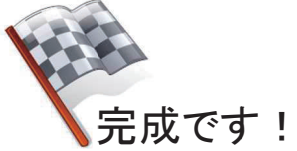

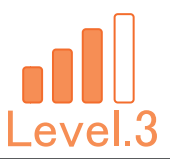

# Level.3 [Sol\_Exam\_03]

# ソリッド演習問題3

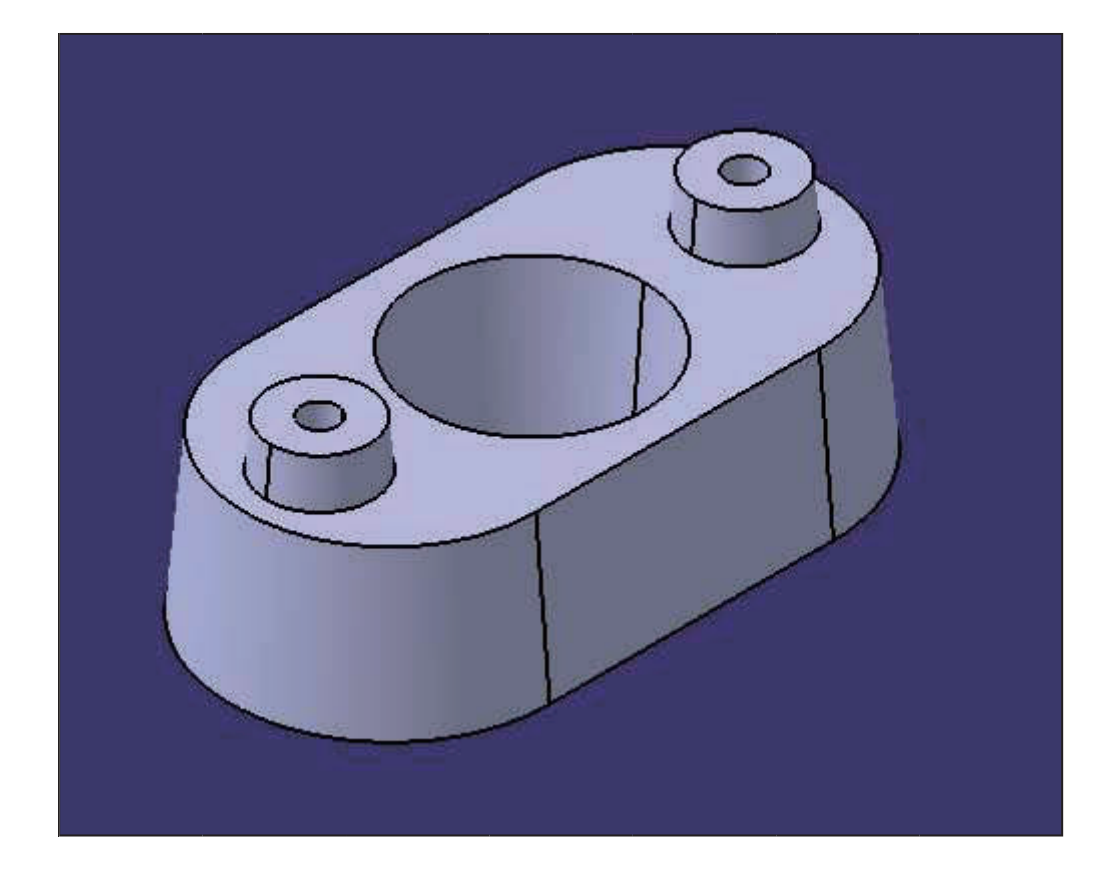

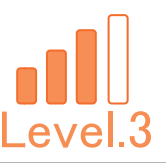

## 1. 【Sol\_Exam\_03】作成条件

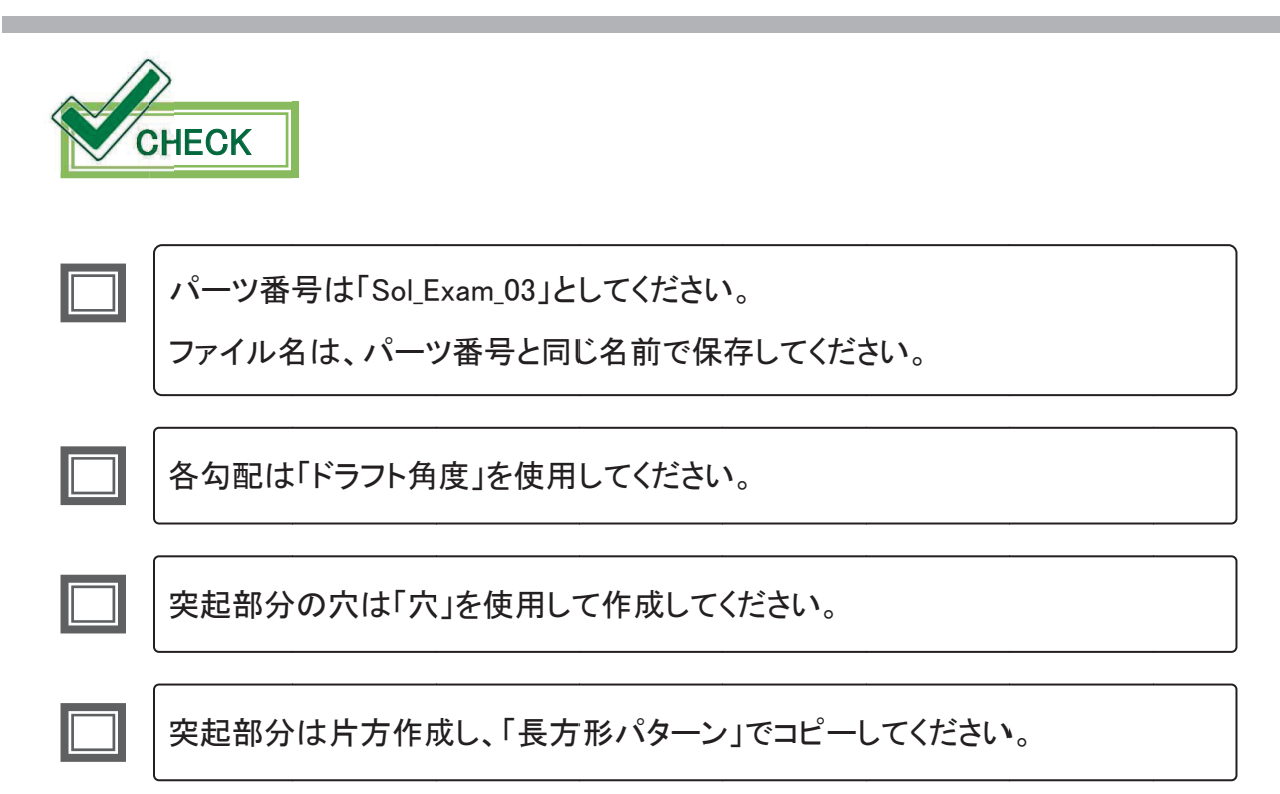

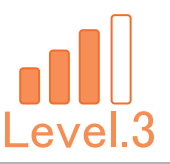

## 2. 【Sol\_Exam\_03】 図面

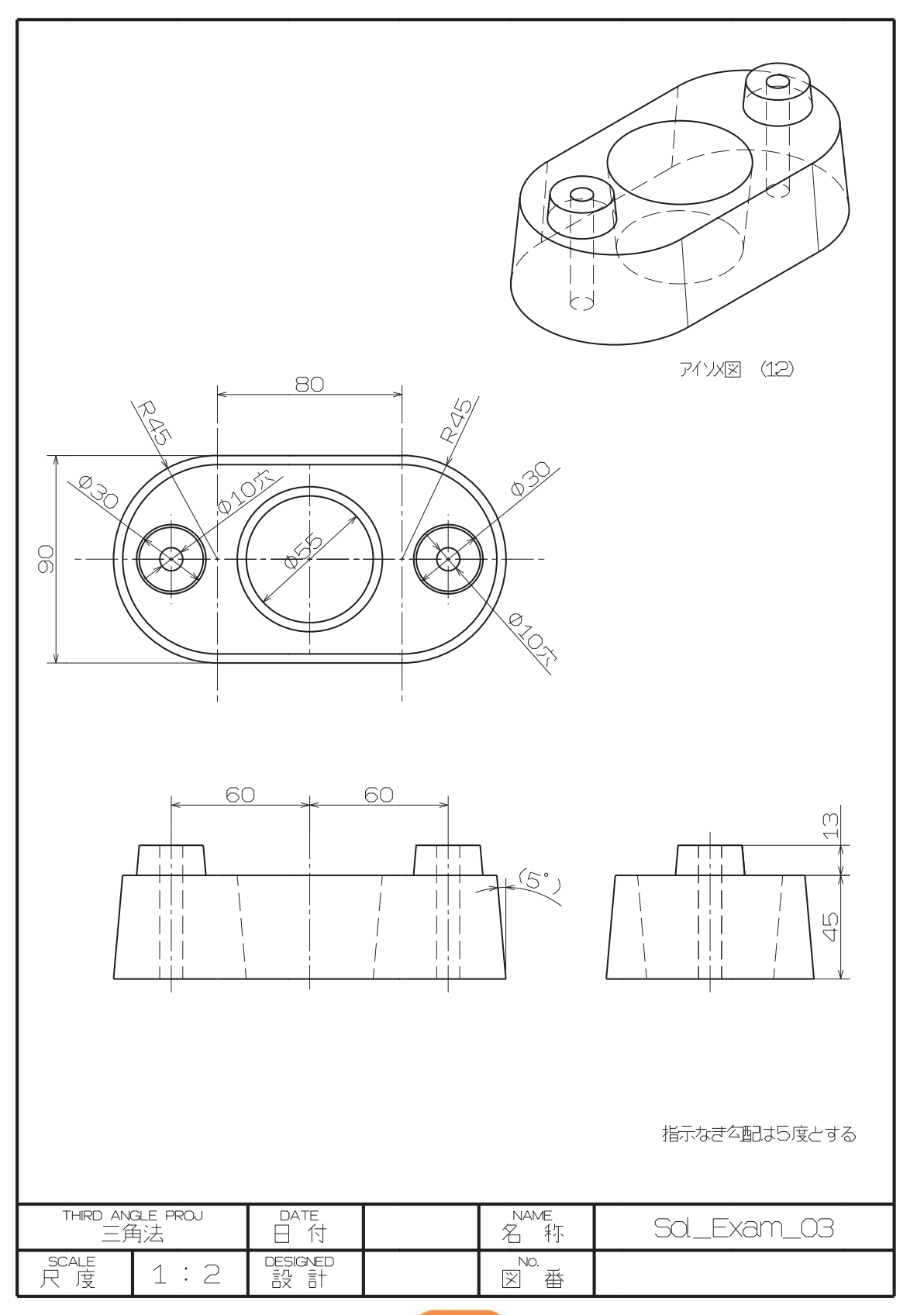

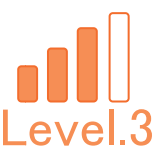

①本体形状を作成します。

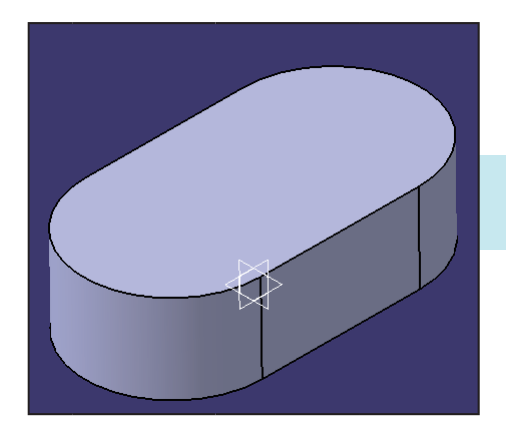

②周囲に抜き勾配をつけます。

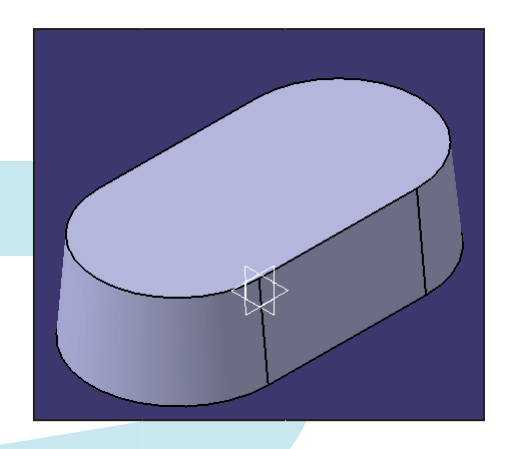

- ③穴をあけ、抜き勾配をつけます。
- ④突起を片側に作成します。

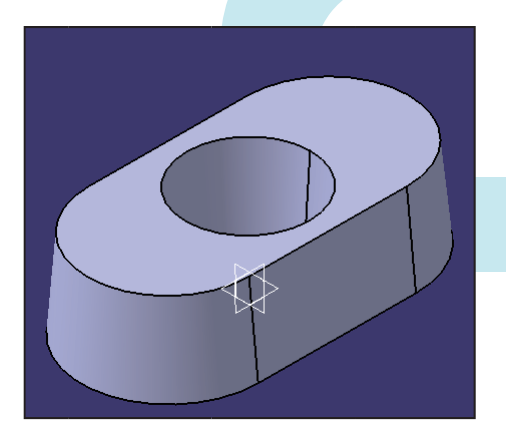

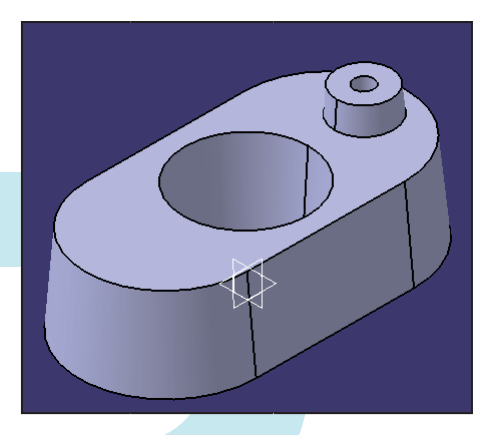

⑤「長方形パターン」でコピーします。

 $\mathbb{D}$ 

9

 $\bigcirc$ 

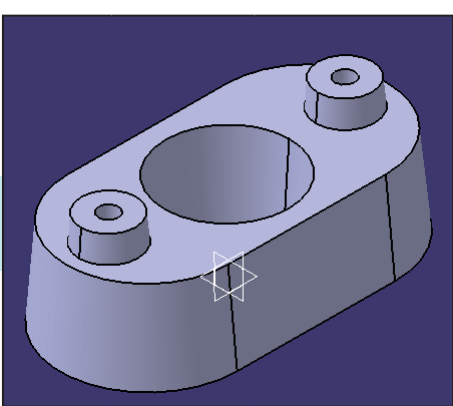

⑥完成です

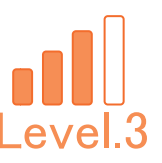

### 新規 CATPart ファイルを作成します。

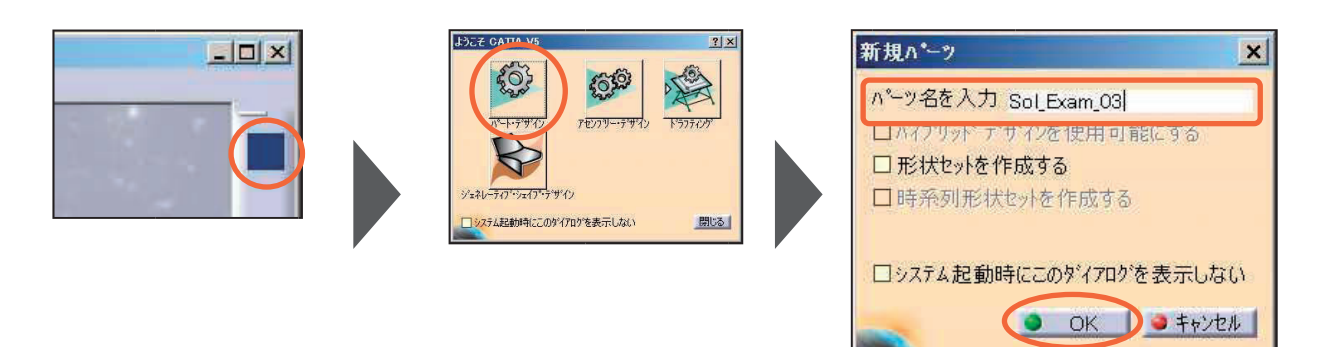

新規 CATPart ファイルを保存します。

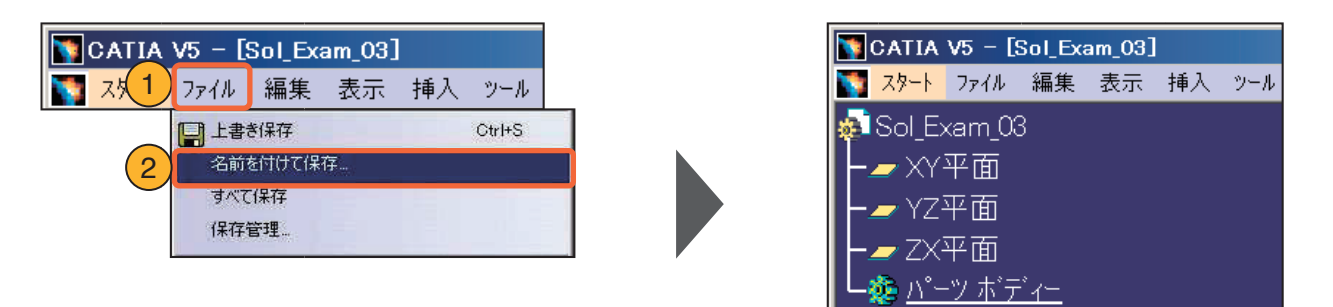

### ★POINT

適宜、上書き保存をしながら進めてください。

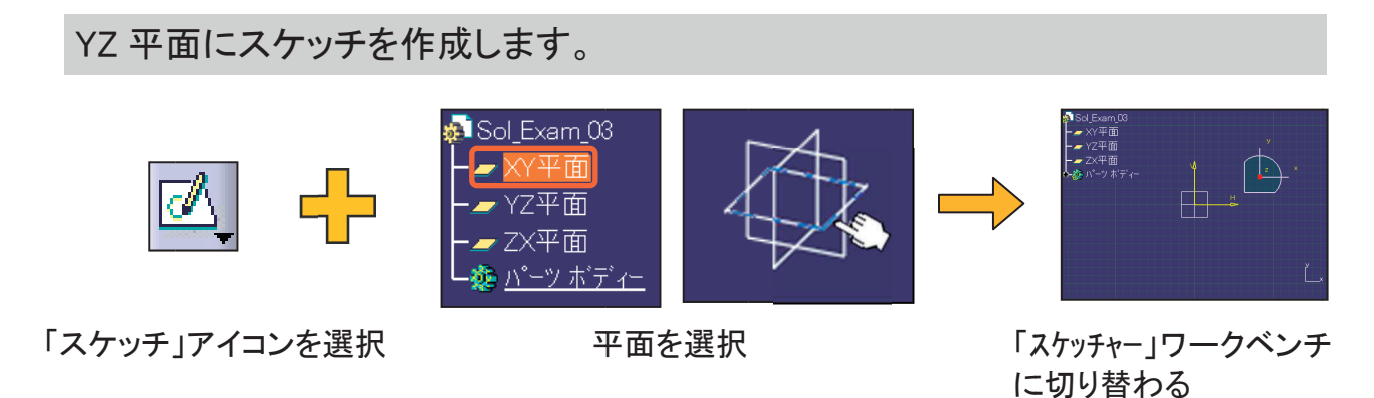

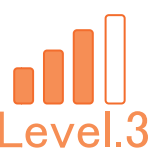

本体形状を作成し、側面に抜き勾配を付加させます。

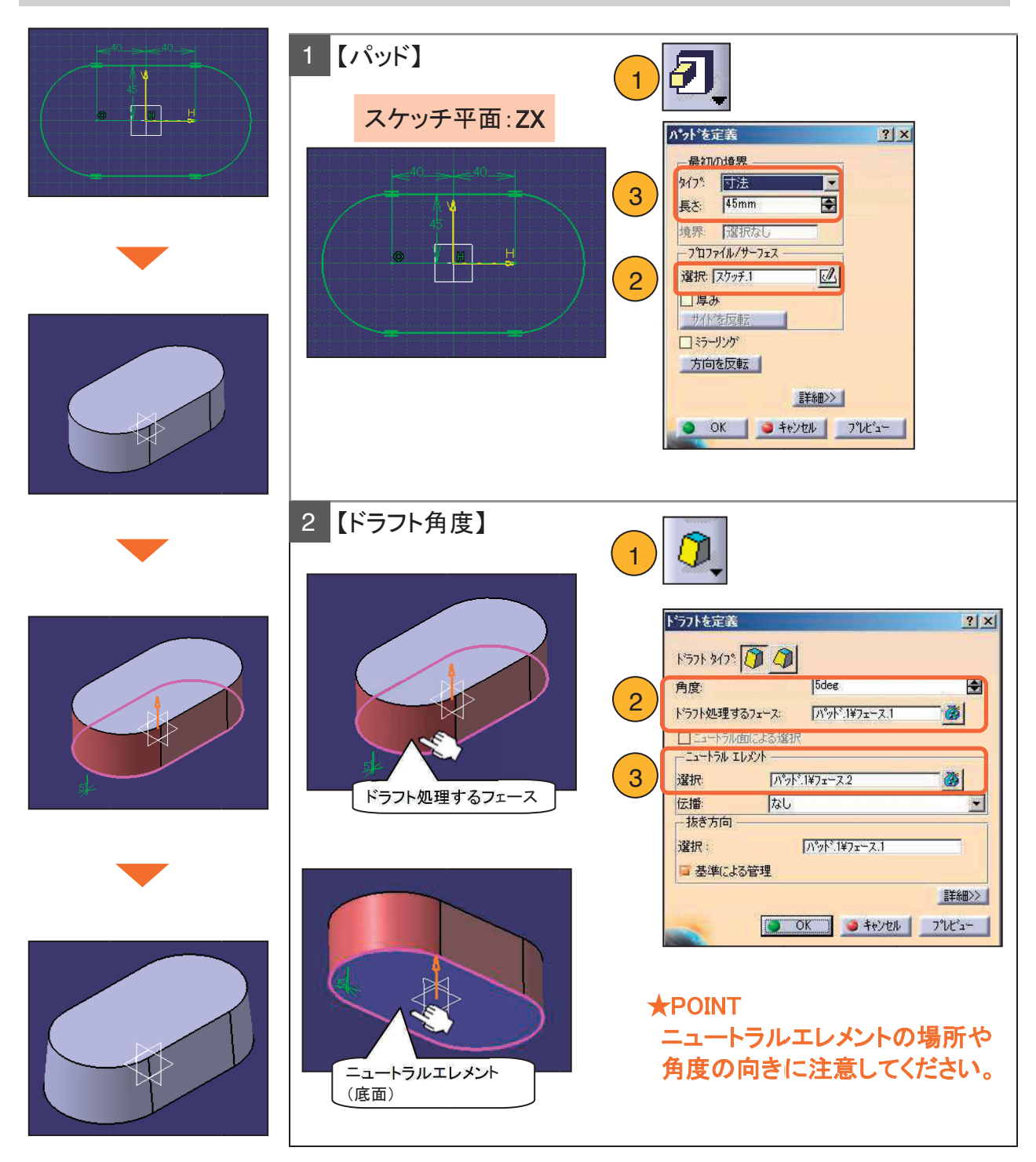

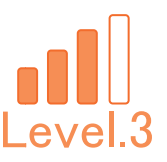

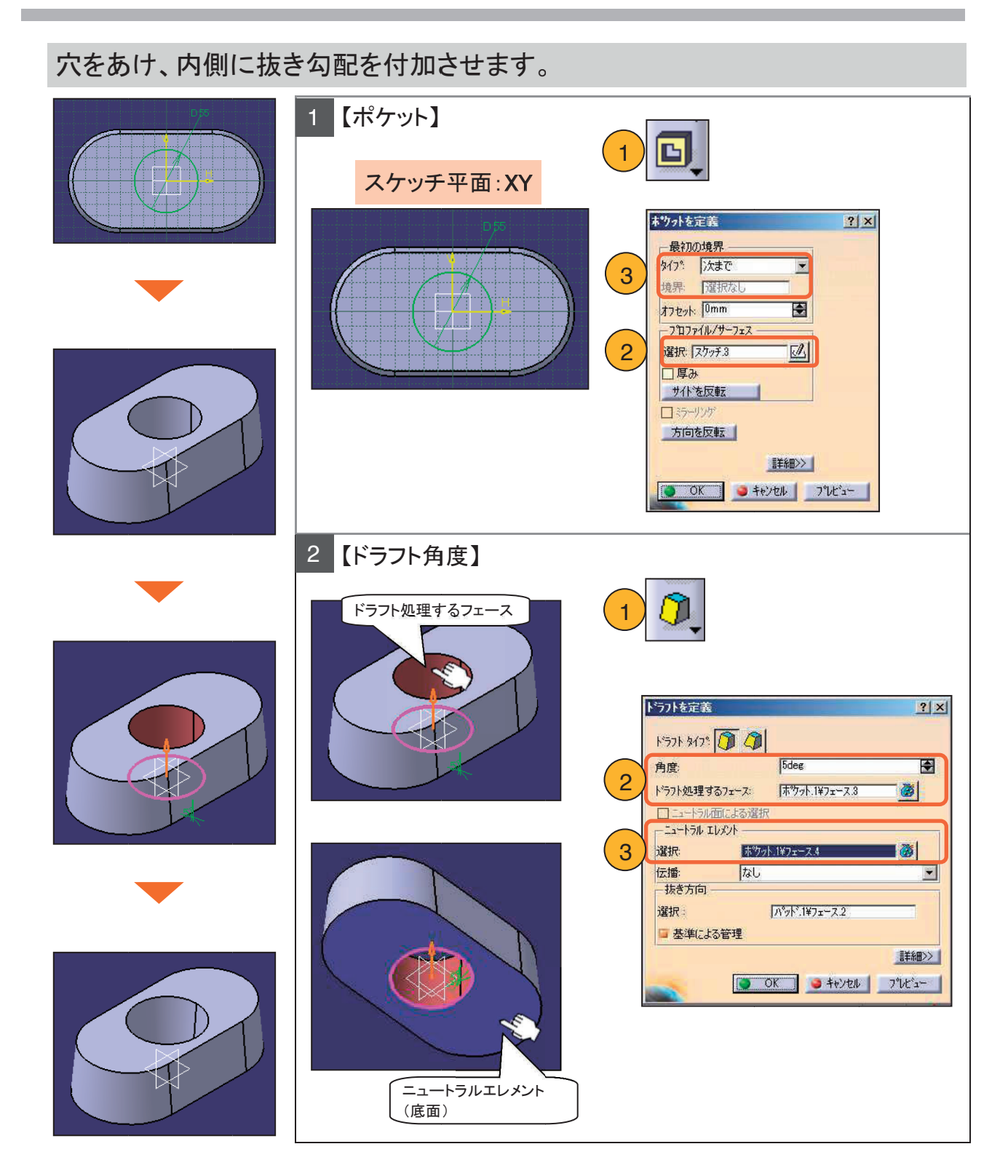

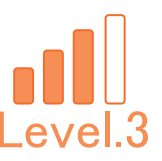

### ソリッド上面に突起を作成し、側面に抜き勾配を付加させます。

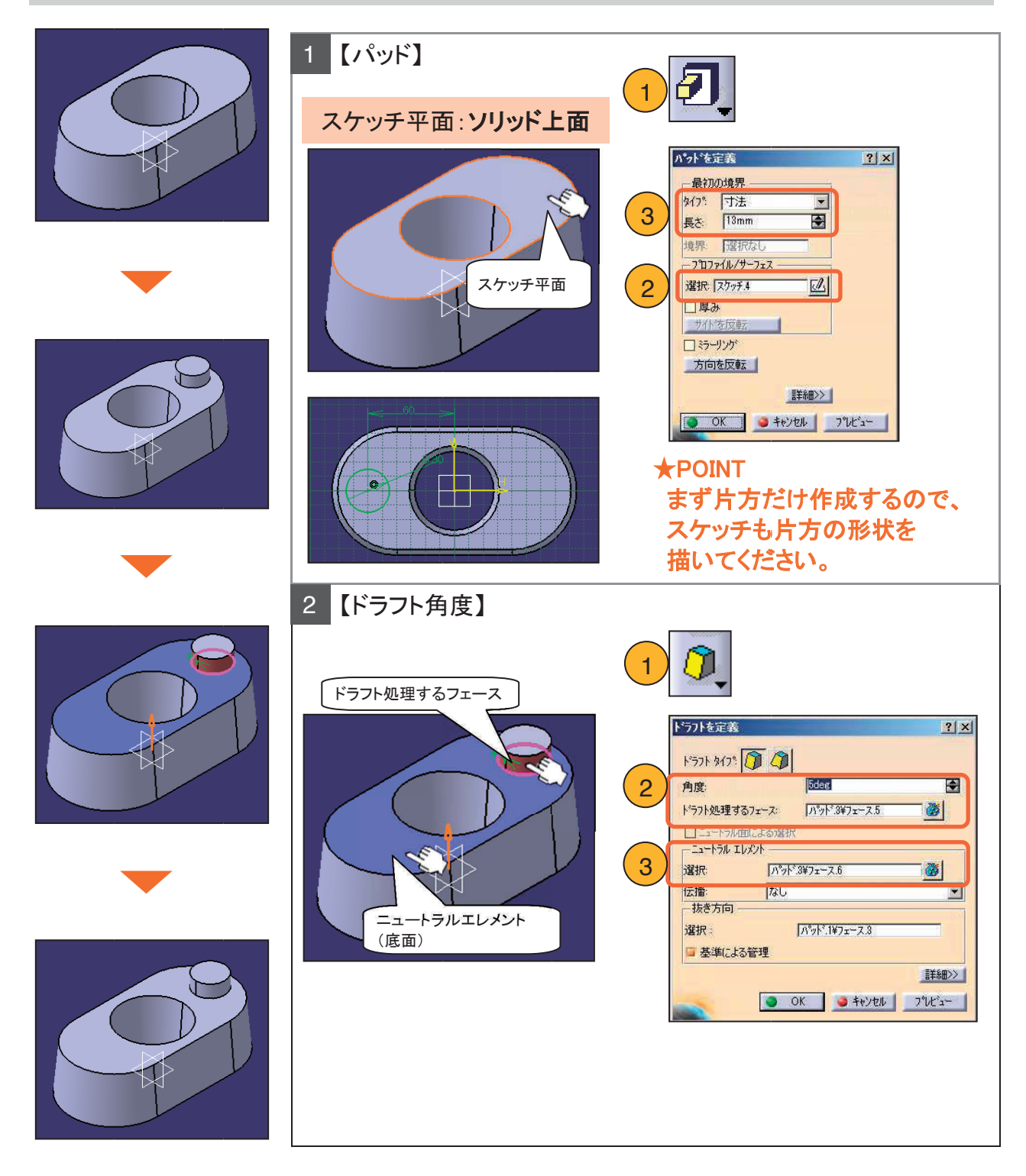

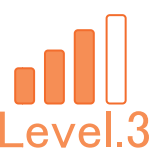

突起部分に穴をあけ、反対側へコピーします。

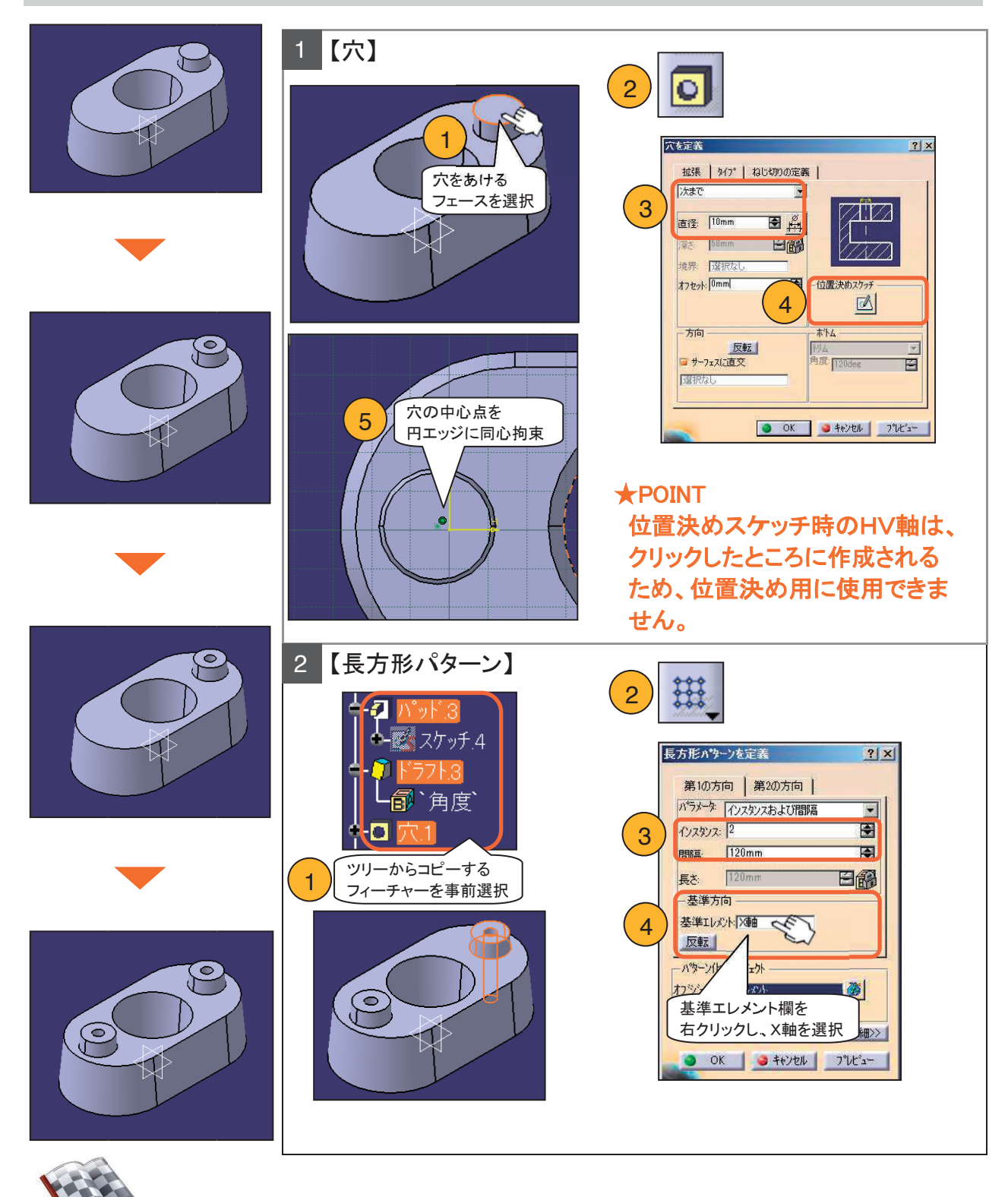

65

完成です!

## **\*\*\*** メモ **\*\*\***

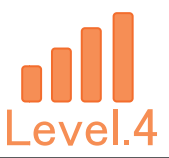

# Level.4 [Sol\_Exam\_04]

# ソリッド演習問題4

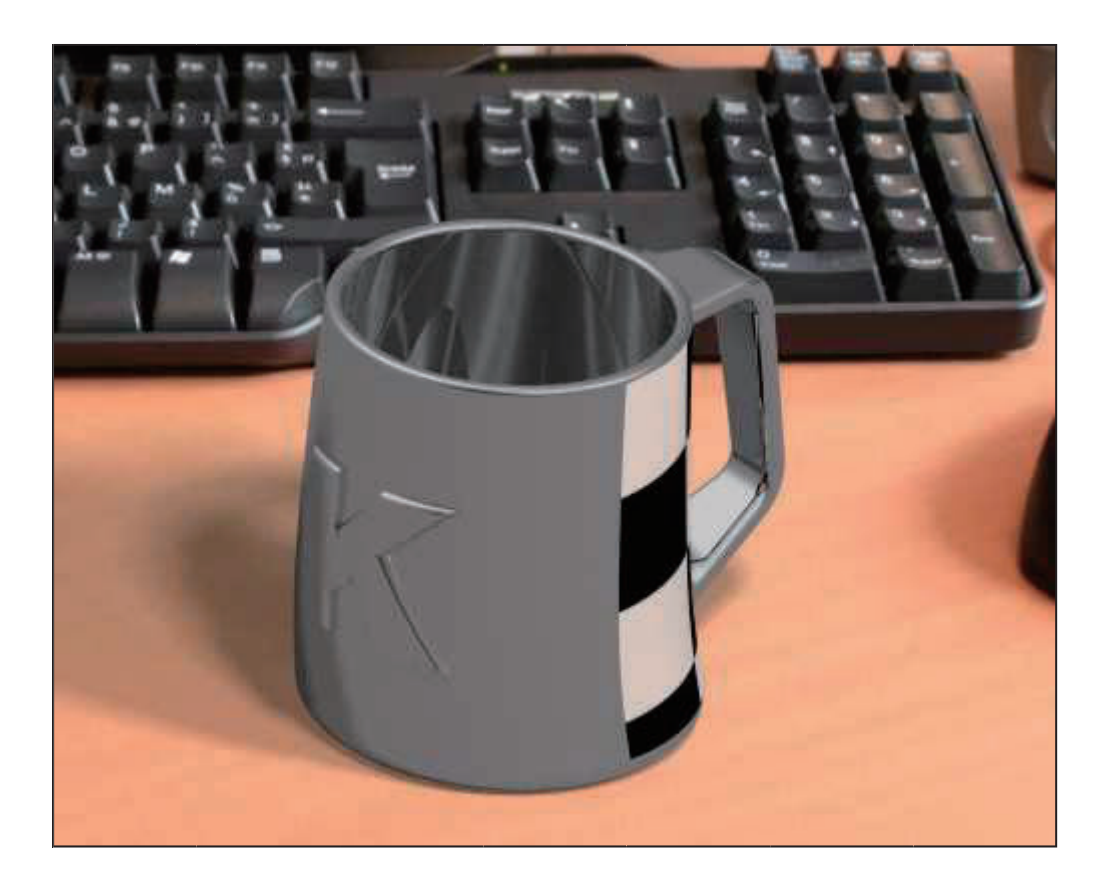

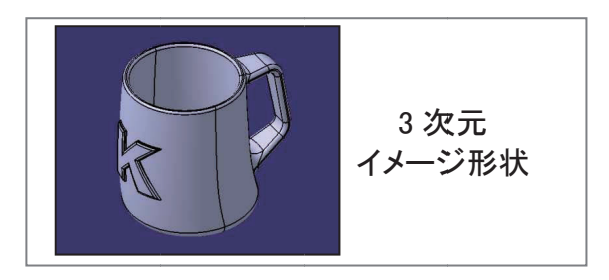

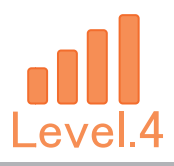

## **\*\*\*** メモ **\*\*\***

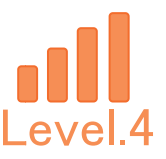

## 1. 【Sol\_Exam\_04】作成条件

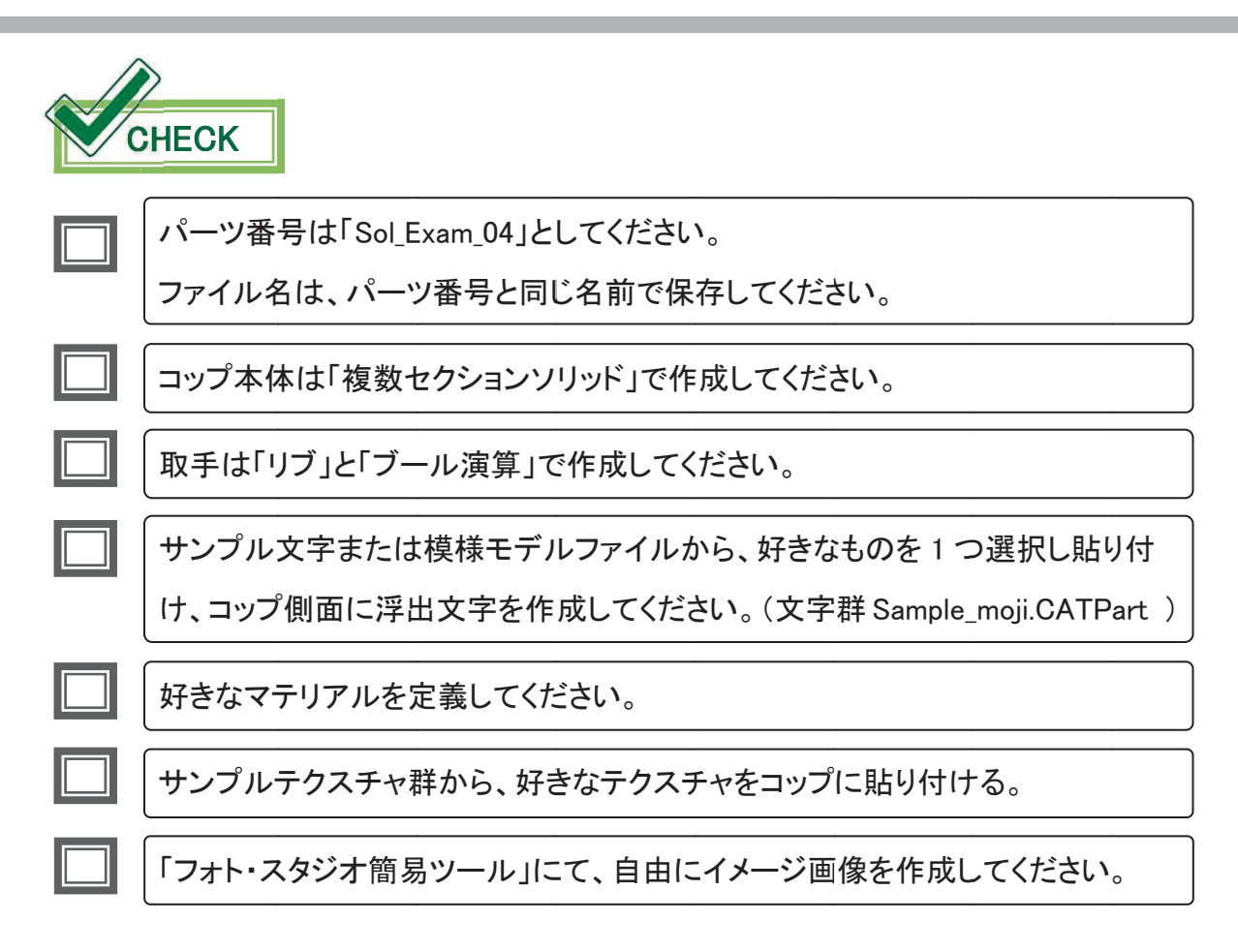

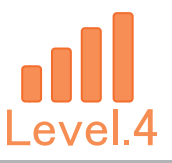

# 2. 【Sol\_Exam\_04】図面

-

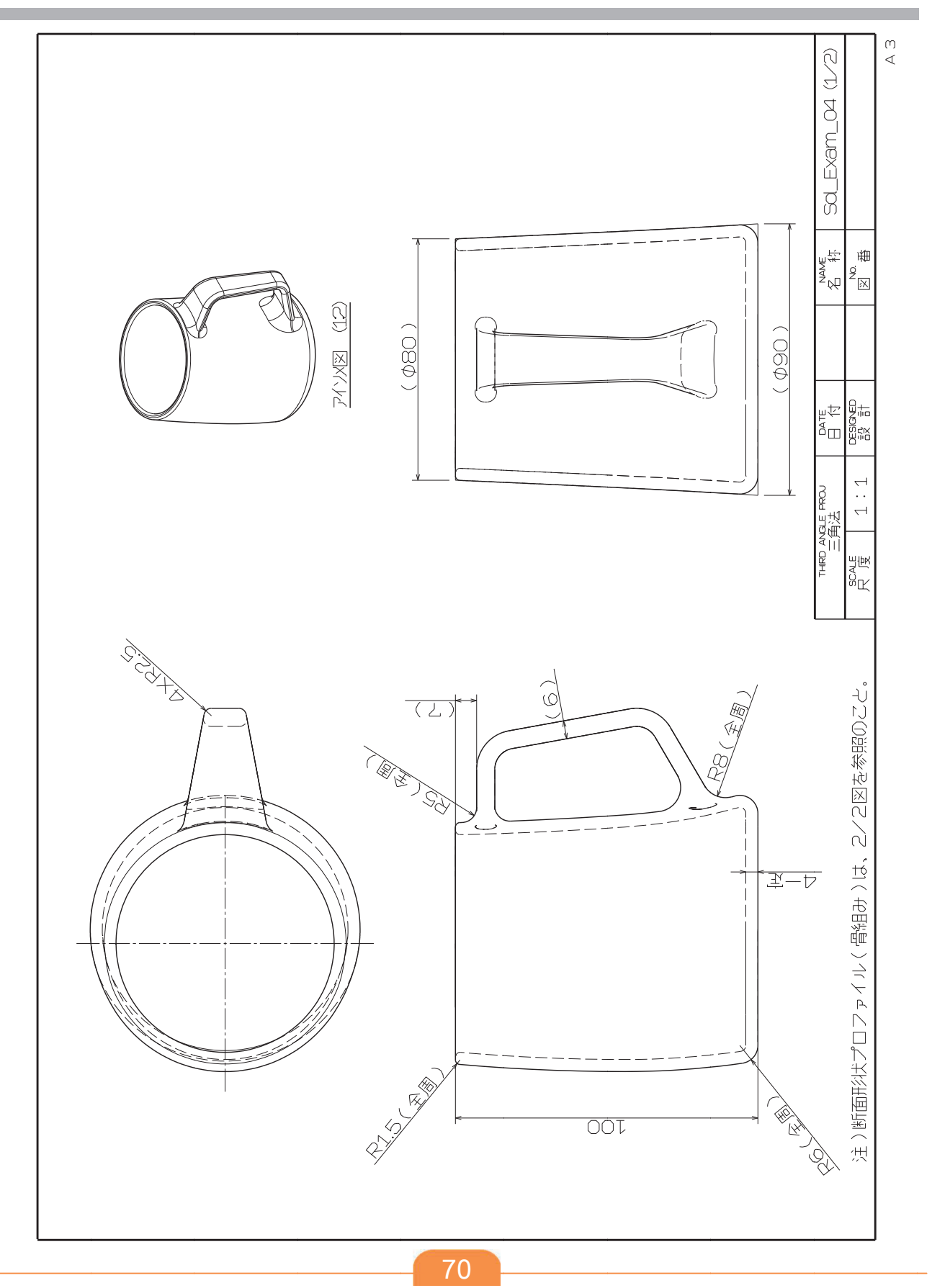
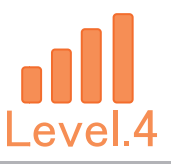

# 2. 【Sol\_Exam\_04】図面

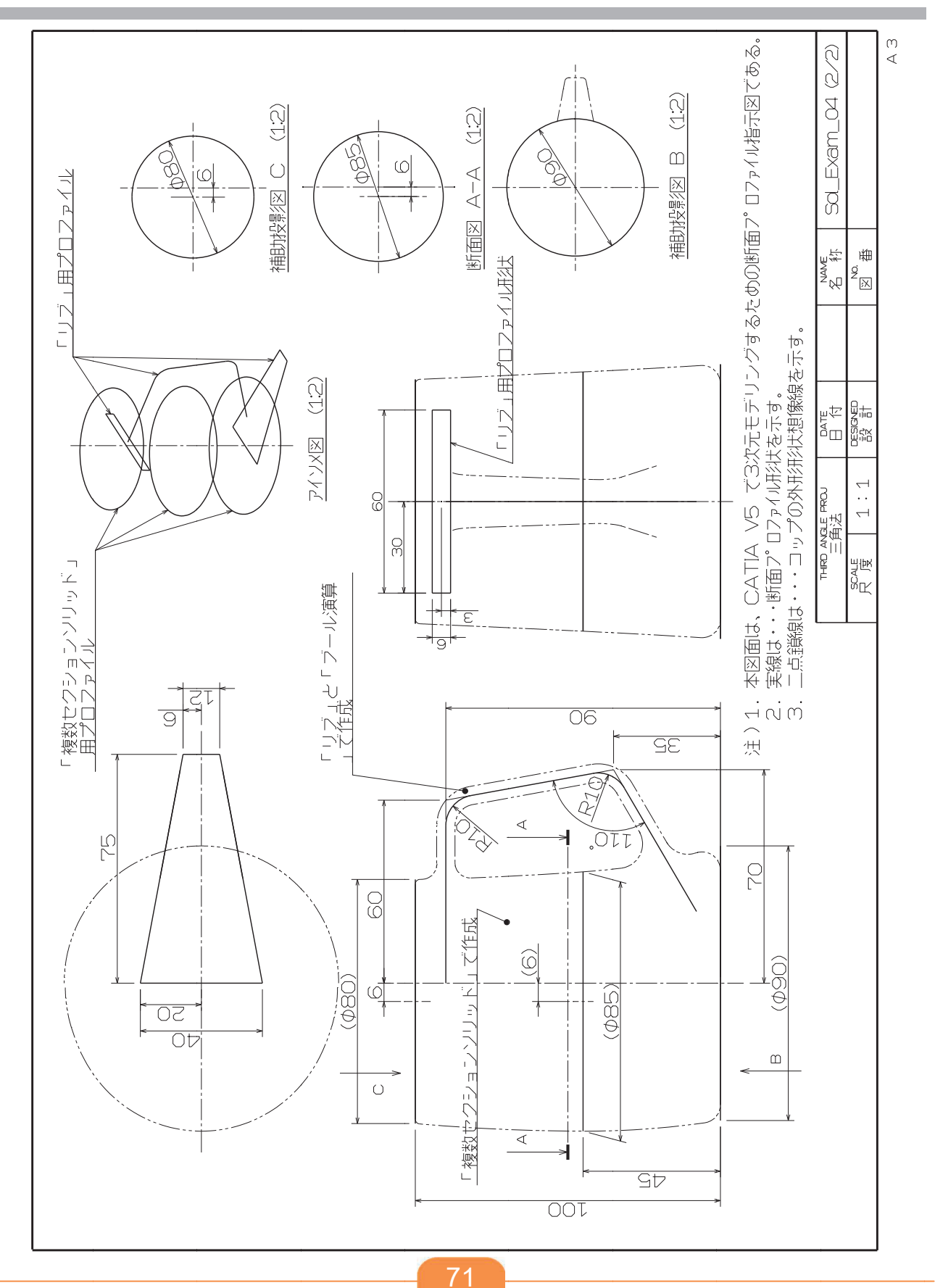

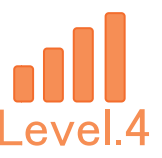

# 3. 【Sol\_Exam\_04】作成手順の流れ

①おおまかな本体形状を作成します。

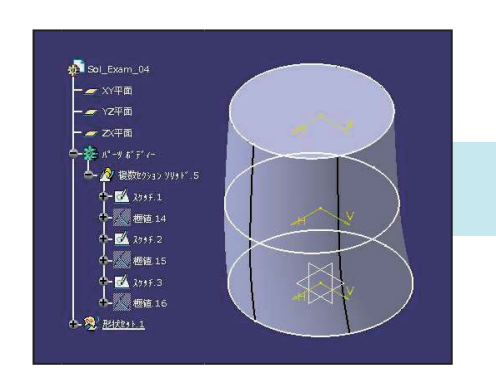

②各部フィレット加工を行います。

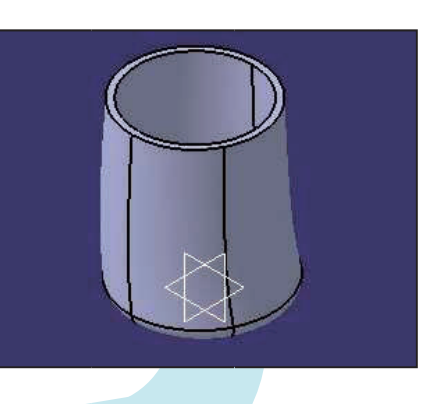

③取手部を作成し、 フィレット加工を行います。

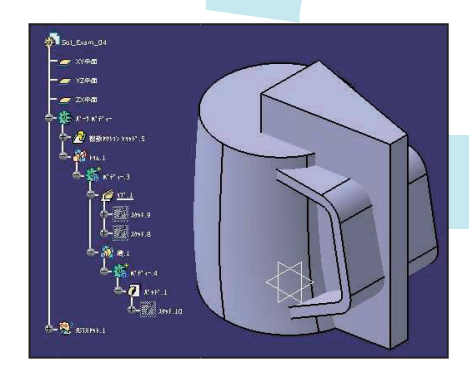

④浮き出し文字を3次元化します。

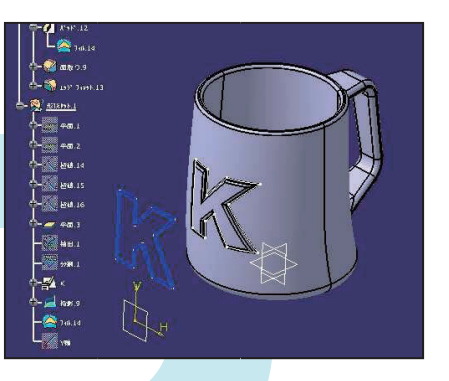

「ステッカー」コマンドで、
 好きなテクスチャを貼り付けます。

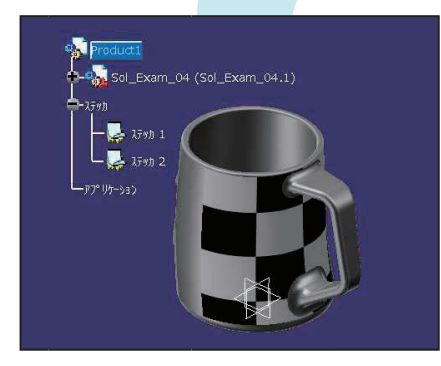

⑥「フォト・スタジオ簡易ツール」にて、 レンダリング画像を作成し、保存する。

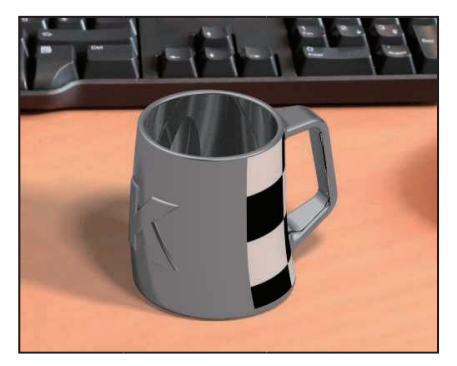

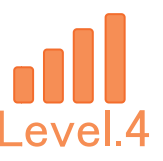

# 4. 【Sol\_Exam\_04】作成手順

### 新規 CATPart ファイルを作成します。

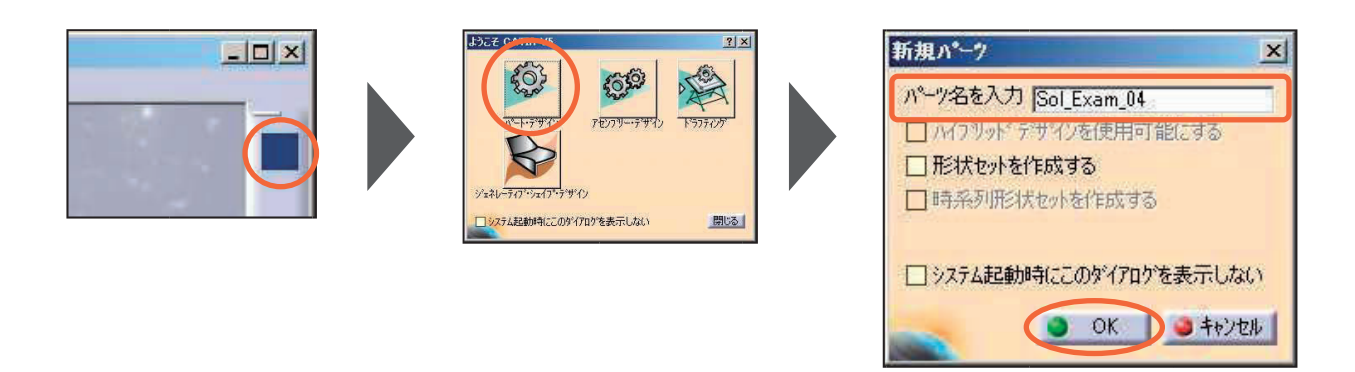

新規 CATPart ファイルを保存します。

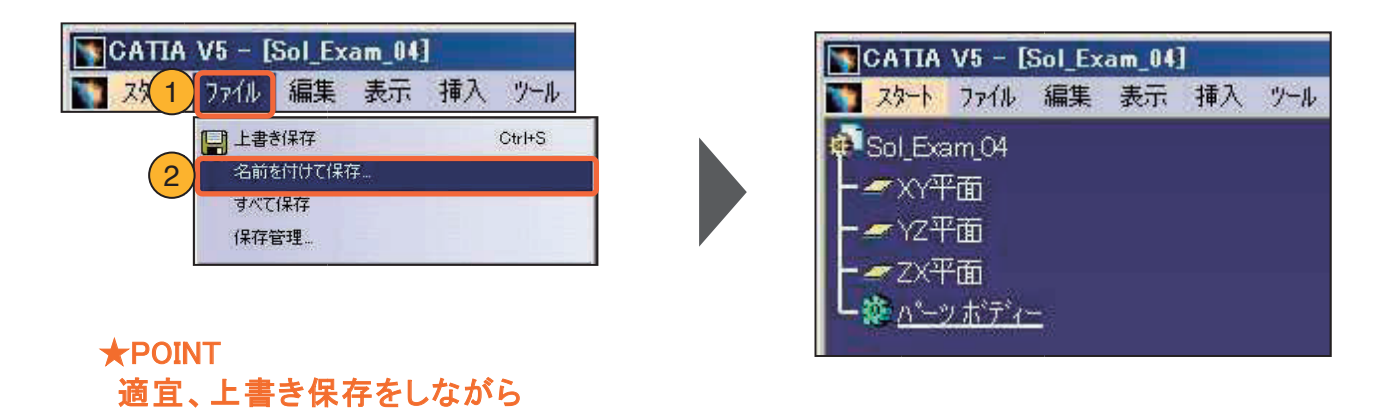

XY 平面にスケッチを作成します。

進めてください。

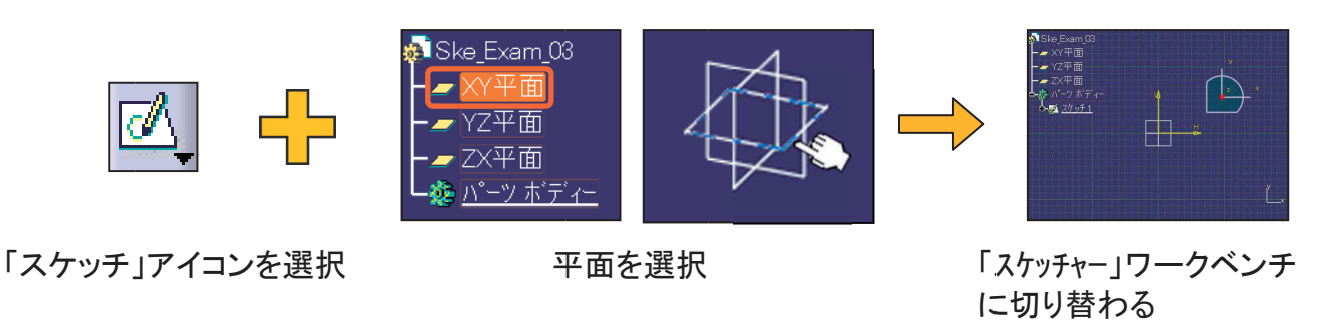

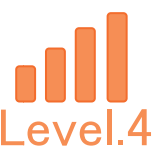

### 4-1. おおまかな本体形状の作成

### コップ本体形状のスケッチを3つ作成します。

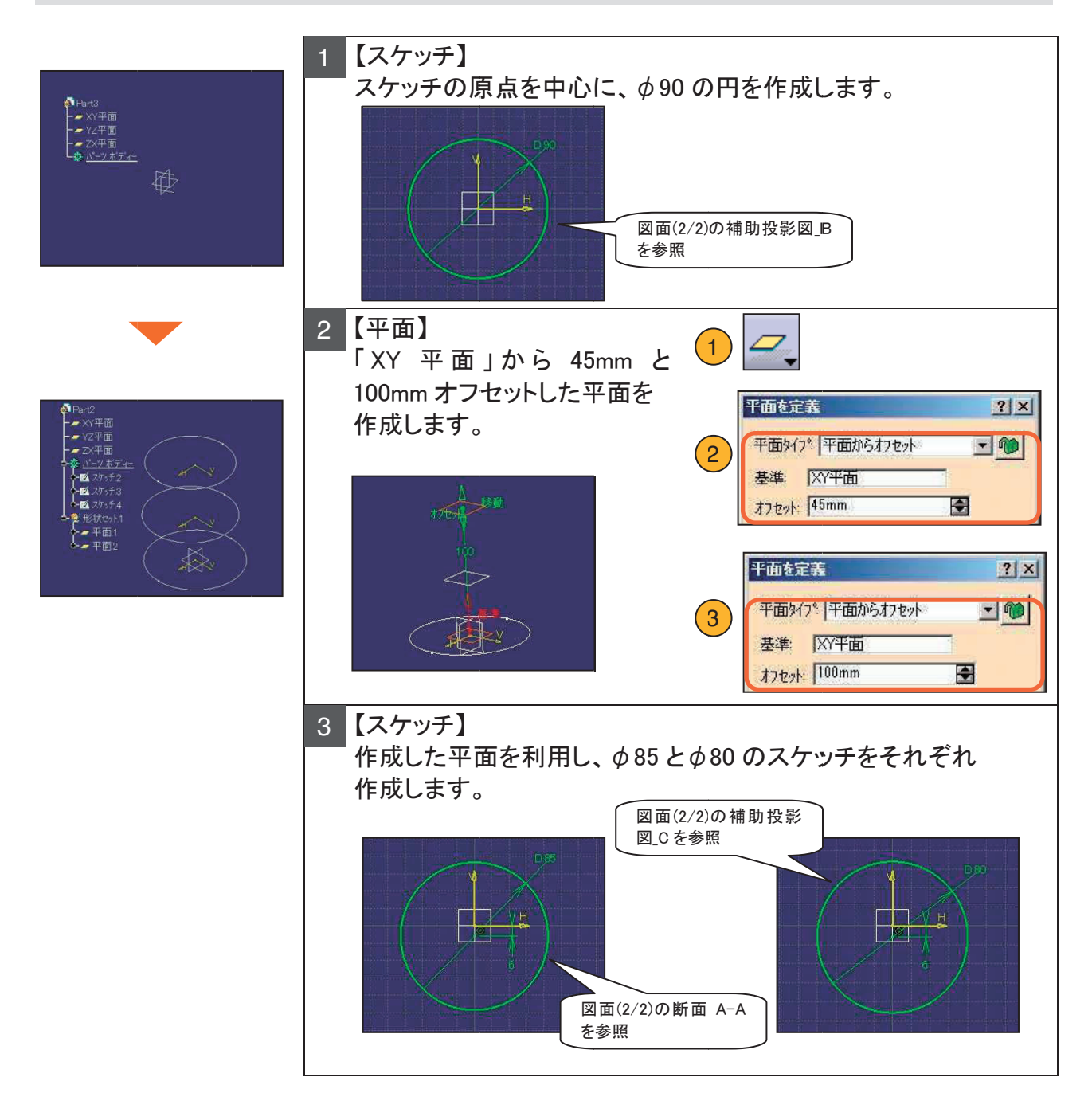

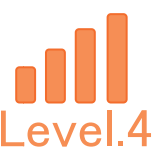

# 4-1. おおまかな本体形状の作成

### コップ本体を完成させます。

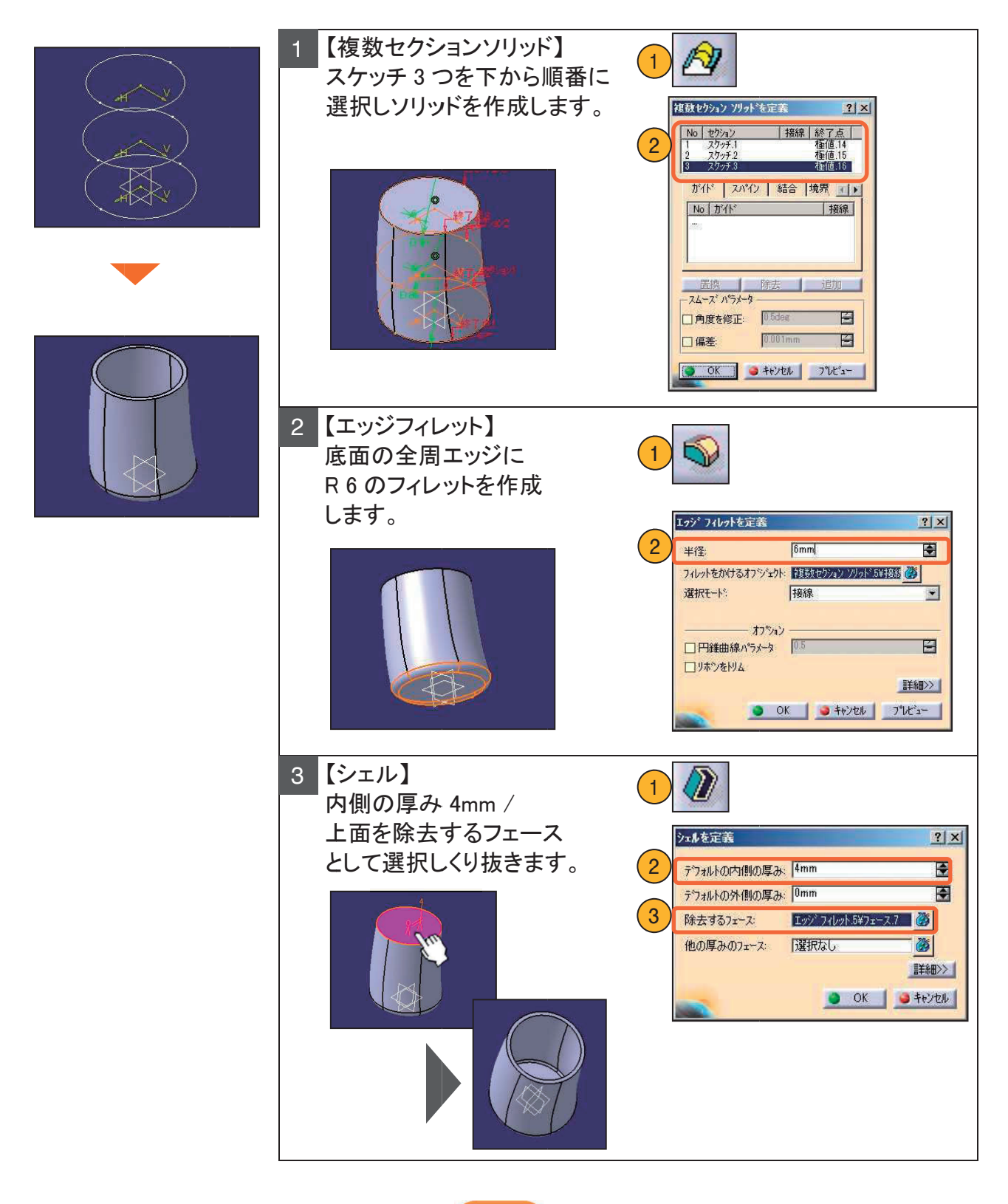

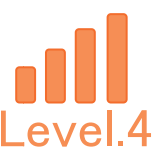

# 4-2. 本体形状のフィレット加工

### コップ本体を完成させます。

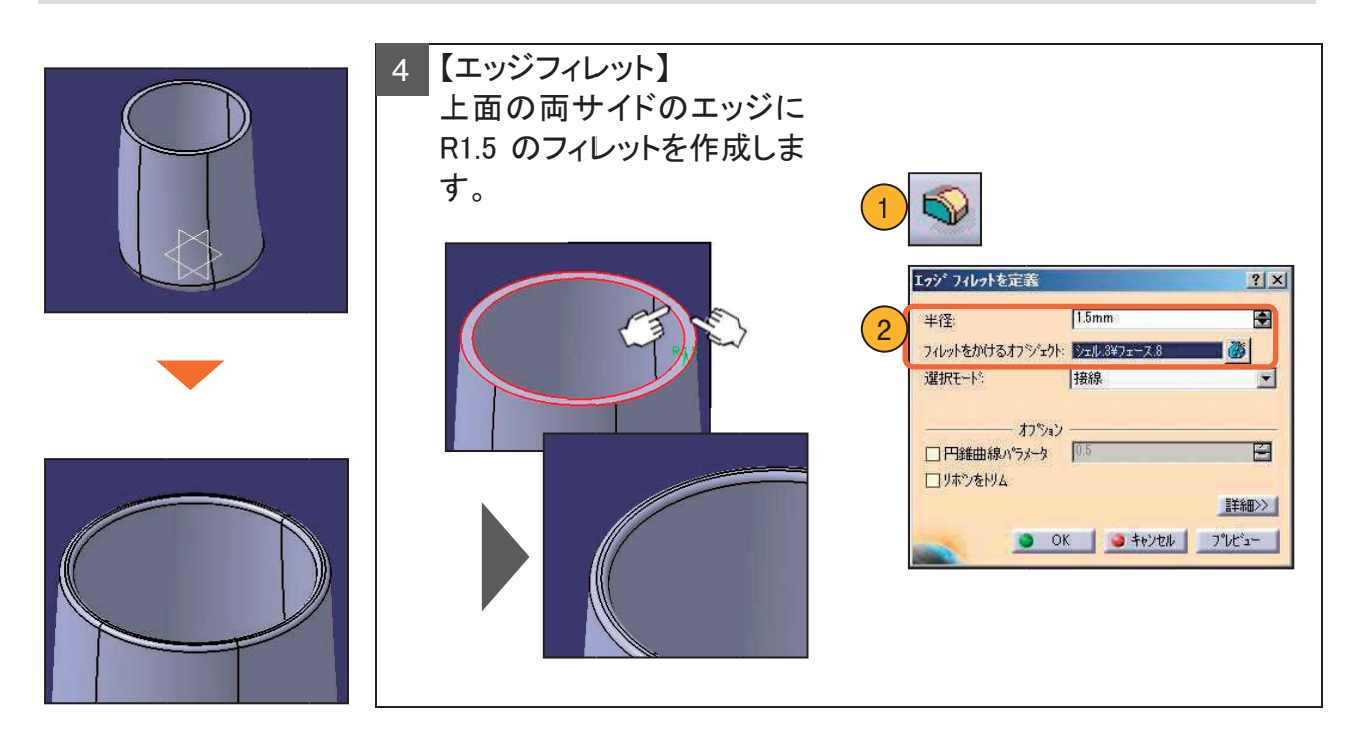

<コップ本体形状の完成履歴(ツリー)>

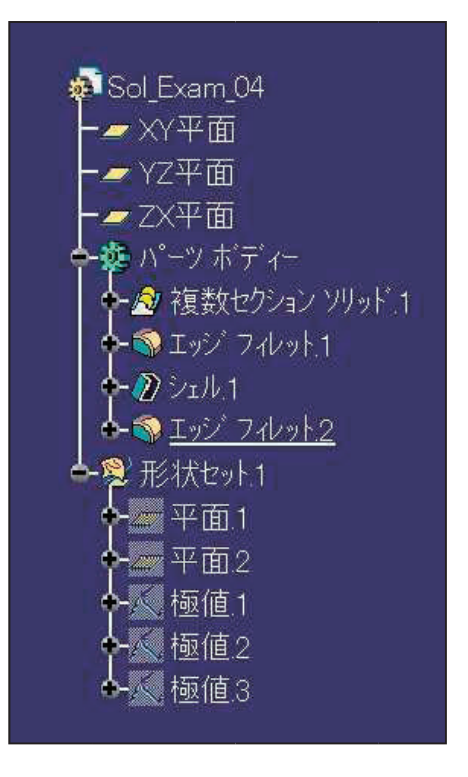

76

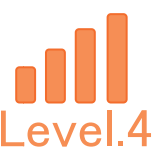

# 4-3. 取手部分の作成

#### コップの取手を完成させます。

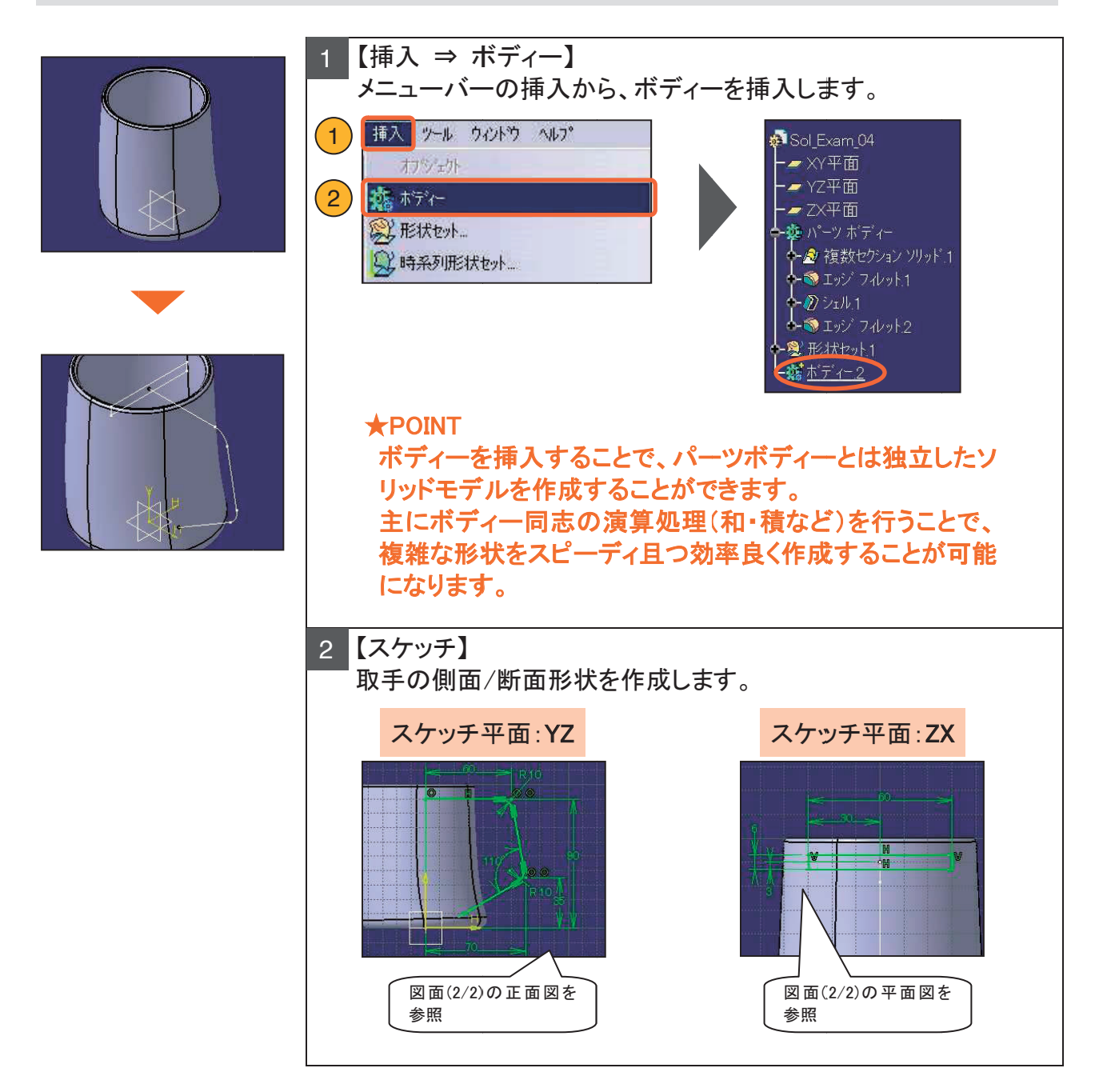

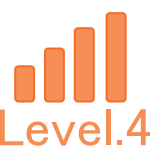

# 4-3. 取手部分の作成

### コップの取手を完成させます。

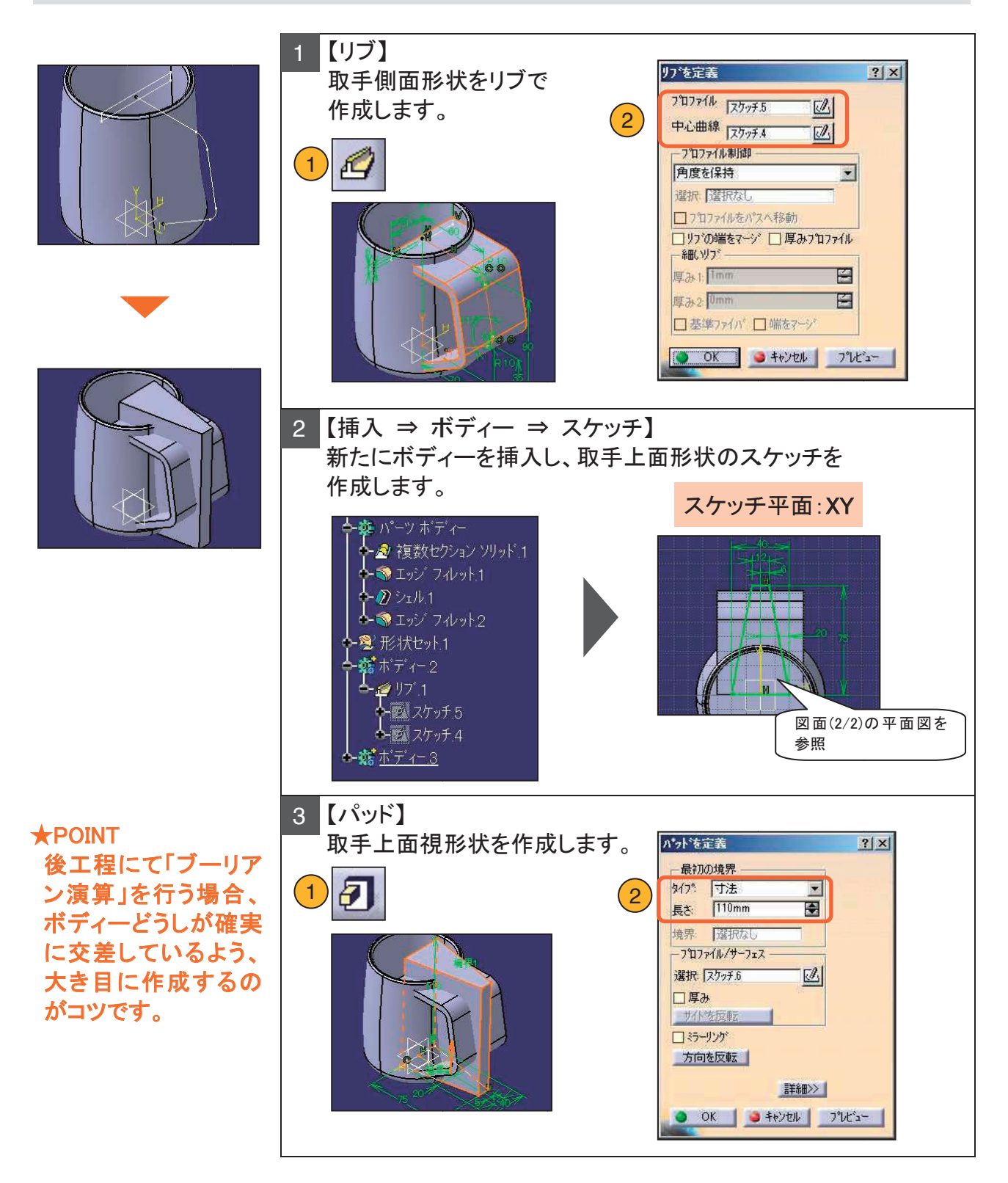

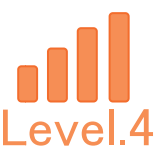

# 4-3. 取手部分の作成

#### コップの取手を完成させます。

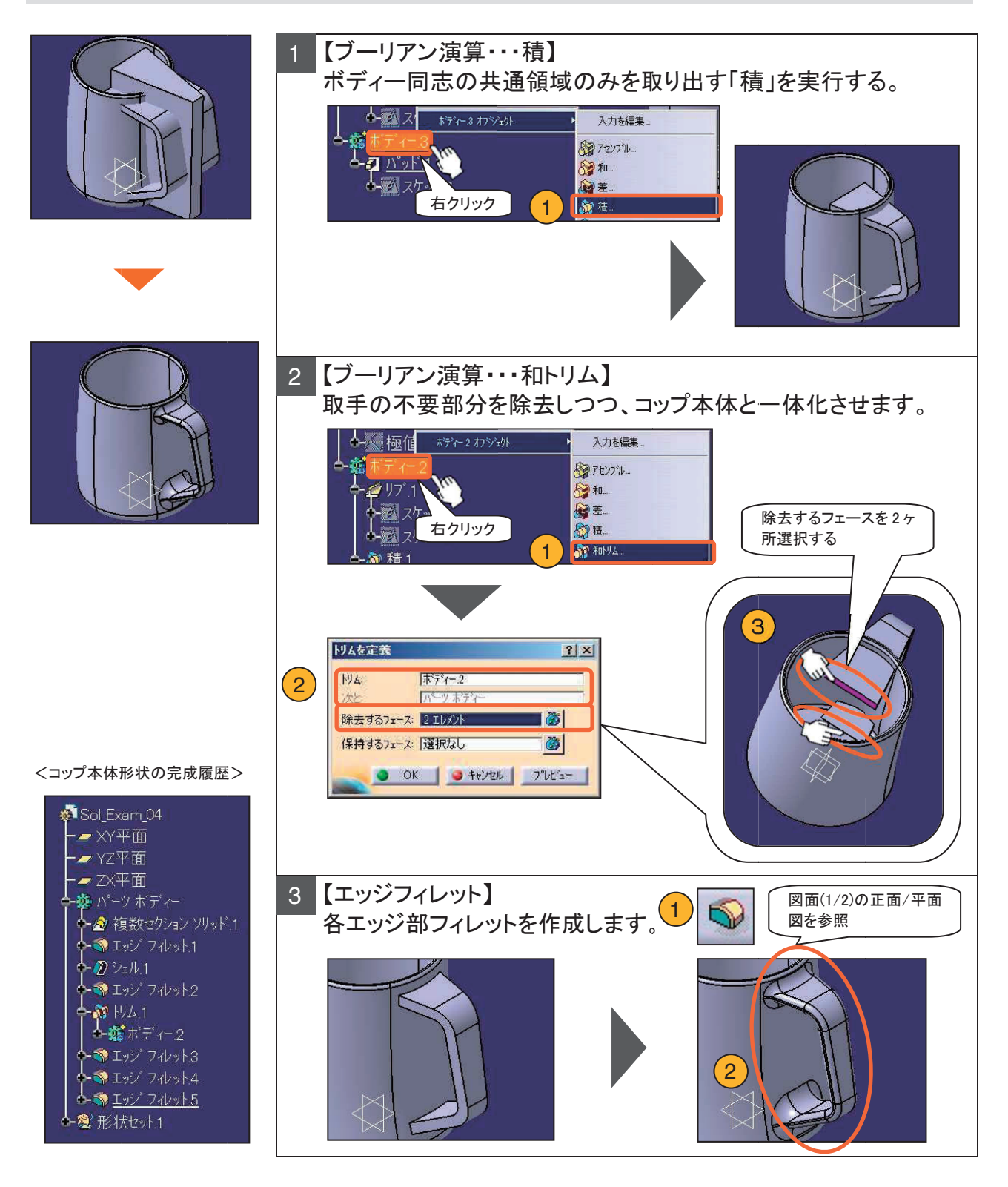

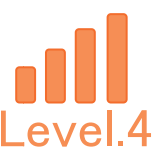

# 4-4. 浮出し文字の3次元化

### 浮き出し文字を作成します。

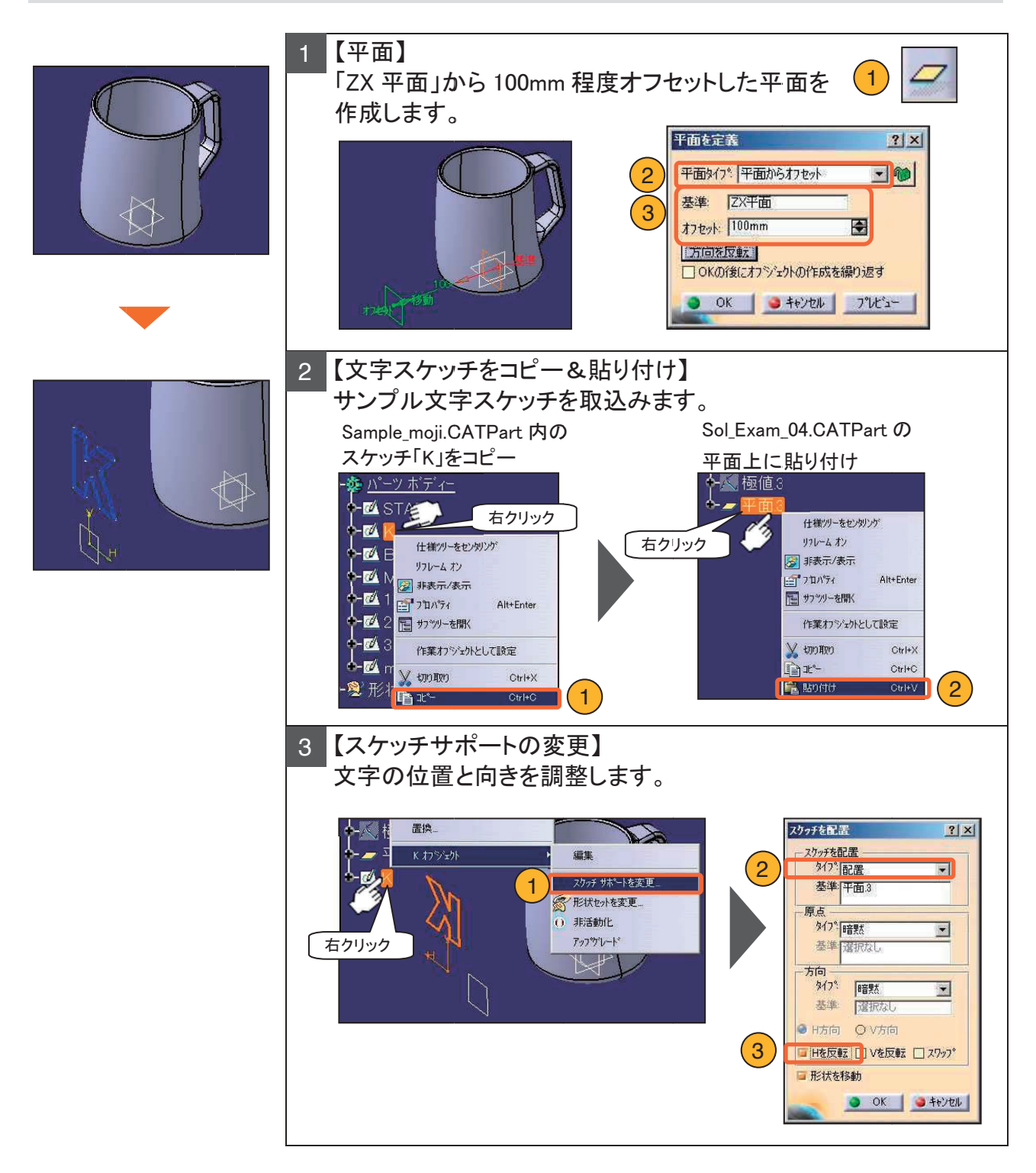

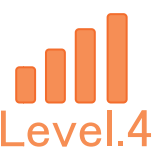

# 4-4. 浮出し文字の3次元化

### 浮き出し文字を作成します。

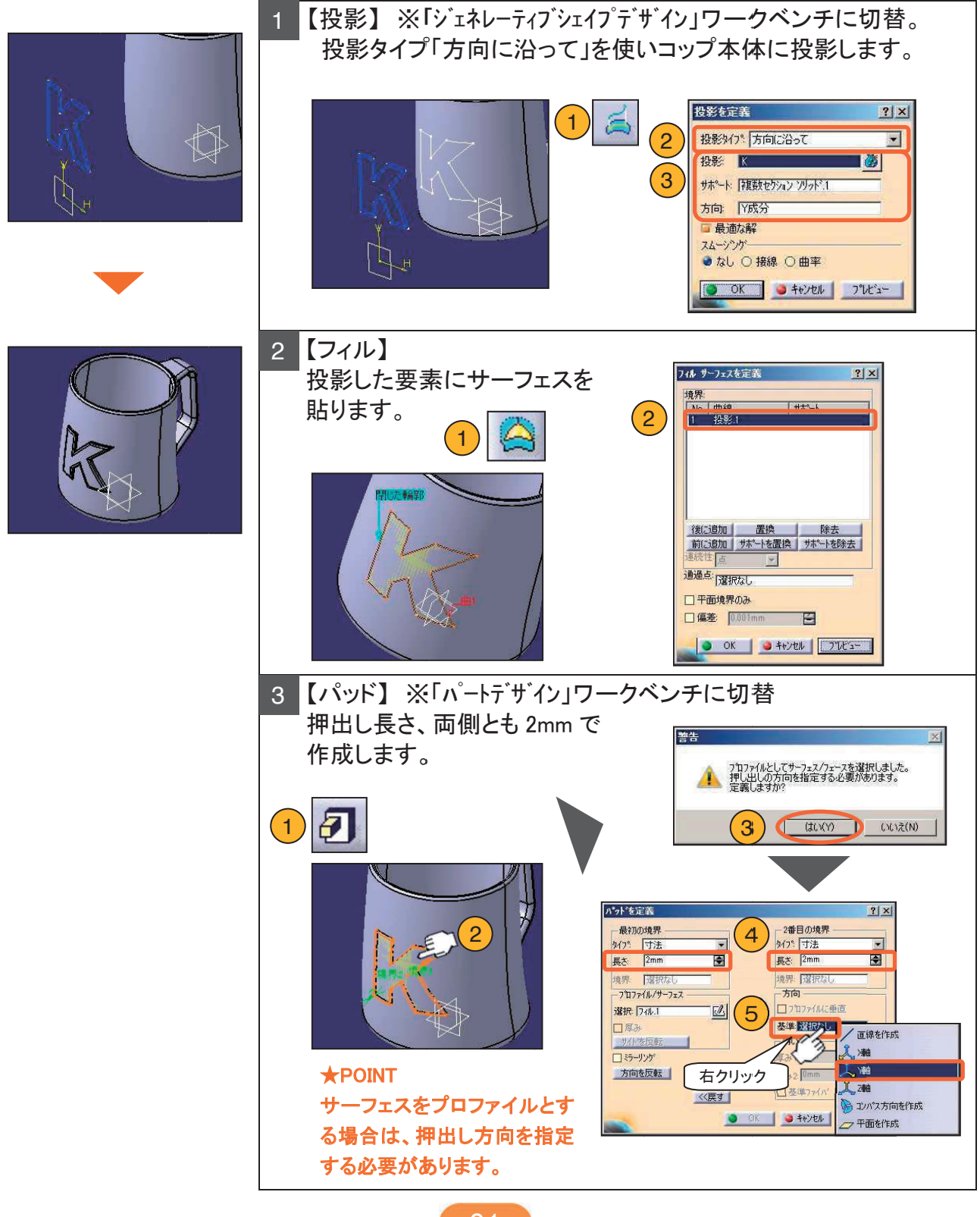

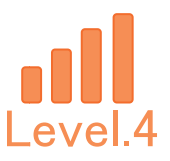

# 4-4. 浮出し文字の3次元化

### 浮き出し文字を作成します。

| <ol> <li>【面取り】<br/>文字外形エッジ</li> <li>①</li> <li>②</li> </ol>                                                                                                    | に C1 面取りを作                                                                                                    | 年成します。<br>2                                                                   |
|----------------------------------------------------------------------------------------------------|----------------------------------------------------------------------------------------------------|-------------------------------------------------------------------------------|
| <ul> <li>2 【エッジフィレット<br/>面取りしたエッジ</li> <li>1 「シー</li> </ul>                                                                                                    | •]<br>ジニ R2 のフィレッ                                                                                                    | 2<br>2<br>10<br>2<br>10<br>10<br>10<br>10<br>10<br>10<br>10<br>10<br>10<br>10 |
| <ul> <li>モデル完成履歴&gt;</li> <li>Sol_Exam_04</li> <li>×Y平面</li> <li>YZ平面</li> <li>YZ平面</li> <li>ZX平面</li> <li>2x平面</li> <li>2x</li> <li>2x</li> <li>2x&lt;</li></ul> | 好み)<br>適用<br>形状セット.1<br>形状平平面.1<br>平平極極値直<br>2<br>4<br>4<br>4<br>4<br>5<br>7<br>7<br>ル.1<br>4<br>4<br>4<br>5<br>7<br>7<br>ル.1<br>7<br>4<br>8<br>8<br>8<br>8<br>8<br>8<br>8<br>8<br>8<br>8<br>8<br>8<br>8<br>8<br>8<br>8<br>8<br>8 |                                                                               |

82

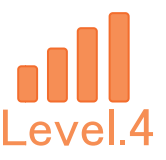

# 4-5. テクスチャの貼付け

### テクスチャを貼り付けます。

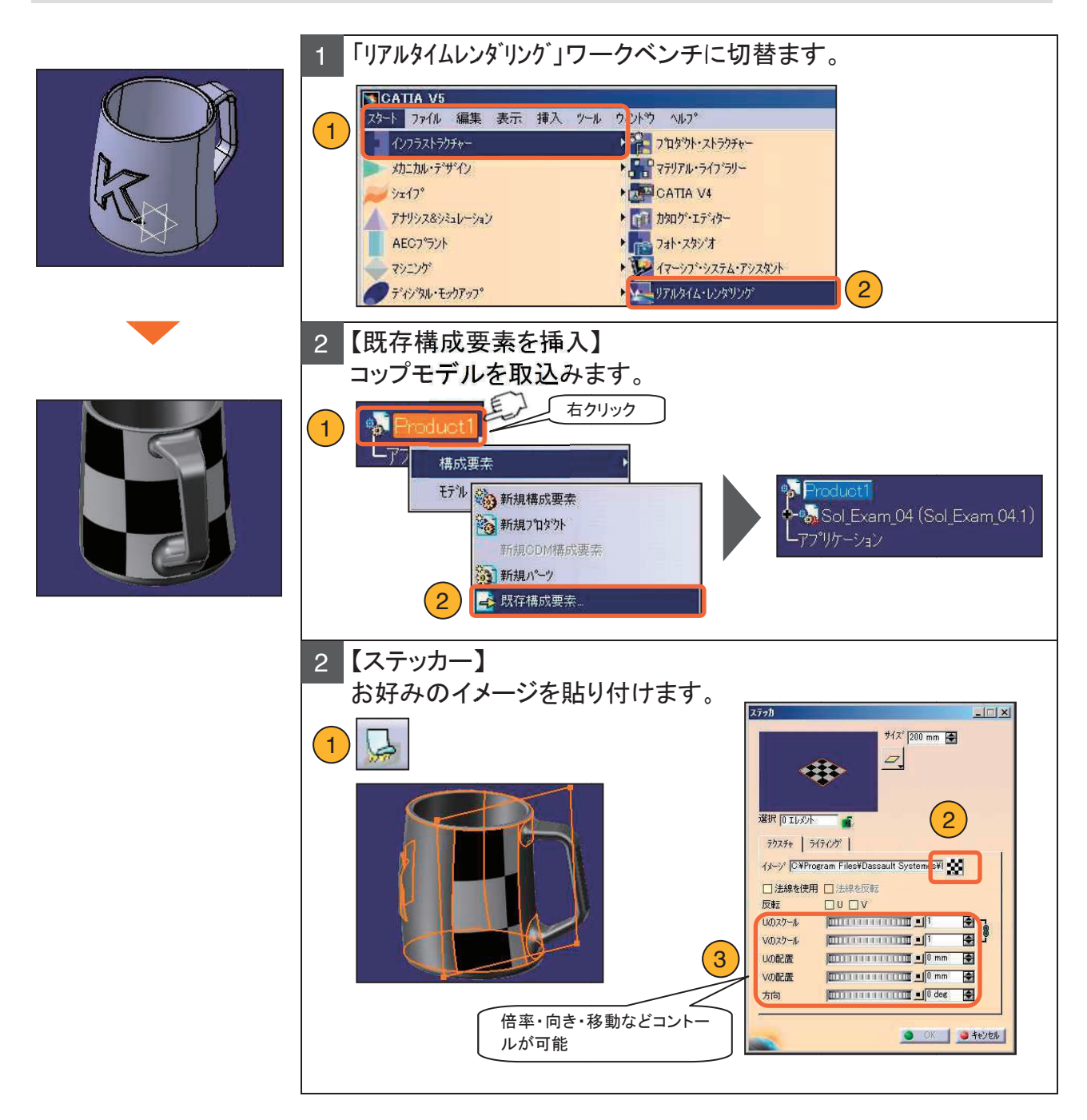

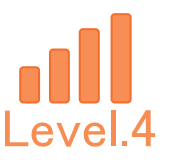

# 4-6. レンダリング画像の作成

レンダリング画像を作成します。

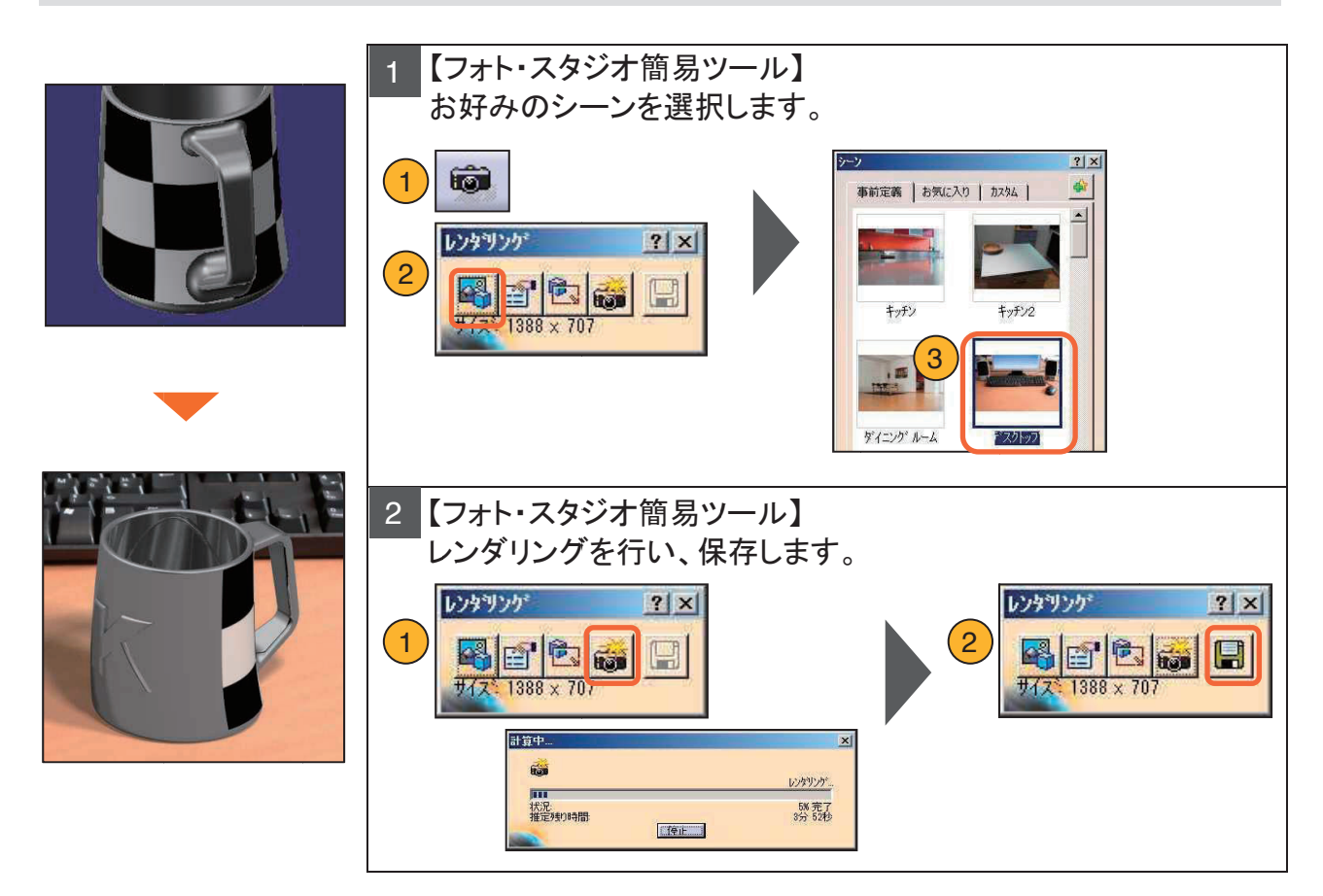

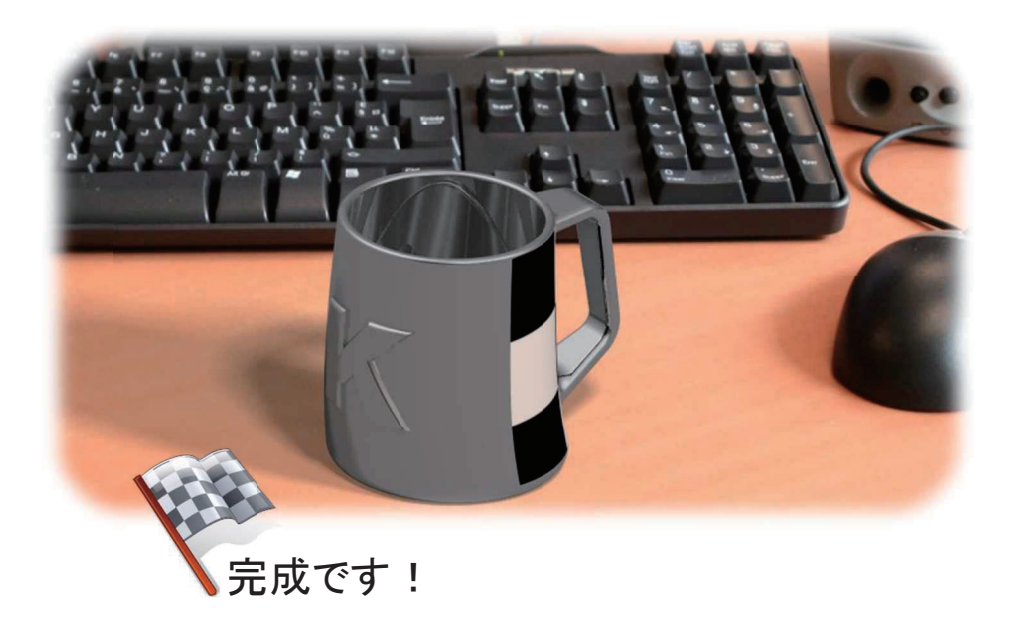

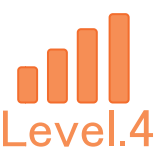

# 5. 補足資料1(作成のヒント)

< 浮出し文字作成方法>

- 1. 文字スケッチをコピーし、コップモデルの任意に平面に貼り付ける。
- 2. コップ側面へ「投影」コマンドの「方向に沿って」を使い投影する。
- 3.「フィル」コマンドを使って文字の形のサーフェスを貼る。
- 4.「パッド」コマンドにて文字に厚みを付ける。
- 5. ソリッド化した文字の輪郭にフィレットまたは面取り等を適宜加工し、自由に 飾り付け加工をする。

※「投影」「フィル」コマンドは、ワークベンチ名「ジェネレーティブ・シェイプ・デザイン」 内にあります。

**くテクスチャの作成>** ワークベンチはインフラストラクチャーの「リアルタイムレンタ゛リンク゛」の「ステッカー」 コマンドを使う。

# **\*\*\*** メモ **\*\*\***

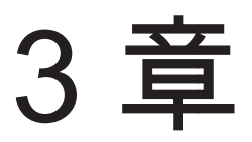

# アセンブリー演習問題

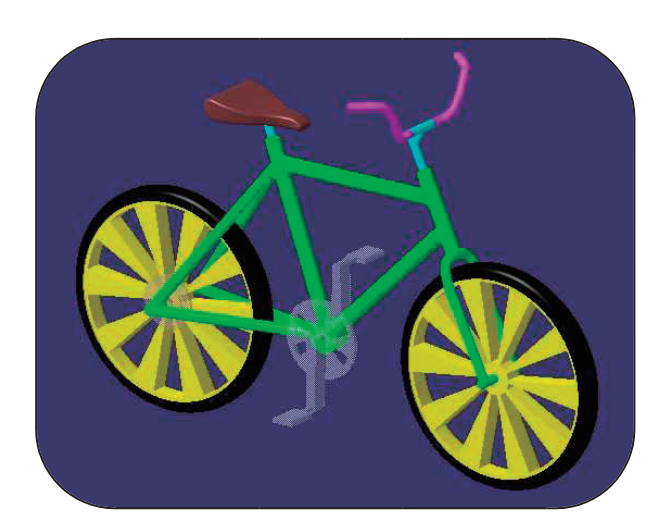

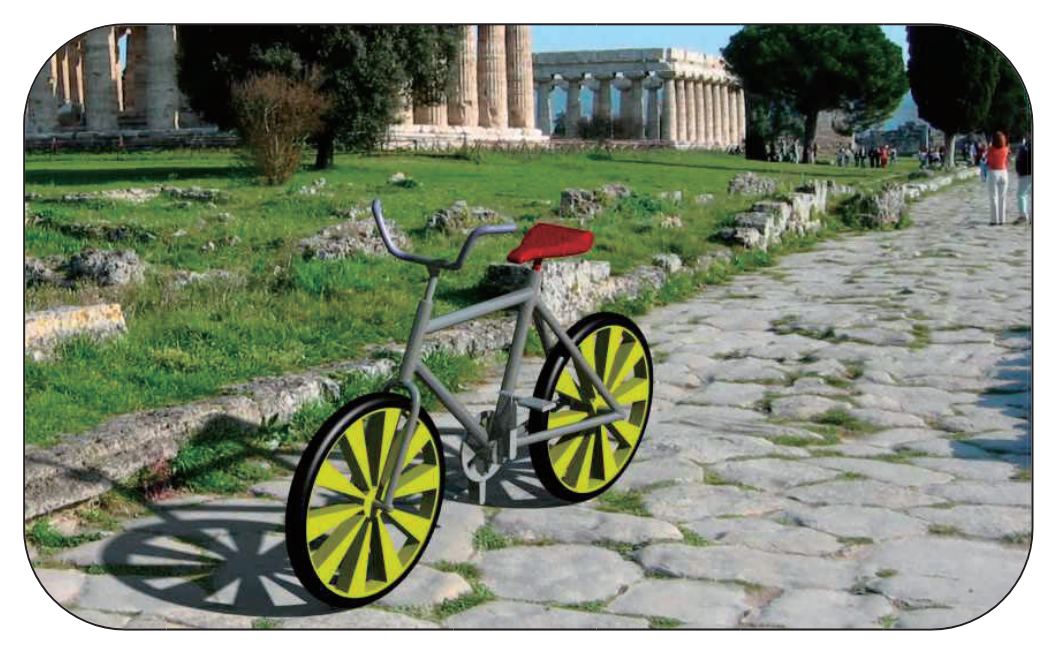

# 1. 【Asd\_Exam】作成条件

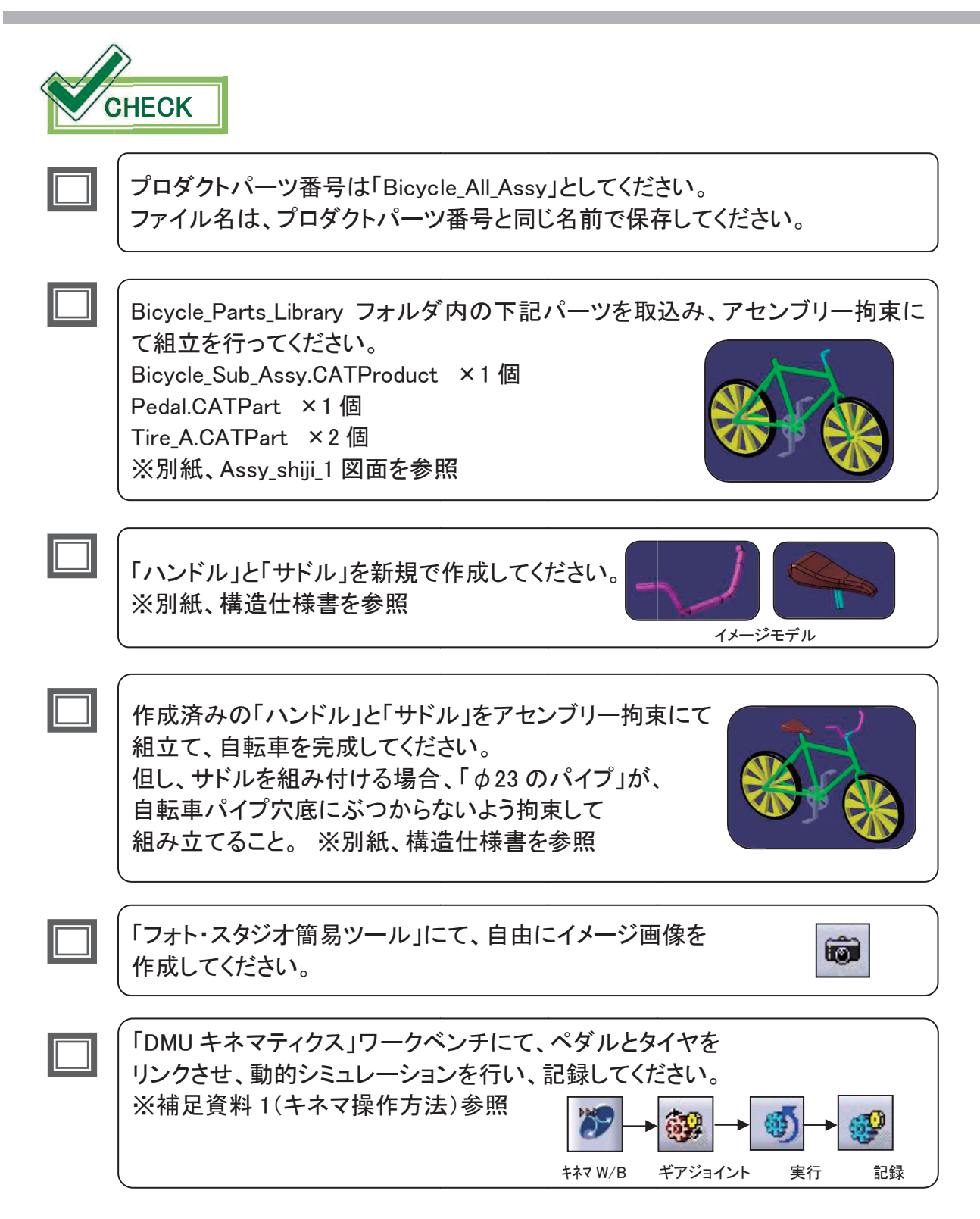

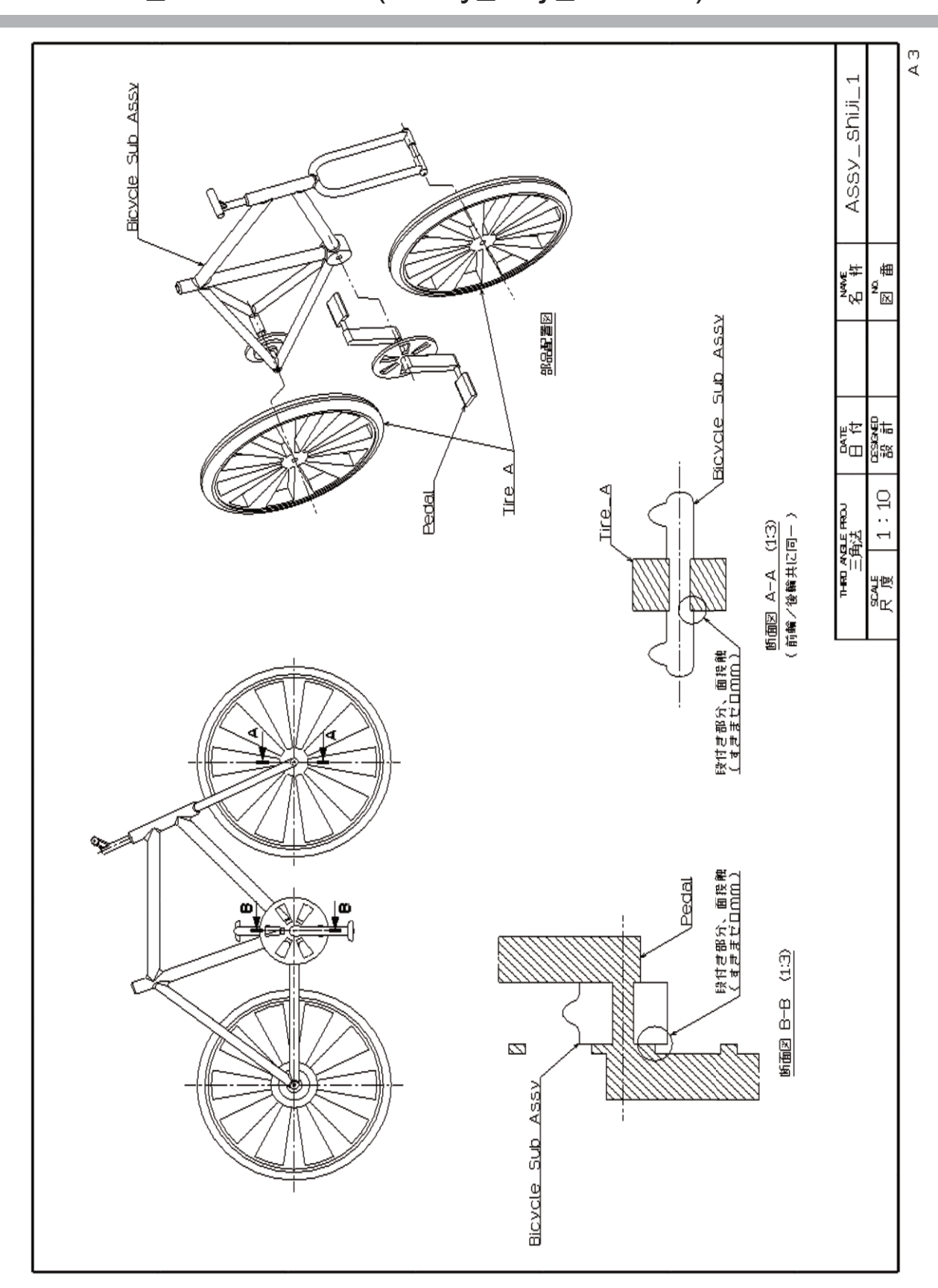

# 2. 【Asd\_Exam】図面(Assy\_shiji\_1 図面)

# 2. 【Asd\_Exam】図面(ハンドル・サドル 構造仕様書)

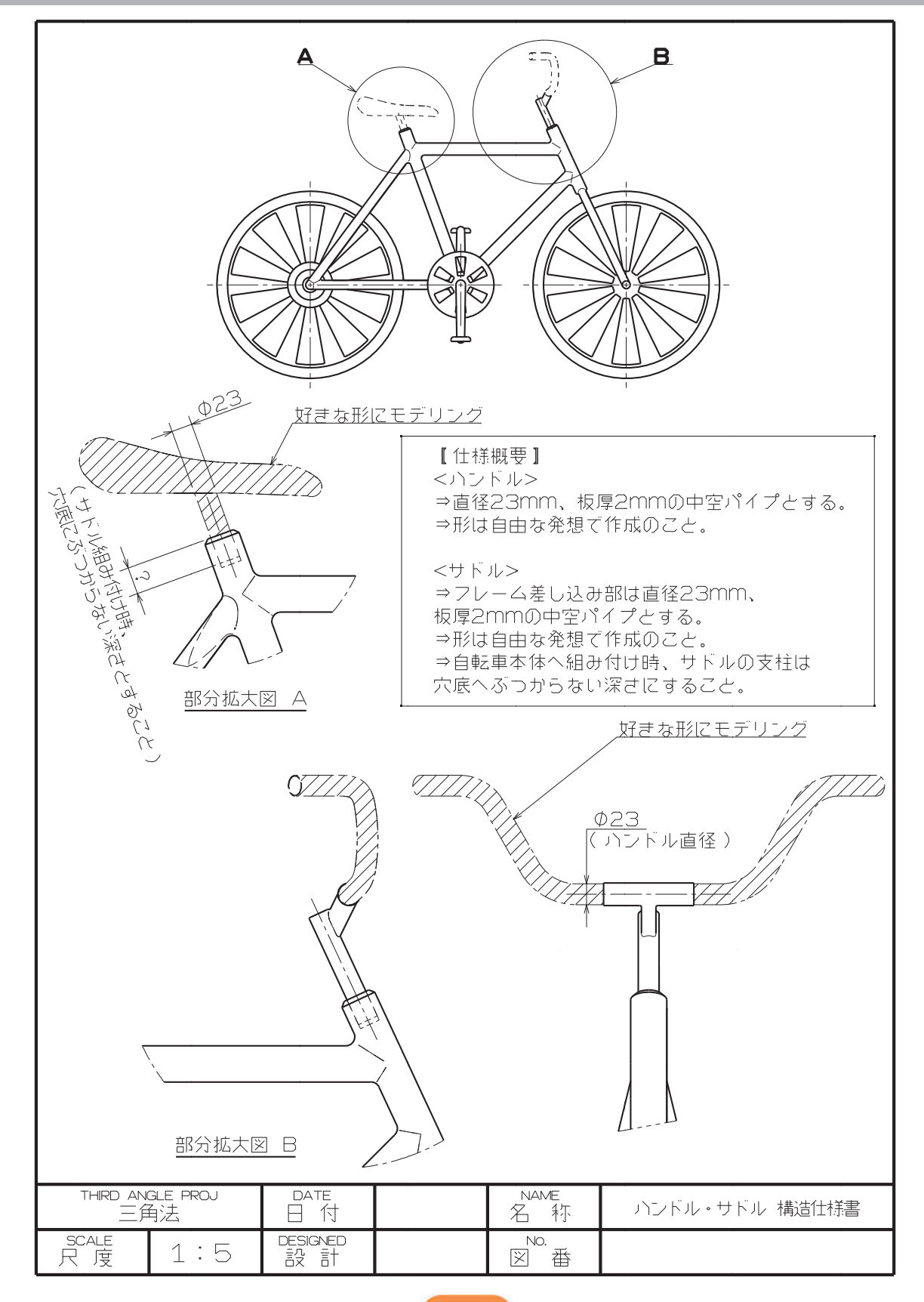

# 3. 【Asd\_Exam】作成手順の流れ

①新規プロダクトへ関連部品を取り込む。

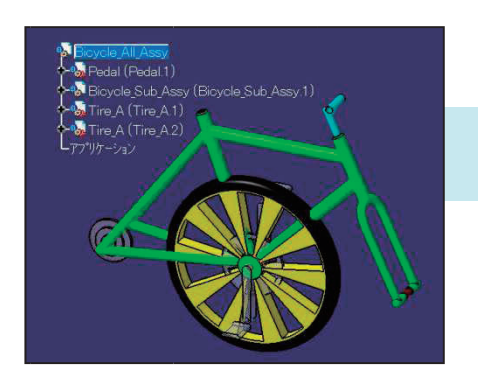

②アセンブリー拘束で組み立てる。

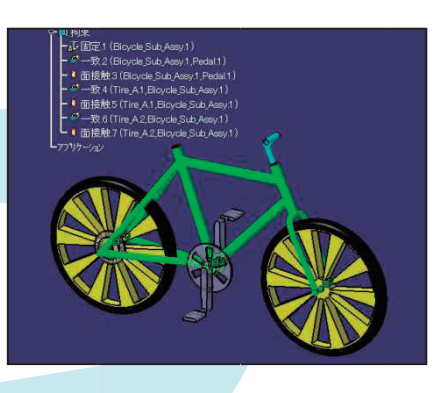

③ハンドルとサドルをモデリングする。

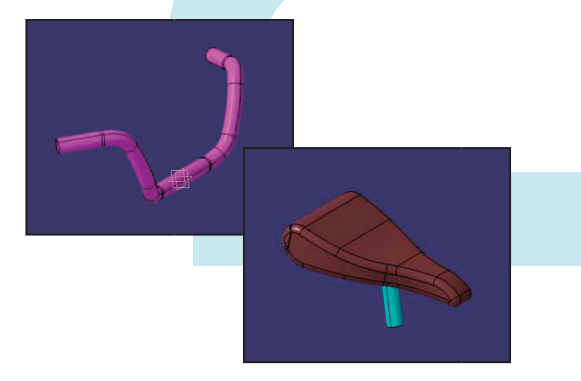

④ハンドルとサドルを自転車本体へ 組み付ける。

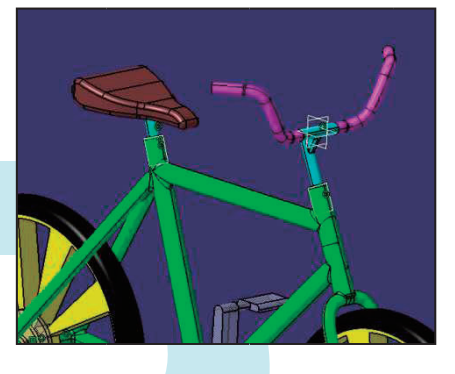

⑤「フォト・スタジオ簡易ツール」にて、 自由なレンダリング画像を作成し 保存する。

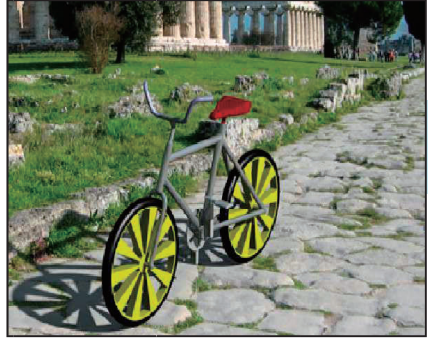

⑥「キネマティクス」にて、ペダルとタイヤを 連動させた動的シミュレーションを 行い、記録する。

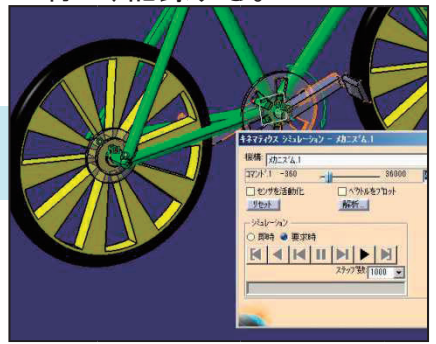

# 4. 【Asd\_Exam】作成手順

新規 CATProduct ファイルを作成します。

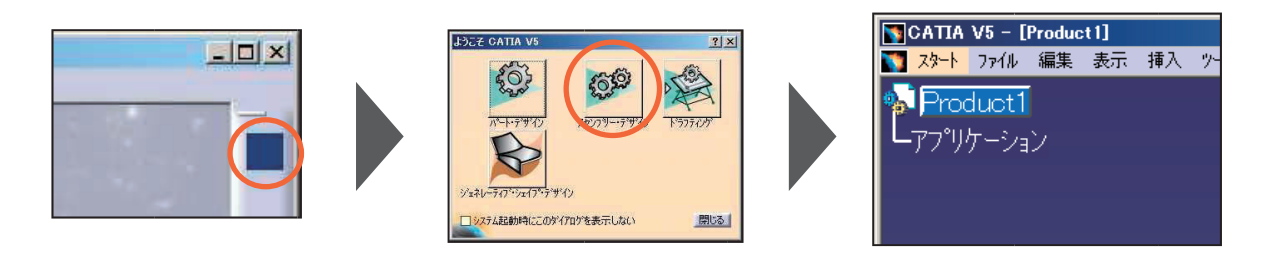

改訂

パーツ番号を変更します。

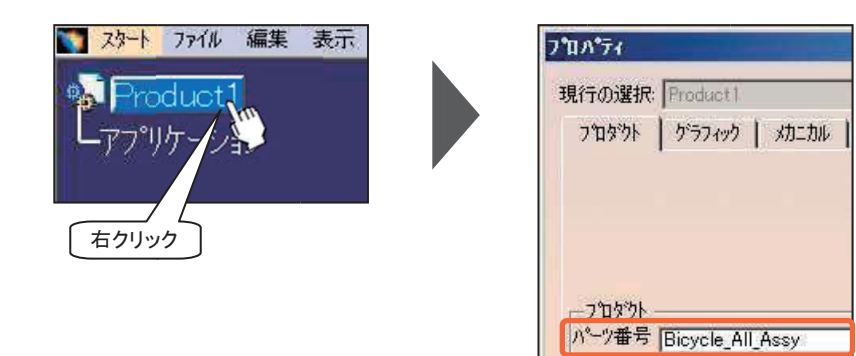

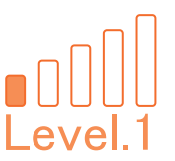

# 4-1. 各構成要素を取込む

### 組立てる Bicycle\_Sub\_Assy、ペダル、タイヤ を挿入します。

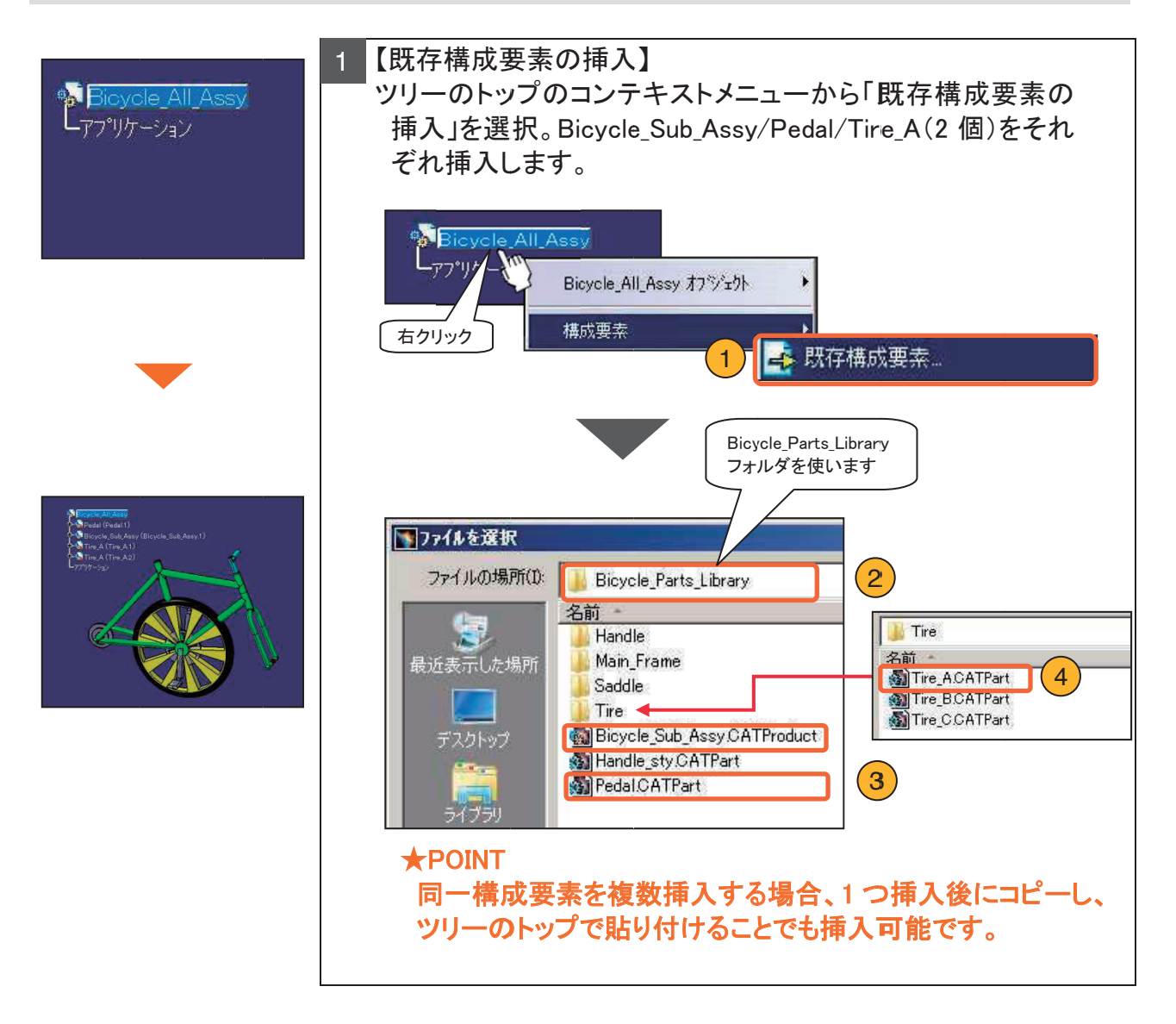

<挿入後ツリー構造>

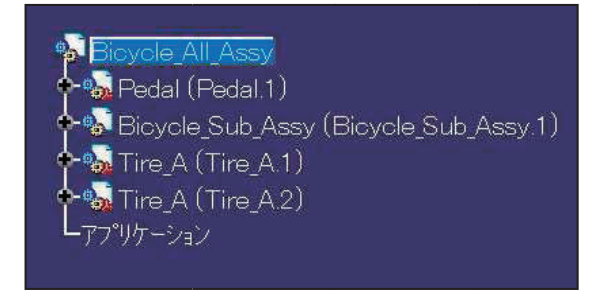

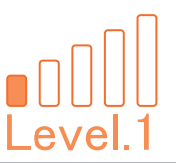

# 4-2. ペダルとタイヤの組付け

### アセンブリー拘束を使い組み立てます。

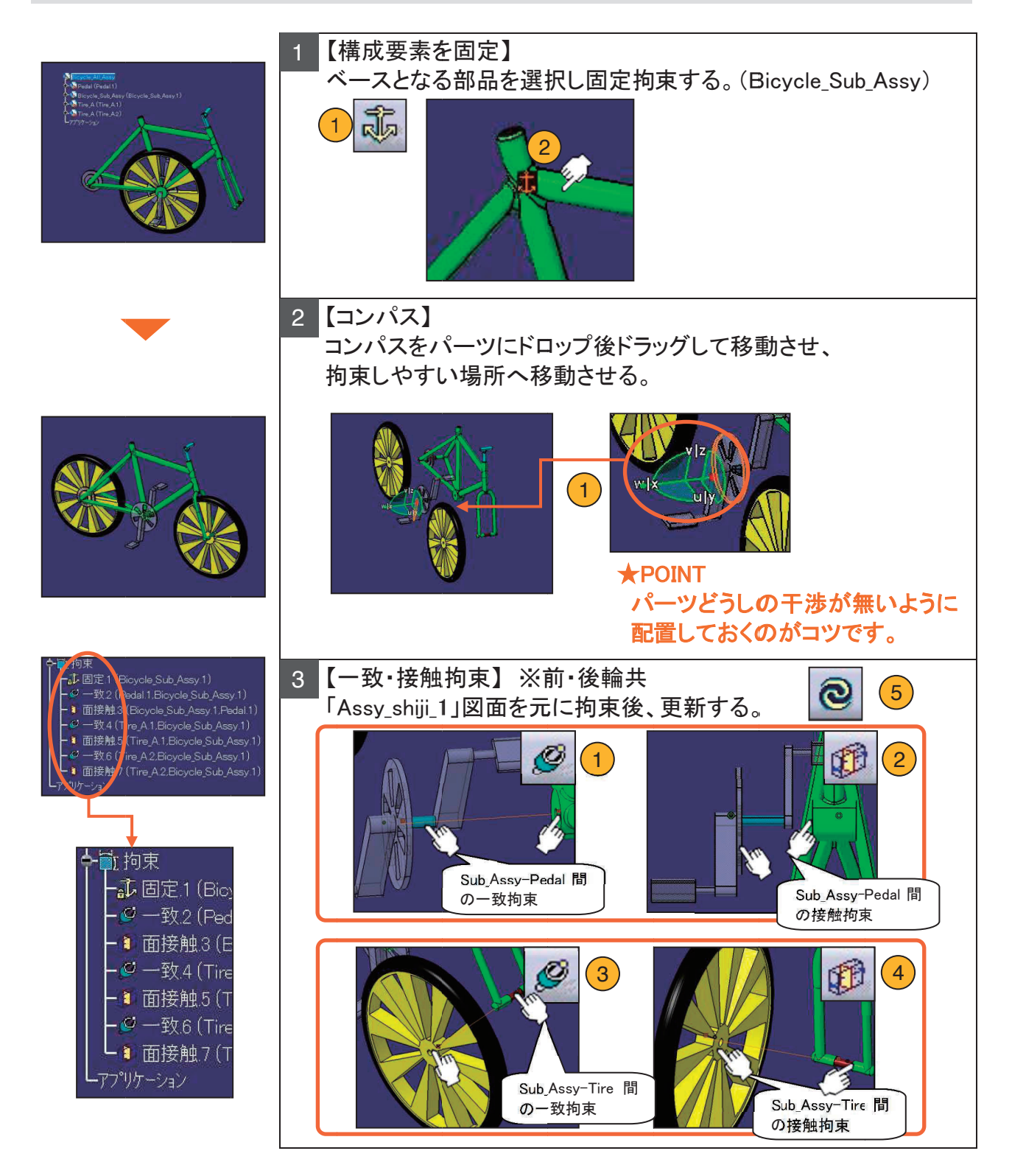

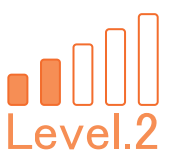

# 4-3. ハンドルとサドルのモデリング

### ハンドルとサドルを新規モデリングします。

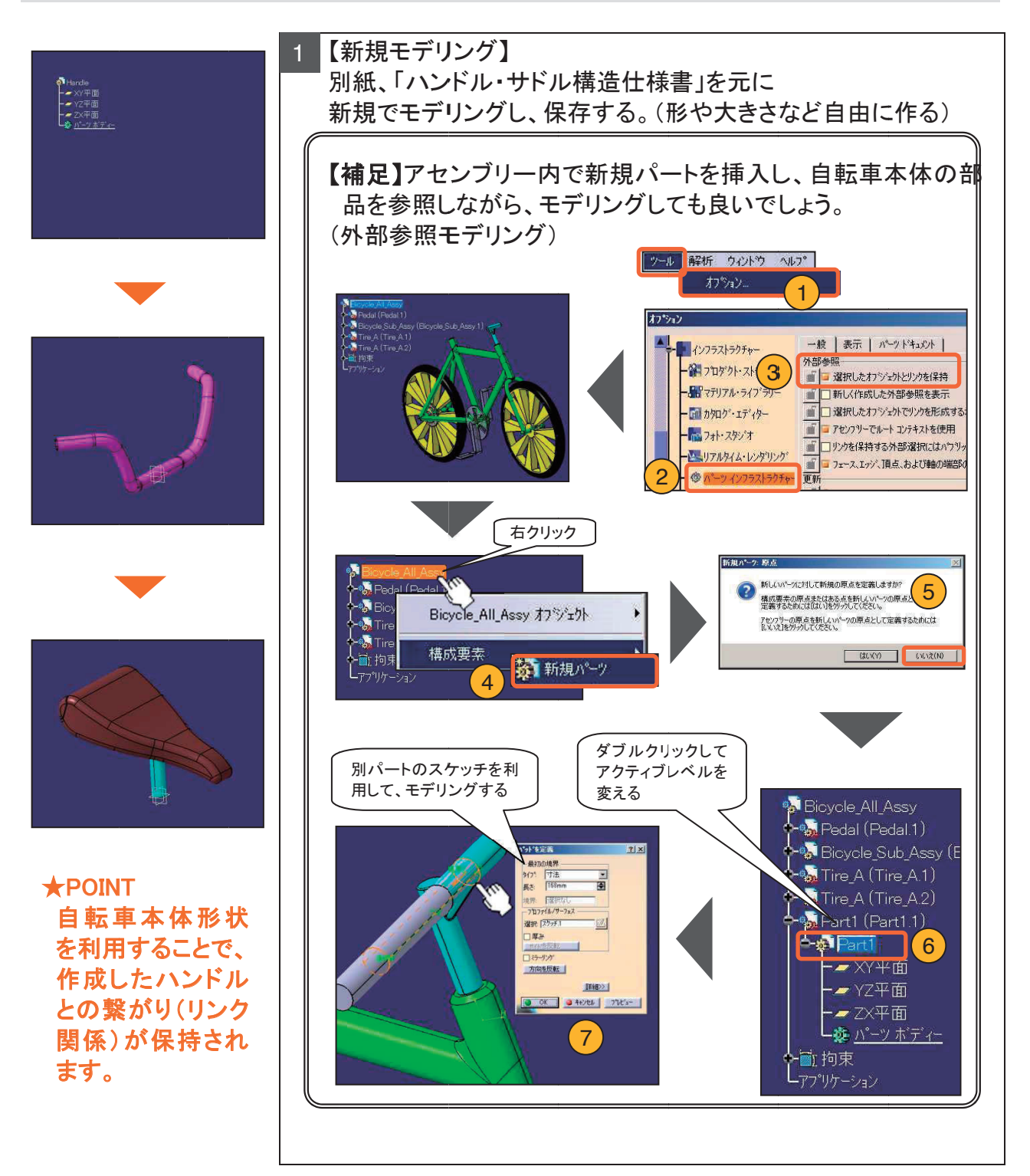

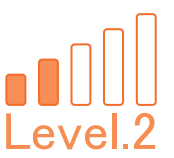

# 4-4. ハンドルとサドルの組付け

### ハンドルとサドルをアセンブリー拘束を使い組み付けます。

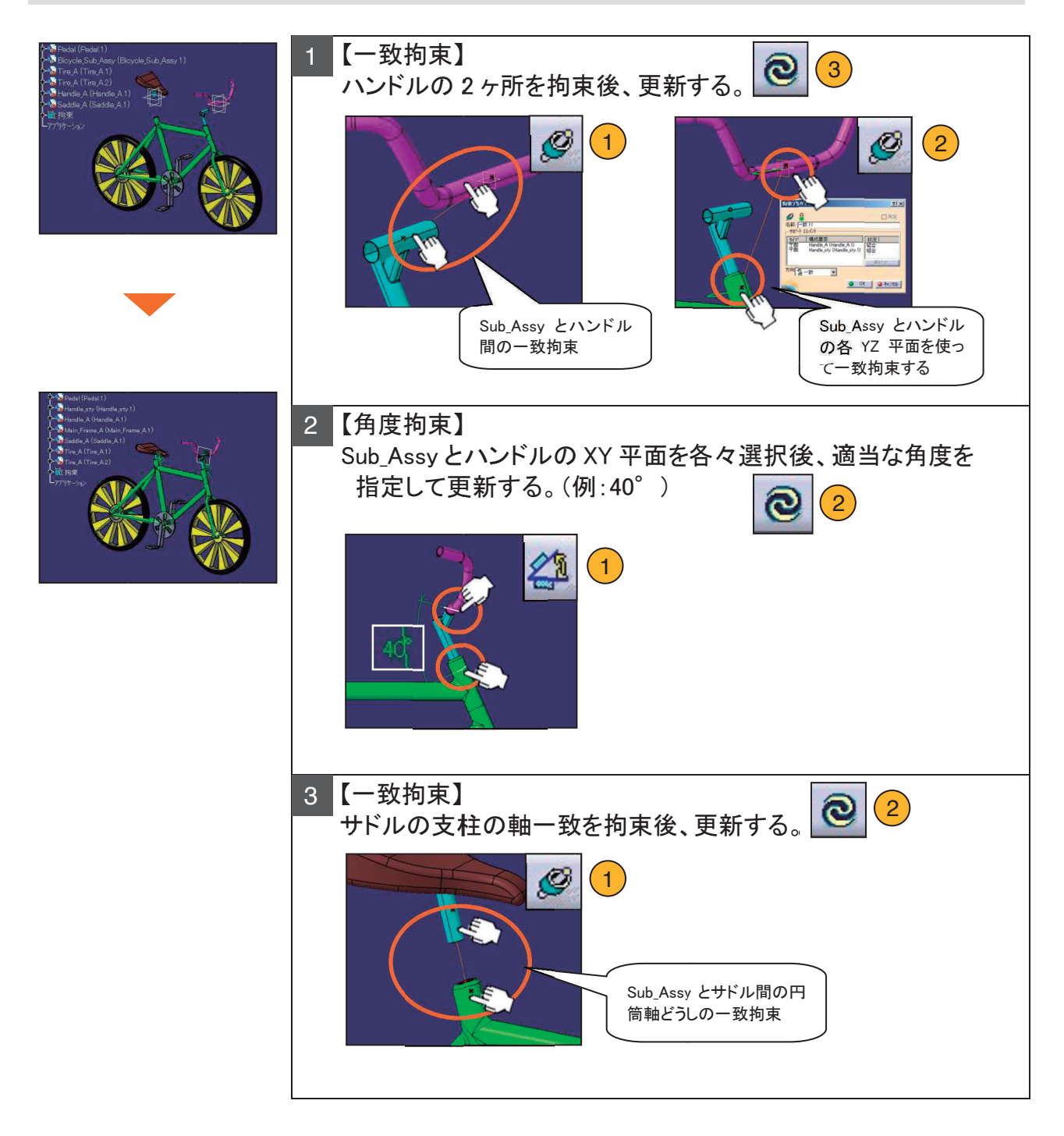

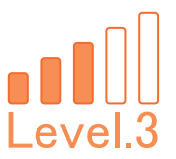

### 4-5. 保存管理

CATProduct ファイルを保存します。

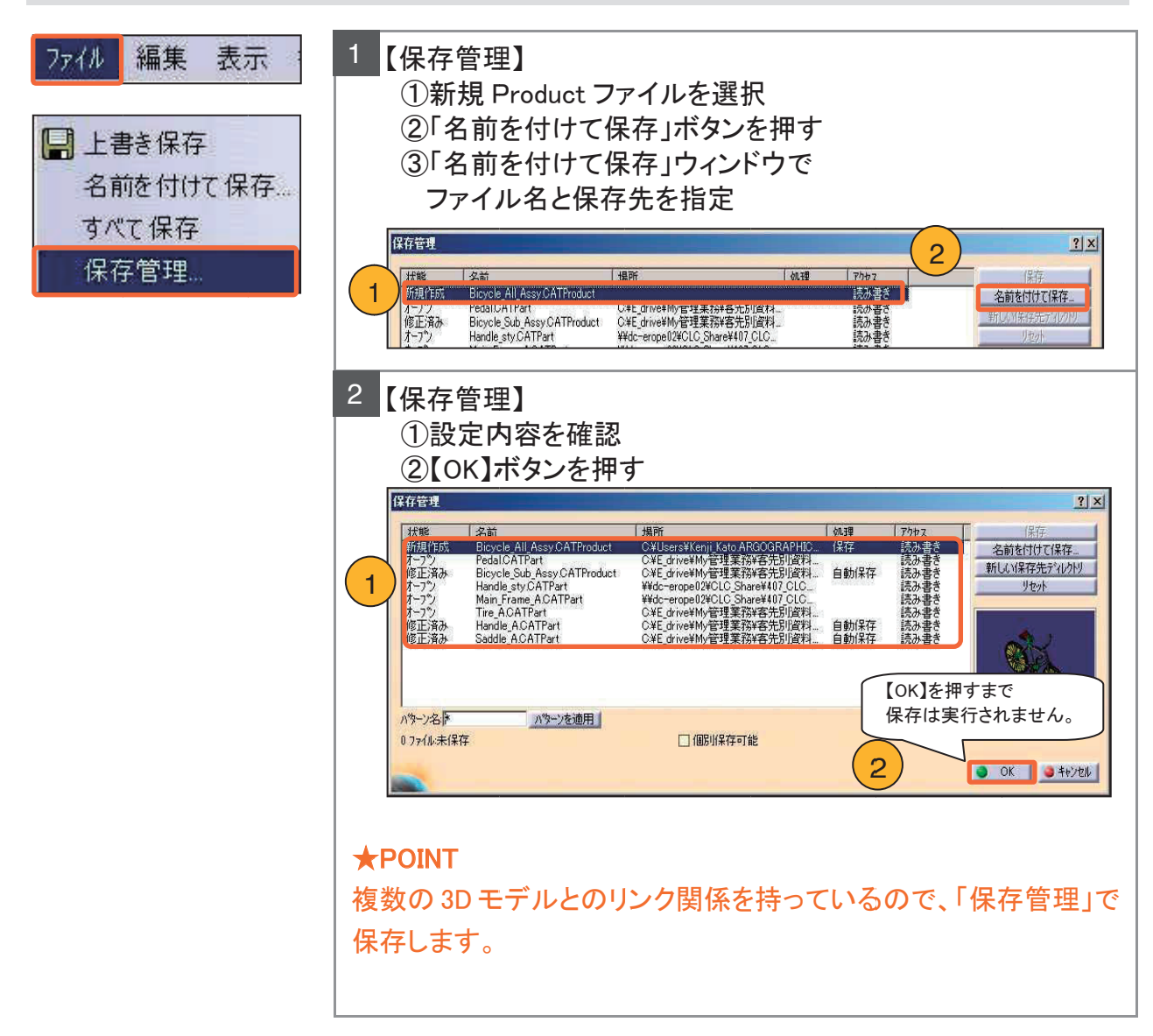

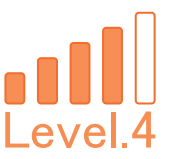

### 4-6. 干渉確認と組付け

### ハンドルとサドルをアセンブリー拘束で組み付けます。

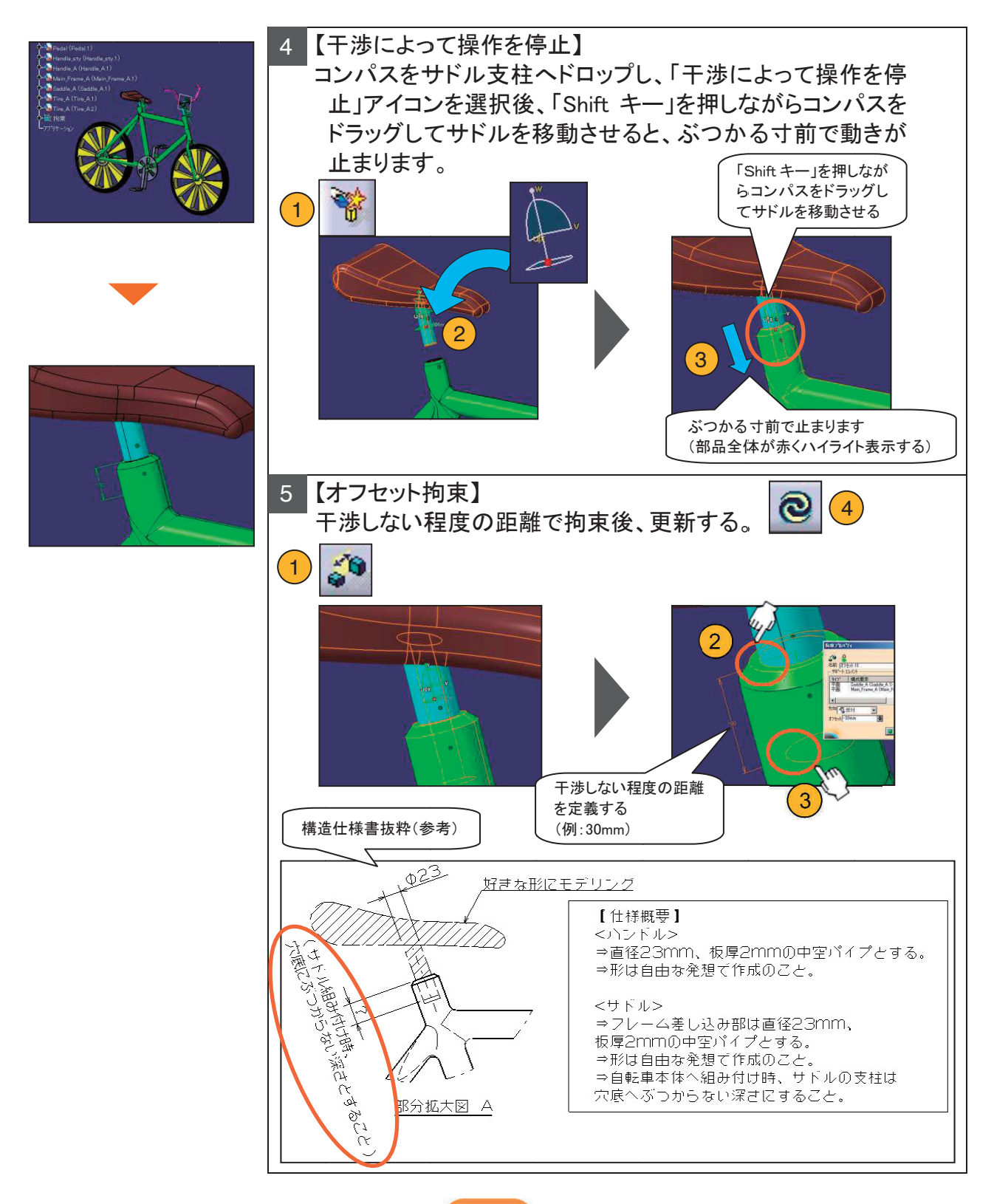

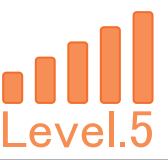

# 4-7. レンダリング画像の作成

### レンダリング画像を作成します。

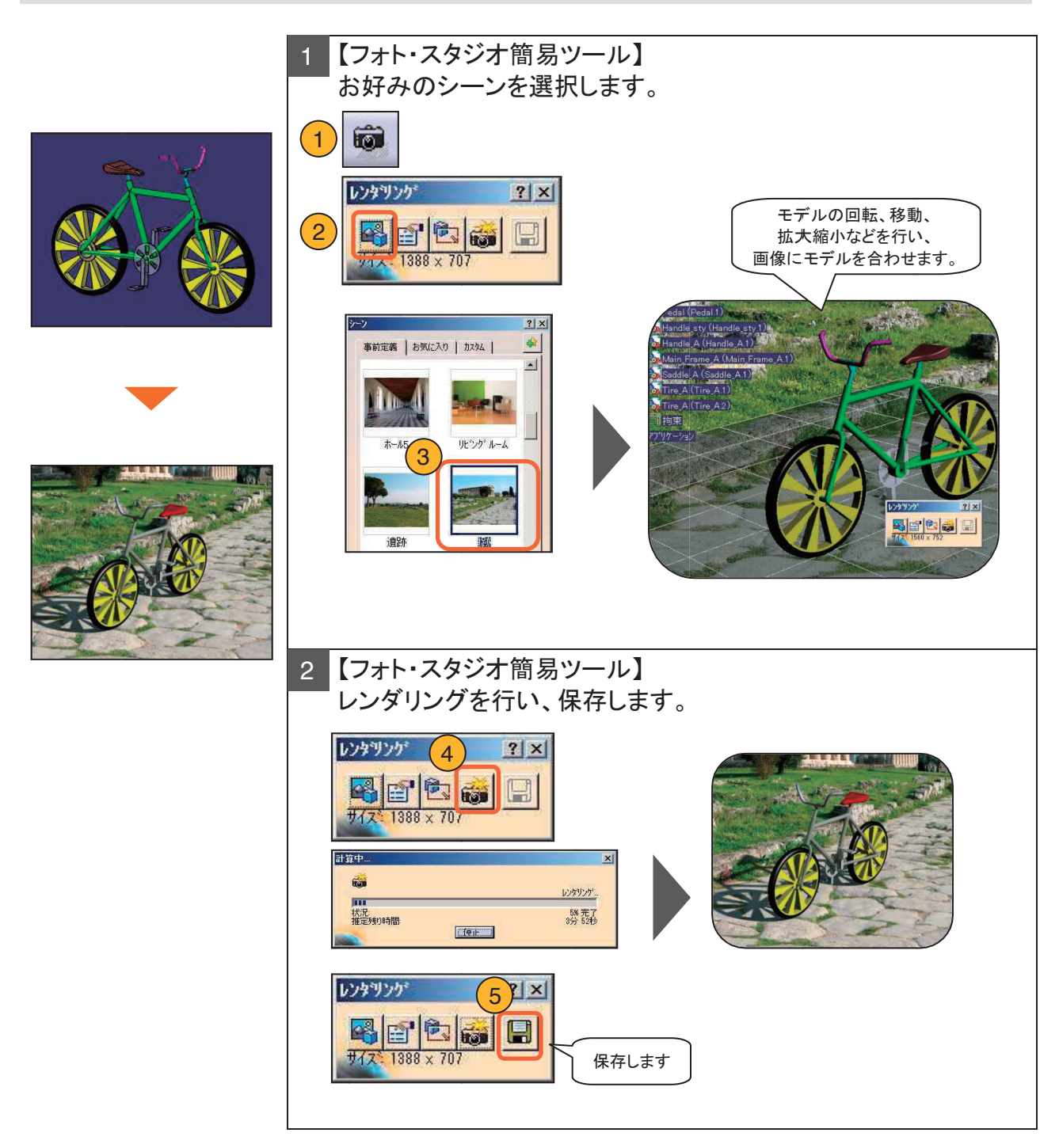

# 4-8. 機構シミュレーションの定義

ギアジョイントの定義をします。(1/2)

| ╋つ: 拘束<br>Lアプリケーション | <ol> <li>【ワークベンチの切替】<br/>Bicycle_All_Assy ファイルを開いたまま、「DMU キネマティクス」ワ<br/>ークベンチに切り替える。</li> <li>▲ スタート ファイル 編集 表示 挿入<br/>● ディッツル・モッカアップ<br/>・ (クイップ・ダントを)ステム<br/>ディッツル・フロセス・フォー・マニュファクチャリング・ ● DMUオネマティクス」</li> </ol>                                                                                                    |
|---------------------|----------------------------------------------------------------------------------------------------|
|                     | 2<br>【ギアジョイント】<br>ペダルと後輪の結合を定義する。<br>・・・・・・・・・・・・・・・・・・・・・・・・・・・・・・・・・・・・                                                                                                    |
|                     | ジェイントを作成: キャア     ジェメント       単体     加速の設計       回転ジェイントと     一部       回転ジェイントと     一部       回転ショー家     の反対       回転はのトリッン角度     のど、・キャンセル                                                                                                    |
|                     | ● THE! [Fedel/20%1] THE   Man_Frame_A1/2 NULLTYE's O 178%+ Imm C<br>THE THE O PACE<br>DATE: O PACE<br>DATE: O PACE<br>O PACE<br>O PAC |

# 4-8. 機構シミュレーションの定義

ギアジョイントの定義をします。(2/2)

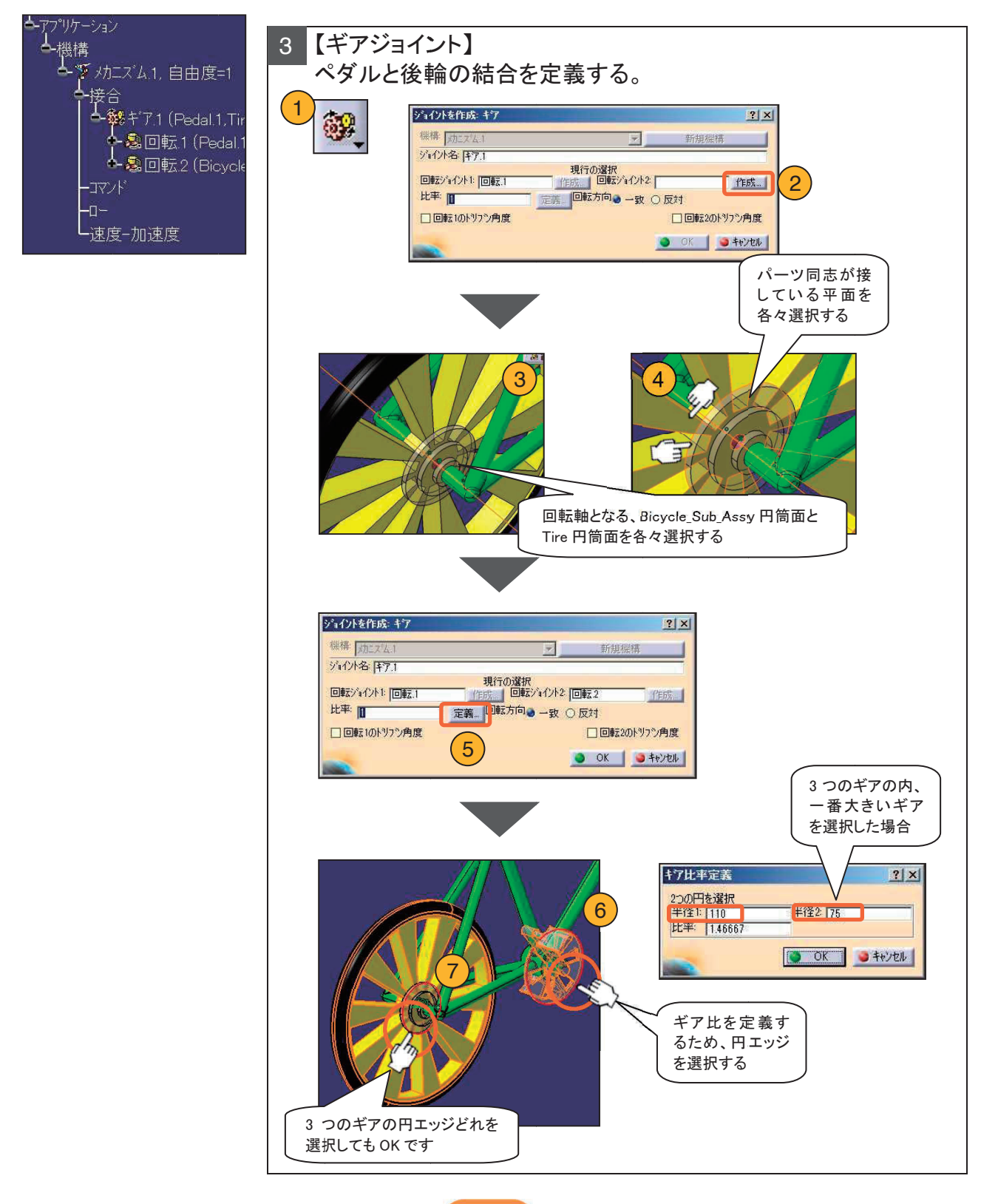

# 4-8. 機構シミュレーションの定義

シミュレートを可能にします。

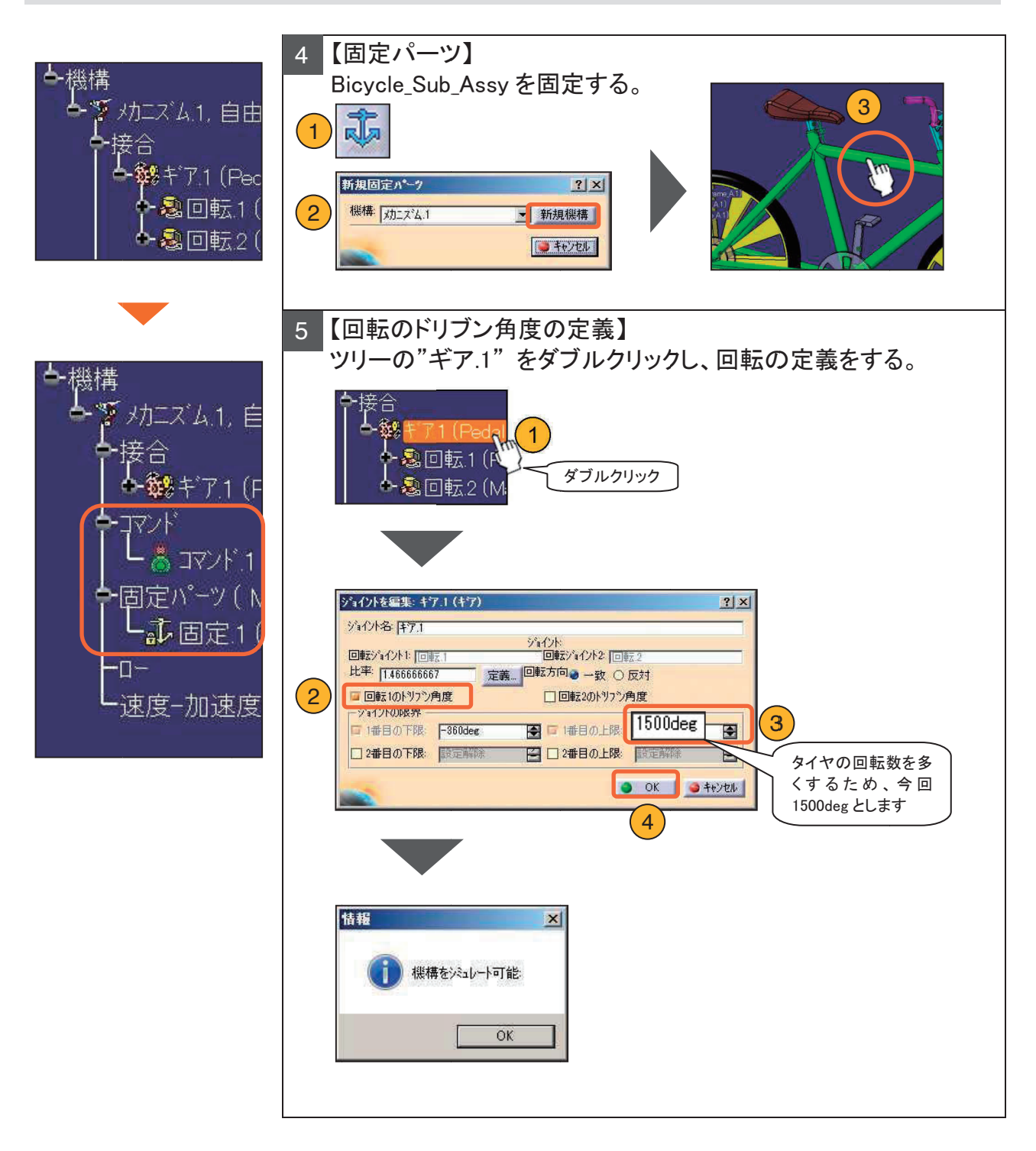

# 4-9. 機構シミュレーションの実行

#### シミュレーションの実行をします。

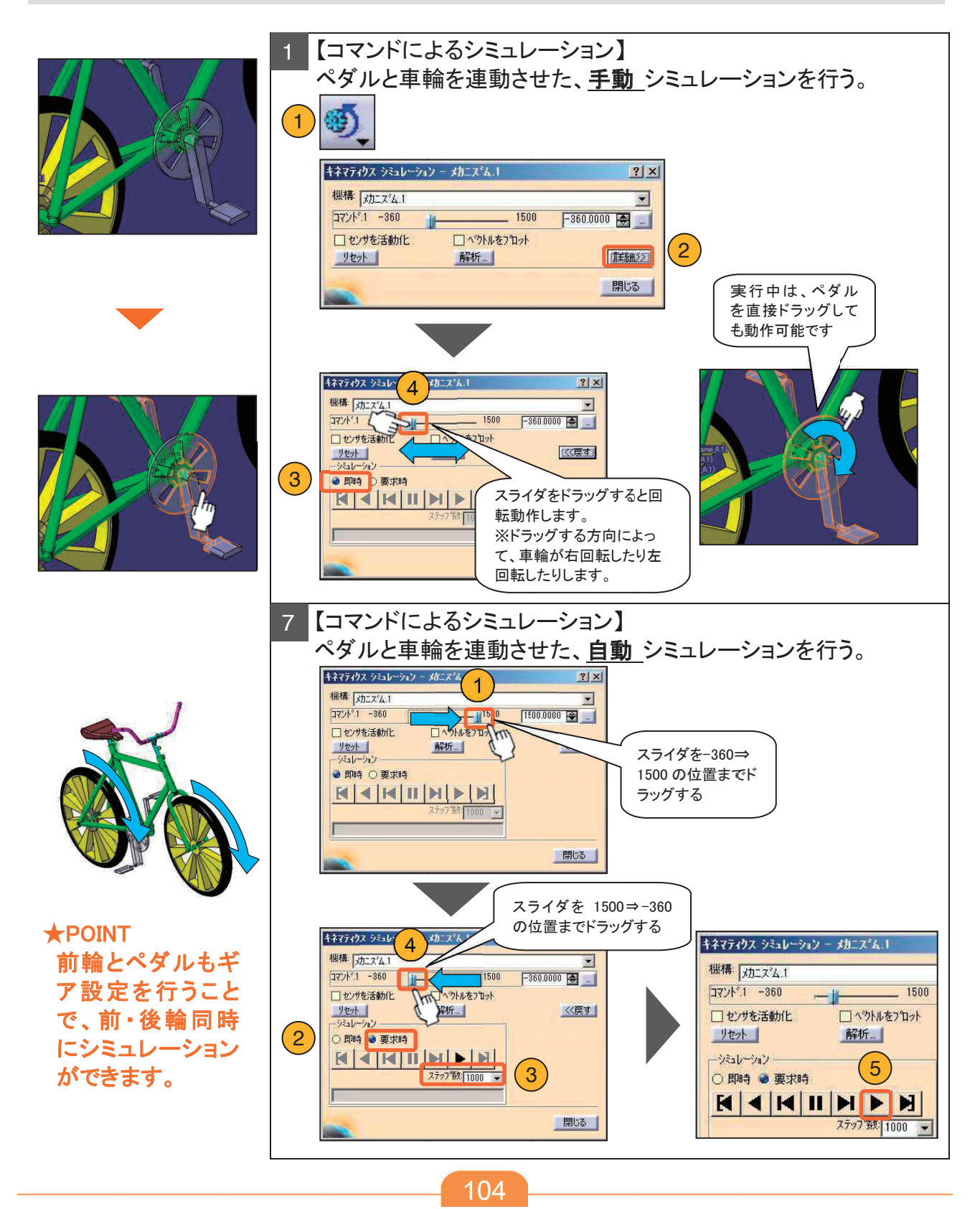

# 4-10. 機構シミュレーションの記録

機構シミュレーションの記録をします。

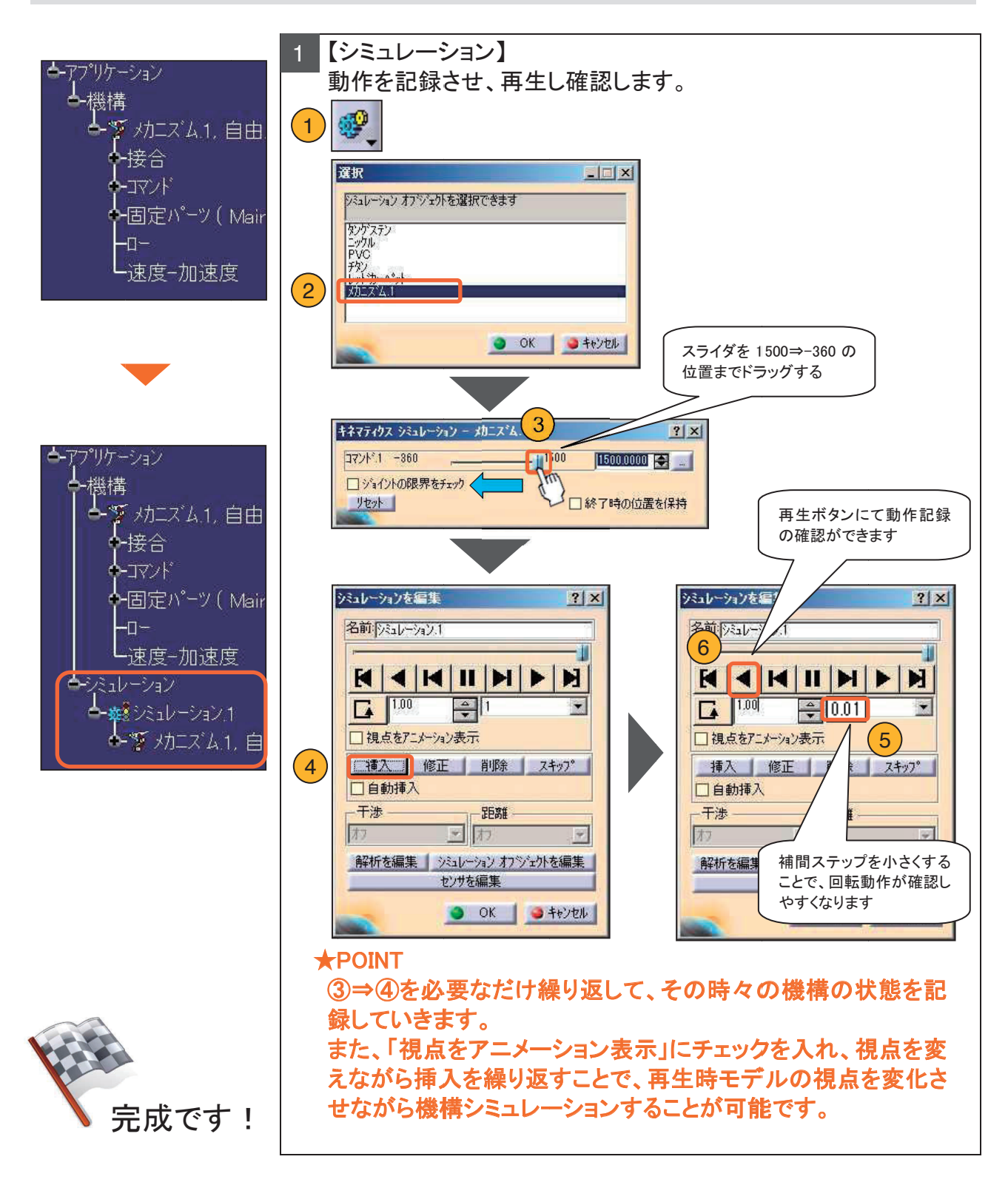

# 5. 補足資料1(キネマ操作方法)

| 【ギアジョイント】 (Gear Joint)                                                                                                    |
|----------------------------------------------------------------------------------------------------|
| ◆2つの【回転ジョイント】(Revolute Joint)を連動させて回転・駆動させることができるジョイントです。                                                                                                    |
| ジョイントの定義                                                                                                    |
| ①【ギアジョイント】(Gear Joint)アイコンを選択<br><sup>1</sup> 急 節 愛 愛 受 愛 団 法 そ や 渉 急 👀 塑 選 上                                                                                                    |
| <ul> <li>② ツリー上から連動する2つの回転ジョイント【回転】(Revolute)を選択</li> <li>選択可:ジョイント<br/>※選択はッリー上からのみ可能です。</li> <li>         ・法令回転1(BASE(G)1,GEAR(A)1))<br/>・ふ回転2(BASE(G)1,GEAR(B)1)     </li> </ul>                                                                                                    |
| <ul> <li>③ 連動する回転ジョイントの回転比、【比率】(Ratio)を入力</li> <li>④ 連動する回転ジョイントの回転方向、【回転方向】(Rotation directions)を設定</li> <li>⑤ 【OK】を選択すると、ツリー上にジョイント【ギア】(Gear)が作成されます。</li> </ul>                                                                                                    |
| ②ジョイント1側<br>②ジョイント2側<br>ジョイント2側<br>ジョイント2側<br>ジョイント2側<br>ショイント2側<br>ショイント2側<br>ショイント2側<br>ショイント2側<br>ショイント2側<br>ショイント2側<br>ショイント2側<br>ショイント2側<br>ショイント2個<br>ショイント2個<br>ショイント2個<br>ショイント2個<br>ショイント2個<br>ショイント2個<br>ショイント2個<br>ショイント2個<br>ショイント2個<br>ショイント2個<br>ショイント2個<br>ショイント2個<br>ショイント2個<br>ショイント2個<br>ショイント2個<br>ショイント2個<br>ショイント2個<br>ショイント2個<br>ショイント2個<br>ショイント2個<br>ショイント20<br>ショイント20<br>ショイント20<br>ショイント20<br>ショイント20<br>ショイント20<br>ショイント20<br>ショイント20<br>ショイント20<br>ショイント20<br>ショイント20<br>ショイント20<br>ショイント20<br>ショイント20<br>ショイント20<br>ショイント20<br>ショイント20<br>ショイント20<br>ショイント20<br>ショイント20<br>ショイント20<br>ショイント20<br>ショイント20<br>ショー<br>ショー<br>ショー<br>ショー<br>ショー<br>ショー<br>ショー<br>ショー |
|                                                                                                    |
| 回転にの 2つのジョイナが連動します。                                                                                                    |
|                                                                                                    |
| ▼【キチンヨカント】(Gear Joint)は、てい構成委案でのる世報ンヨカントのとうつか「一方で世界認証明といて設定することかできます。                                                                                                    |
| Dッリー上から、作成したジョイント【ギア】(Gear)をダブルクリック                                                                                                    |
| 2駆動元として使用したい回転ジョイント側の<br>【回転のドリブン角度】(Angle driven for revolute)をONにし、<br>回転する角度範囲を【下限】(Lower limit)と【上限】(Upper limit)で設定<br>「日本日本日本日本日本日本日本日本日本日本日本日本日本日本日本日本日本日本日本                                                                                                    |
| ※回転駆動として設定できるのはどちらか一方のみです。                                                                                                    |
| 3[OK]を選択すると、シリー上に<br>コマンド【コマンド(ギア)】(Command(Gear))が作成されます。<br>しるコマンド1(ギア3角度1)                                                                                                    |
| シミュレーション実行時 ※固定パーツ定義後、実行可能  ◆機構に対し、設定した角度範囲内で回転駆動を供給します。 ジェレ 図 しい 詳細(2,25)22-45-2(4) ジェ                                                                                                    |
| 新考 jac.2'&1     「                                                                                                    |
| CARACT                                                                                                    |
#### 5. 補足資料1(キネマ操作方法)

#### シミュレーションの実行

◆スライダやスピンボックスから指示したパラメータの変化を自動的に実行(アニメーション)し、 その動的変化を検証することができます。

① 【コマンドによるシミュレーション】 (Simulation with Commands) アイコンを選択

DMU‡\*77:07 🛛 🖄

②【機構】(Mechanism)から、シミュレーションを実行したいメカニズムを選択後、【詳細】(More)を選択

| F&77102 9520-920 - ##22'4.1                                                                                                    | キネマディウス シミュレーション ー メカニスパム:1 ?<br>映現 [JJコニス/ム:1                                                                                                    |
|----------------------------------------------------------------------------------------------------|----------------------------------------------------------------------------------------------------|
| 株株 JALス"ム1<br>コマント<br>「ALス"ム 2<br>コマント<br>「ALス"ム 2<br>」 セント<br>「ALス"ム 2<br>」 セント<br>「ALス"ム 2<br>」 セント<br>「ALス"ム 2<br>」 して、<br>「ALス"ム 2<br>」 して、<br>「ALス"ム 3<br>」 して、<br>「ALス"ム 3<br>」 「」 「」 「ALス"ム 3<br>」 「」 「」 「」 「」 「」 「」 「」 「」 「」 「」 「」 「」 「 | ロマンド:1         -980         380/00000 ほ           ロセンゆき活動化         ロペツネをクロット         マリカ・ション           マレカ・ジャン         秋桁         ママンド           ・回りう         要求時         マリカ・ション           ・回りう         要求時         マリカ・ション           ・回りう         要求時         マリカ・ション           ・回りう         要求時         マリカ・ション |
| 【亜求時】(Oprequest)を遵知                                                                                                    | ドレフロガムがなまたわます                                                                                                    |
|                                                                                                    | タイアロクが異気を作ます。                                                                                                    |

④現在のバラメータ(開始位置)から、動作を確認したい値(終了位置)までコマンドのスライダをドラッグ

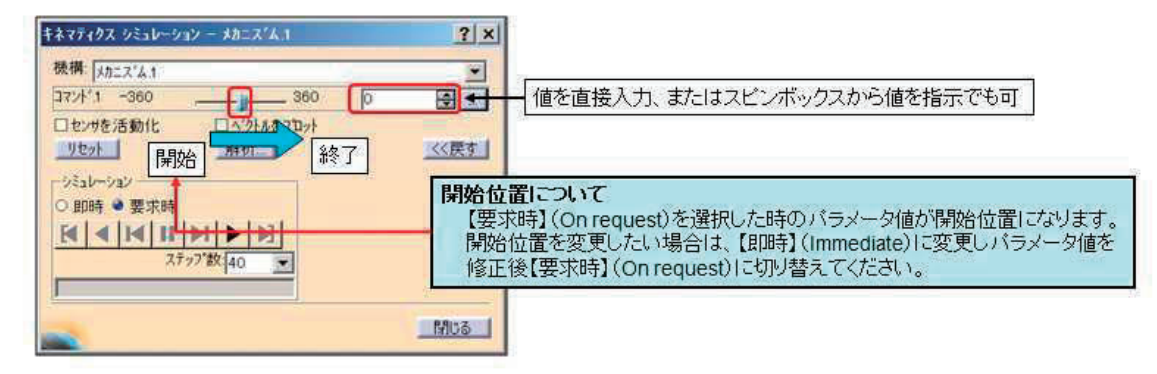

バラメータ値が実行時の開始位置になります。

⑤【再生】(Play forward)を選択

RANNER

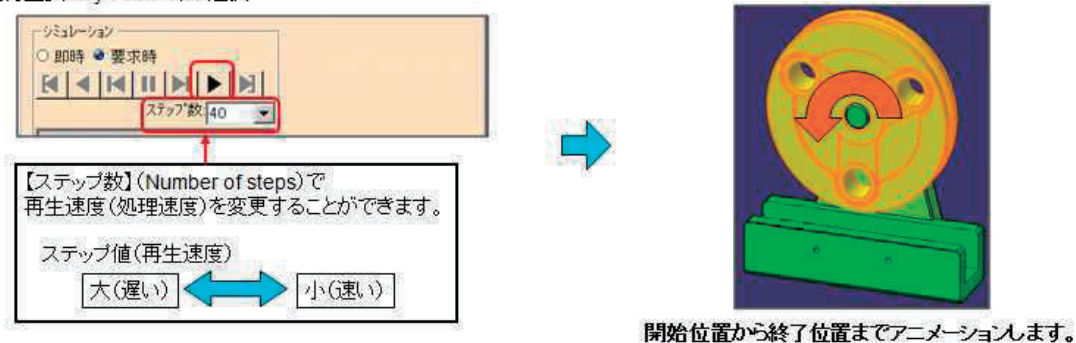

#### 5. 補足資料1(キネマ操作方法)

#### シミュレーションの作成

◆機構シミュレーションの実行をツリー上に記録します。

①【シミュレーション】(Simulation)アイコンを選択

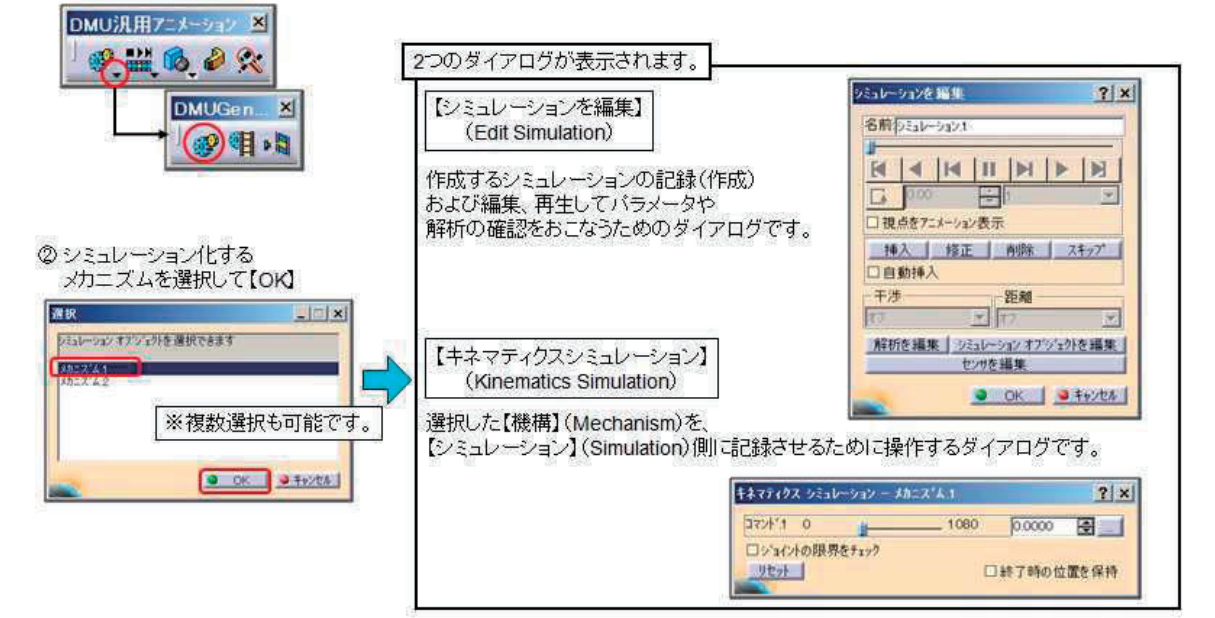

◆作成開始時点で、初期位置か記録されています。 これに続く機構の状態を【キネマティクスシミュレーション】(Kinematics Simulation)ダイアログで指示し、 【シミュレーションを編集】(Edit Simulation)ダイアログで記録していきます。

| <ul> <li>③【キネマティクスシミュレーション】(Kinematics Simulation)ダイアログから<br/>次の機構の状態を指示</li> <li></li></ul> | 【▲ 【▲ Ⅱ<br>□視点をアニメーション表示<br>1接入 1接正<br>※開始時(初期位置) |
|----------------------------------------------------------------------------------------------|---------------------------------------------------|
| <ul> <li>④【シミュレーションを編集】(Edit Simulation)ダイアログの<br/>【挿入】(Insert)を選択して記録</li> <li></li></ul>   |                                                   |
|                                                                                              |                                                   |
| 状態を記録する                                                                                      | (Current time)が増えます。                              |

### 5. 補足資料2(動画保存方法)

動画の保存方法の説明です。

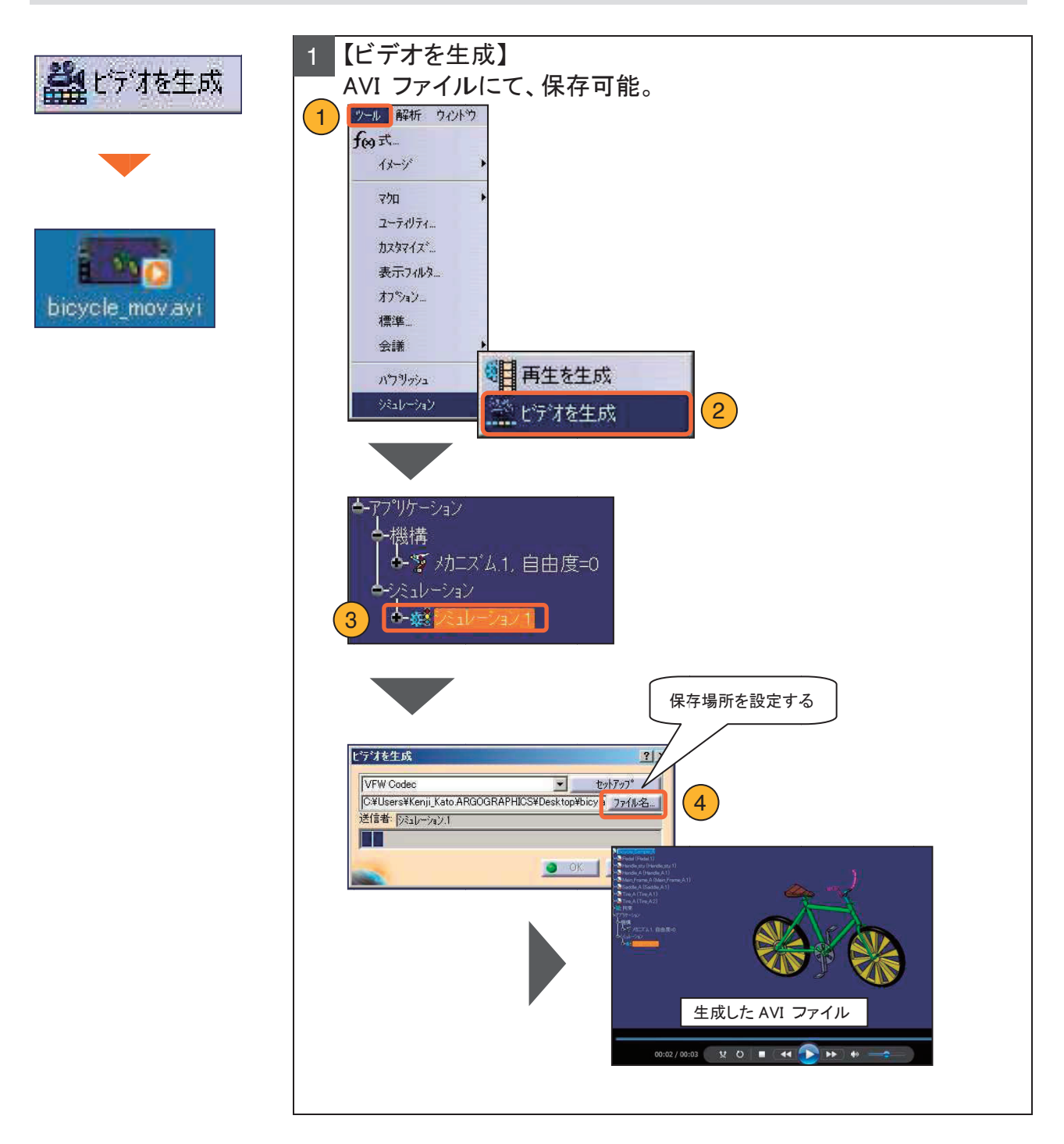

### **\*\*\*** メモ **\*\*\***

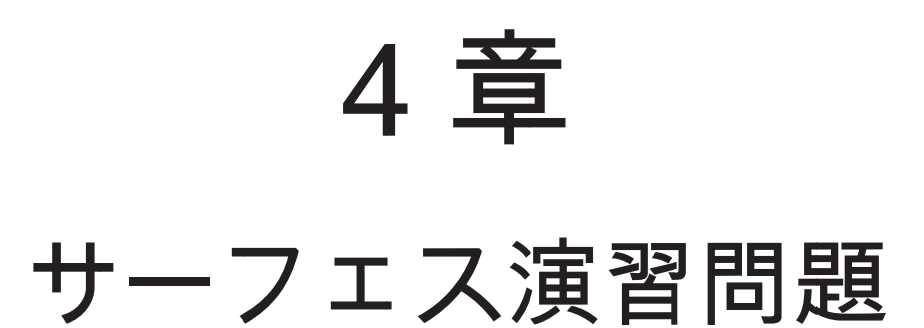

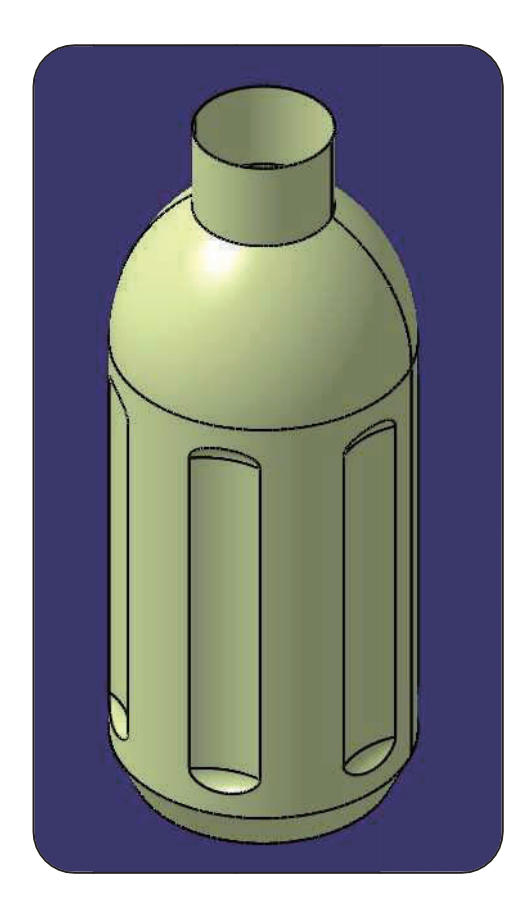

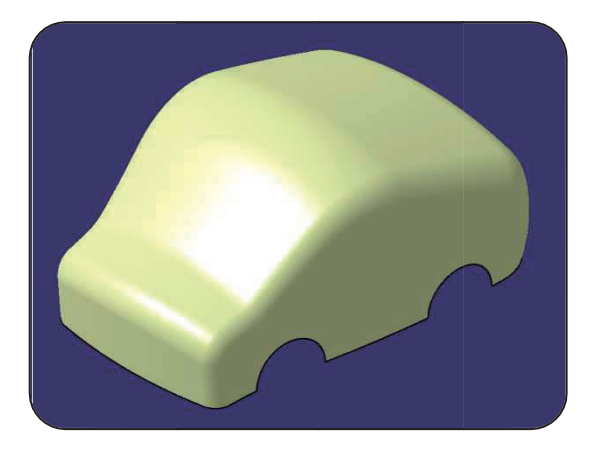

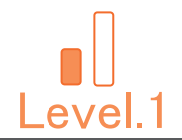

# Level.1 [Sur\_Exam\_01]

# サーフェス演習問題.1

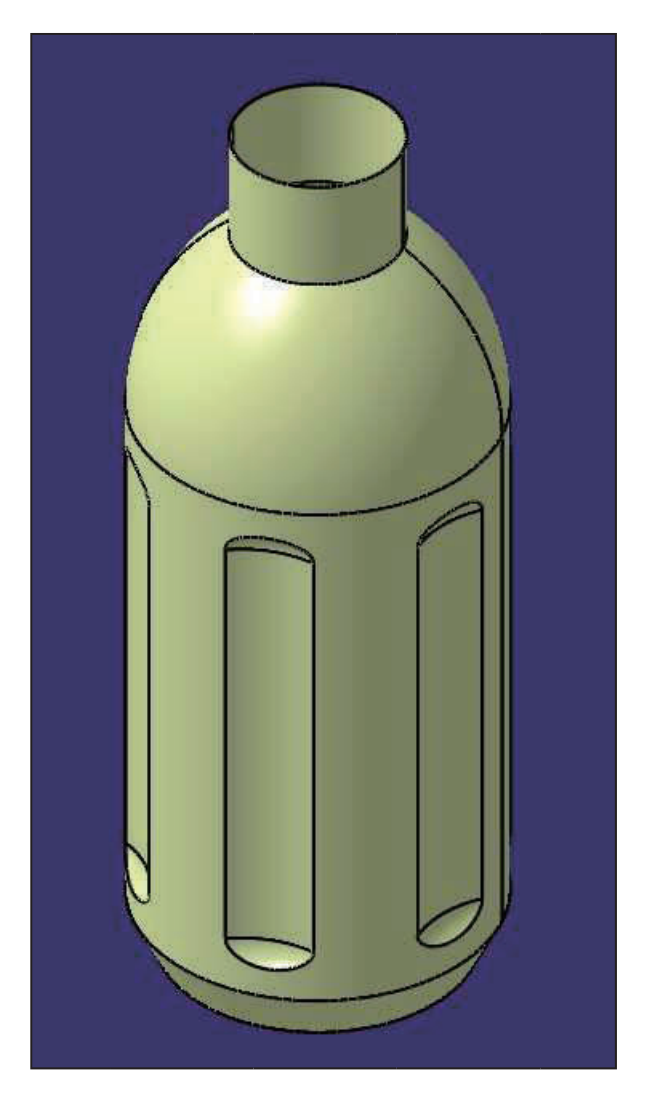

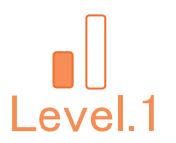

## 1. 【Sur\_Exam\_01】作成条件

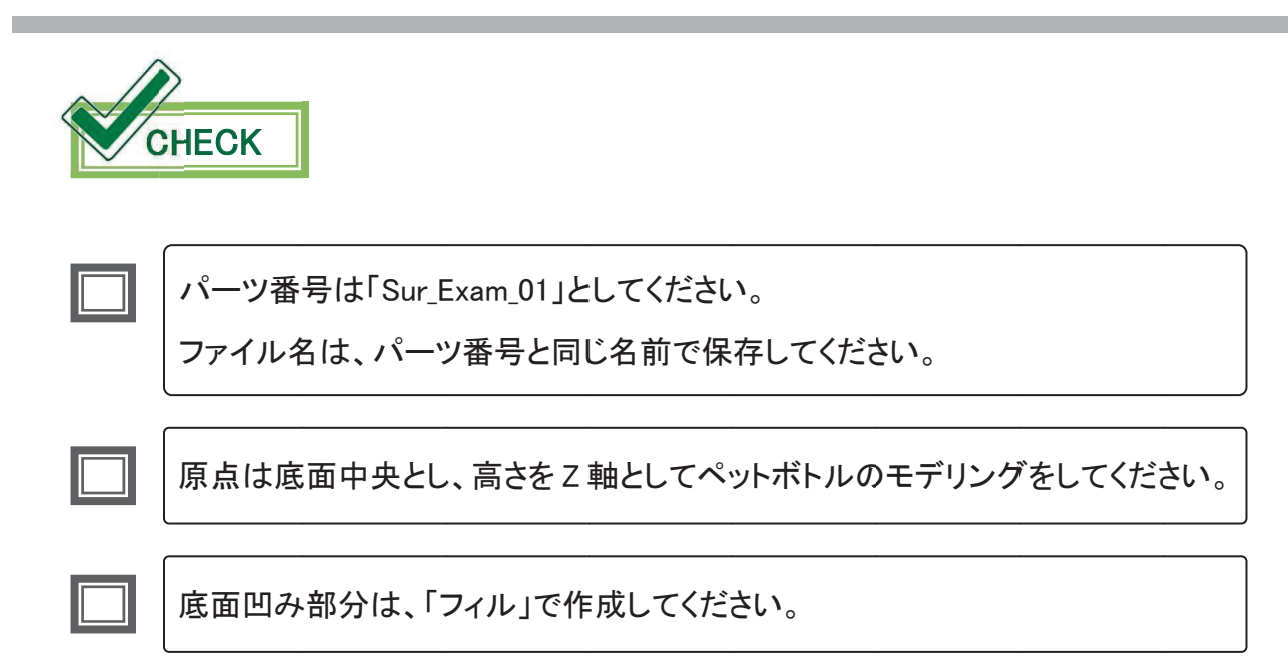

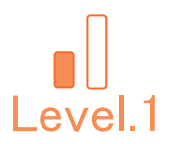

## 2. 【Sur\_Exam\_01】図面

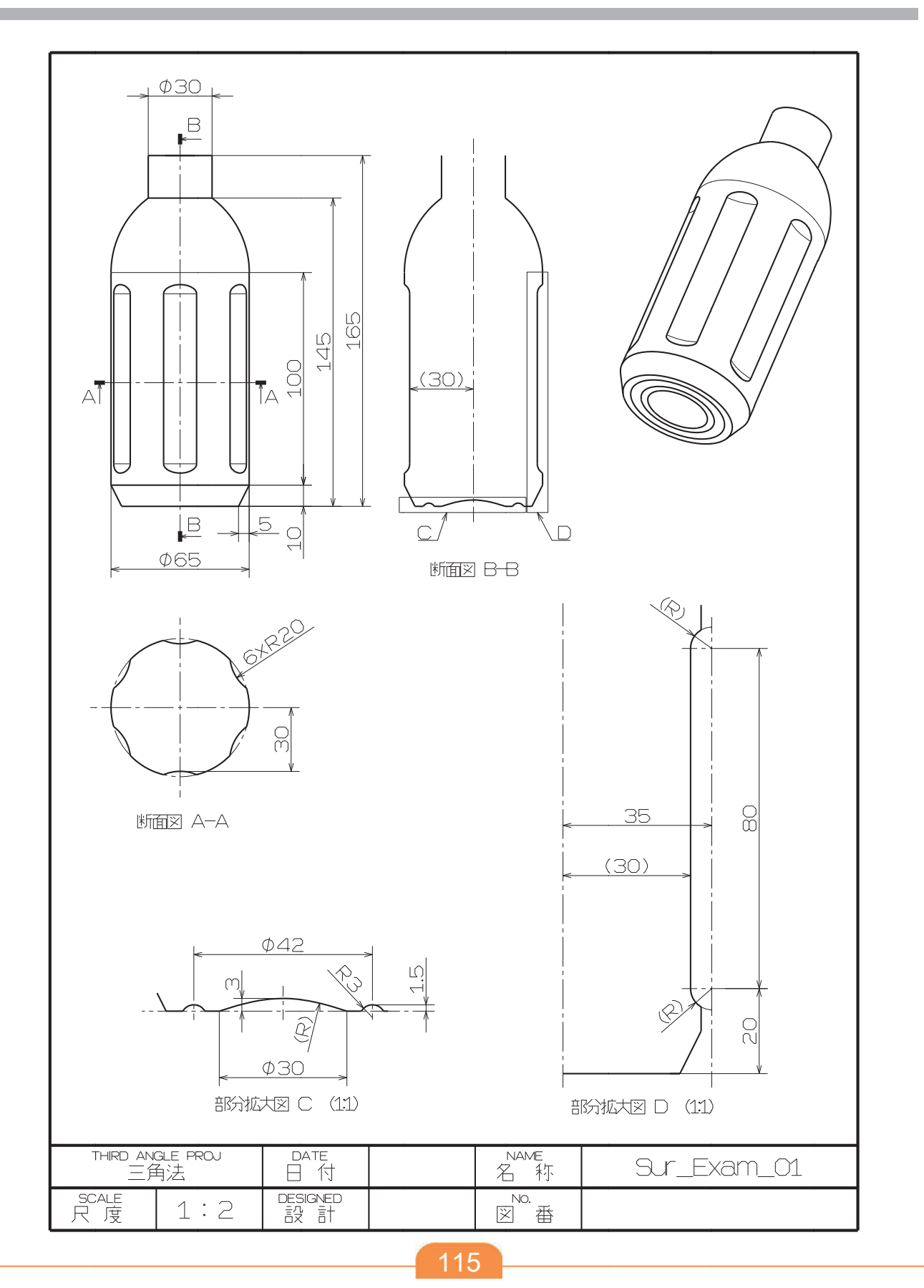

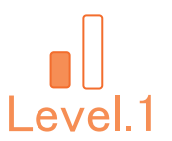

#### 【Sur\_Exam\_01】作成手順の流れ 3.

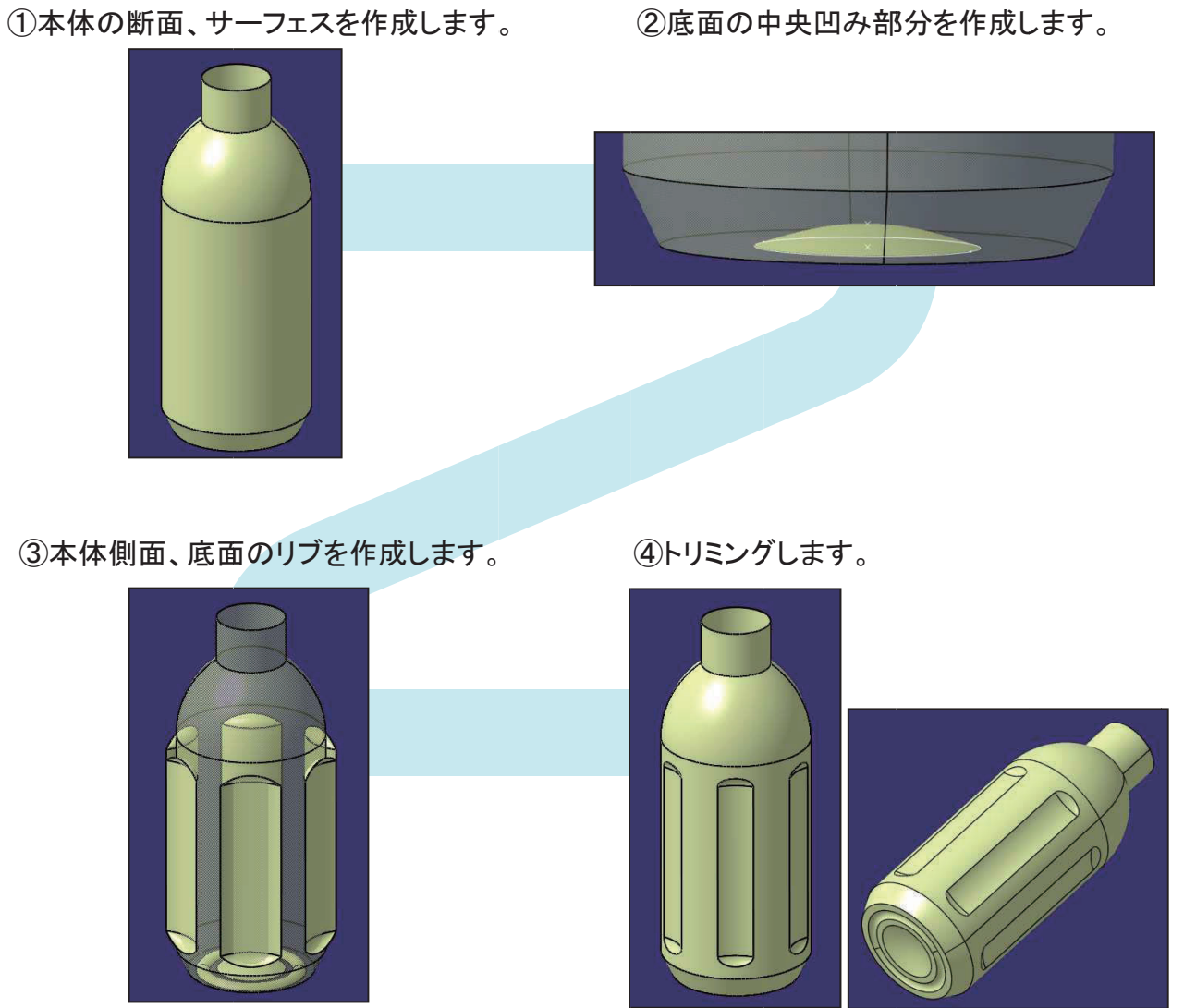

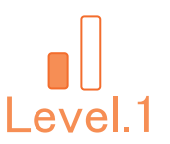

### 4. 【Sur\_Exam\_01】作成手順

#### 新規 CATPart ファイルを作成します。

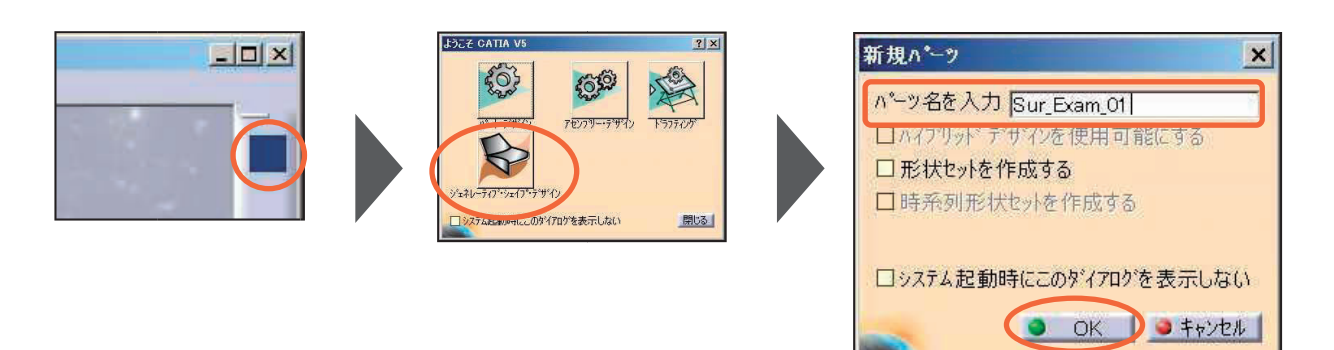

新規 CATPart ファイルを保存します。

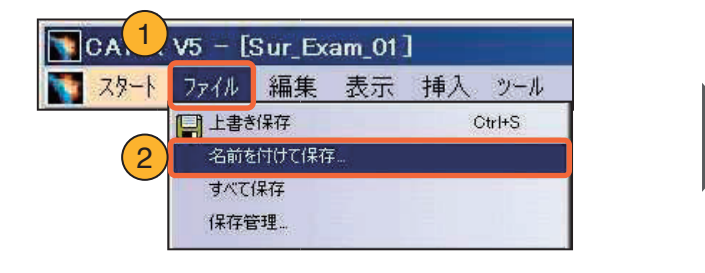

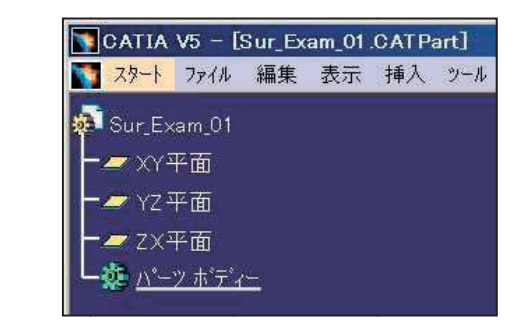

#### ★POINT

適宜、上書き保存をしながら進めてください。

形状セットを作成します。

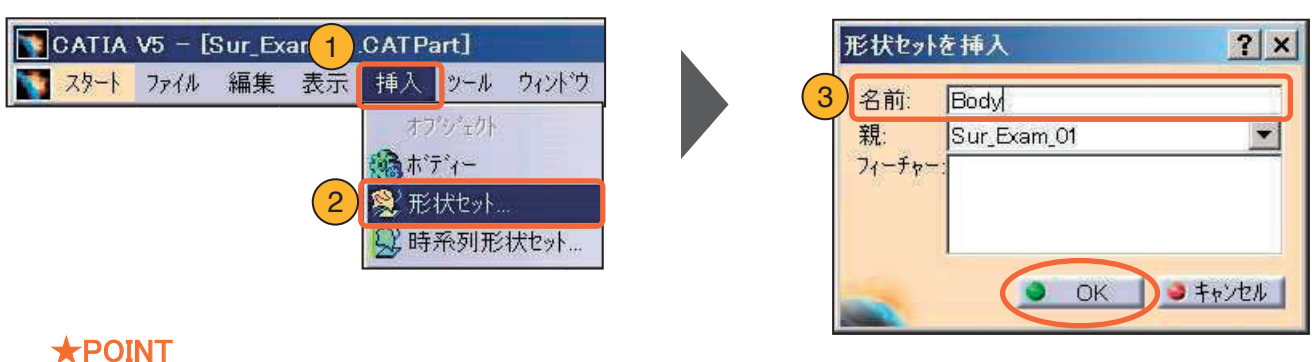

▲FOINT 適宜、形状セットを作成しながら進めてください。

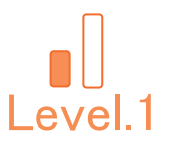

#### 4-1. 本体サーフェスの作成

本体形状の断面線を作成し、回転サーフェスを作成します。

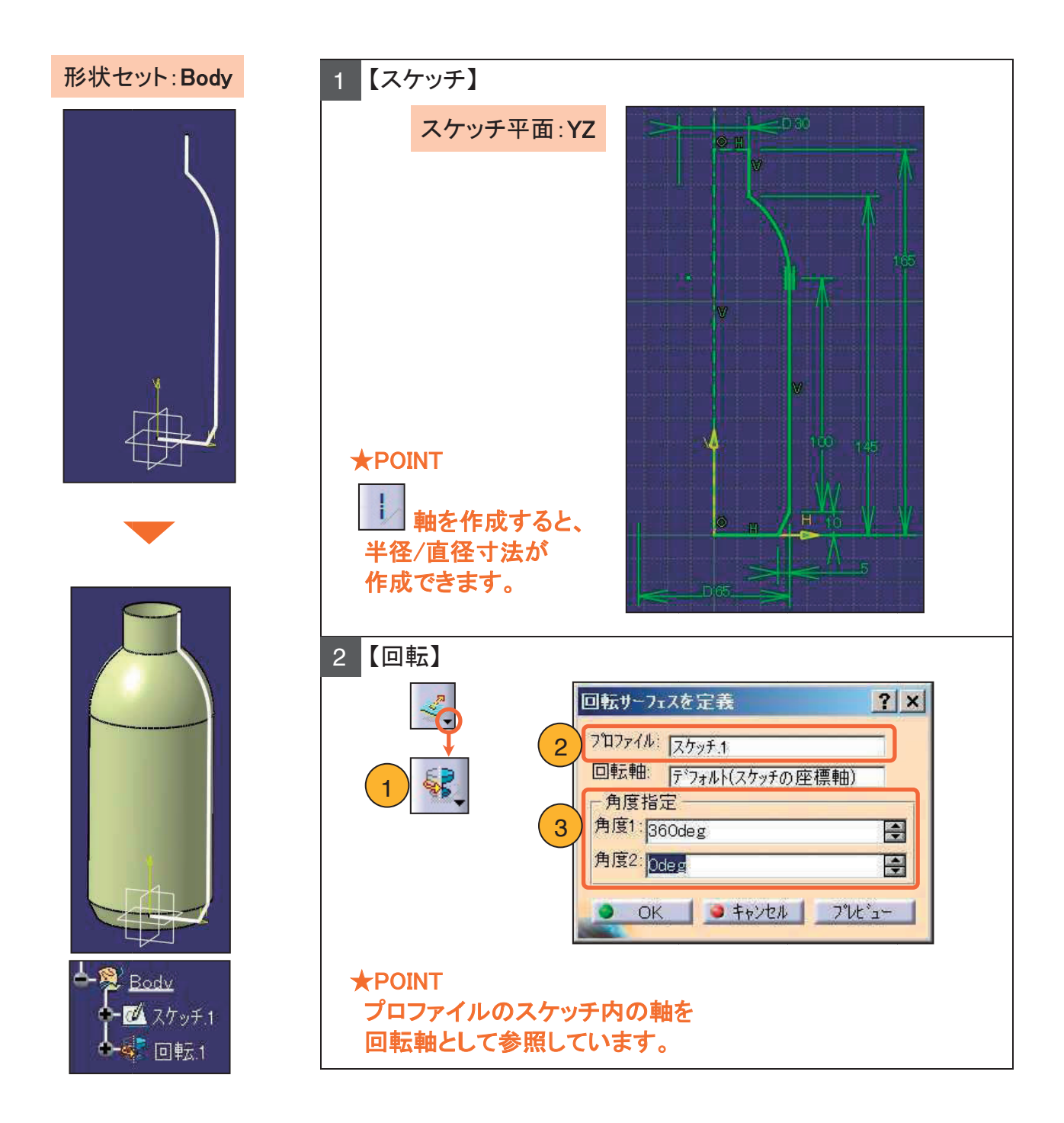

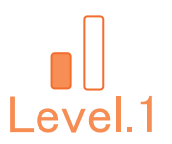

#### 4-2. 底面サーフェスの作成

底形状の基点と、範囲円を作成し、フィルサーフェスを作成します。

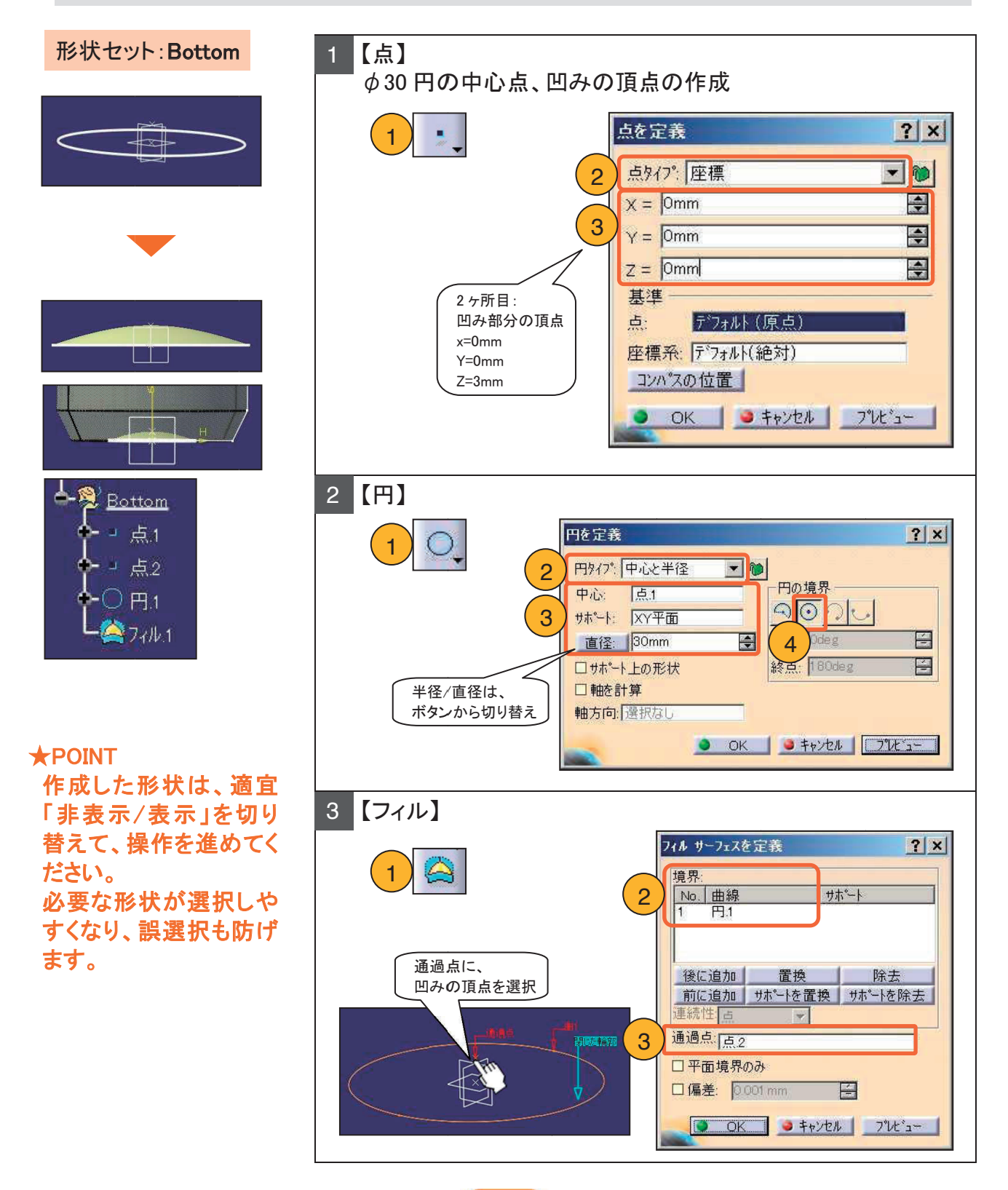

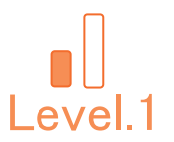

底面リブ形状の断面線を作成し、回転サーフェスを作成します。

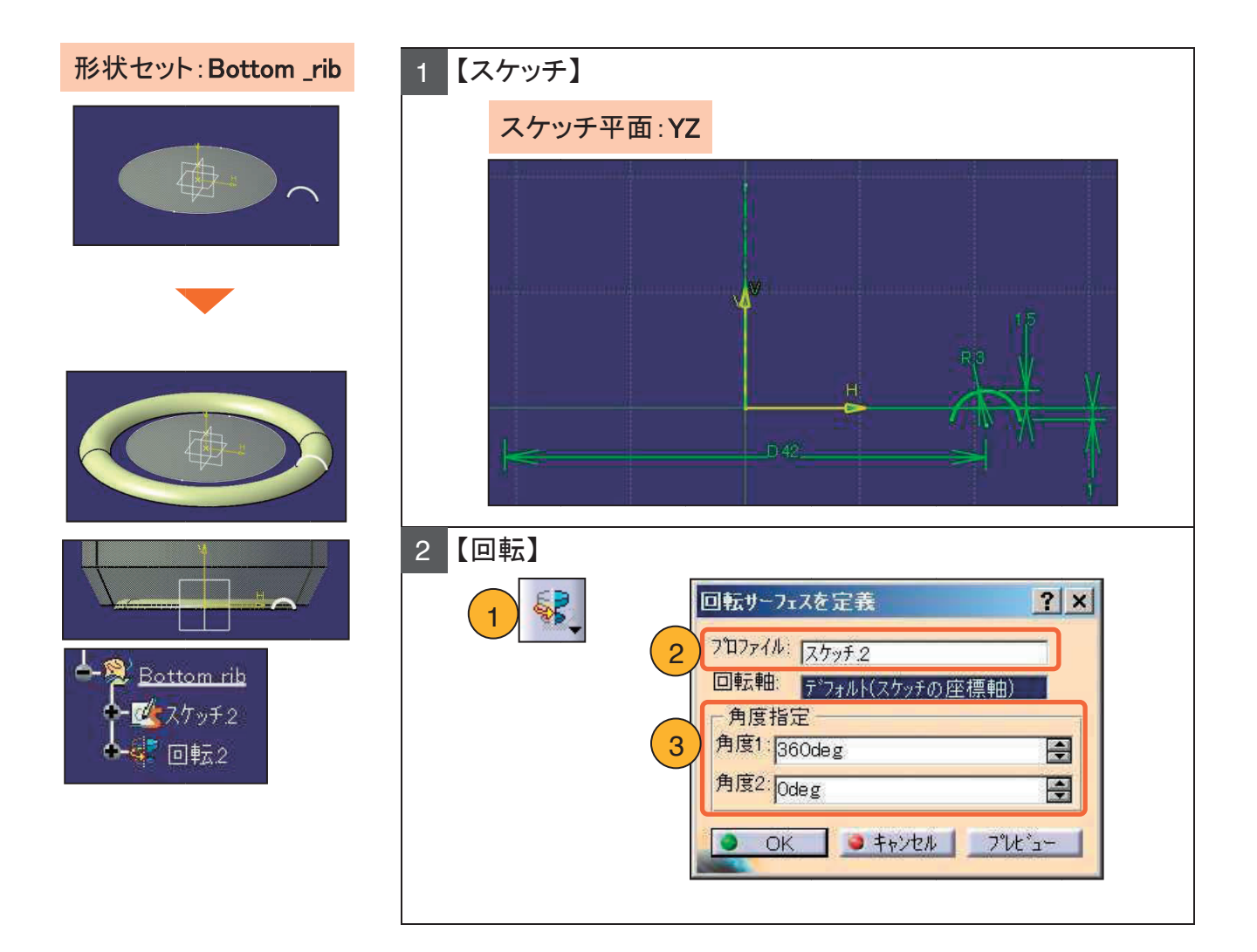

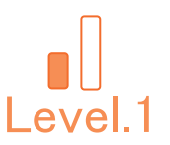

「XY 平面」から 20mm 上方向に平面を作成し、その平面上に本体リブ形状の 断面線を作成し、押し出しサーフェスを作成します。

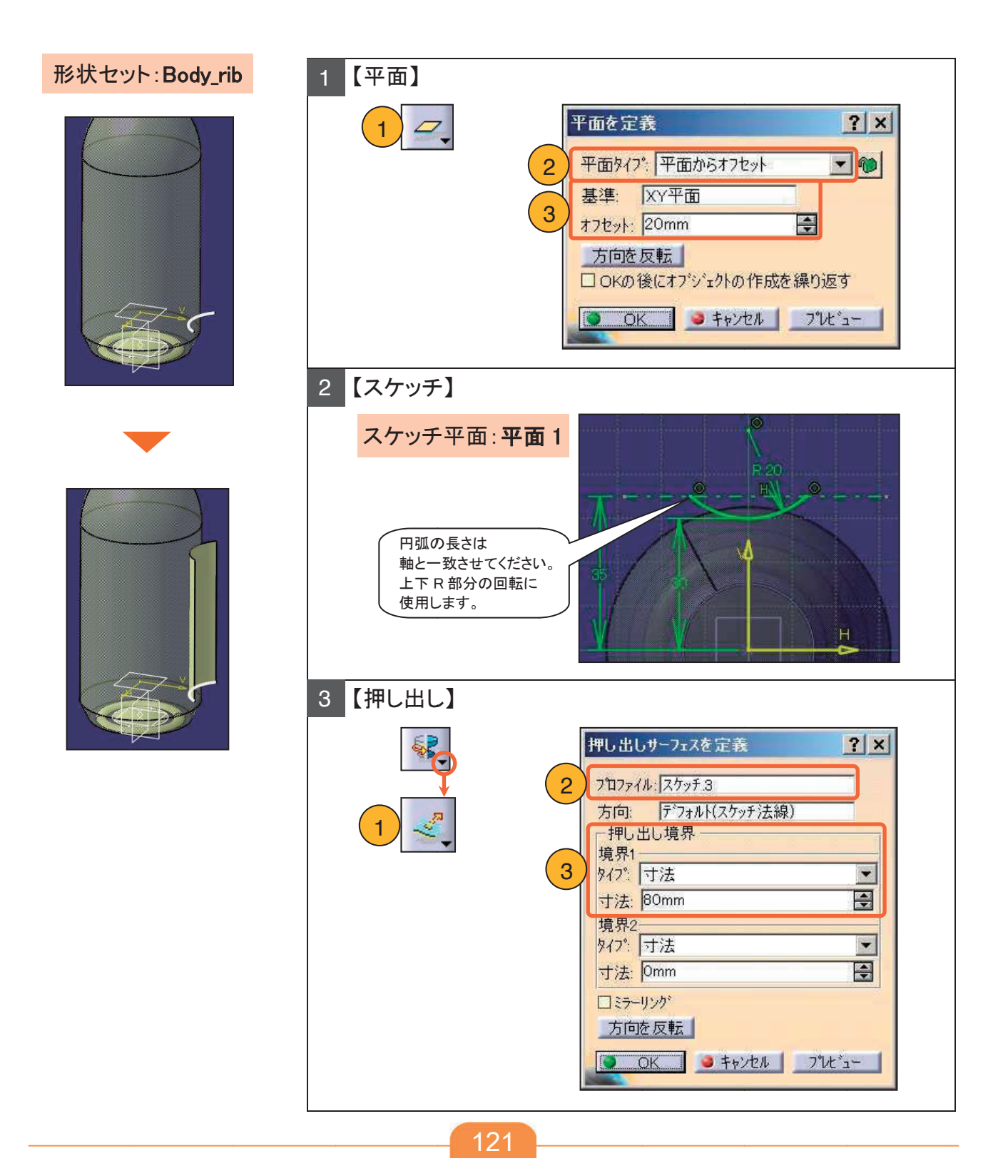

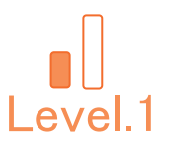

#### 本体リブ形状の下 R 部分のサーフェスを作成し、上部に対称複写します。

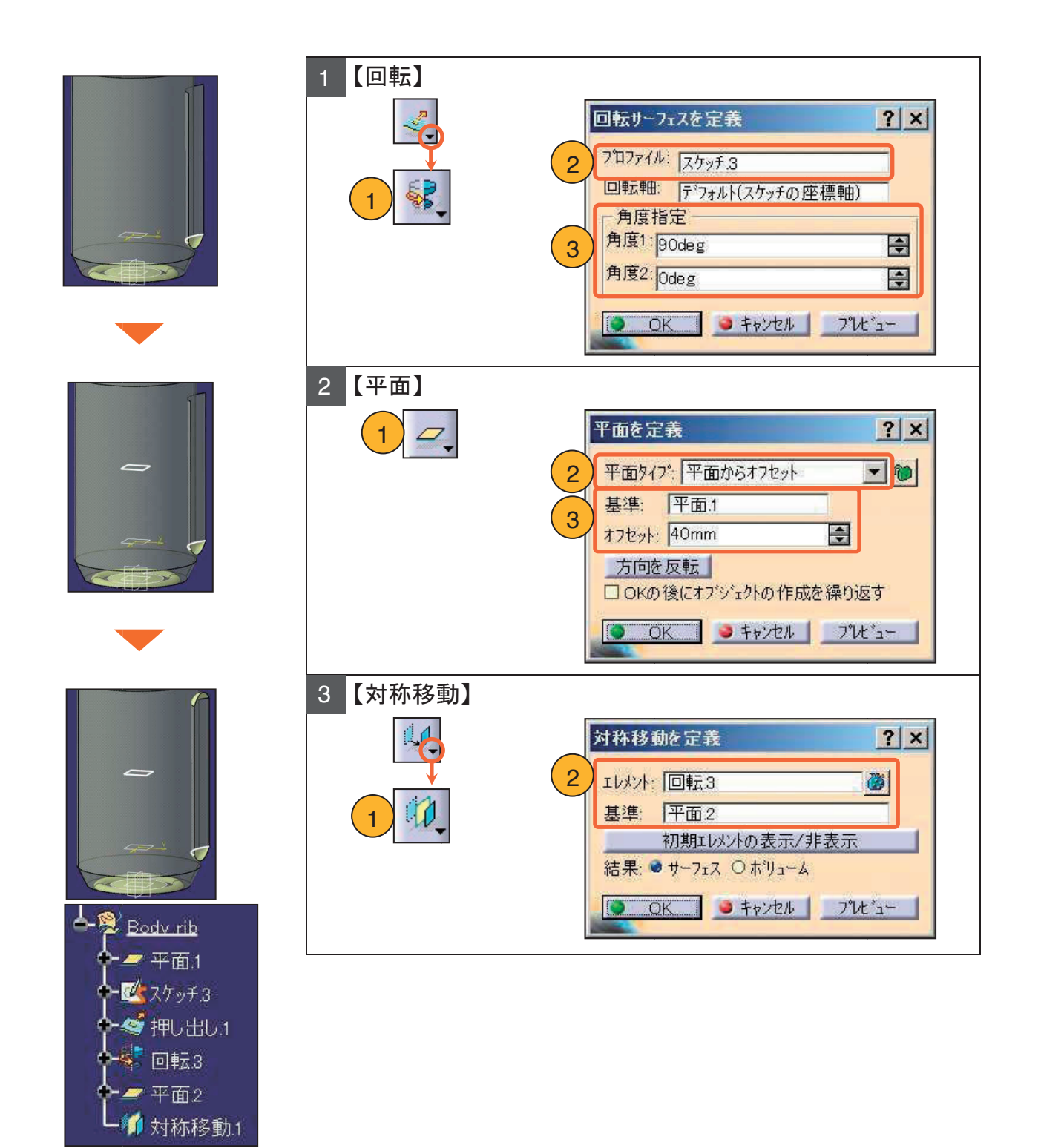

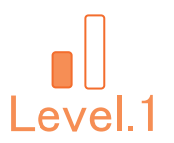

#### 本体リブ形状を接合し、回転複写します。

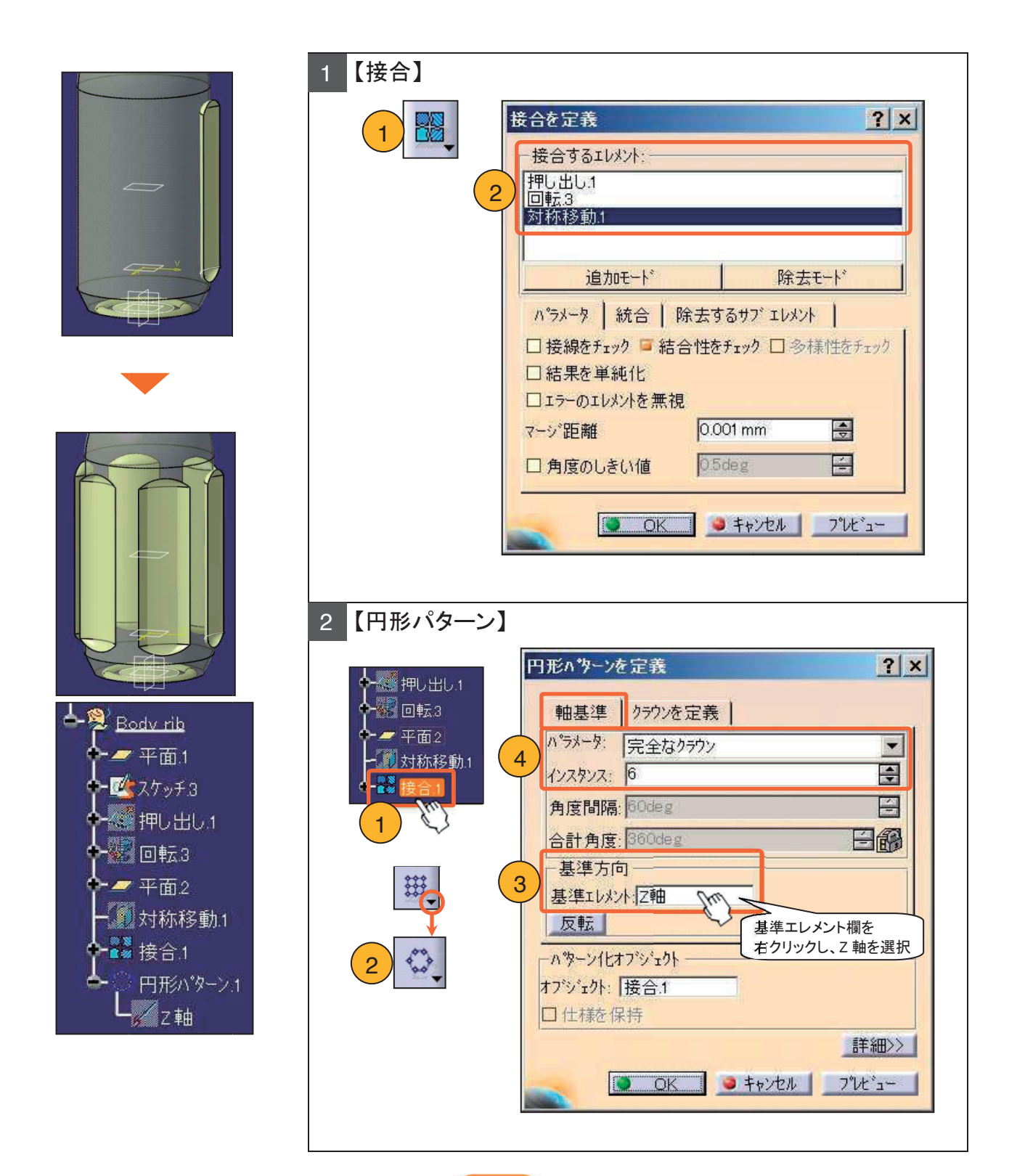

123

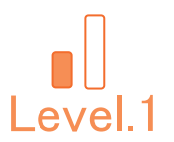

#### 4-4. サーフェスをトリミング

#### 各サーフェスの不要な部分を除去しながら、接合します。

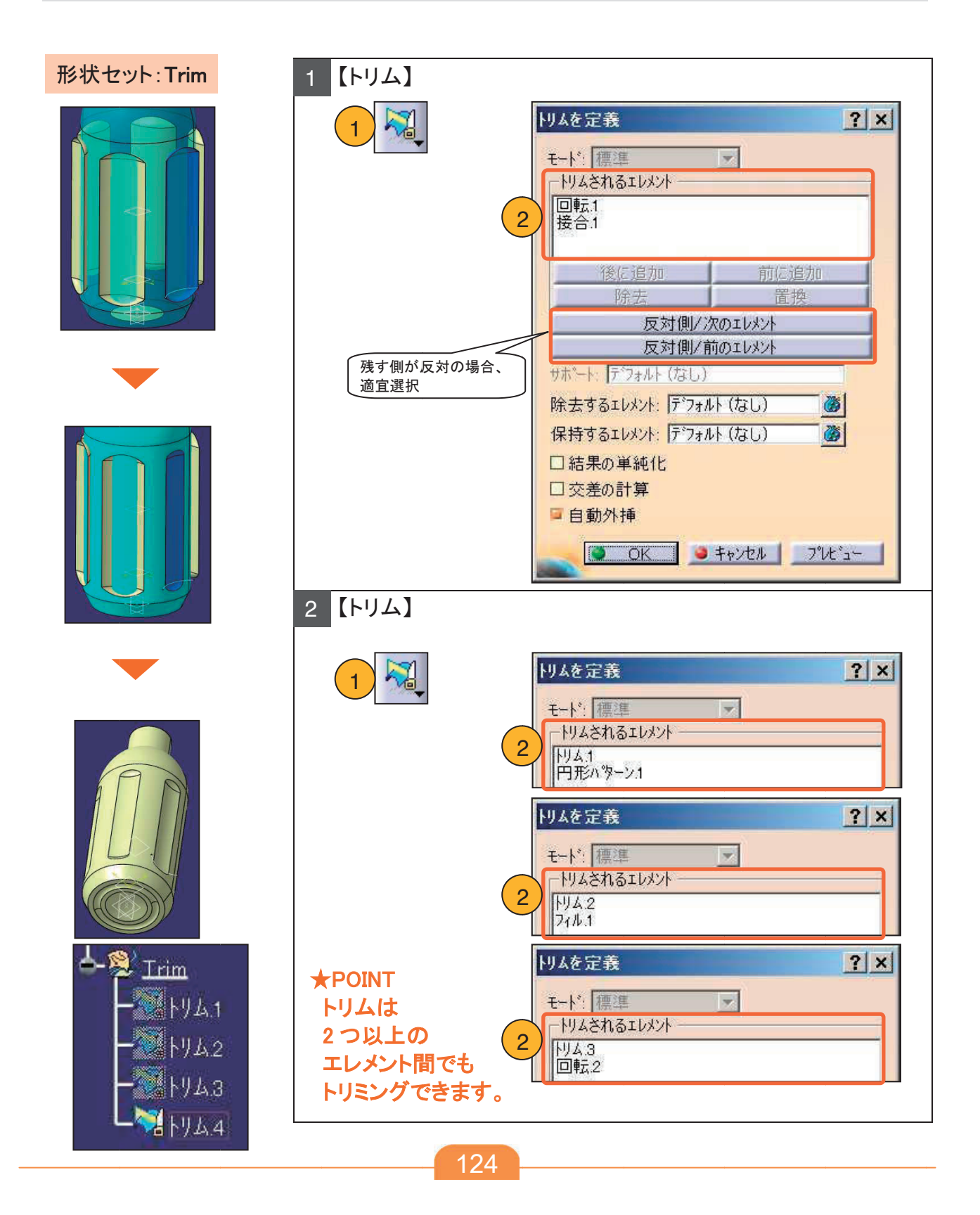

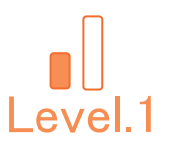

### 4-4. サーフェスをトリミング

#### ツリーを見やすく整理し、完成形状のみを表示します。

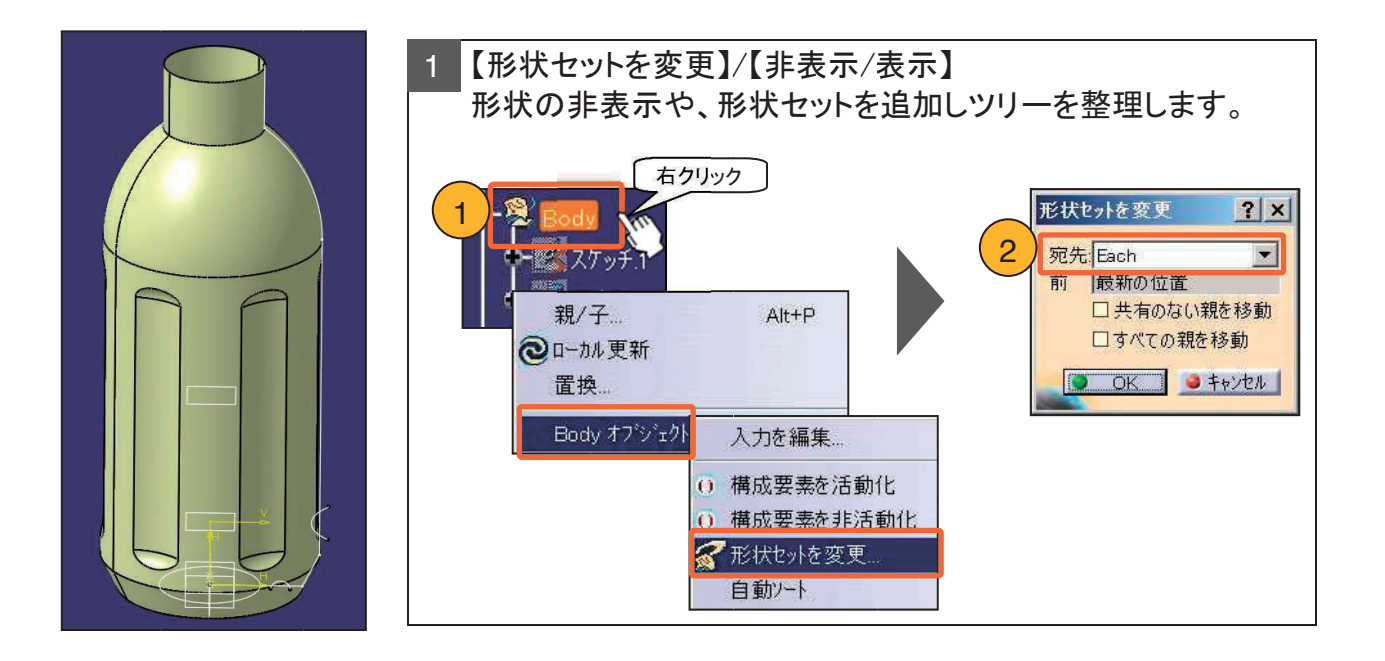

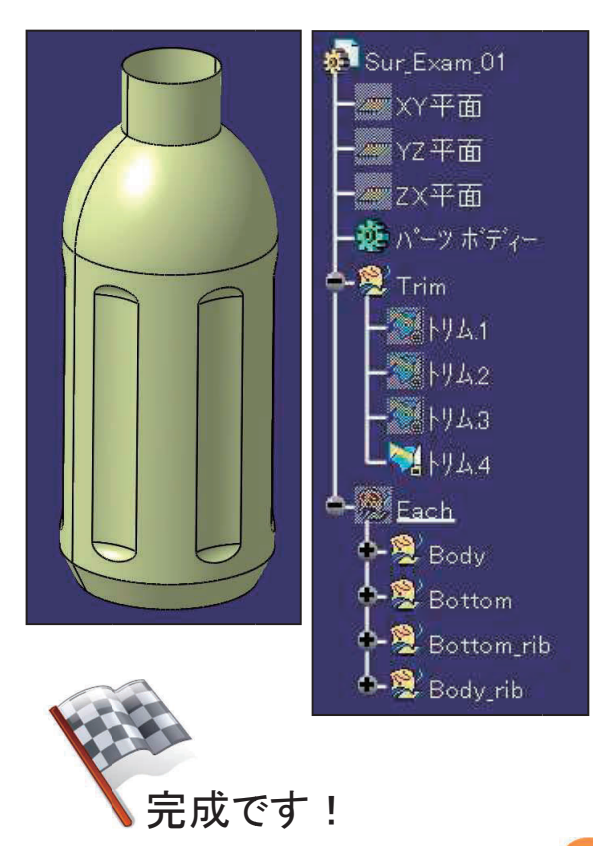

### \*\*\* メモ \*\*\*

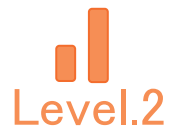

# Level.2 [Sur\_Exam\_02]

# サーフェス演習問題.2

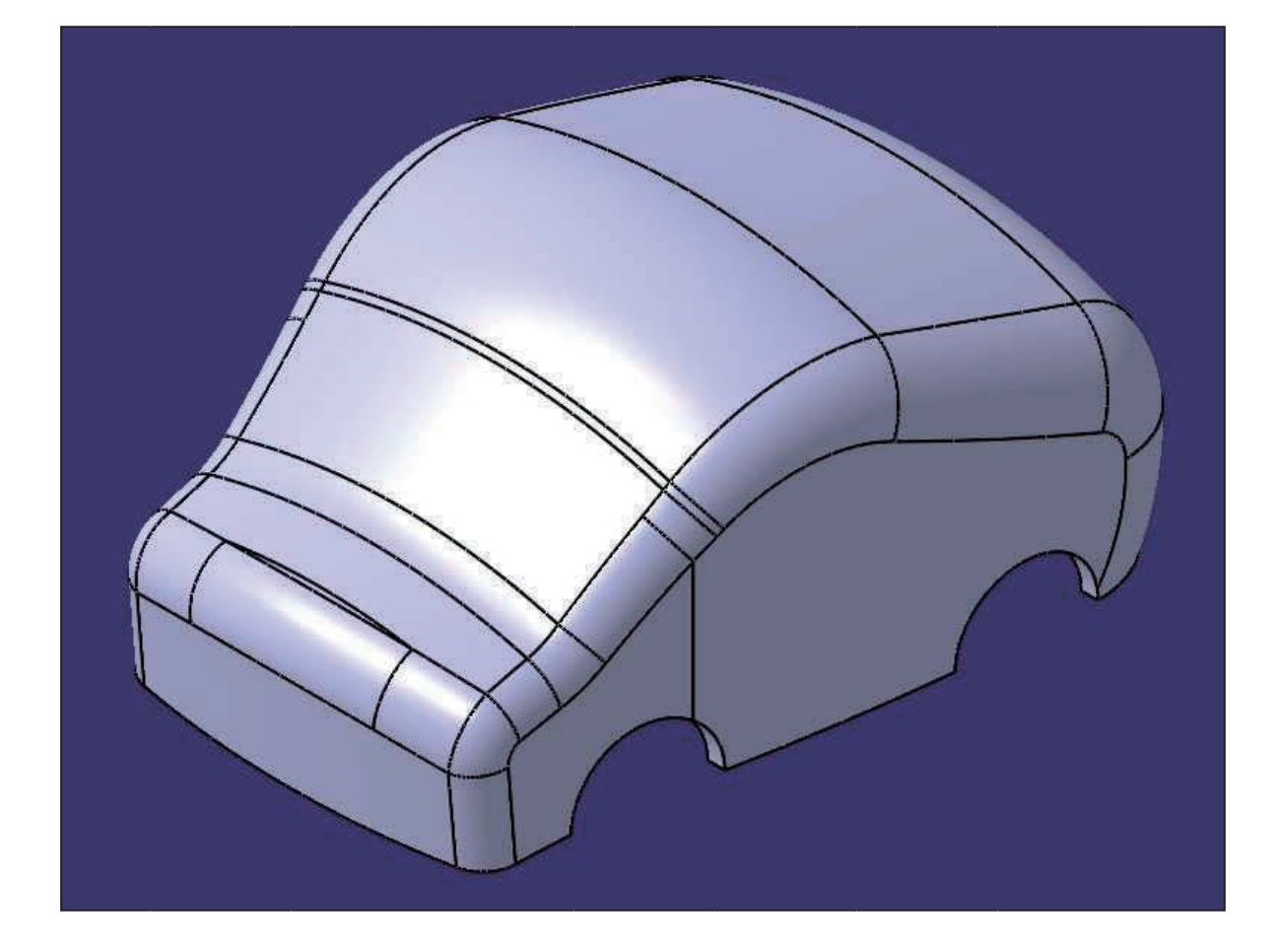

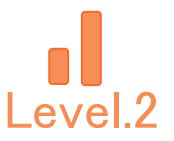

### 1. 【Sur\_Exam\_02】作成条件

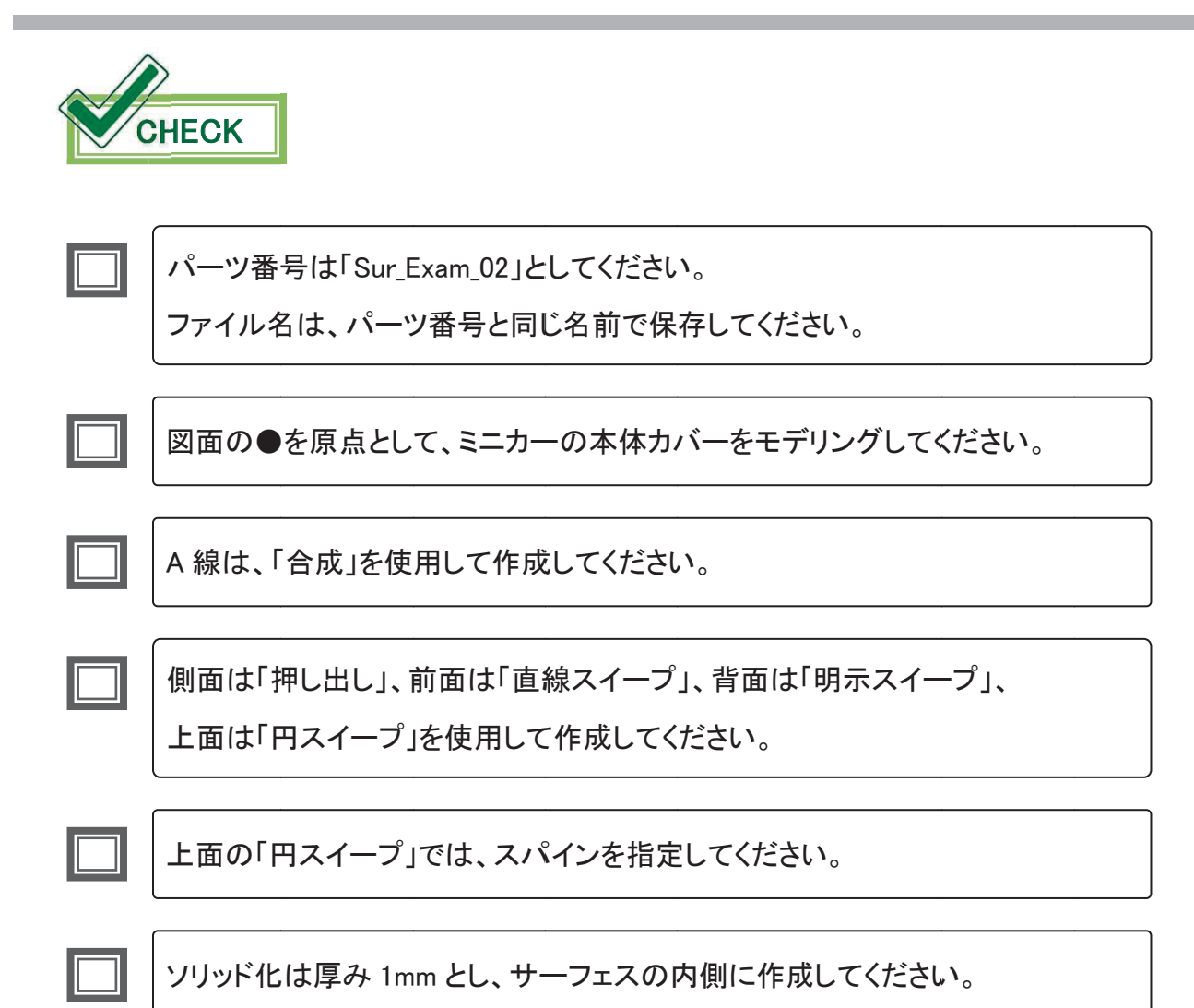

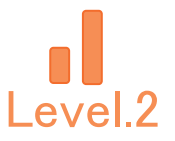

## 2. 【Sur\_Exam\_02】図面

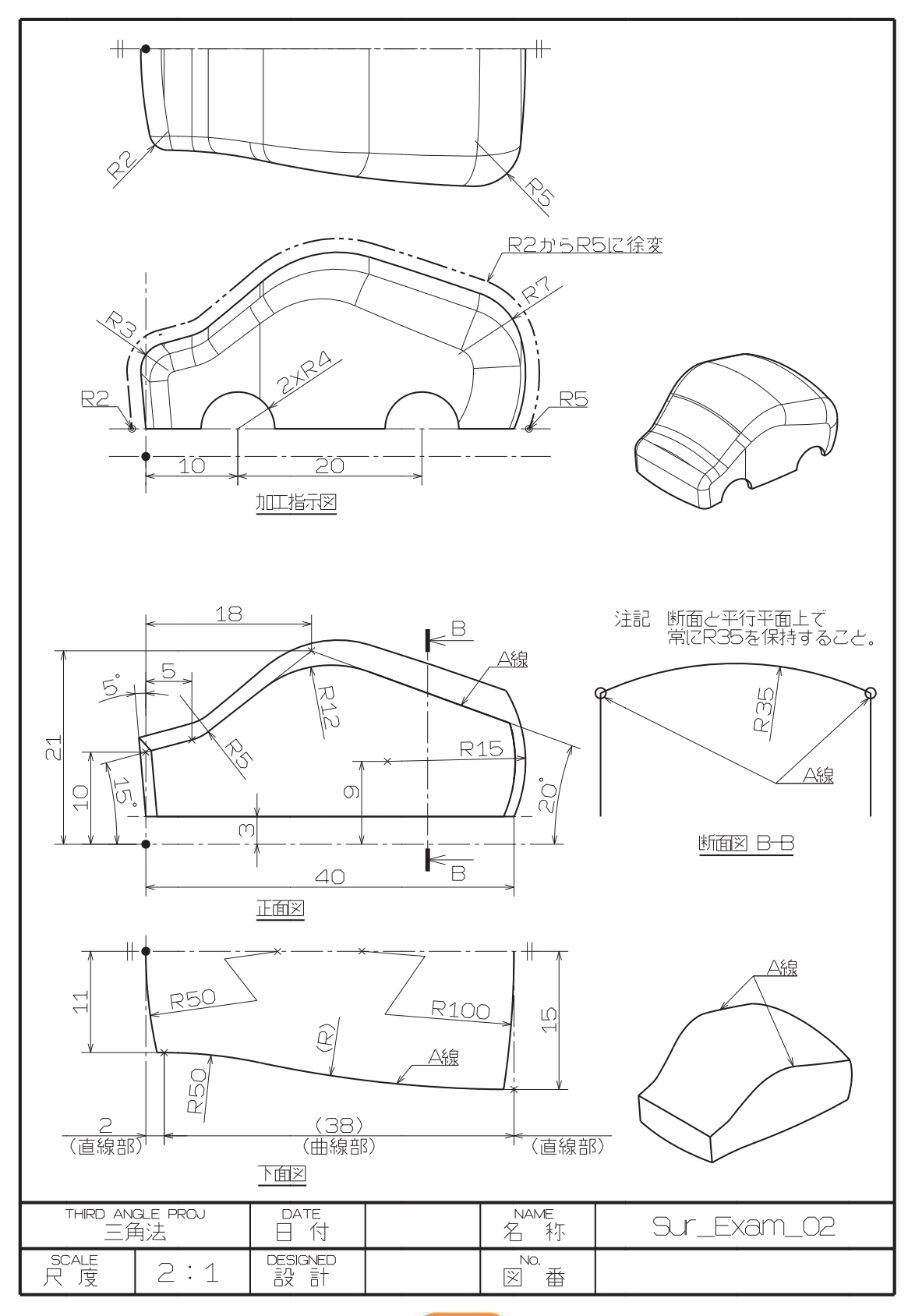

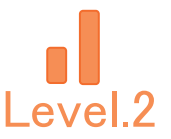

### 3. 【Sur\_Exam\_02】作成手順の流れ

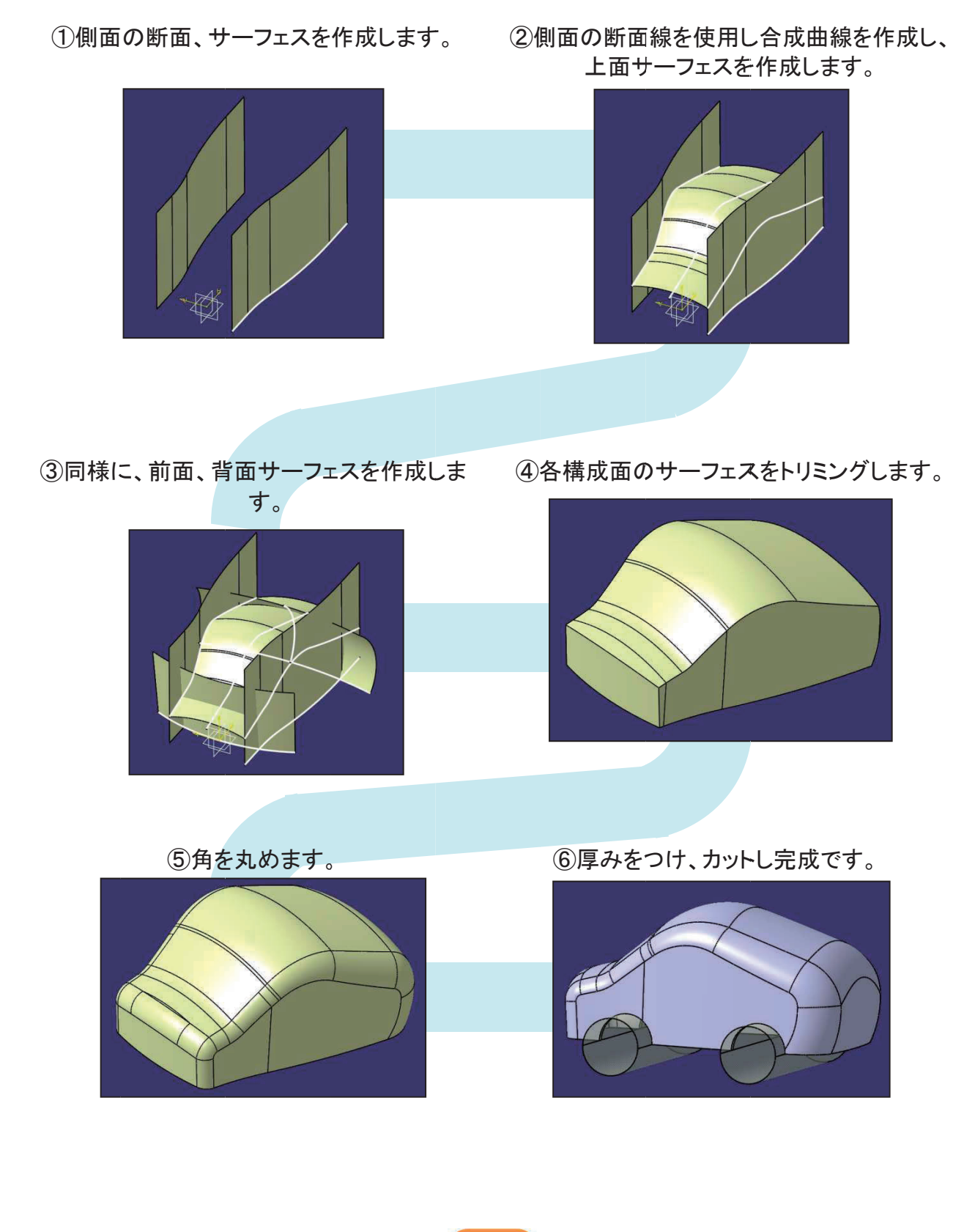

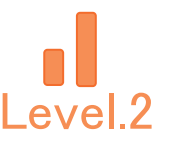

### 4. 【Sur\_Exam\_02】作成手順

#### 新規 CATPart ファイルを作成します。

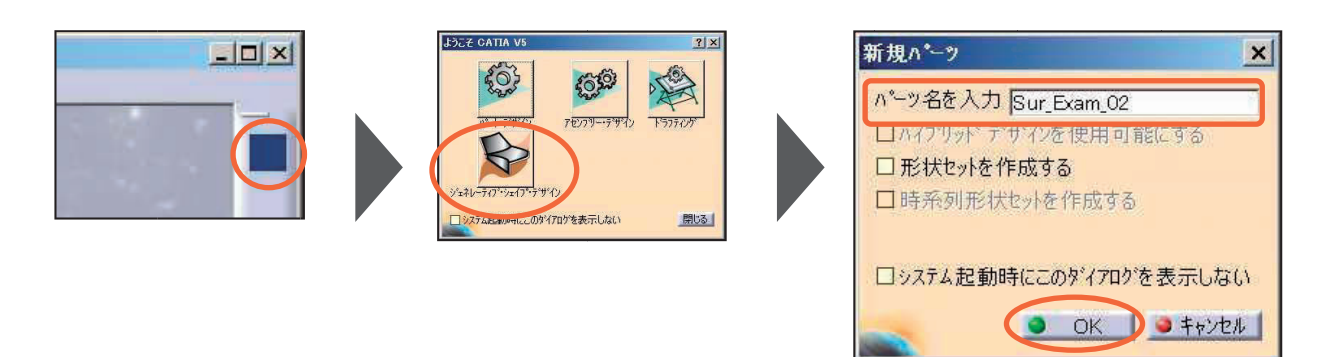

新規 CATPart ファイルを保存します。

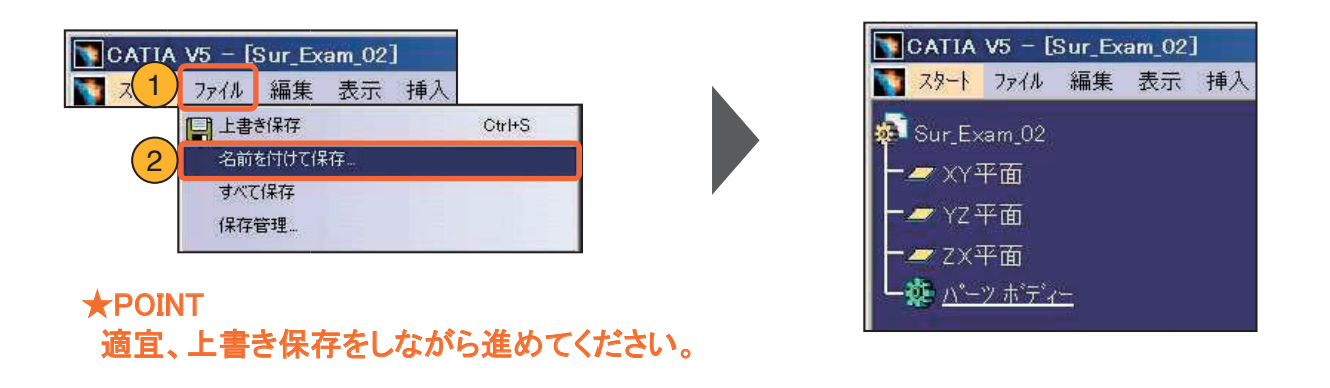

形状セットを作成します。

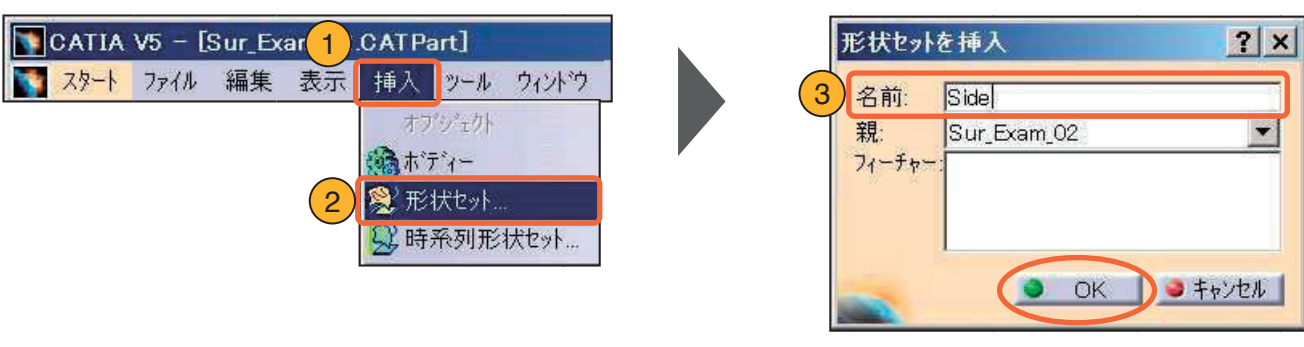

131

形状セット名を入力し、OK

適宜、形状セットを作成しながら進めてください。

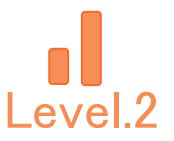

#### 4-1. 側面サーフェスの作成

側面形状の断面線を XY 平面上に作成し、垂直なサーフェスを作成します。

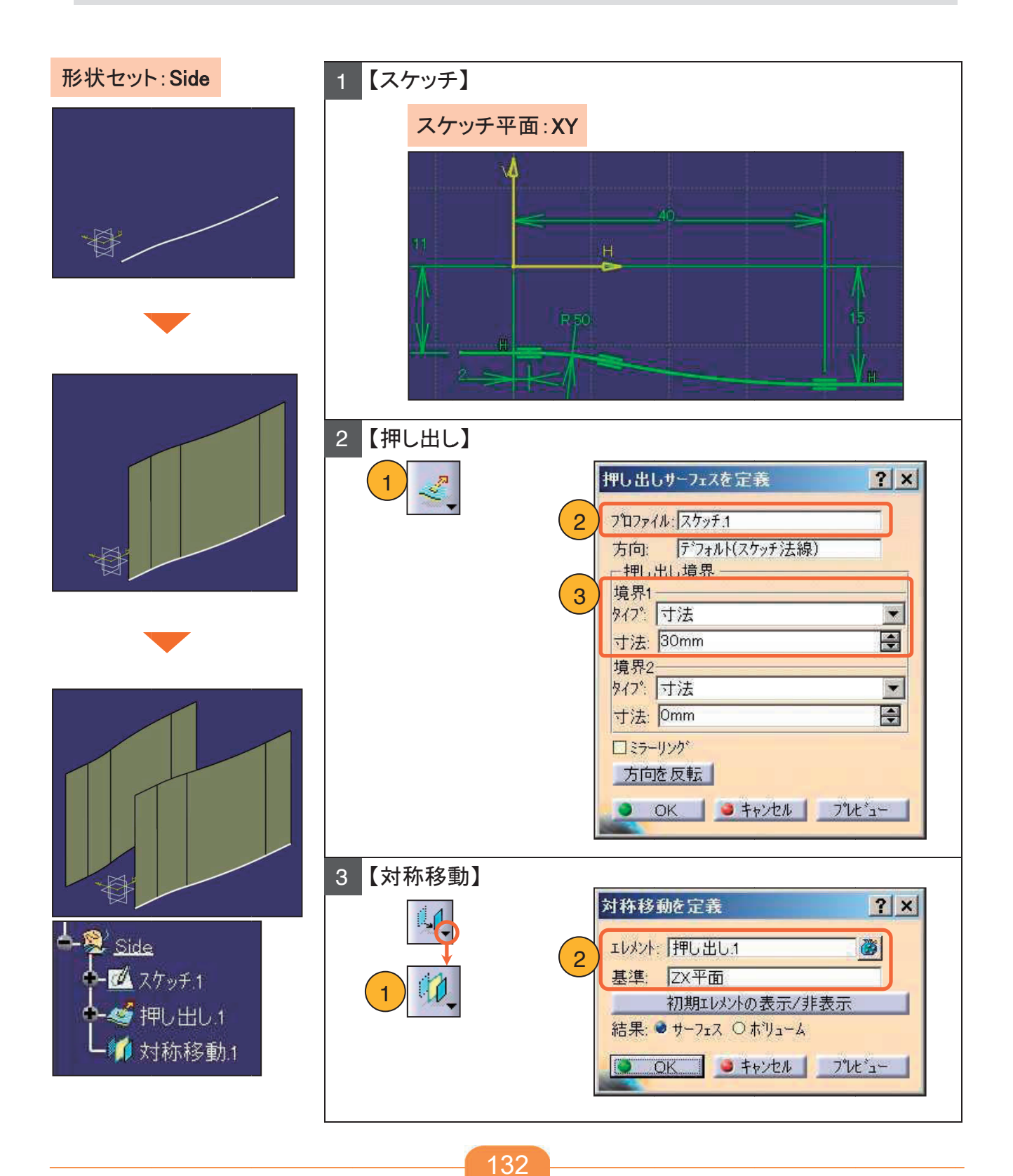

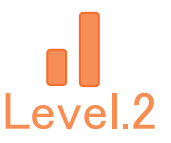

### 4-2. 上面サーフェスの作成

上面形状の断面線を作成し、側面の断面線と合成し3次元曲線を作成します。

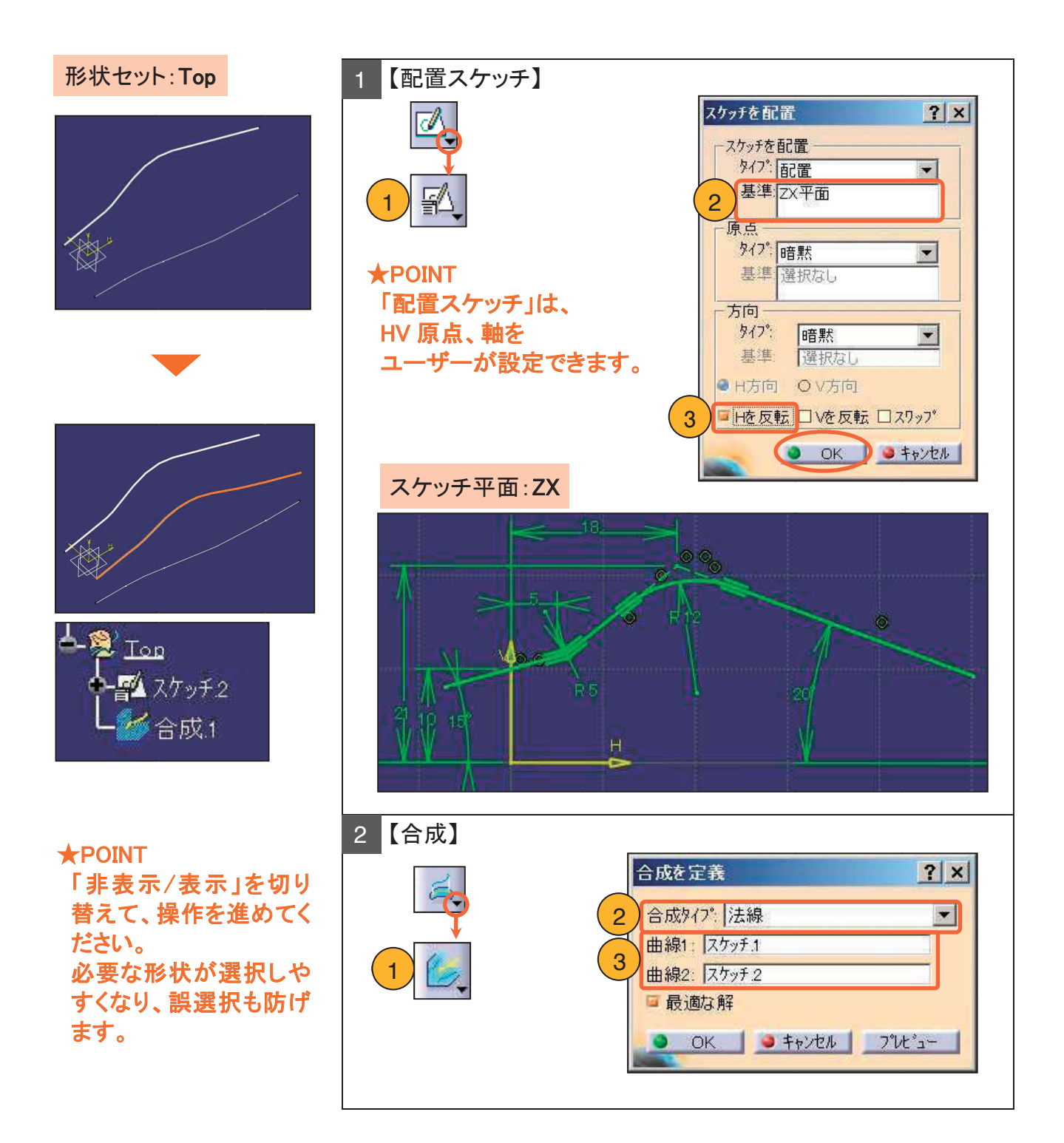

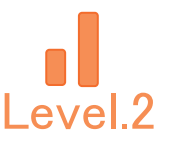

### 4-2. 上面サーフェスの作成

#### 合成曲線を通る、断面形状が円(半径 35mm)の上面サーフェスを作成します。

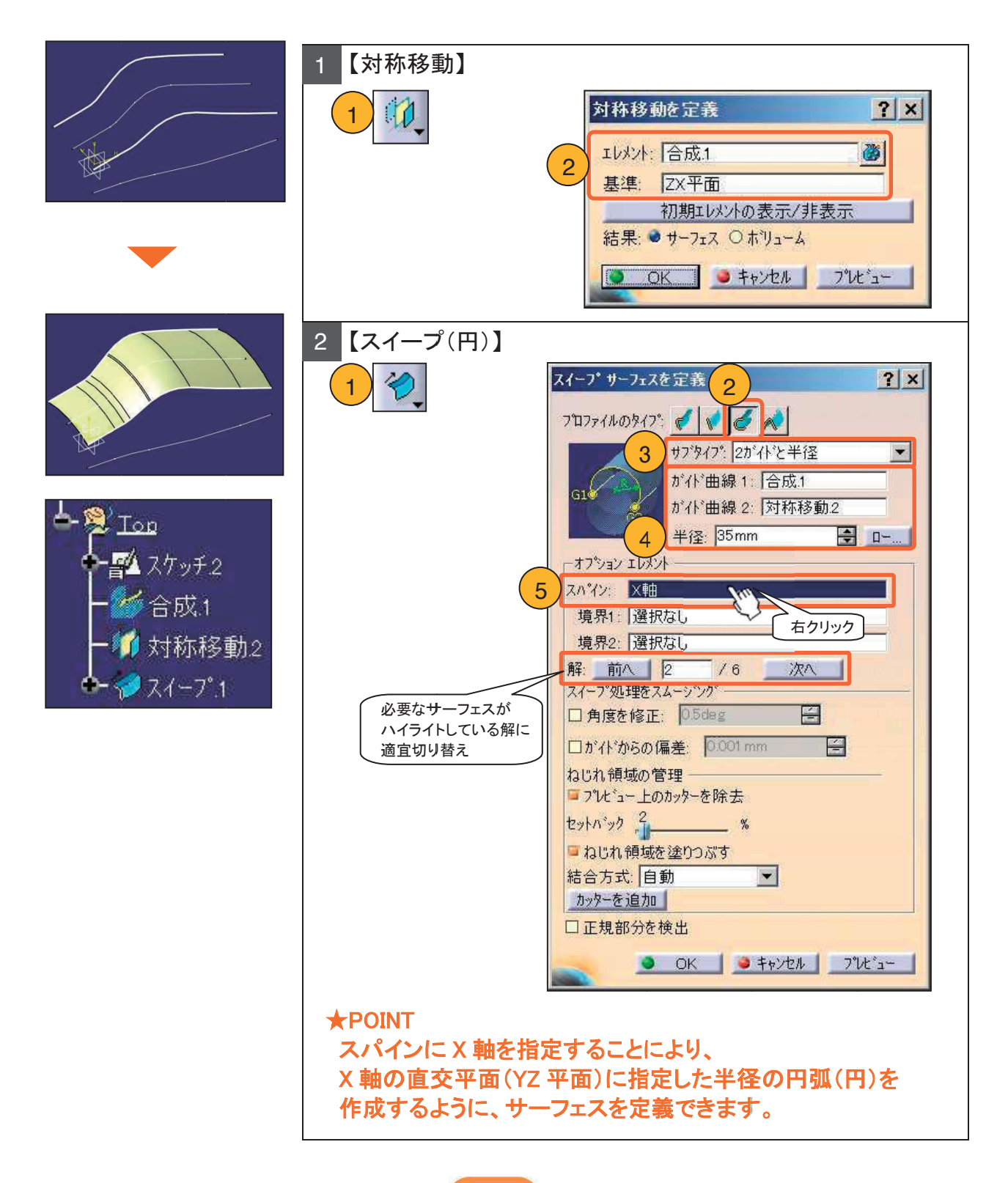

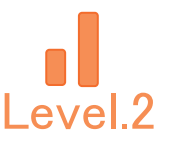

#### 4-3. 背面、前面サーフェスの作成

「XY 平面」から 3mm 上方向に平面を作成し、その平面上にガイド曲線を、 「ZX 平面」上に断面線を作成し、背面サーフェスを作成します。

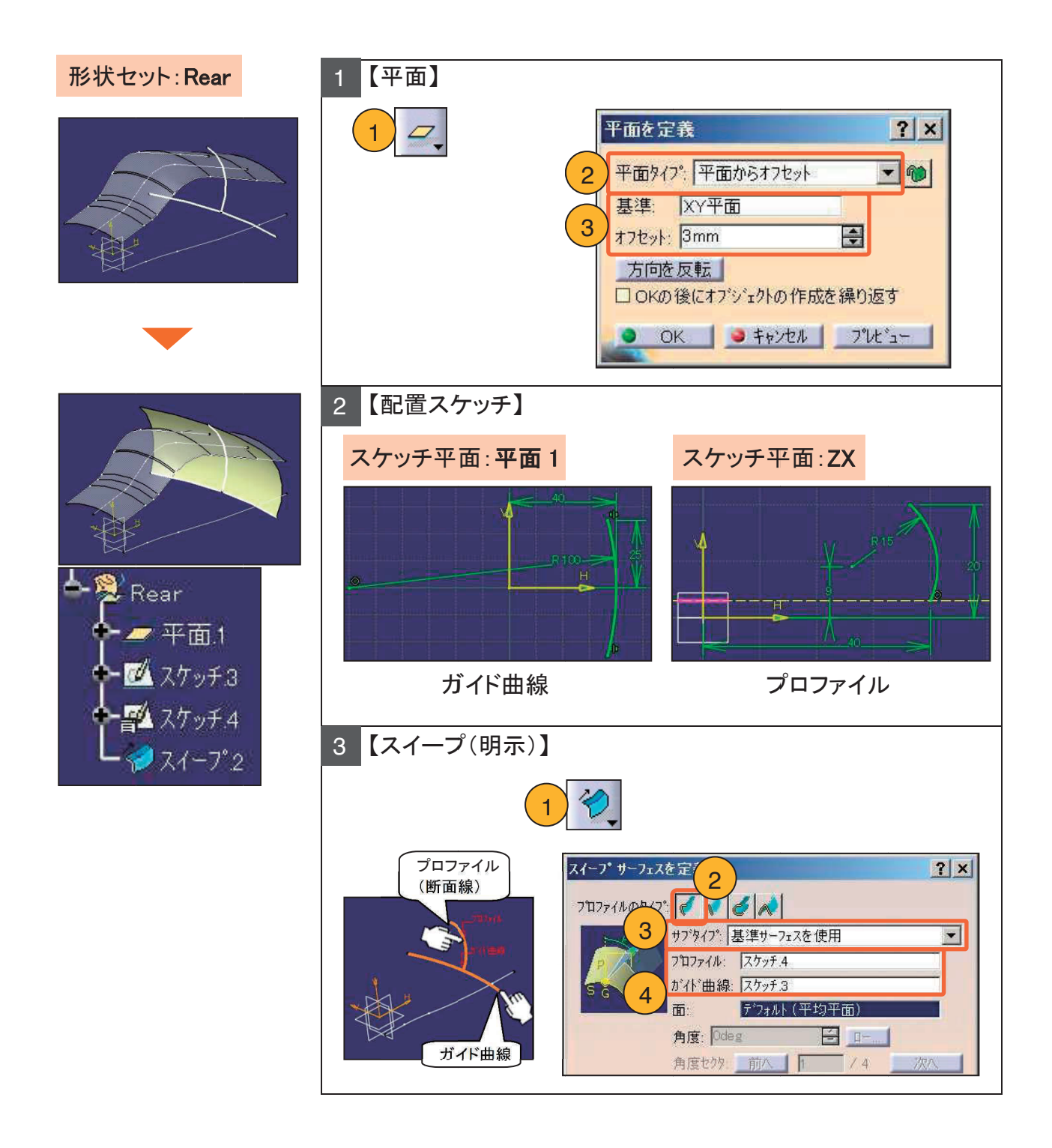

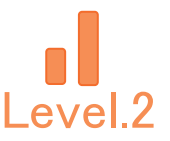

#### 4-3. 背面、前面サーフェスの作成

「XY 平面」から 3mm 上の平面上にガイド曲線を作成し、 断面形状が直線(5°傾いた)の前面サーフェスを作成します。

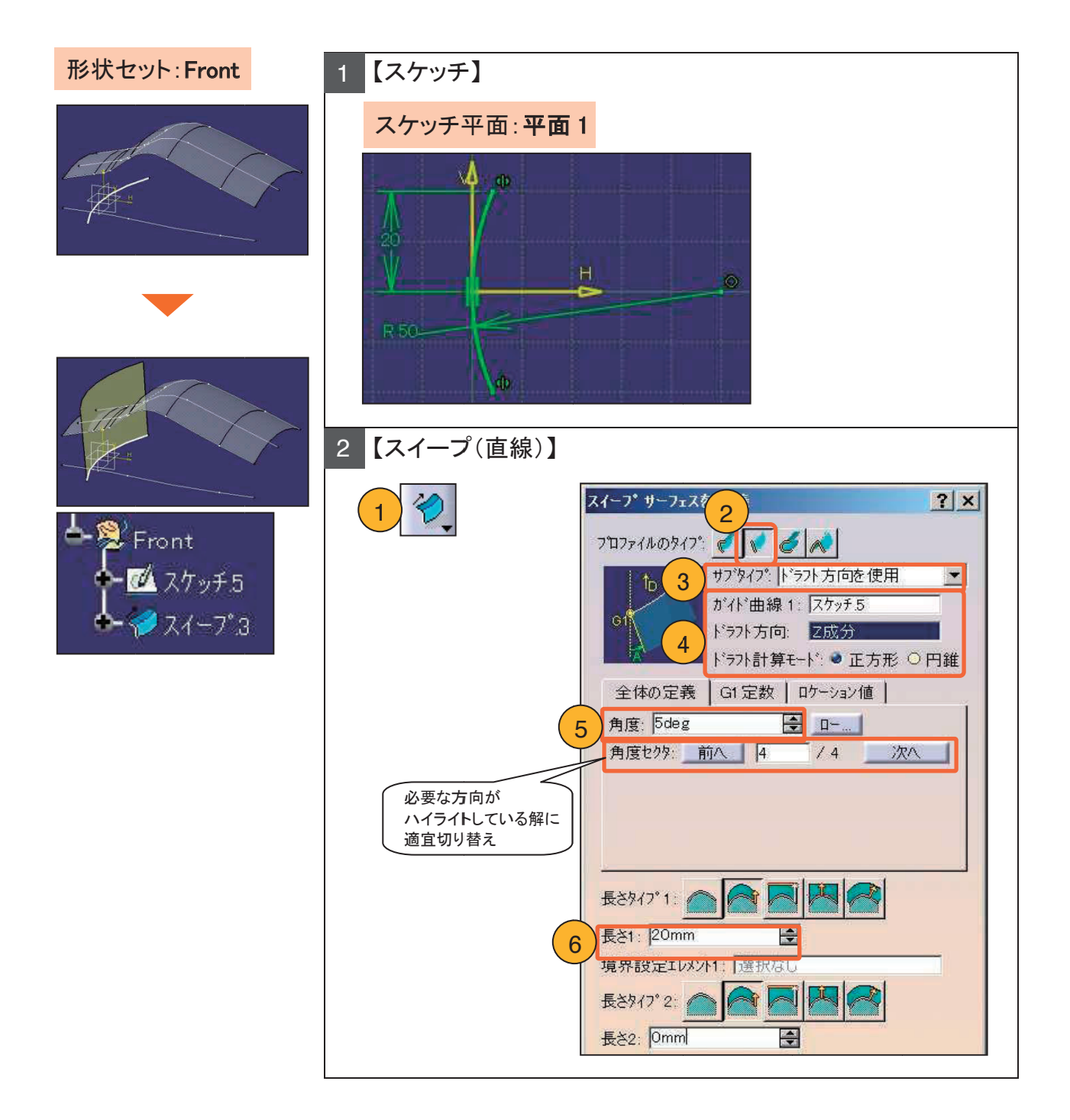

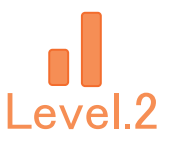

### 4-4. サーフェスをトリミング

#### 各サーフェスをトリミングし、高さ3mmの平面でサーフェスをカットします。

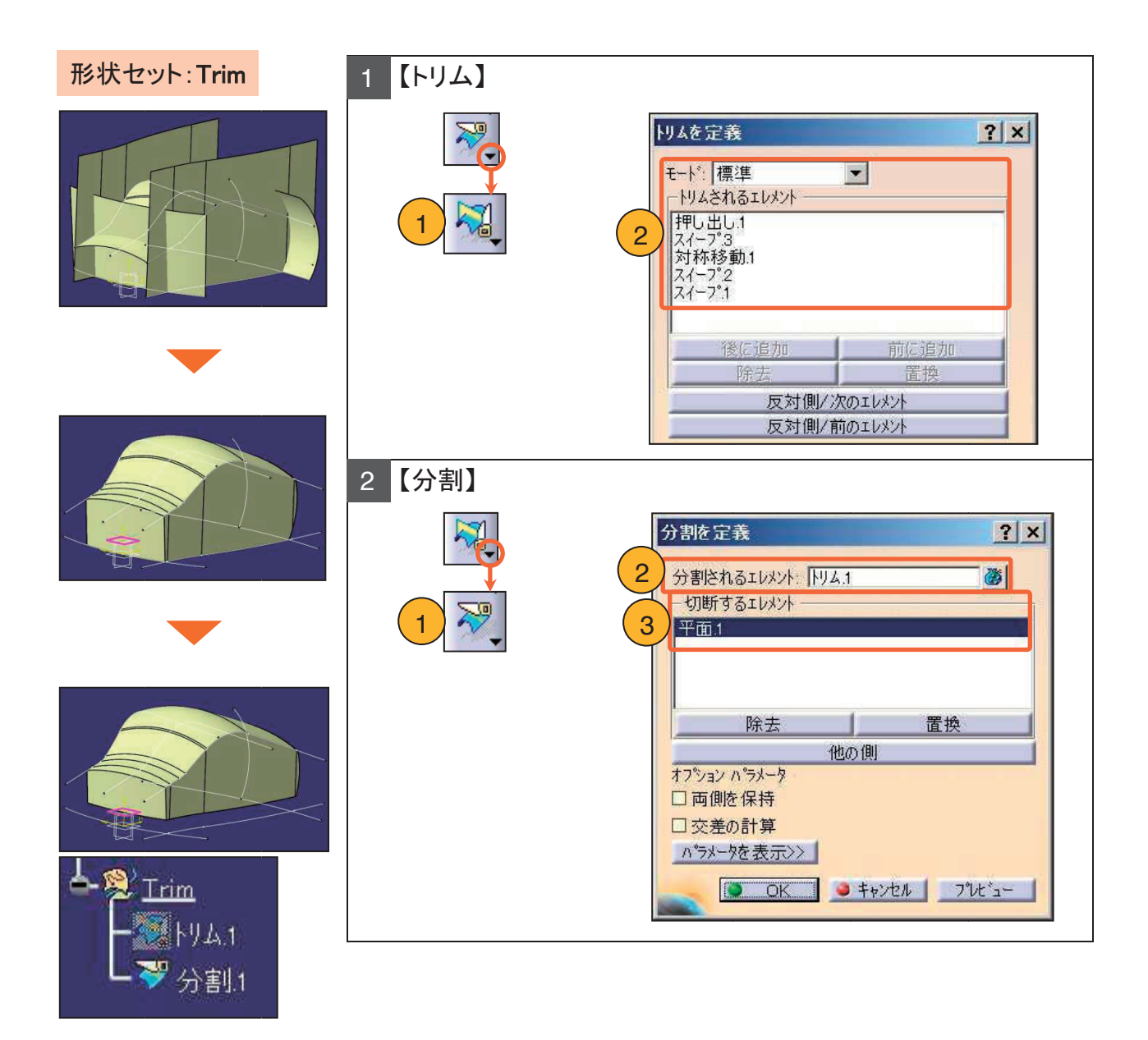

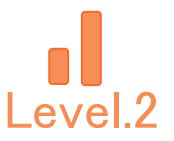

### 4-5. 角丸め

#### エッジに角丸めを作成します。

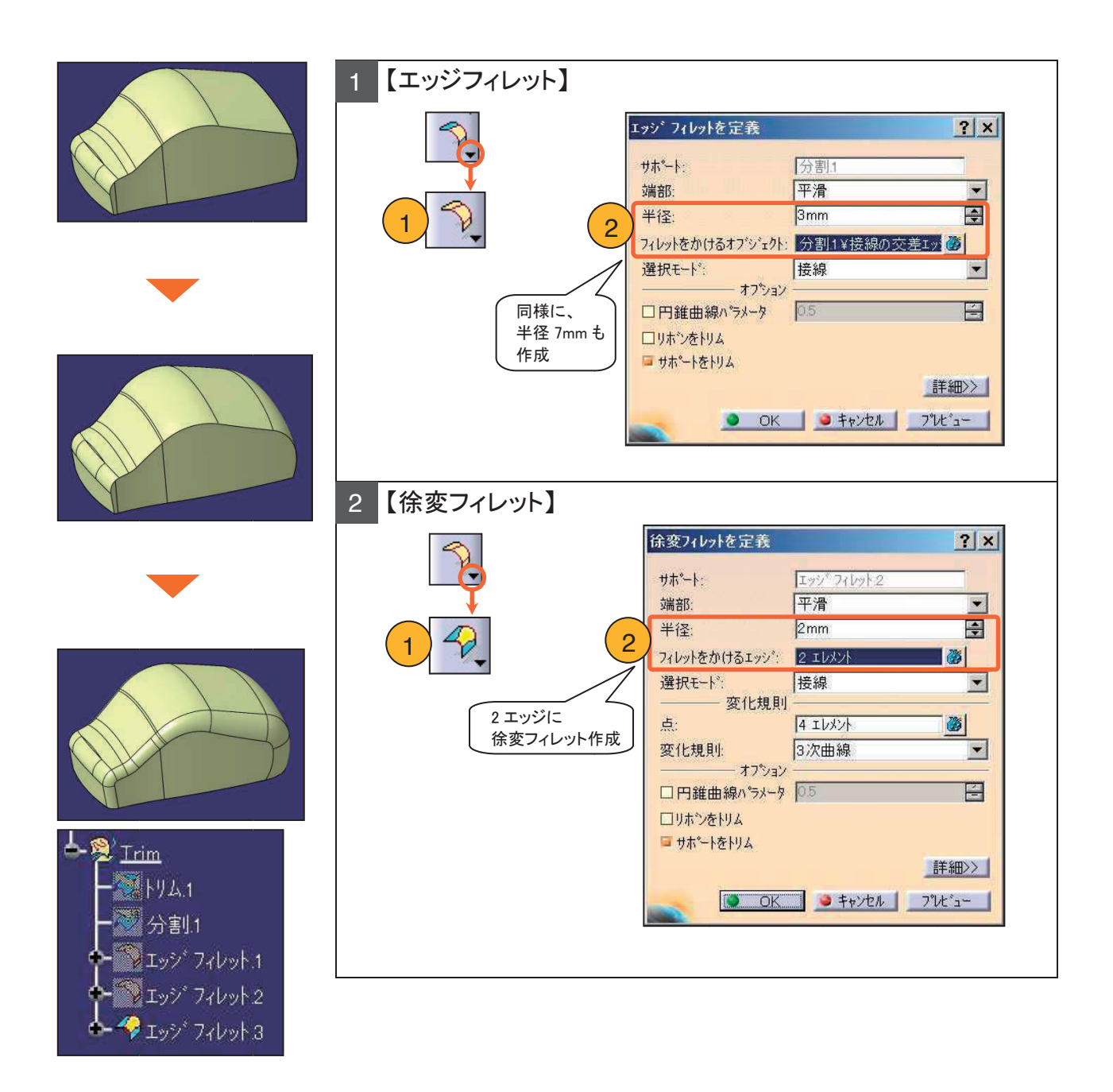

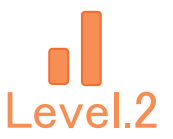

#### 4-6. 厚み付けをし、タイヤ部分をカット

カットするためのタイヤ形状のサーフェスを作成します。

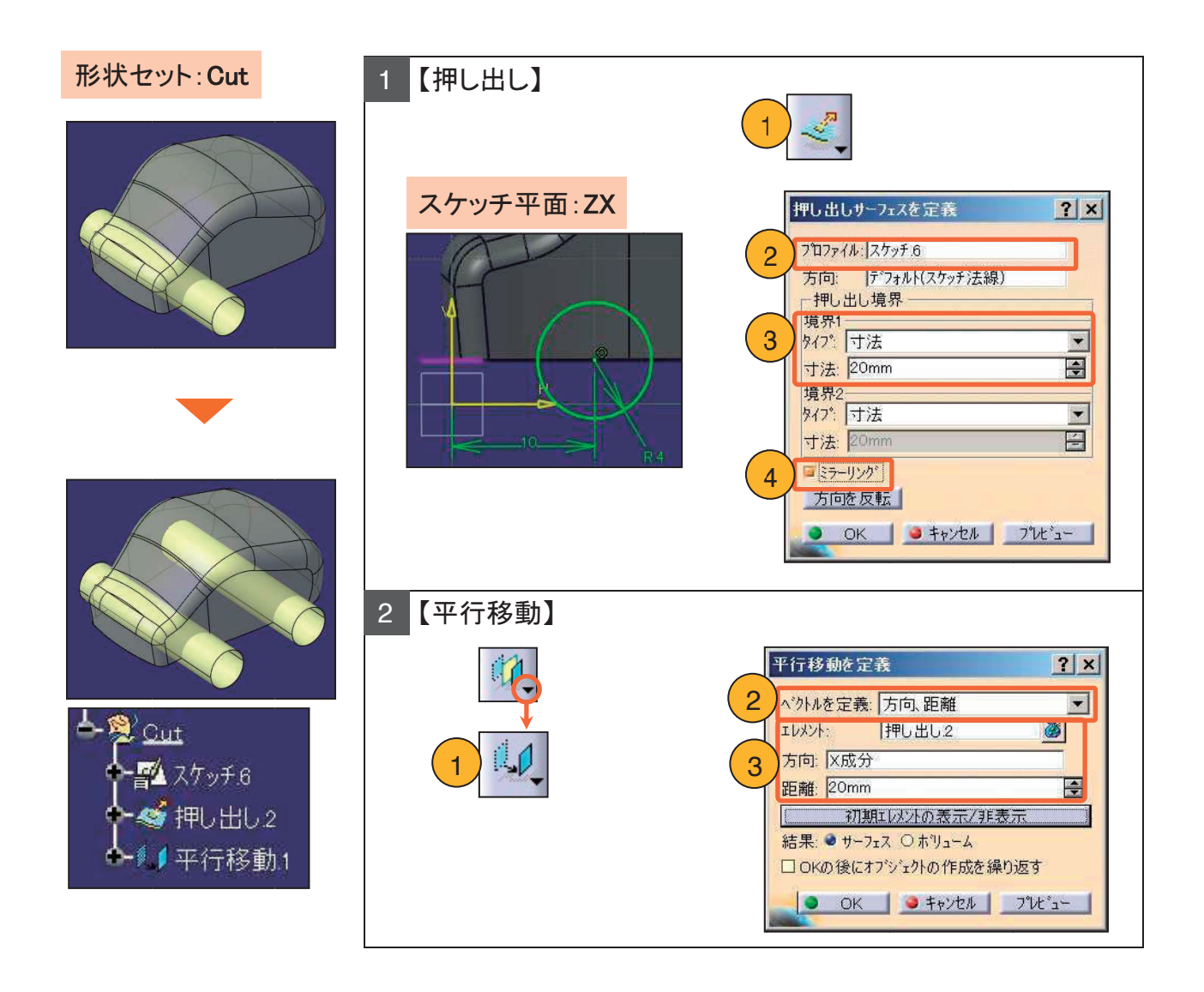

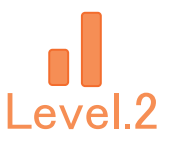

#### 4-6. 厚み付けをし、タイヤ部分をカット

本体サーフェスに 1mm の厚みを付けソリッド化し、タイヤ部分をカットします。

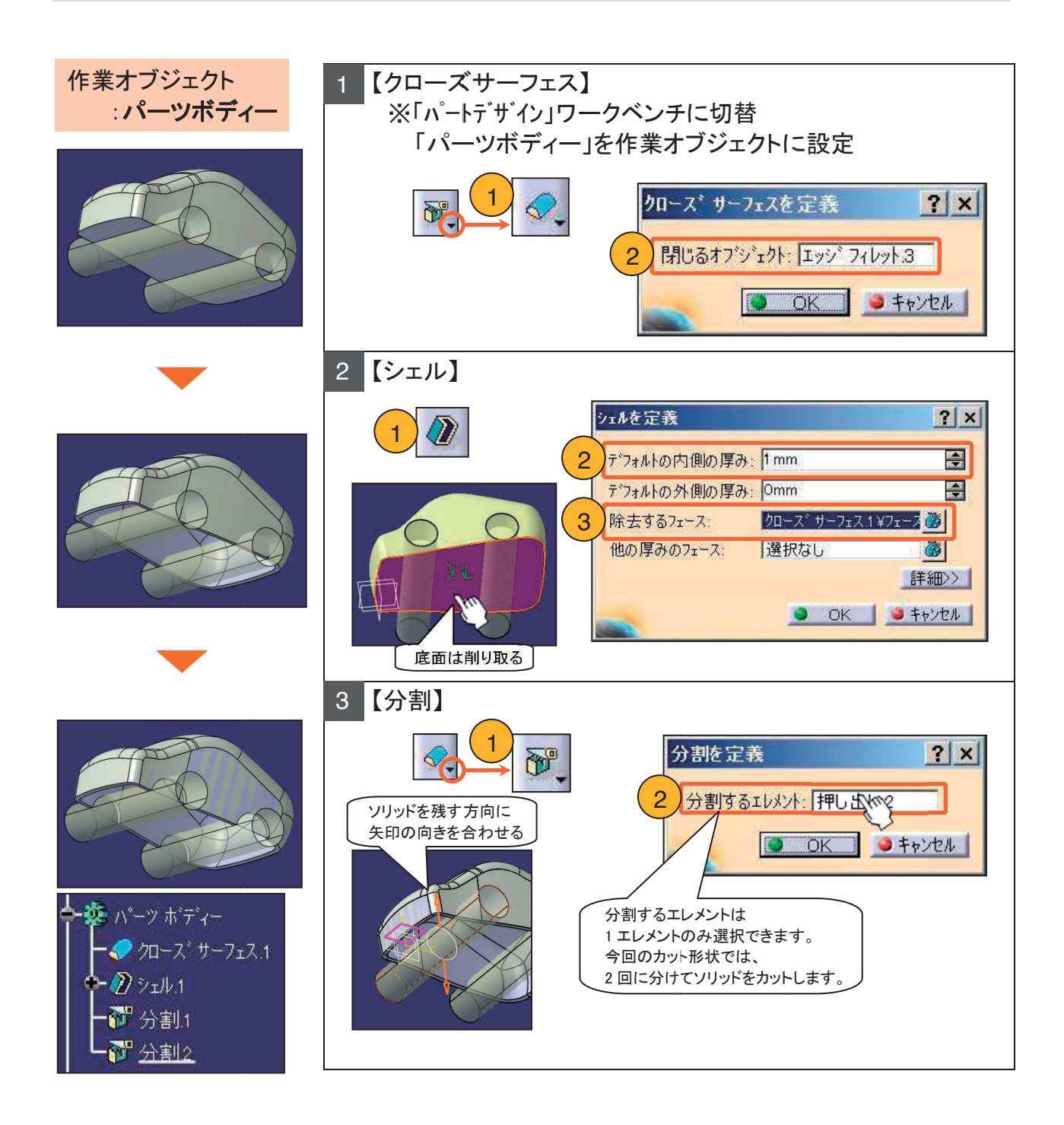

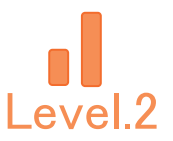

### 4-6. 厚み付けをし、タイヤ部分をカット

#### ツリーを見やすく整理し、完成ソリッド形状のみを表示します。

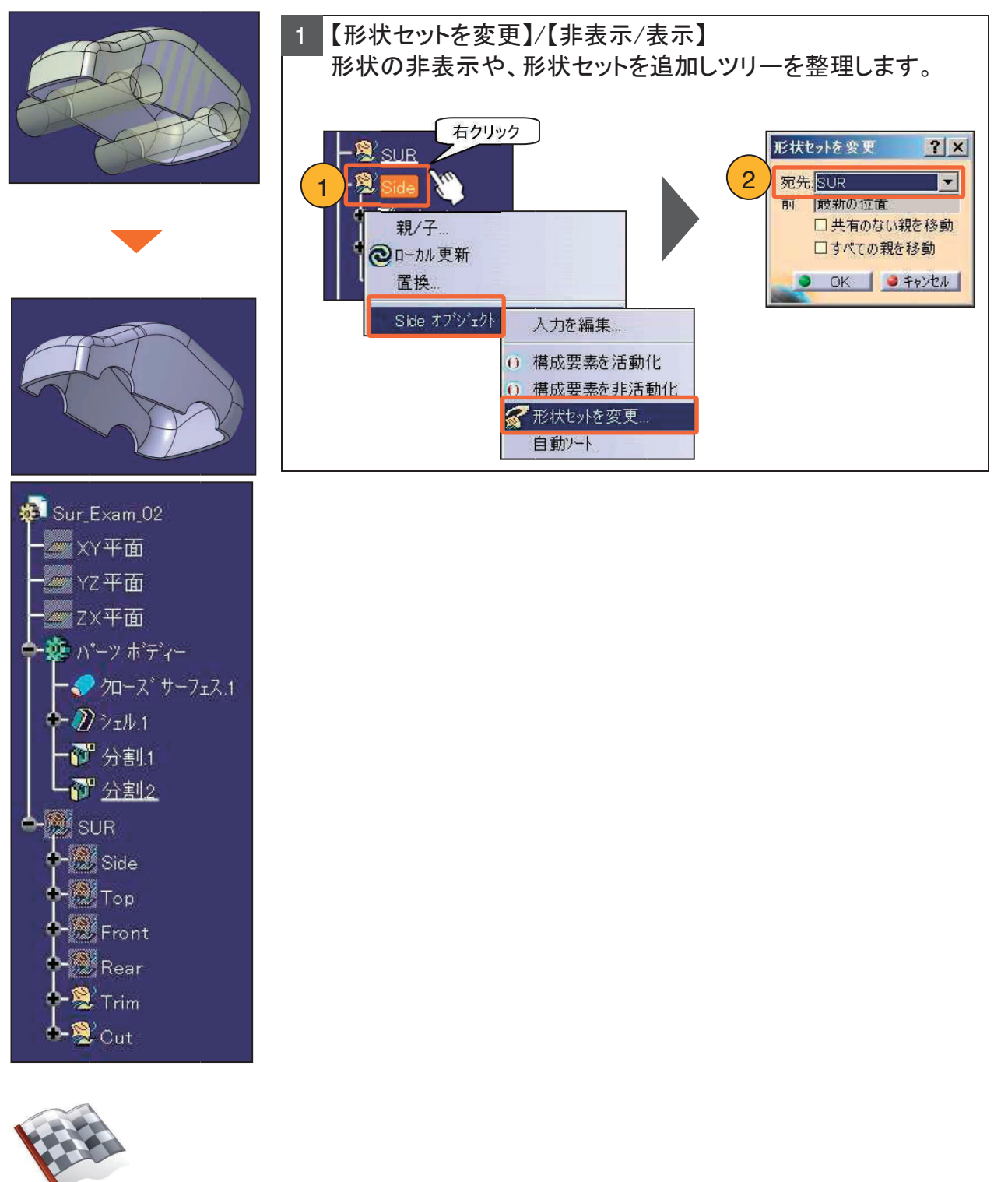

▶ 完成です!

#### \*\*\* メモ \*\*\*
5 章

# ドラフティング演習問題

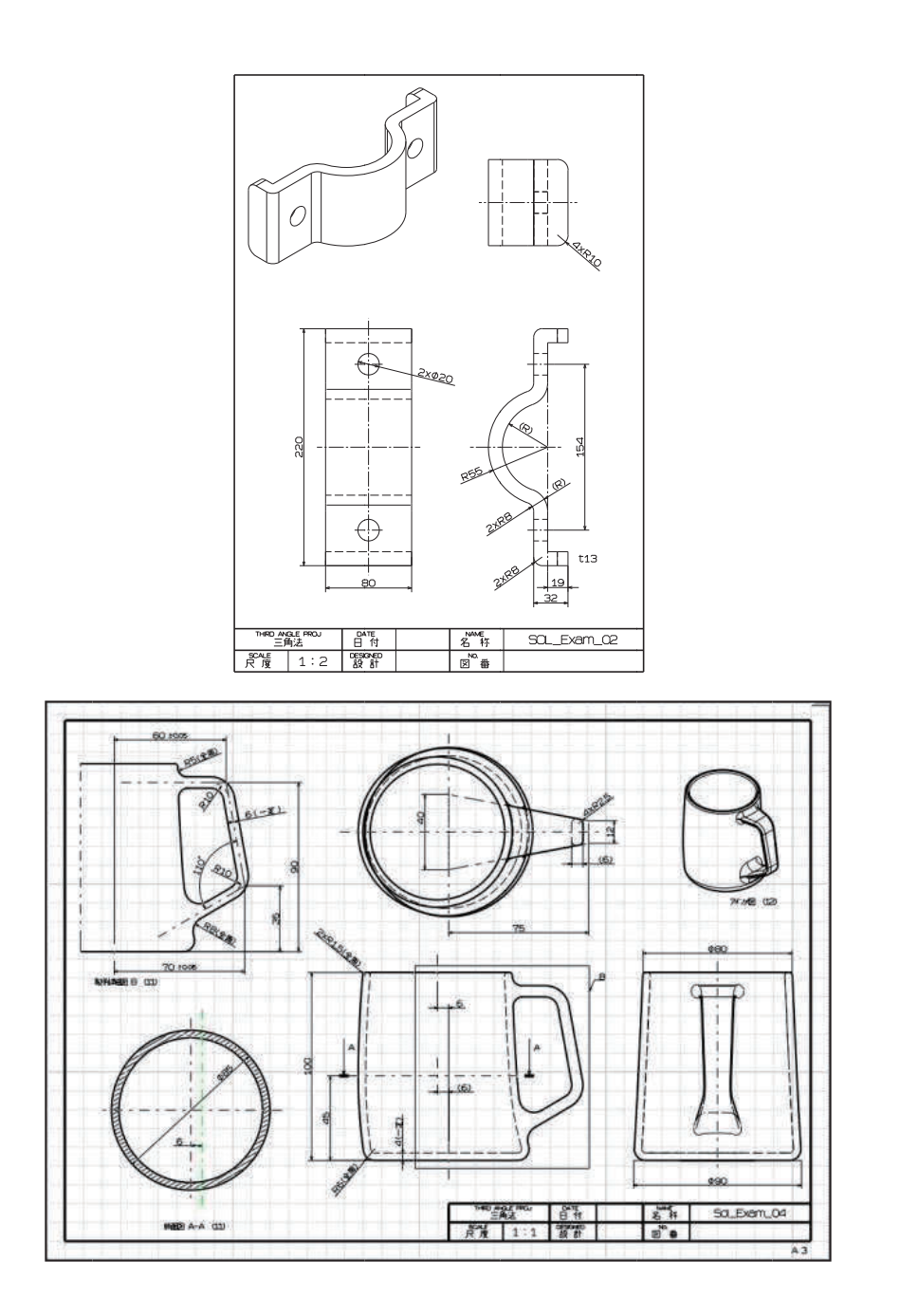

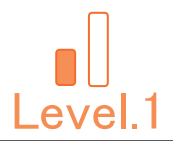

## Level.1 [Dra\_Exam\_01]

## ドラフティング演習問題.1

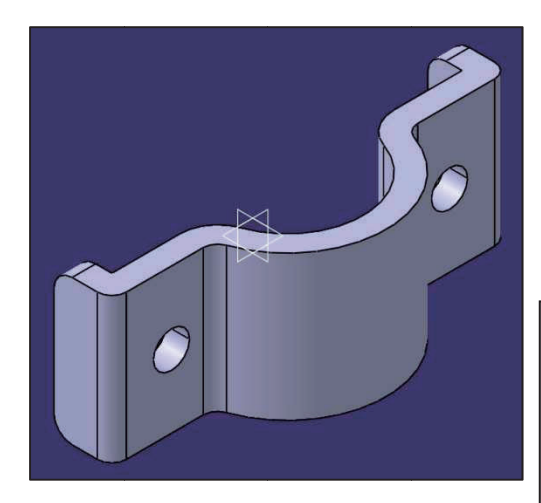

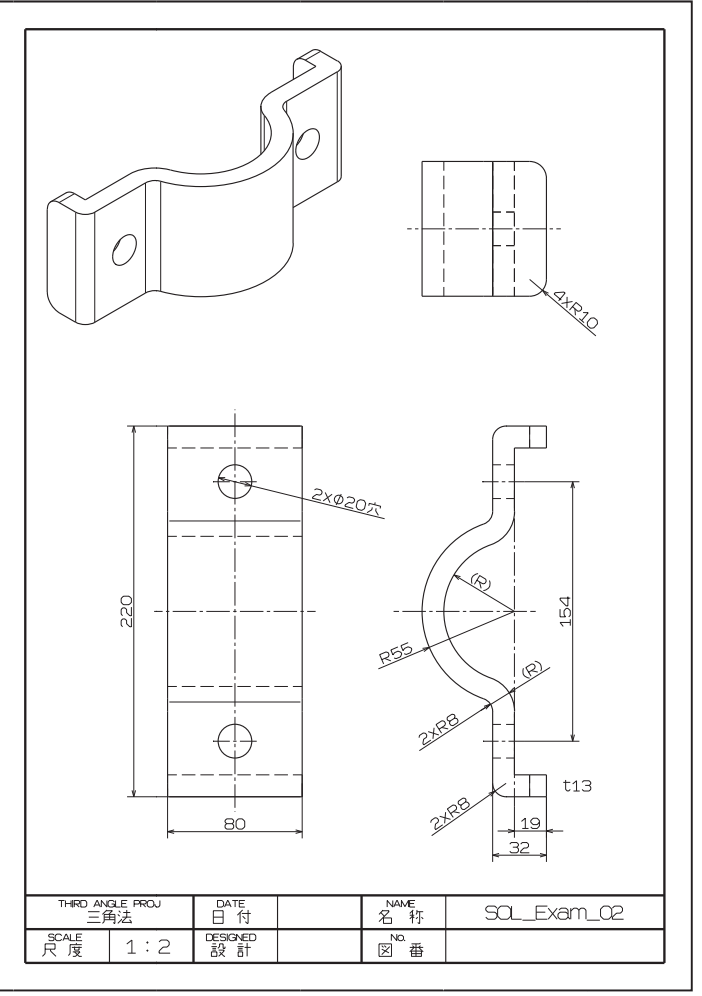

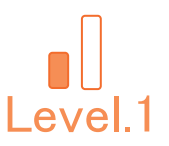

### 1. 【Dra\_Exam\_01】作成条件

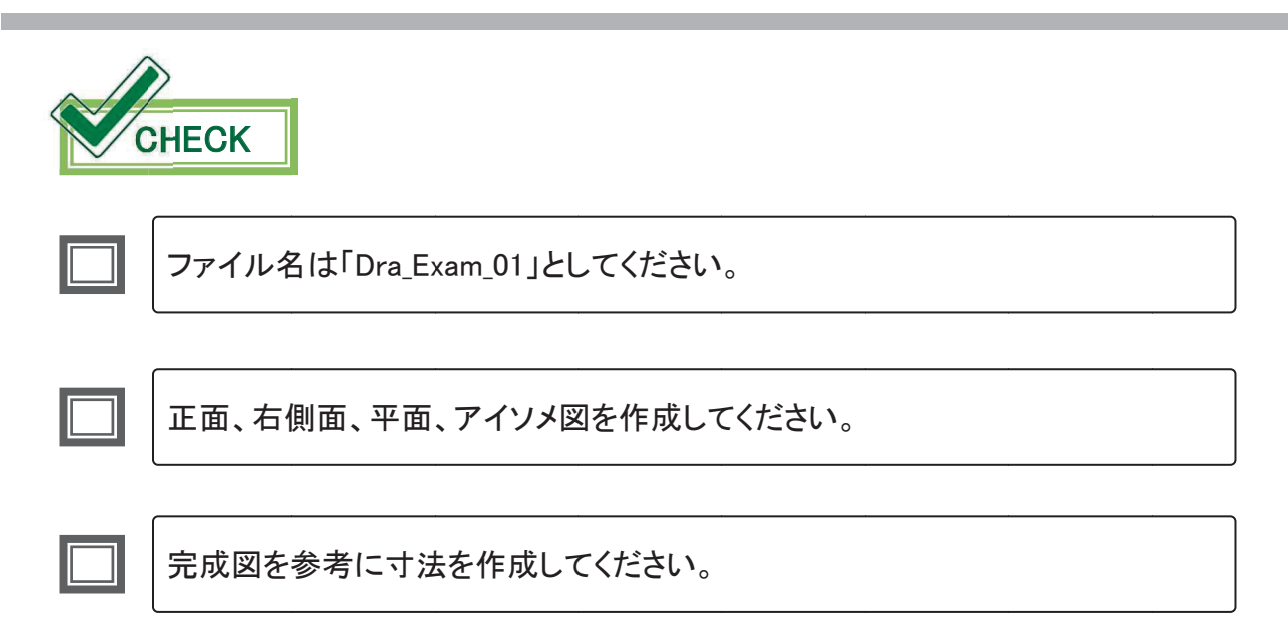

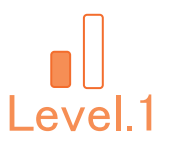

### 2. 【Dra\_Exam\_01】完成図

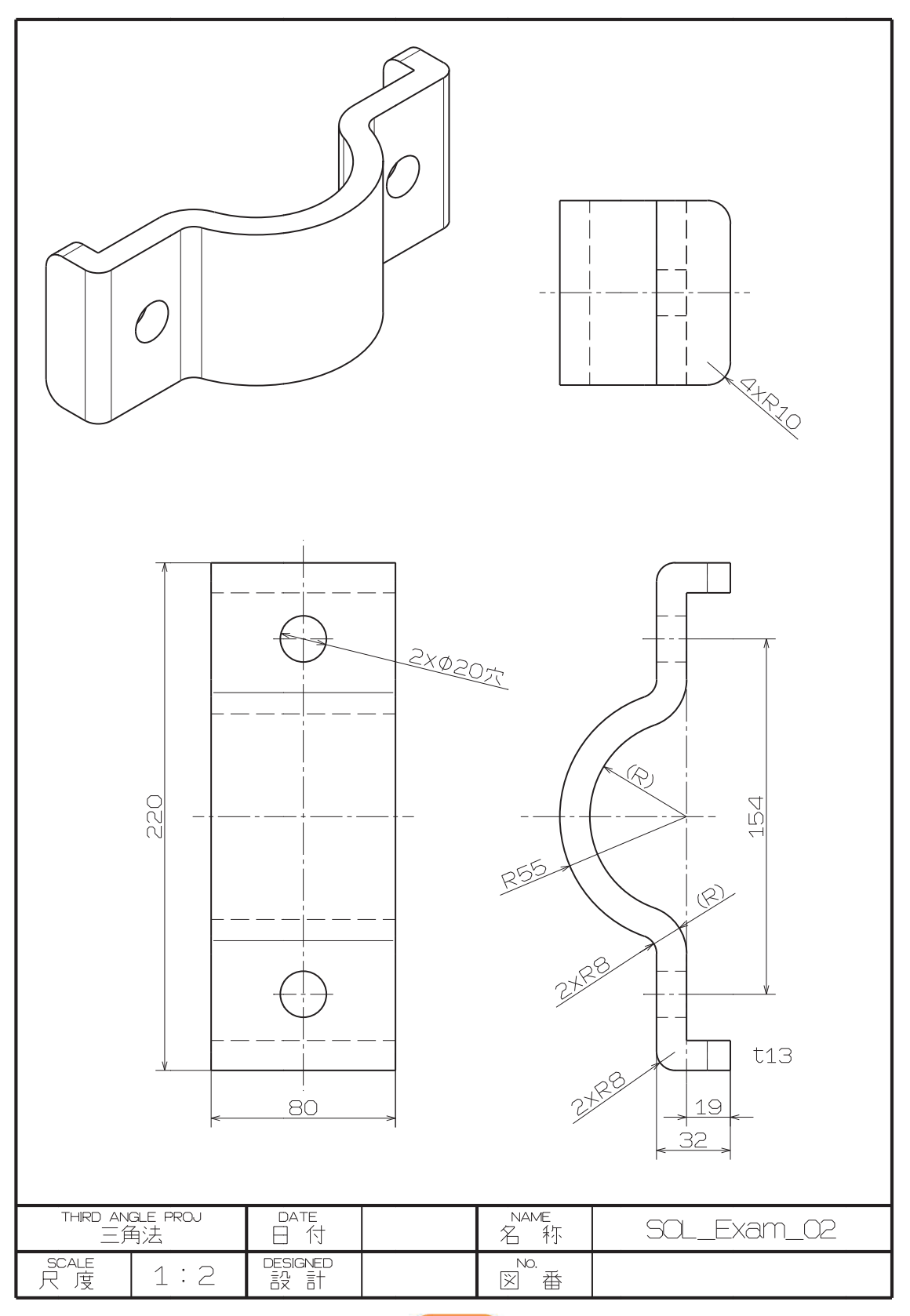

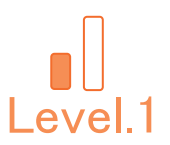

### 3. 【Dra\_Exam\_01】作成の流れ

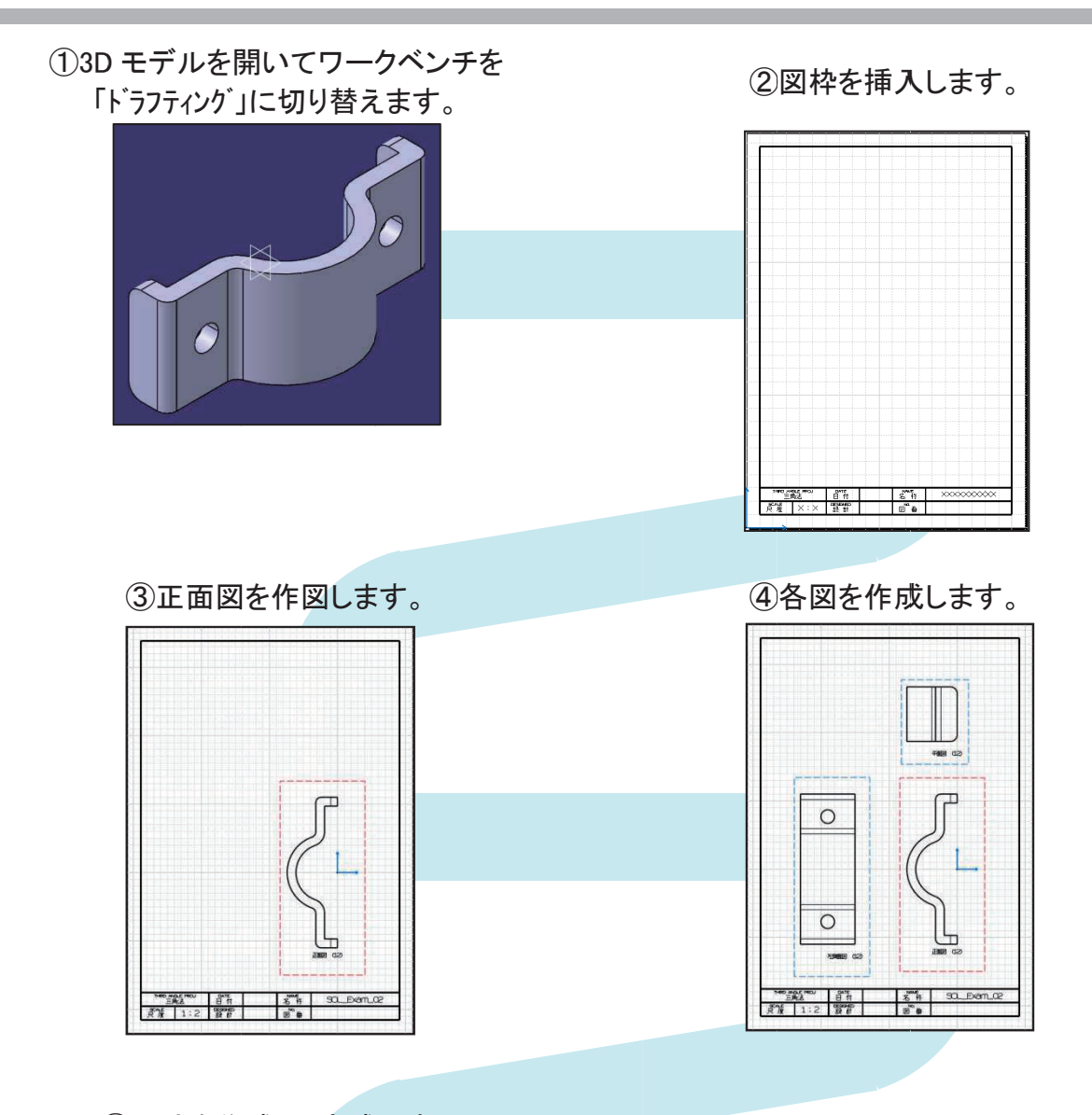

⑤寸法を作成し、完成です。

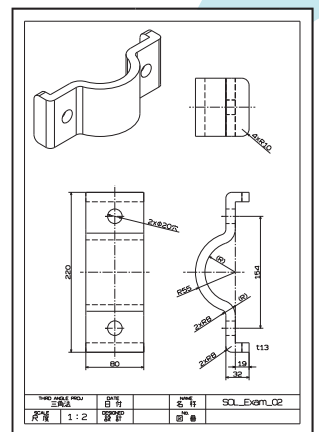

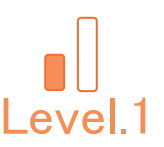

### 4. 【Dra\_Exam\_01】作成手順

3D モデルを開き、ワークベンチを「ドラフティング」に切り替えて、 新規 CATDrawing ファイルを作成します。

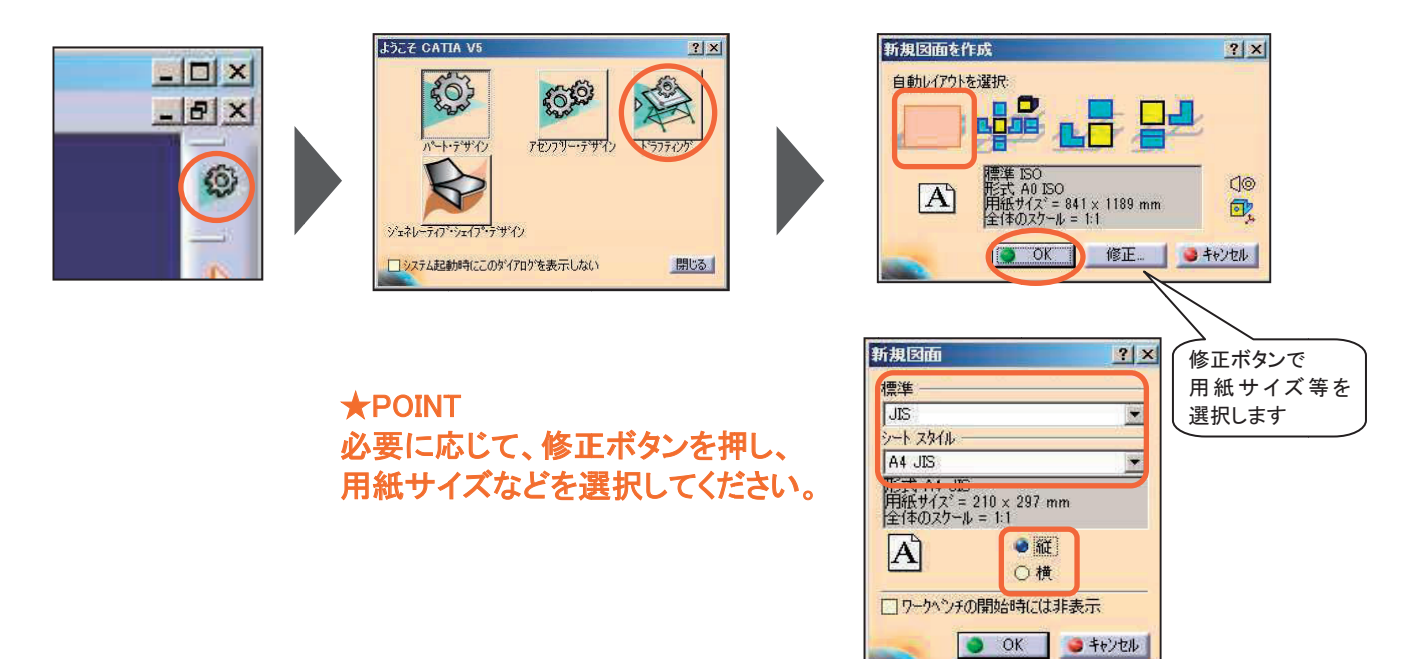

### 図枠を配置します。

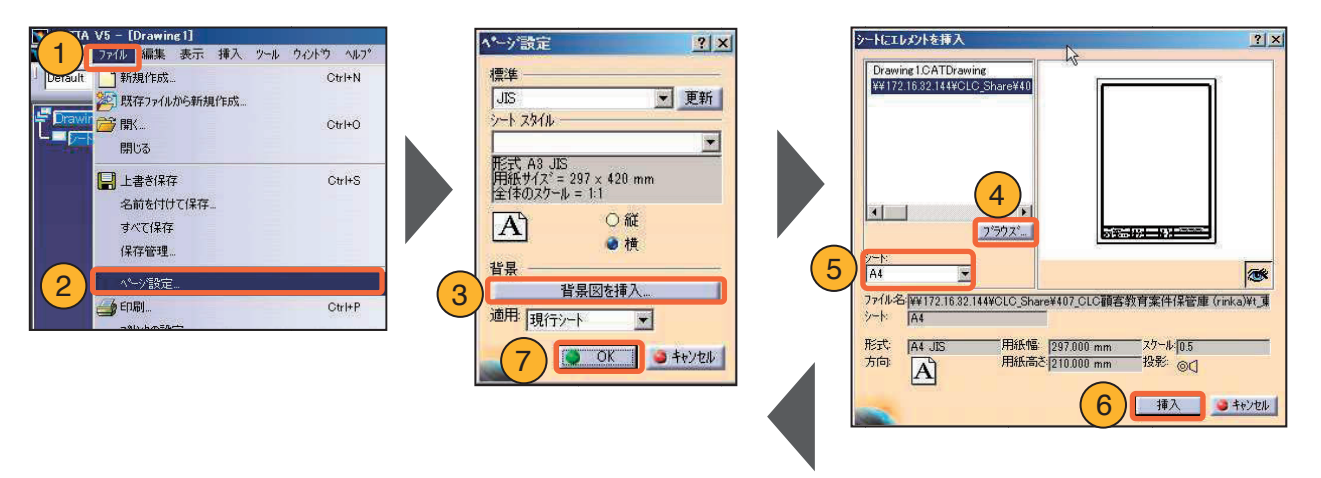

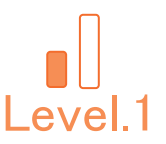

### 4-1. 正面図の作成

### 基準となる図として【正面図】を作成します。

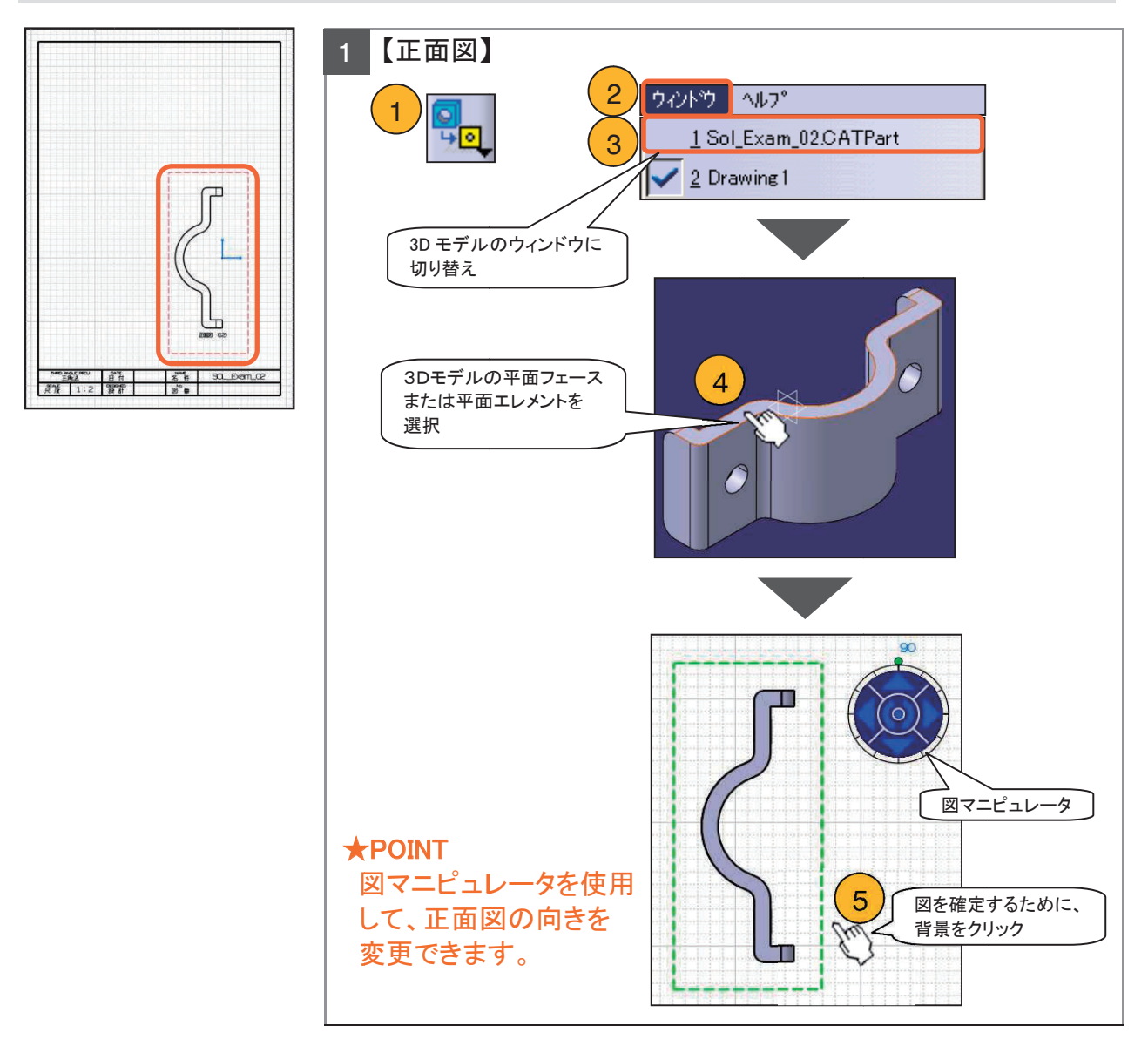

#### 図のスケールを変更します。

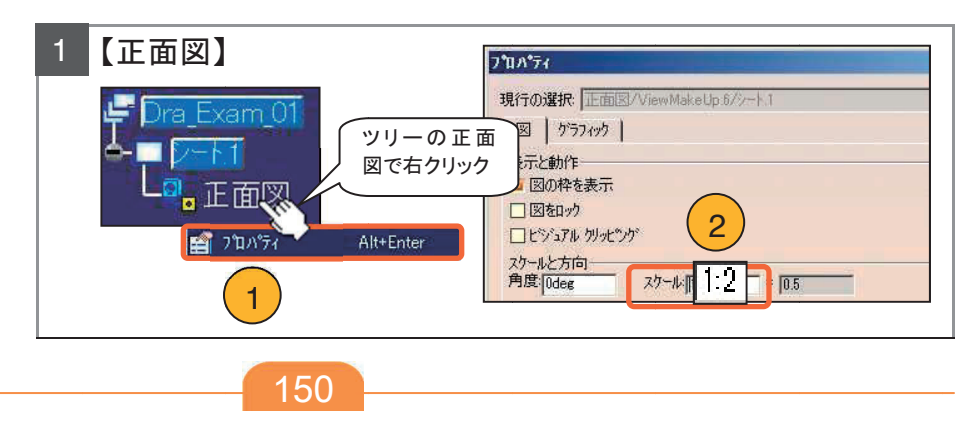

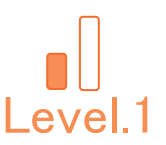

### 4-2. 投影図、アイソメ図の作成

【投影図】(右側面図、平面図)を作成します。

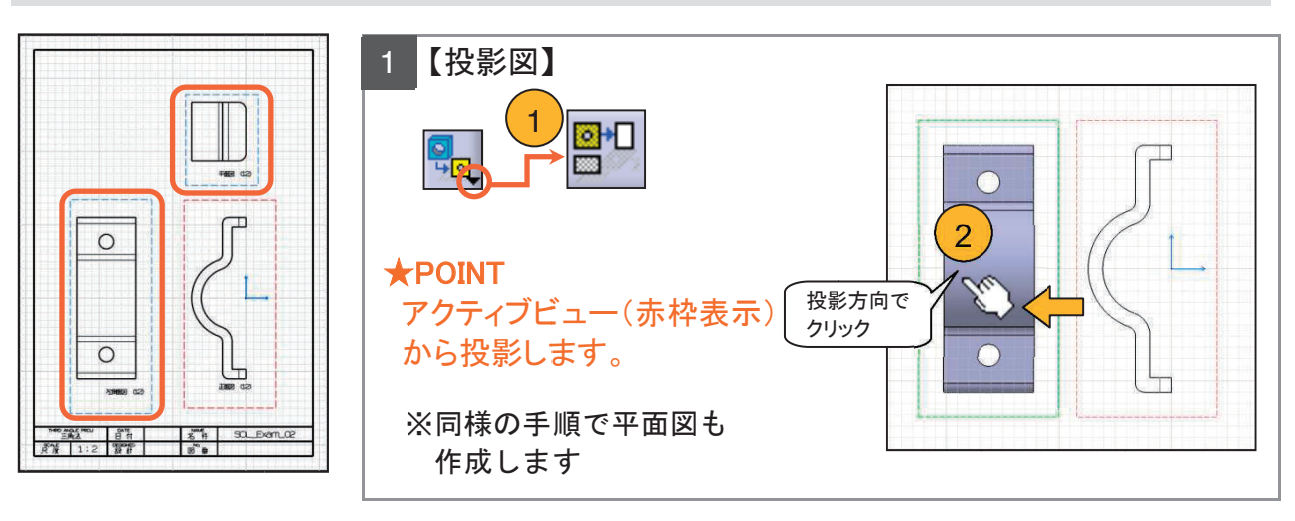

【補足】アクティブビュー(活動図)とは シート上では、アクティブビューは赤枠(ツリーでは名前が青)で表示されます。 アクティブビューの切り替えは、ツリー上の図の名前、または図枠をダブルクリック、 もしくは、図のコンテキストメニューから「図を活動化」を選択します。

「投影図」アイコンは、アクティブビューの上下左右に図を投影します。 図を作成する場合、基本的に基準となる図をアクティブビューにする必要があります。

### 【アイソメ図】を作成します。

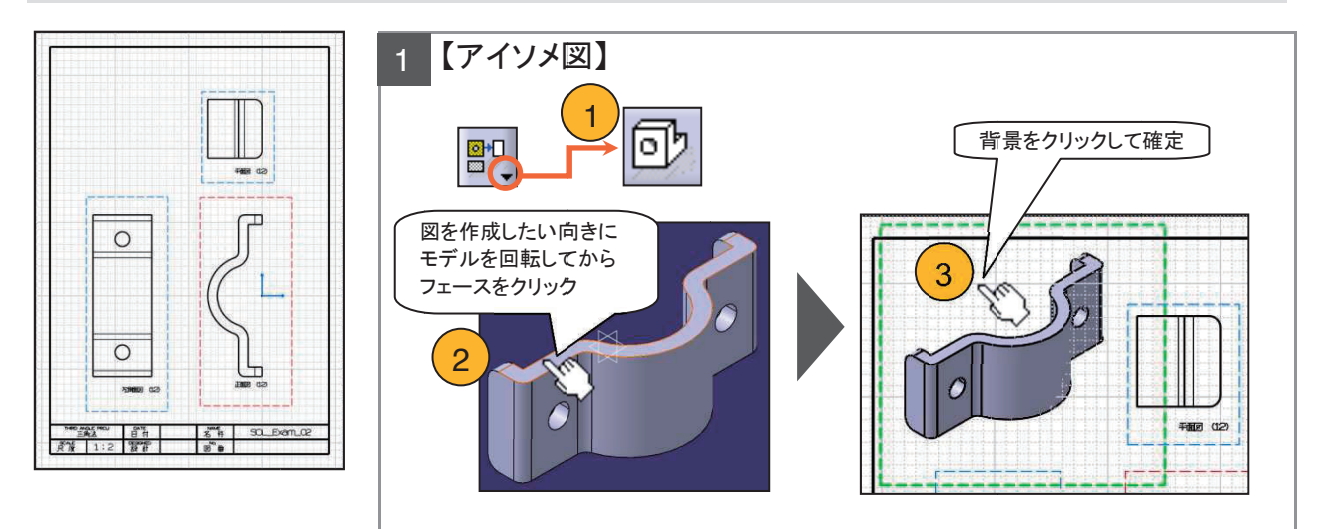

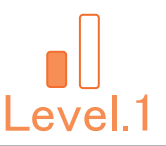

### 4-3. ドレスアップの設定

ビューのプロパティについて

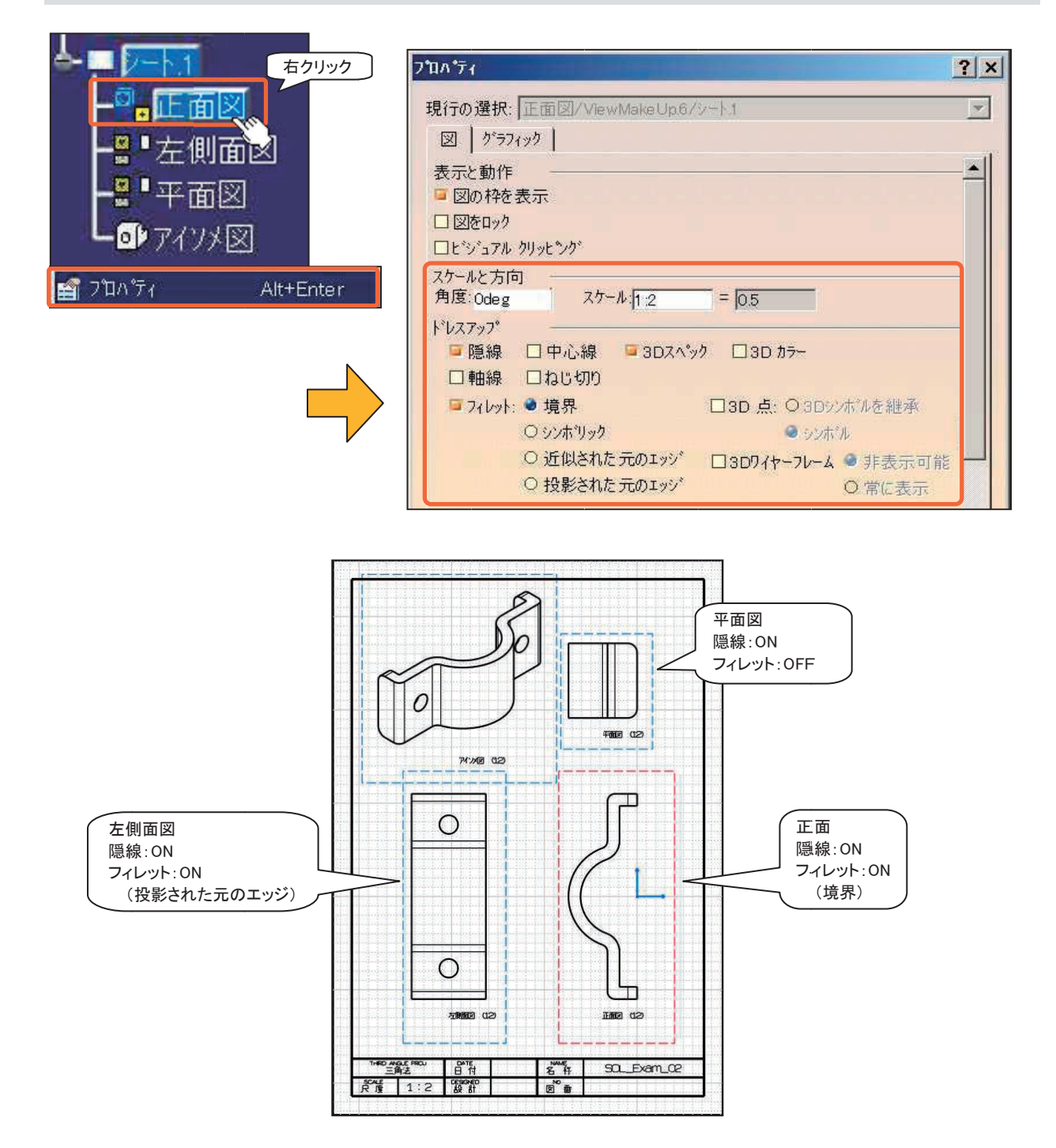

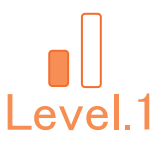

### 4-4. 寸法の作成

#### 寸法を作成します。

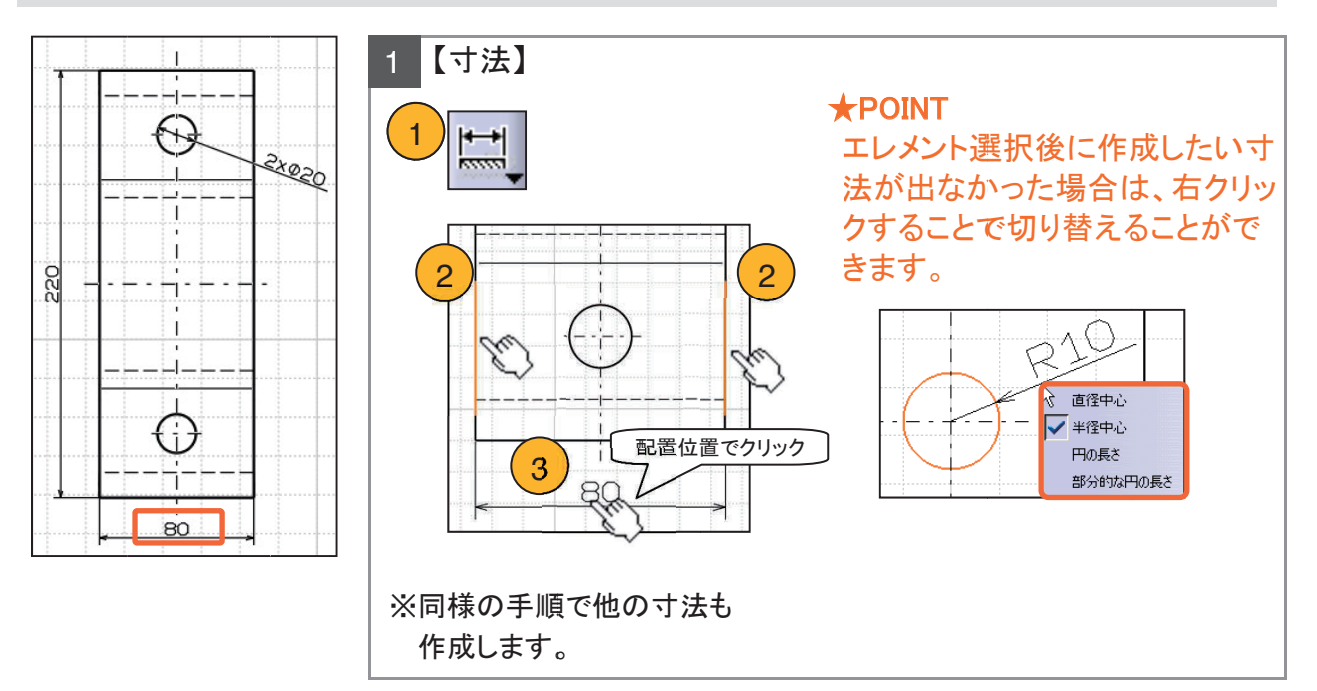

寸法テキストを追加します。

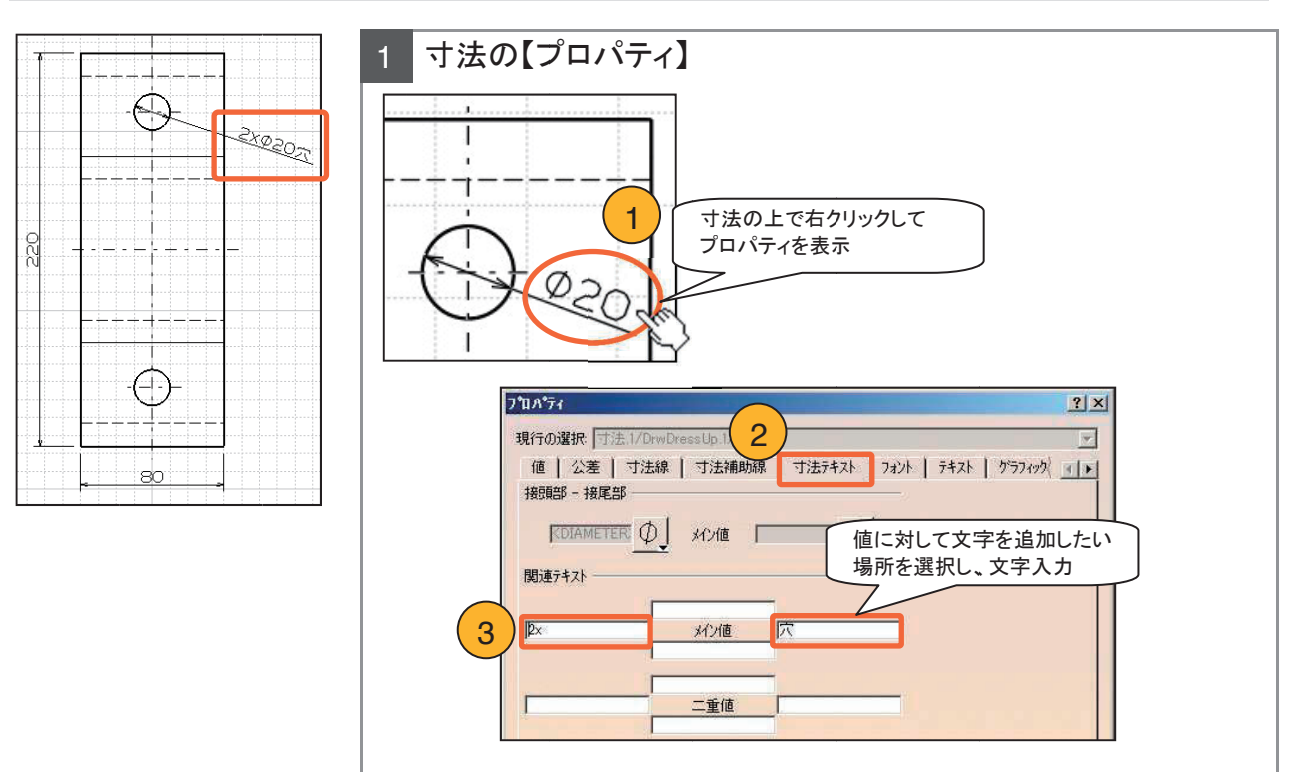

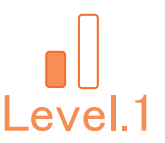

### 4-5. 【Dra\_Exam\_01】保存管理

CATDrawing ファイルを保存します。

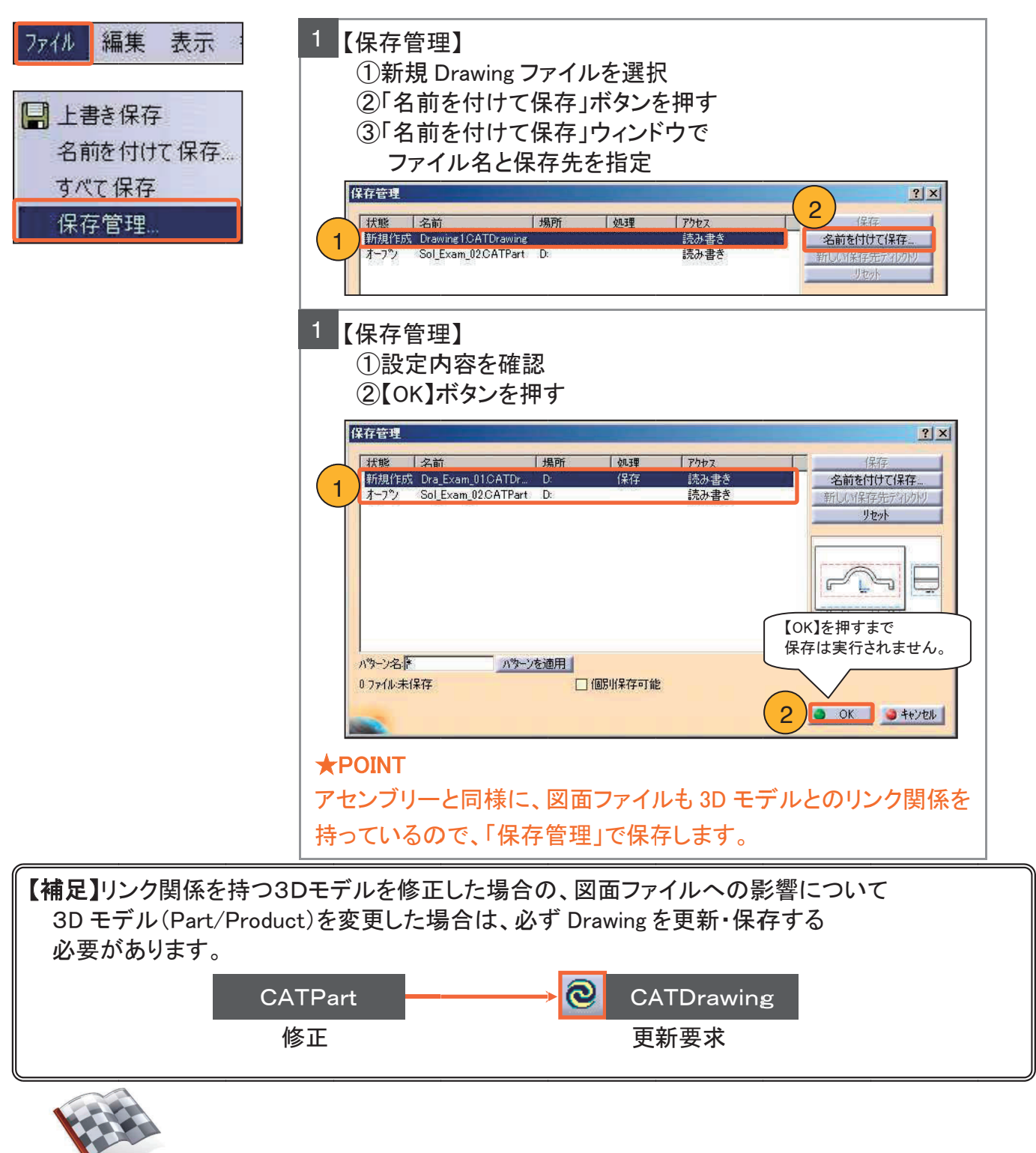

完成です!

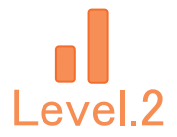

## Level.2 [Dra\_Exam\_02]

## ドラフティング演習問題2

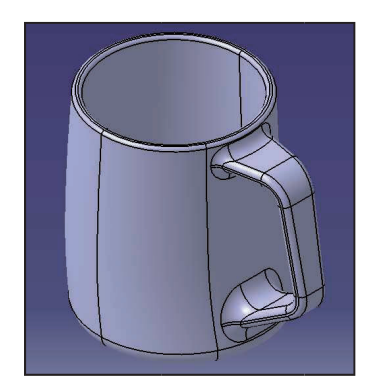

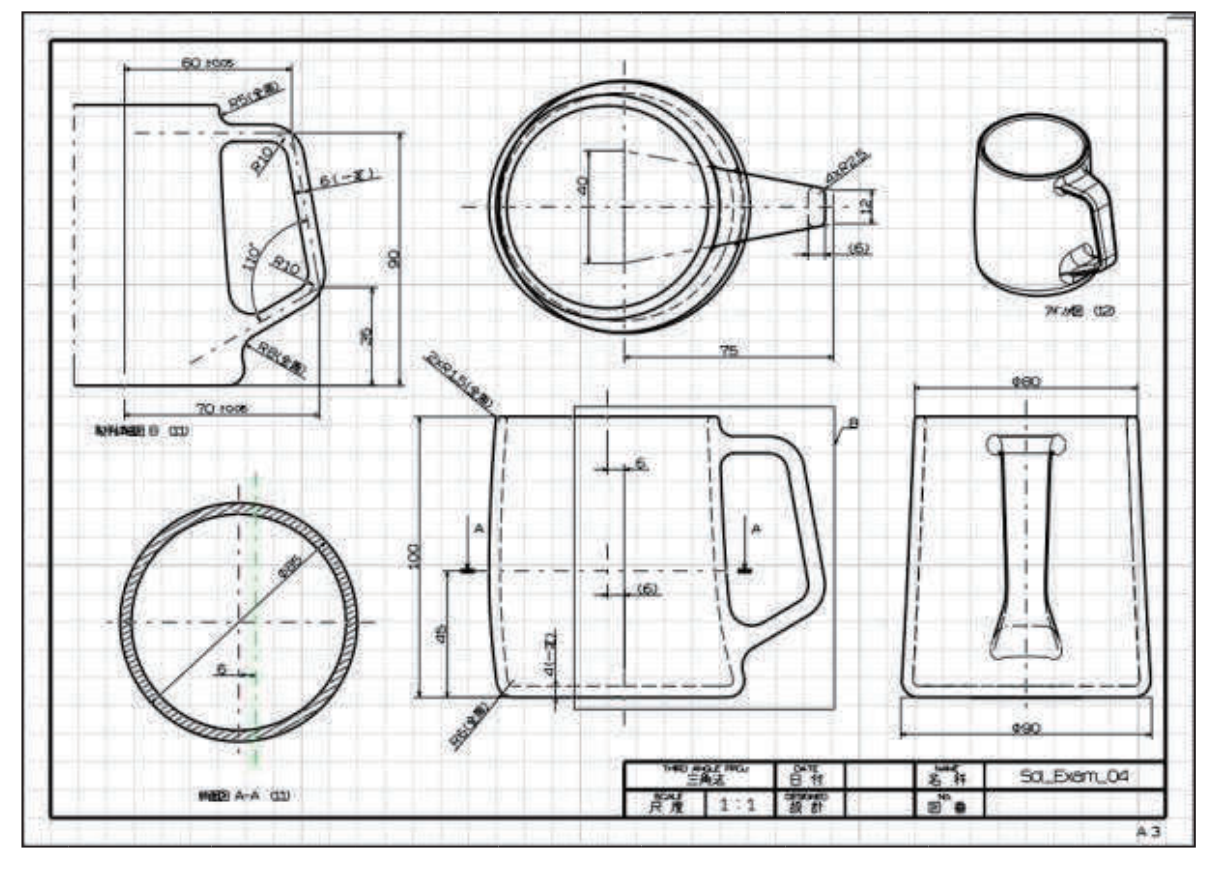

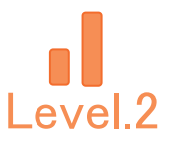

### 1. 【Dra\_Exam\_02】作成条件

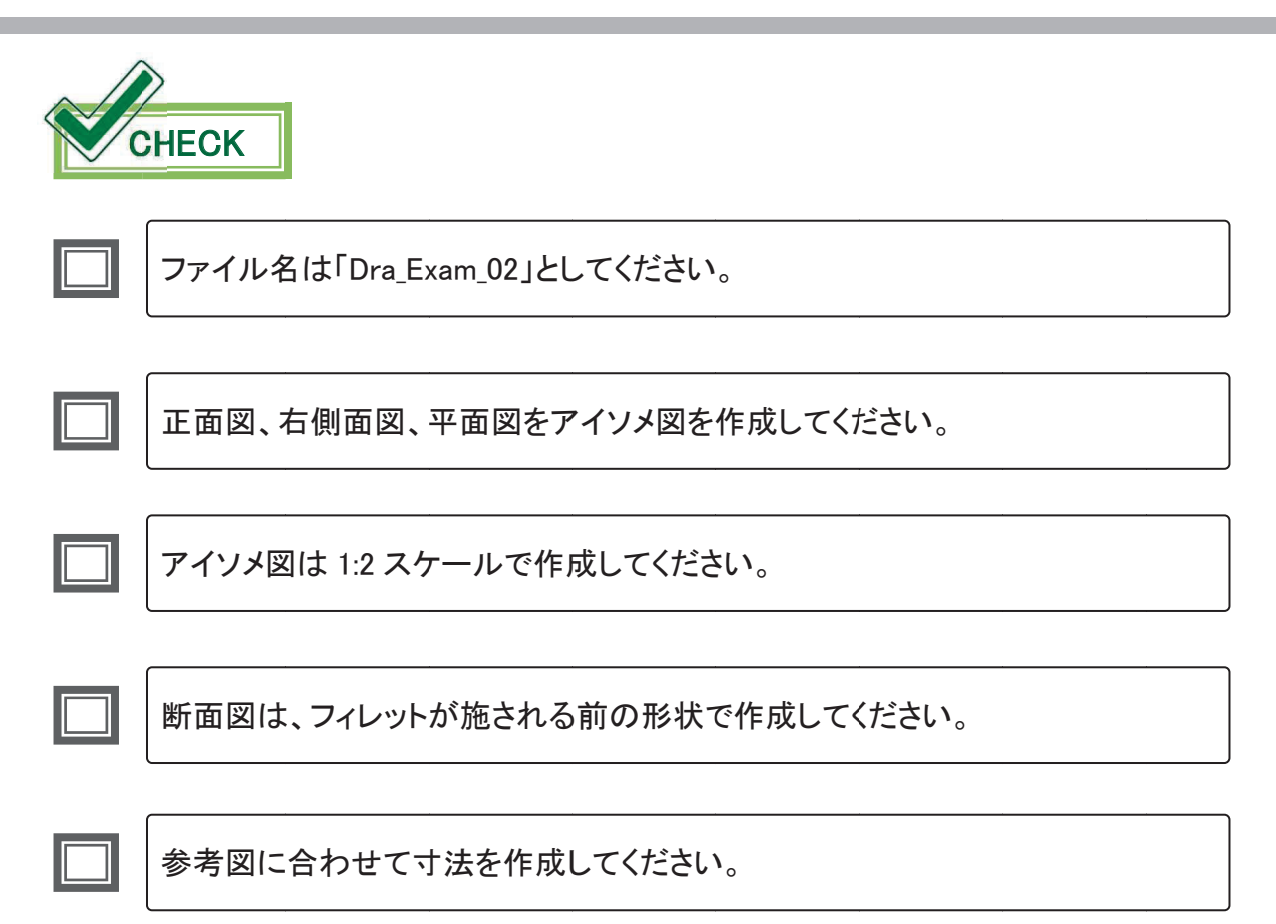

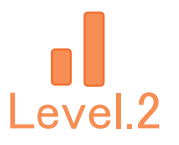

### 2. 【Dra\_Exam\_02】完成図

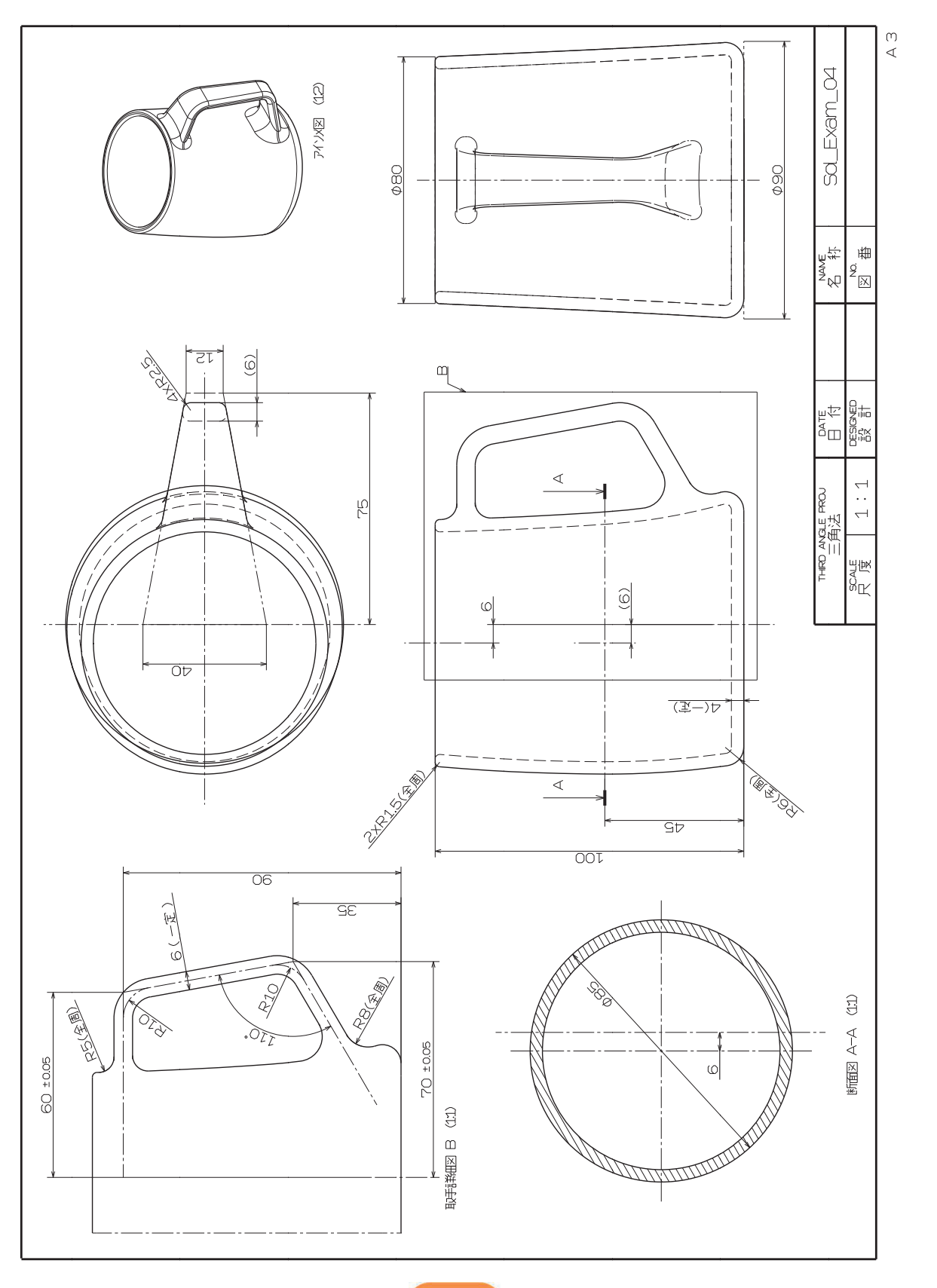

157

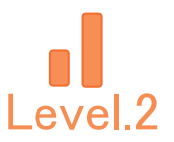

#### 【Dra\_Exam\_02】作成の流れ 3.

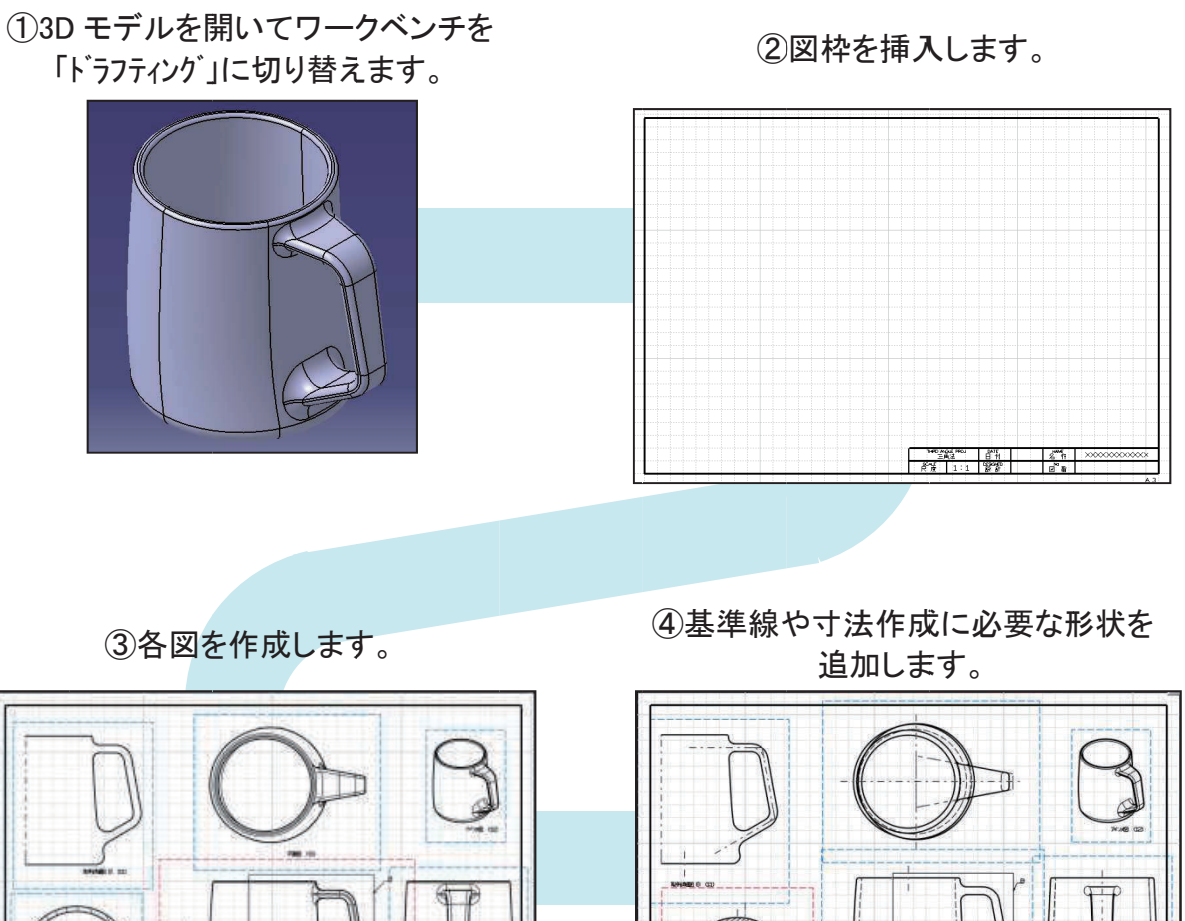

23 37 37 27

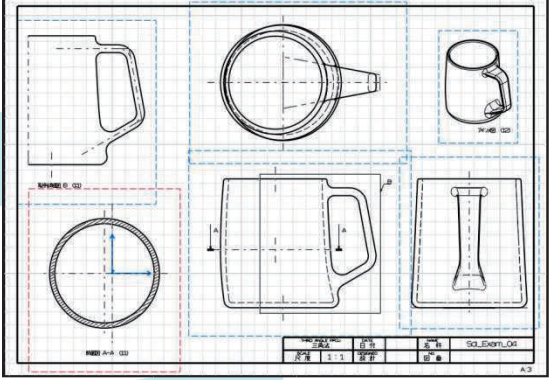

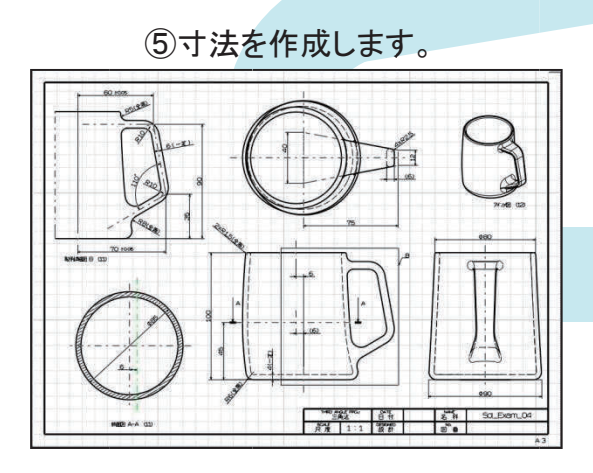

⑥プロパティ等の設定をし、完成です。

| ፘ <b>፟</b> ロパ <sup>®</sup> ティ                           |                                                                                                    |
|---------------------------------------------------------|----------------------------------------------------------------------------------------------------|
| 現行の選択                                                   | <u>ৰুগ্</u> দে                                                                                                    |
| 図 ケラフ                                                   | 179                                                                                                    |
| 表示と動作<br>図の枠を<br>図をロック<br>してジュアル<br>スカールと方向<br>角度: Odeg | 表示<br>がかいが<br>20~4~[[1:1] = [1                                                                                                    |
| ドレスアップ <sup>*</sup><br>「                                | <ul> <li>中心線 ■ 3Dスペック 3D カラ~</li> <li>140-000</li> <li>境界 3D 点: ○ 3Dシッホ小を</li> <li>シッホリック ○ ジォホル</li> <li>ご仮はされた元のエッジ ○ 3Dワイヤーフレーム ● 非</li> <li>投影された元のエッジ ○ 常</li> </ul> |

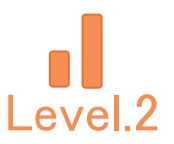

### 4. 【Dra\_Exam\_02】作成手順

3D モデルを開き、ワークベンチを「ドラフティング」に切り替えて、 新規 CATDrawing ファイルを作成します。

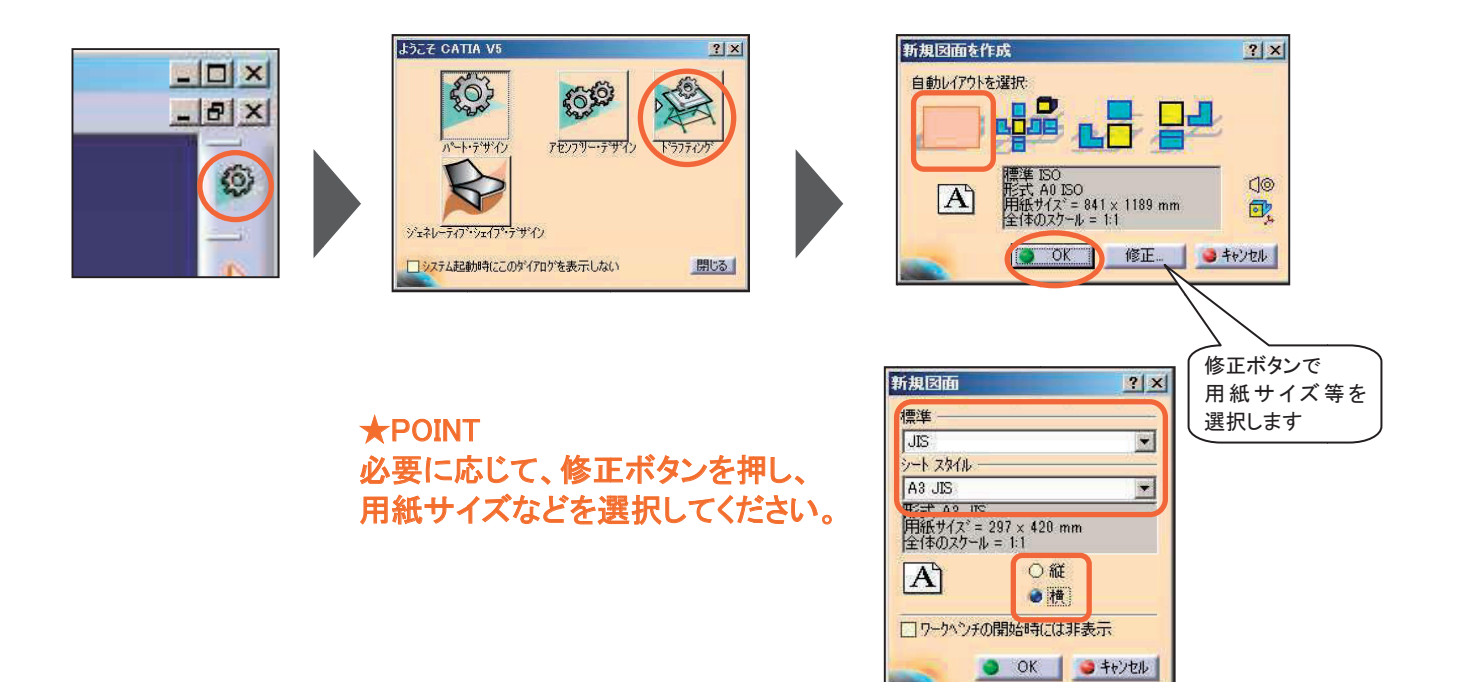

#### 図枠を配置します。

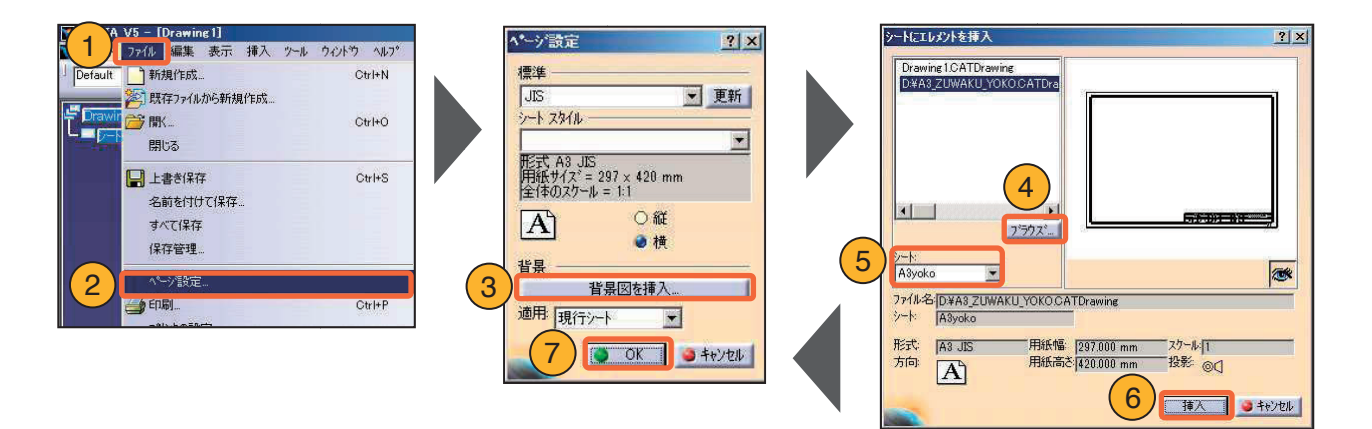

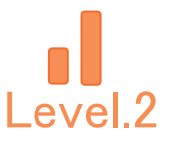

### 4-1. 正面図の作成

#### 基準となる図として【正面図】を作成します。

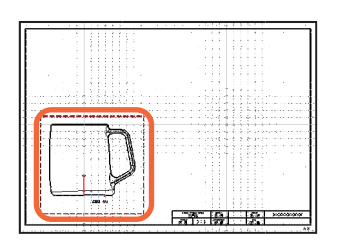

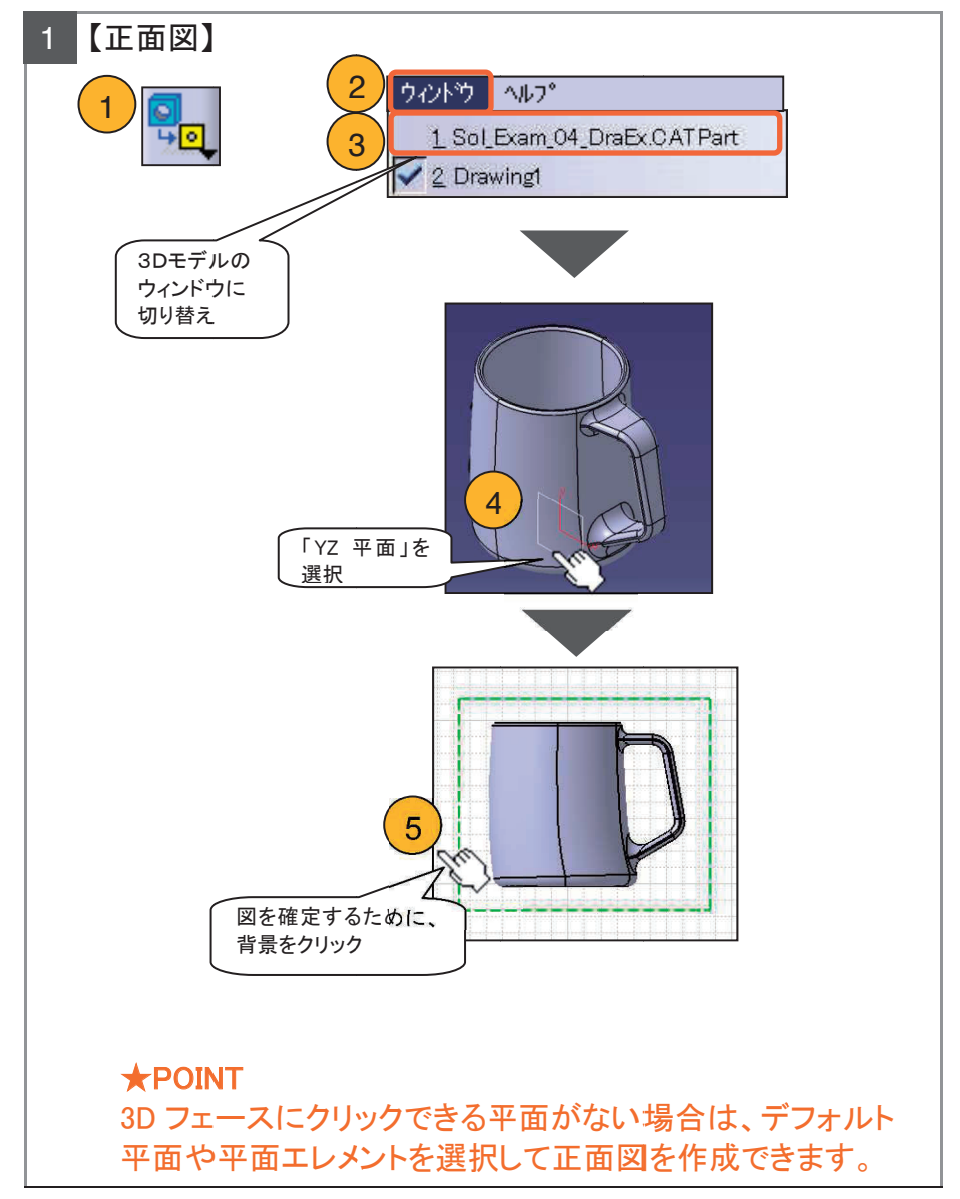

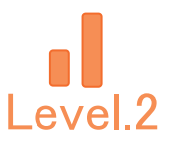

### 4-2. 各図の作成(投影図、アイソメ図)

【投影図】(右側面図、平面図)を作成します。

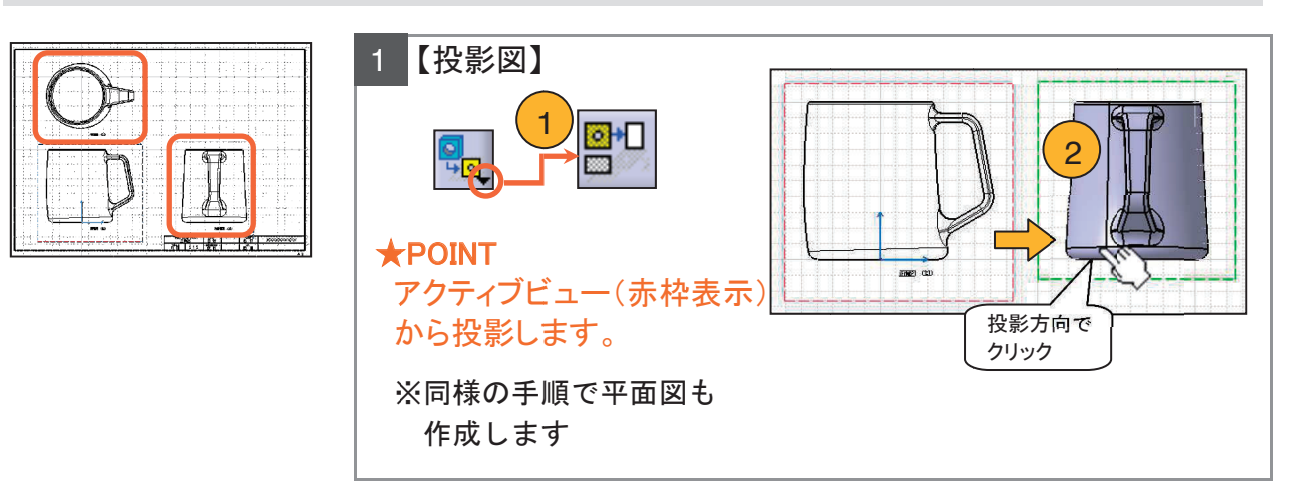

### 【アイソメ図】を作成します。

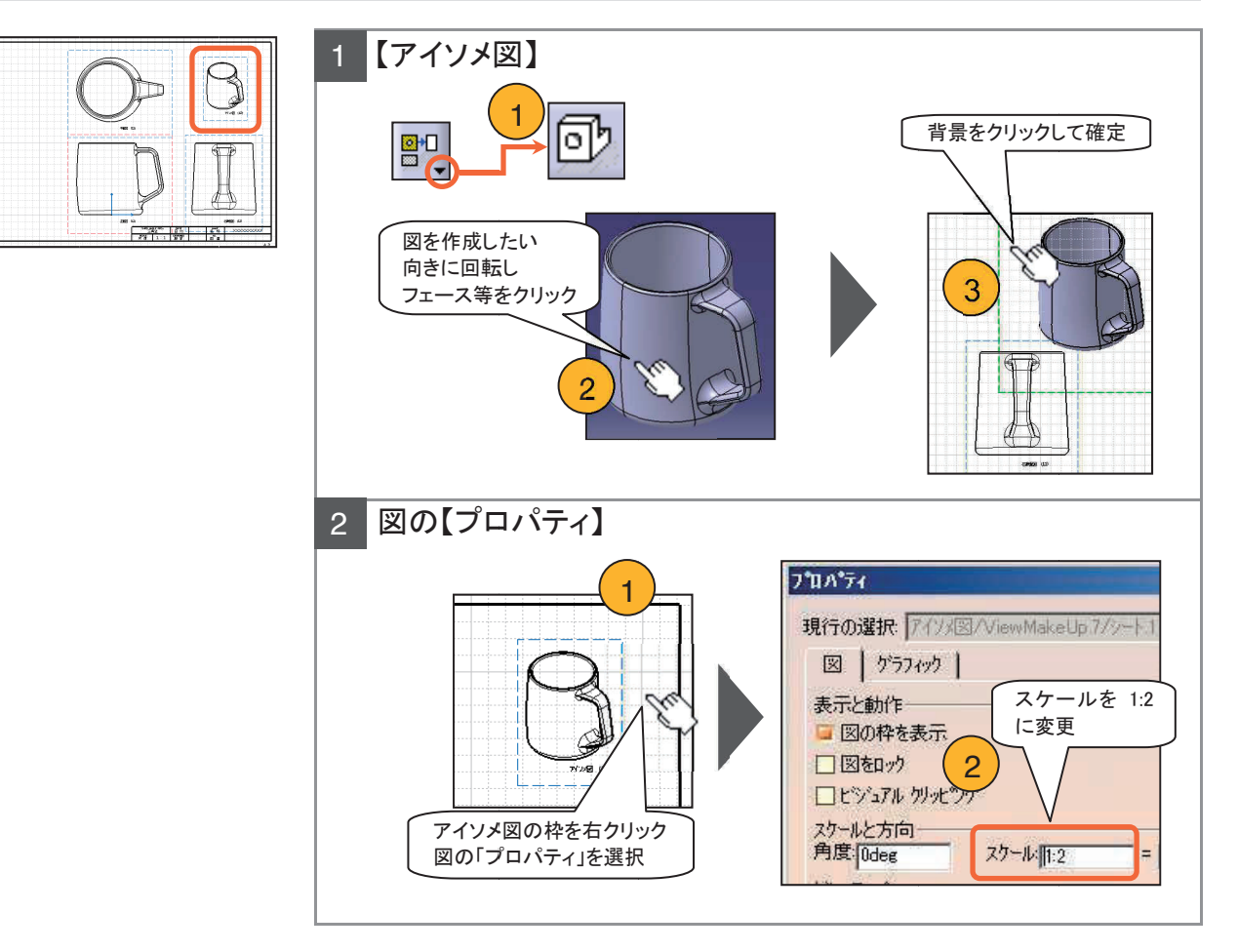

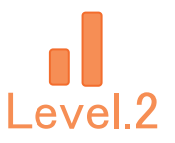

### 4-2. 各図の作成(断面図)

【断面図】A-Aを作成します。

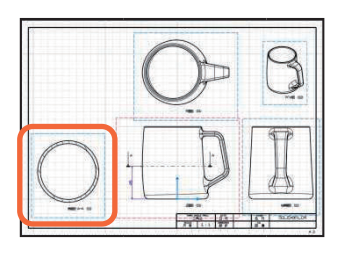

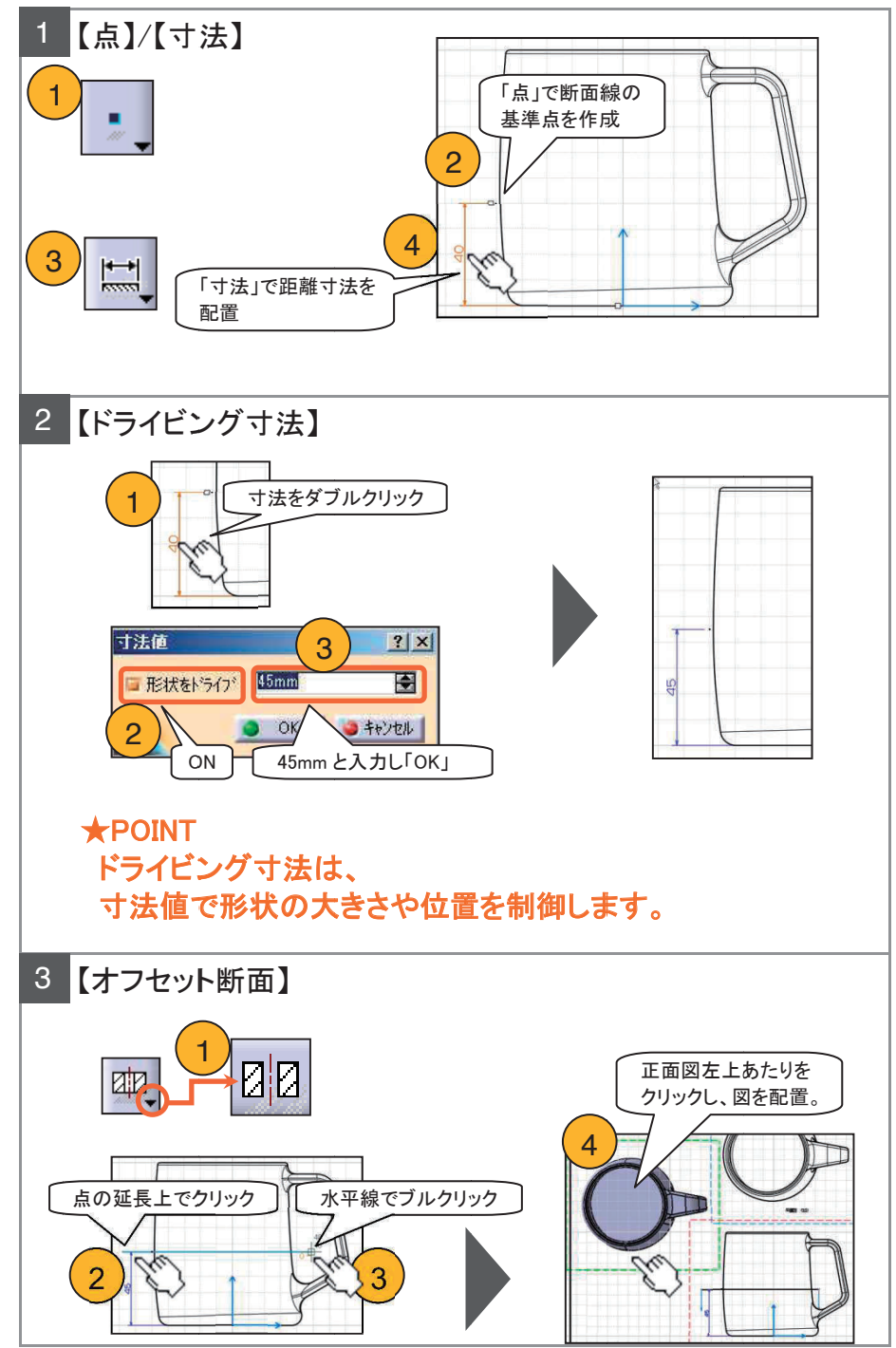

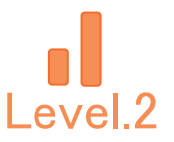

### 4-2. 各図の作成(詳細図)

【取手部詳細図 B】を作成します。

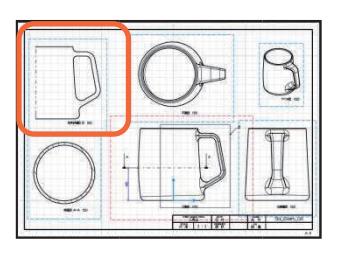

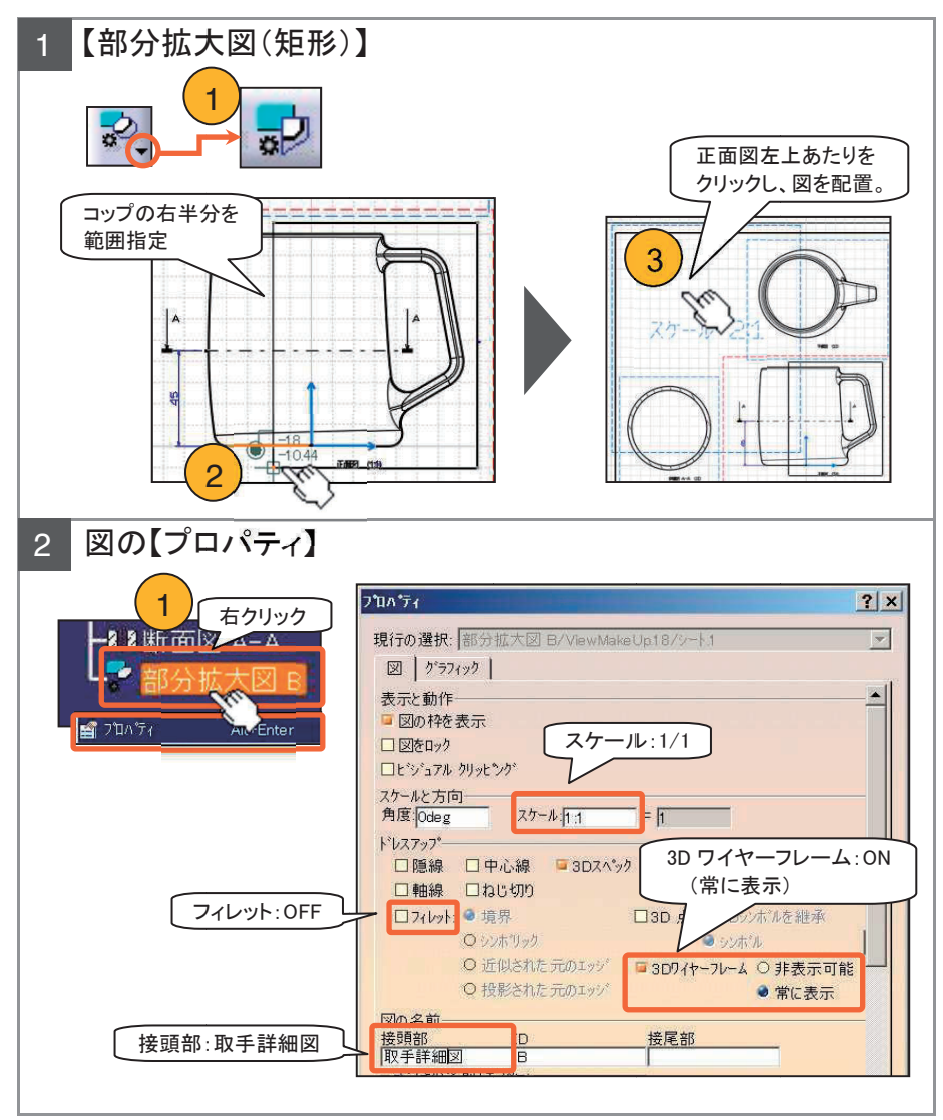

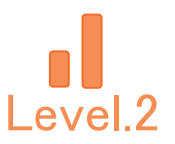

### 4-3. 基準線の作成と表示変更

寸法作成や形状指示に必要なワイヤー形状を、3D モデルで表示します。

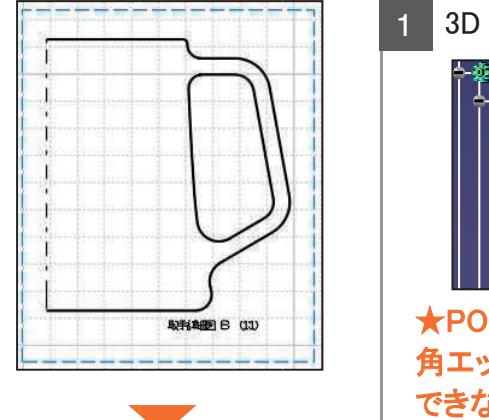

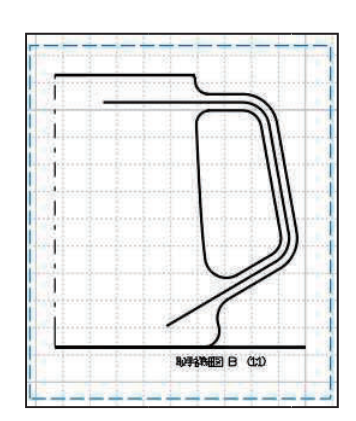

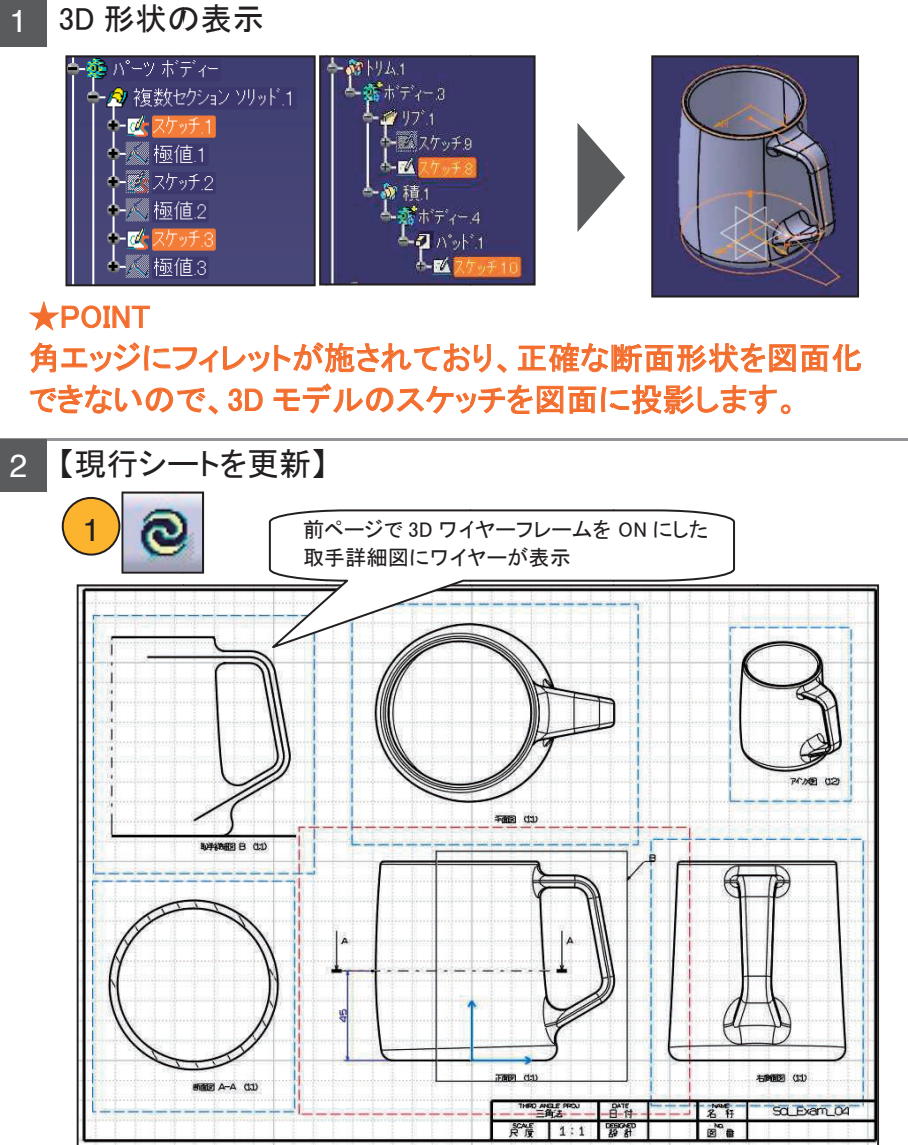

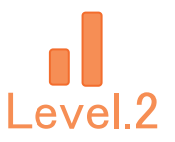

### 4-3. 基準線の作成と表示変更

【取手部詳細図 B】に基準線を追加し、不要な要素は非表示にします。

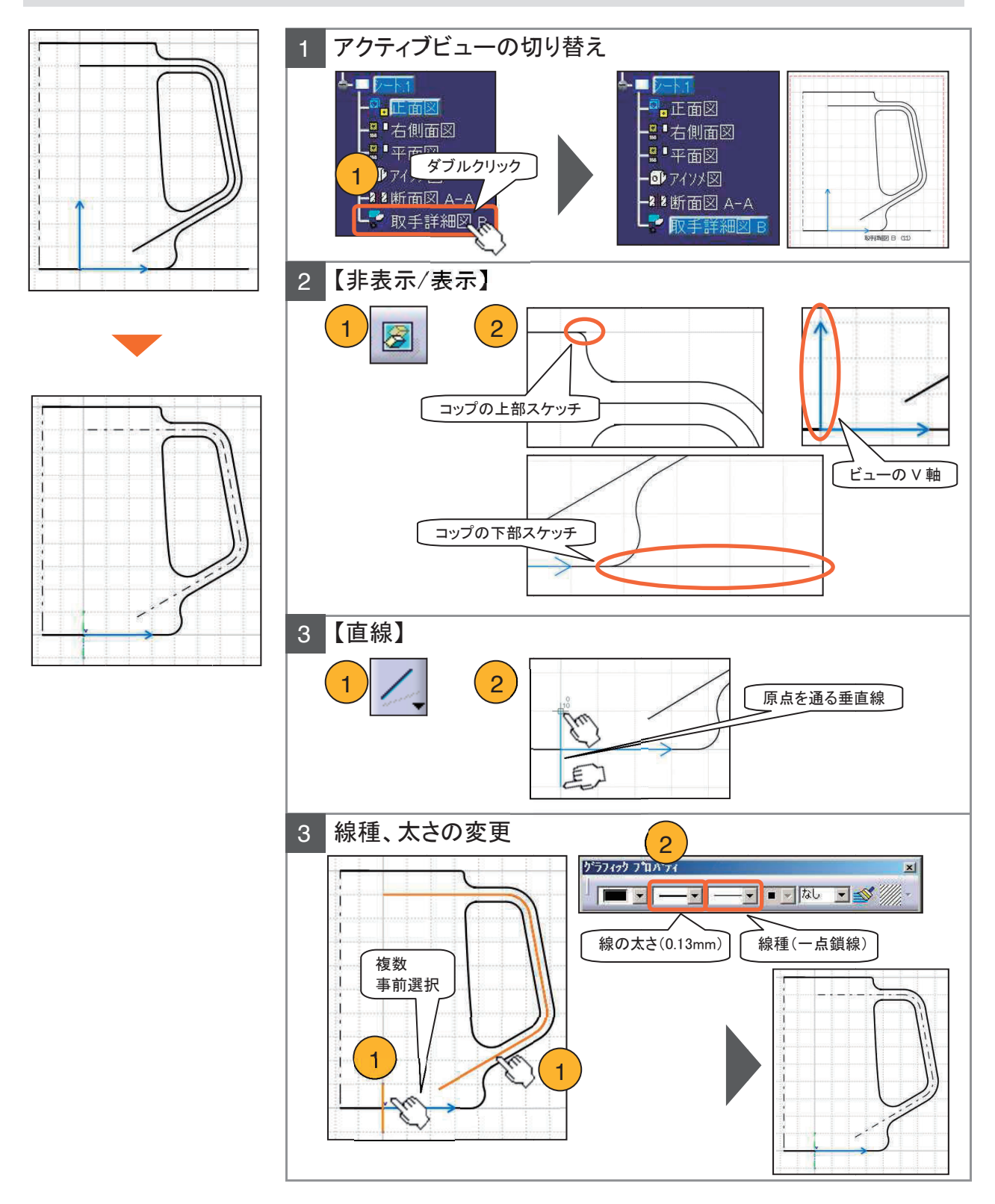

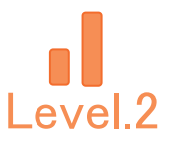

### 4-3. 基準線の作成と表示変更

【断面図 A-A】の基準線を作成し、ハッチングを調整します。

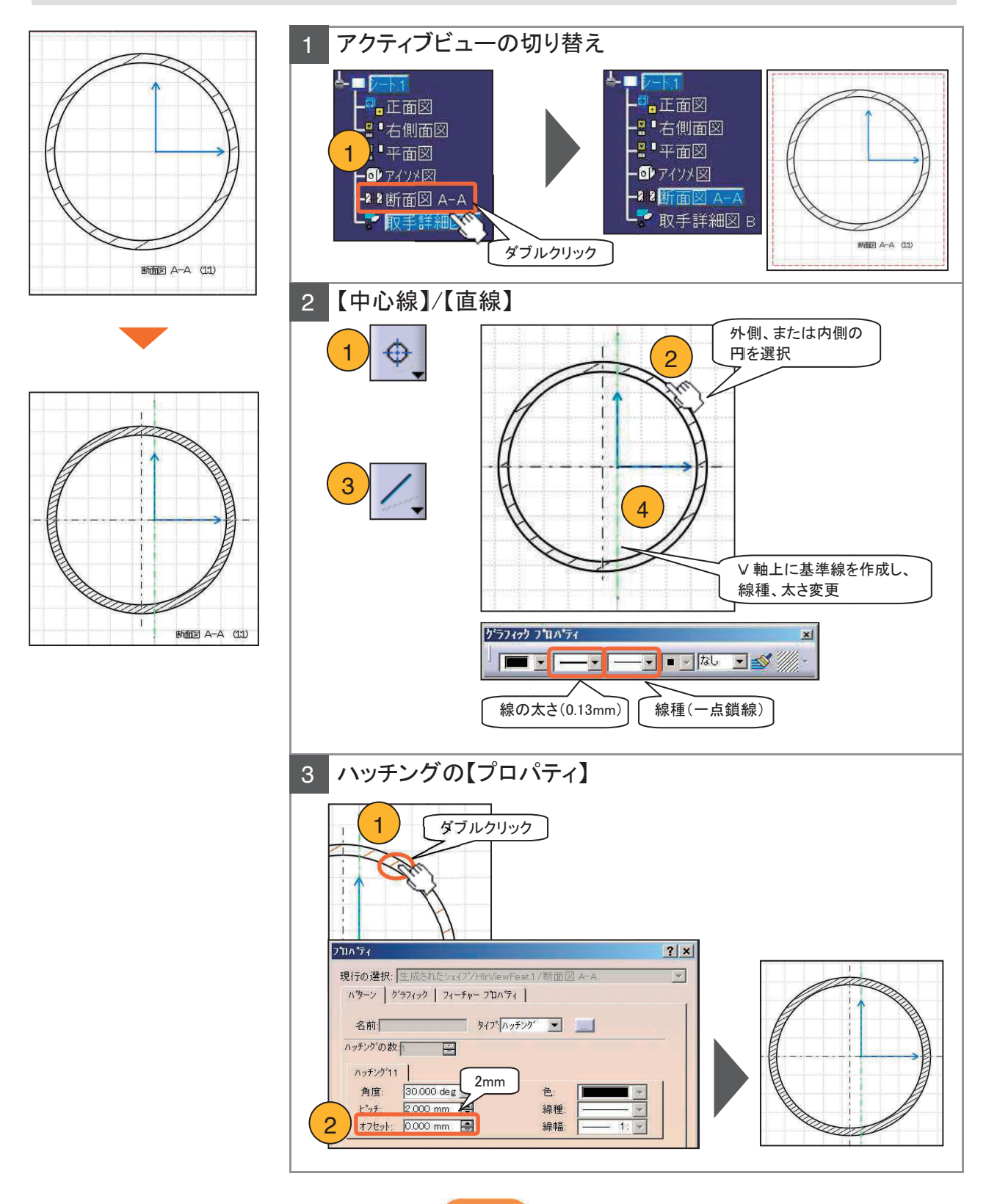

166

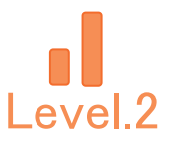

### 4-4. 寸法の作成

#### 寸法を作成します。

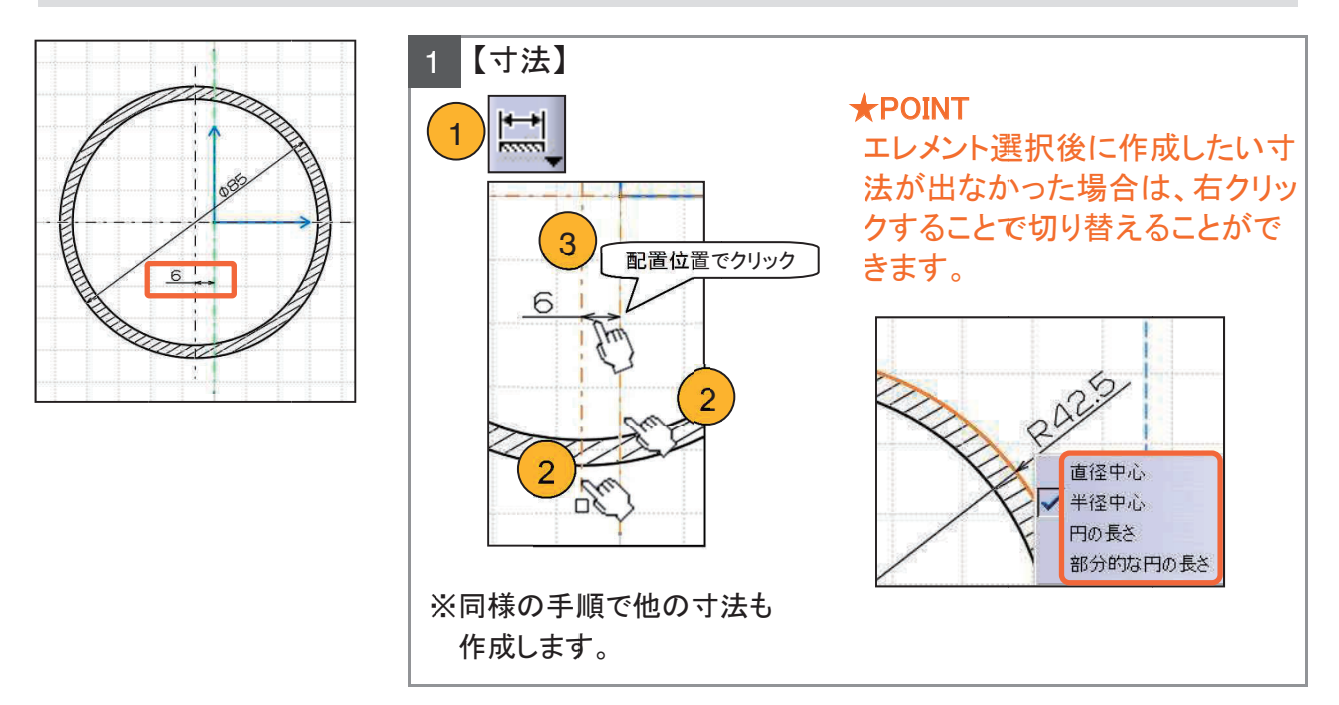

寸法テキストを追加します。

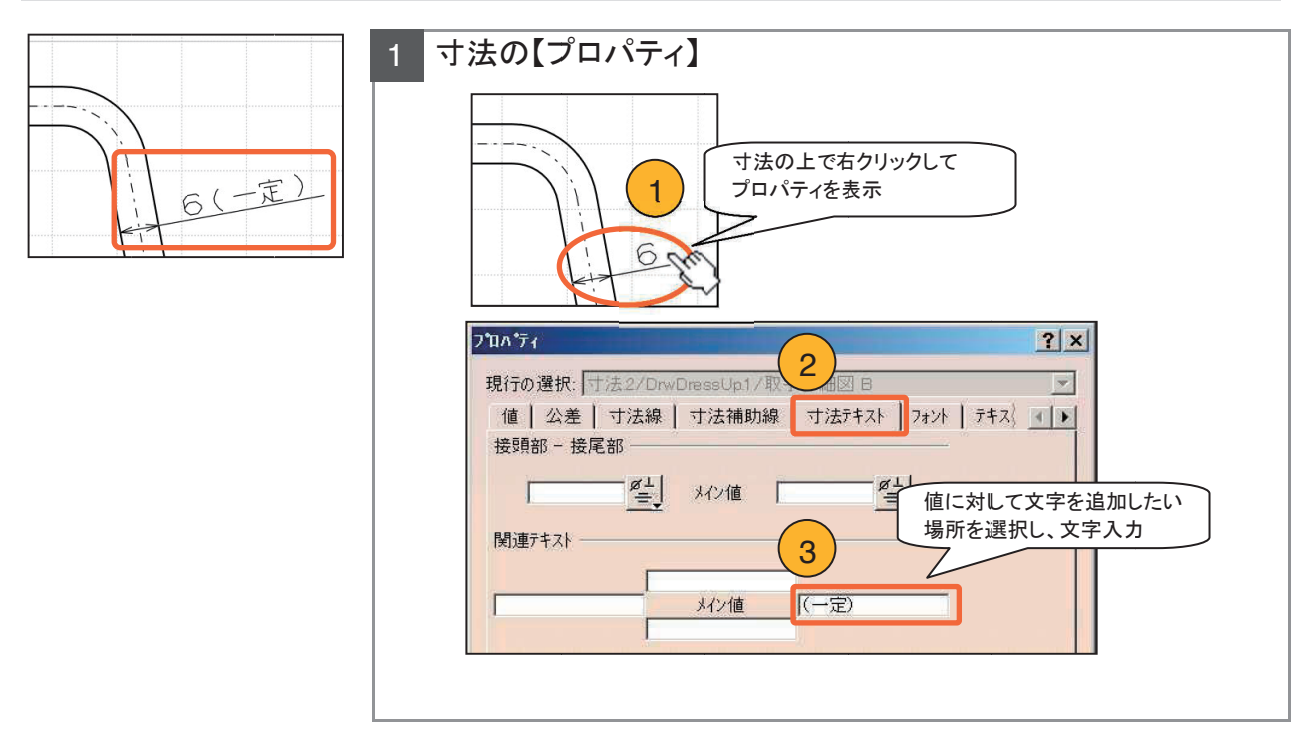

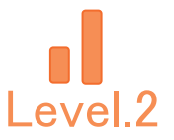

### 4-4. 寸法の作成

#### 寸法公差を設定します。

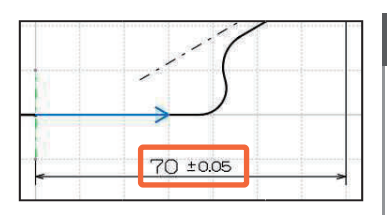

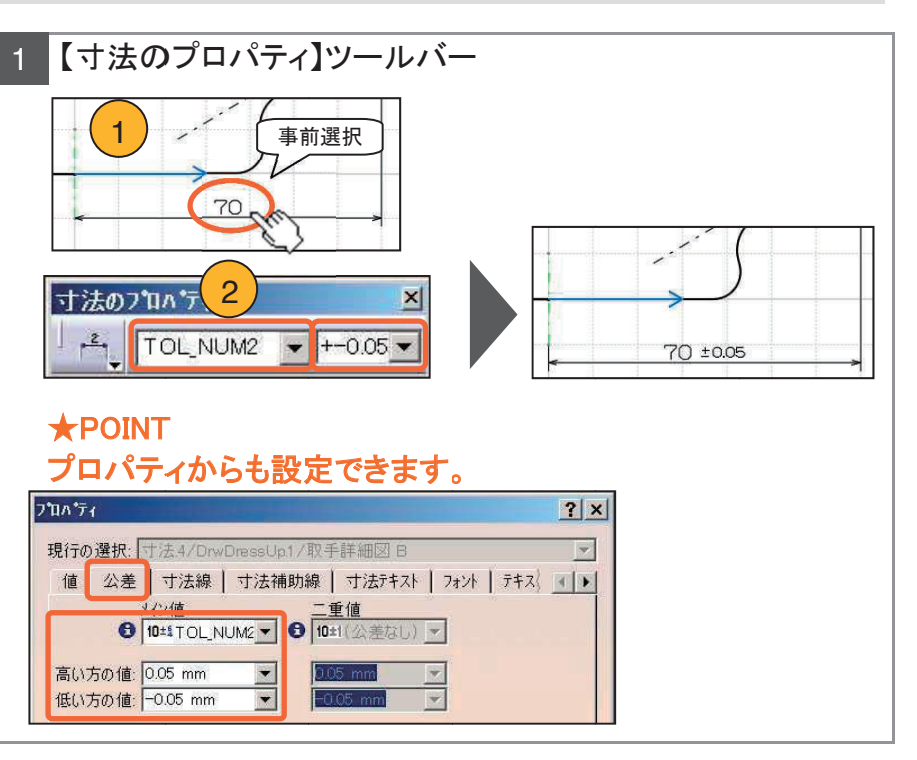

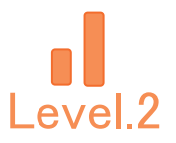

### 4-5. ドレスアップの設定

ビューのプロパティについて

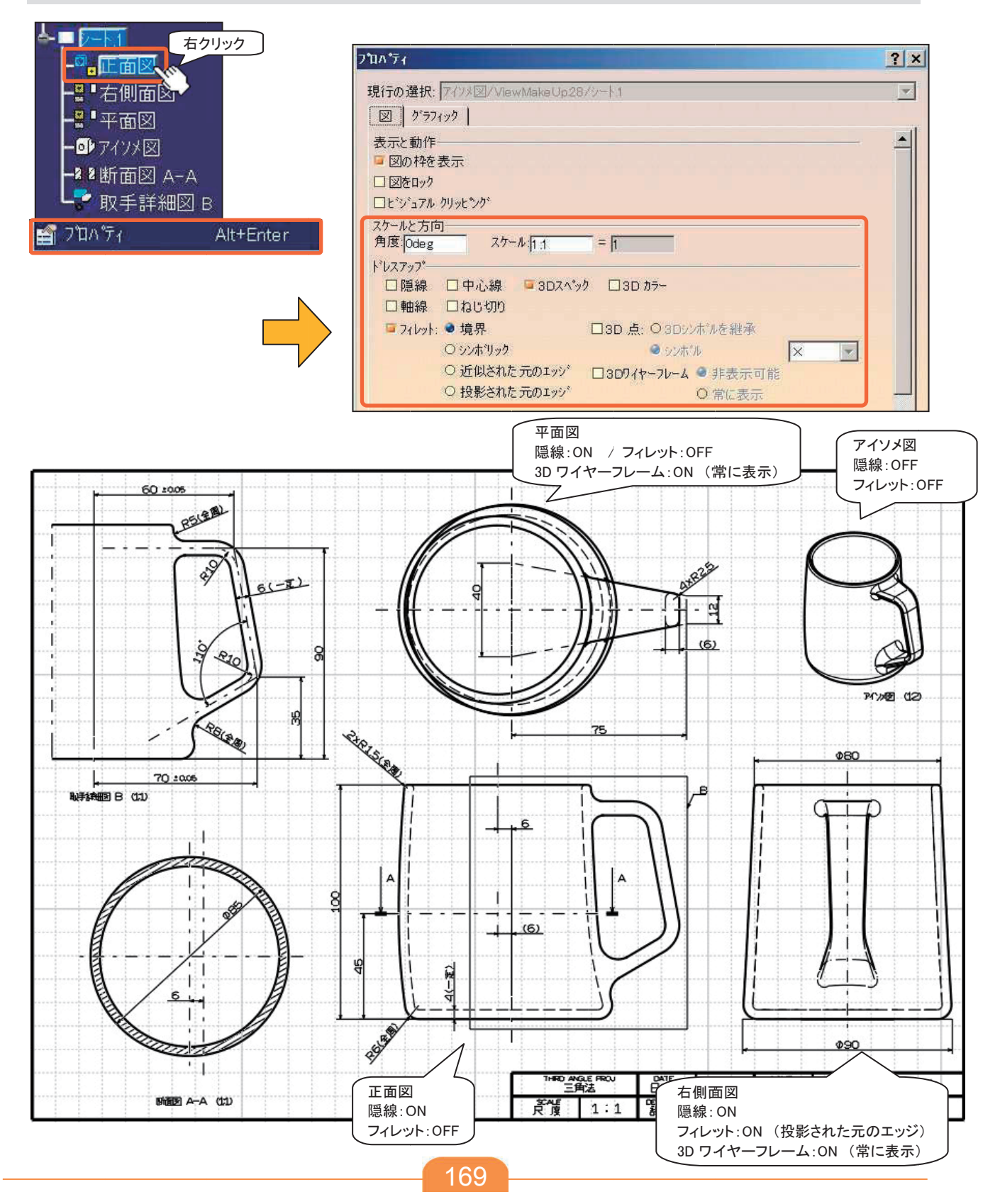

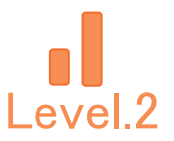

### 4-6. 【Dra\_Exam\_02】保存管理

CATDrawing ファイルを保存します。

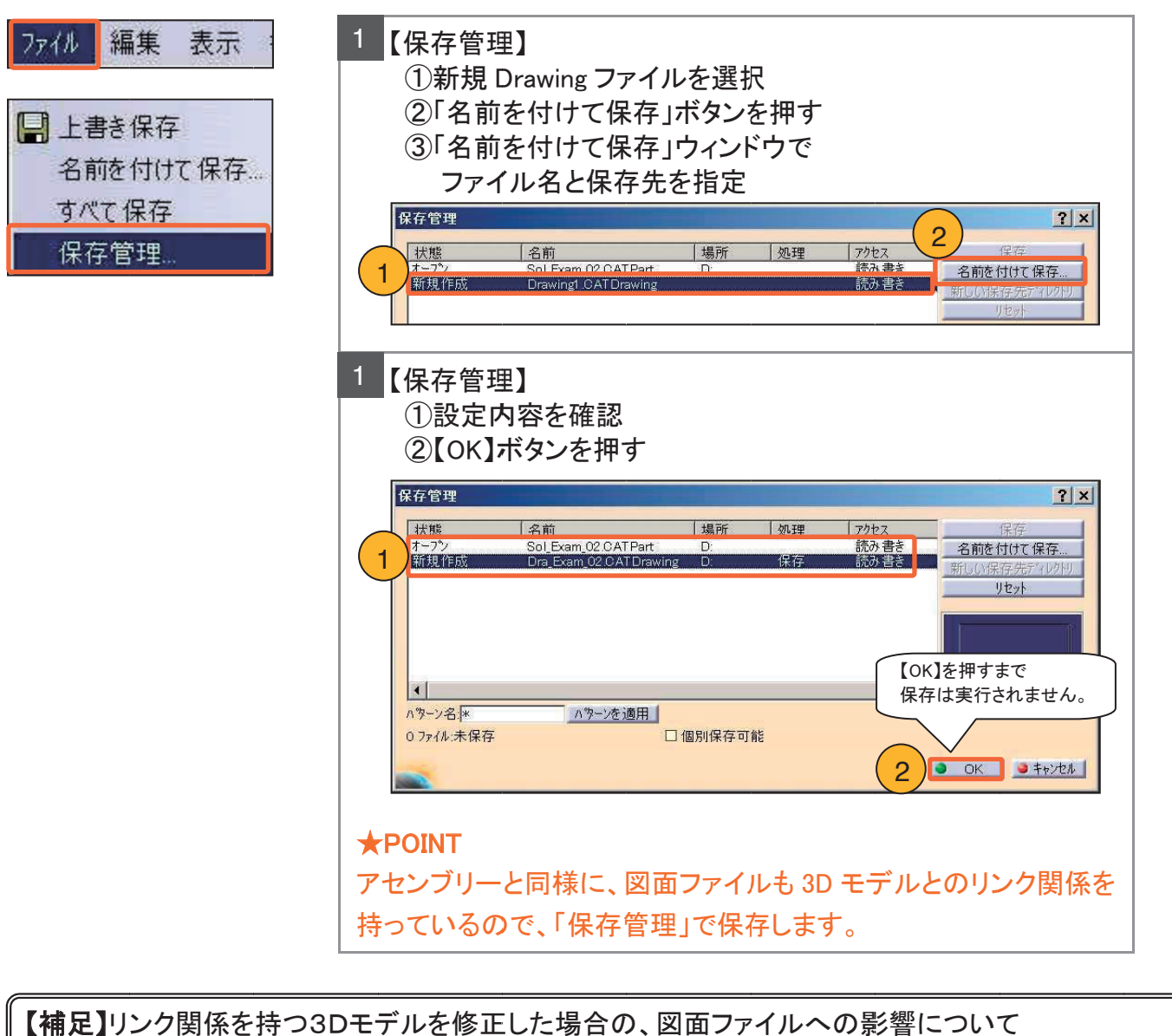

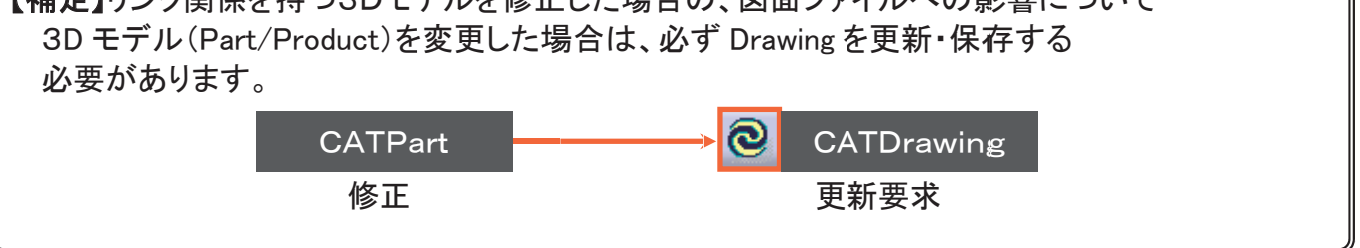

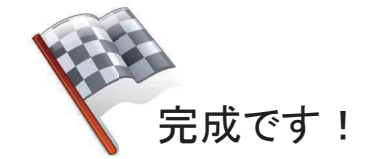

平成 27 年度文部科学省委託 「東日本大震災からの復興を担う専門人材育成支援事業」 東北の復興・再生を担う自動車組込みエンジニア育成支援プロジェクト

### 自動車CAD演習テキスト

平成 28 年 2 月

東北の復興・再生を担う自動車組込みエンジニア育成支援プロジェクト推進協議会

学校法人日本コンピュータ学園(東北電子専門学校)

〒980-0013 宮城県仙台市青葉区花京院一丁目3番1号

●本書の内容を無断で転記、掲載することは禁じます。